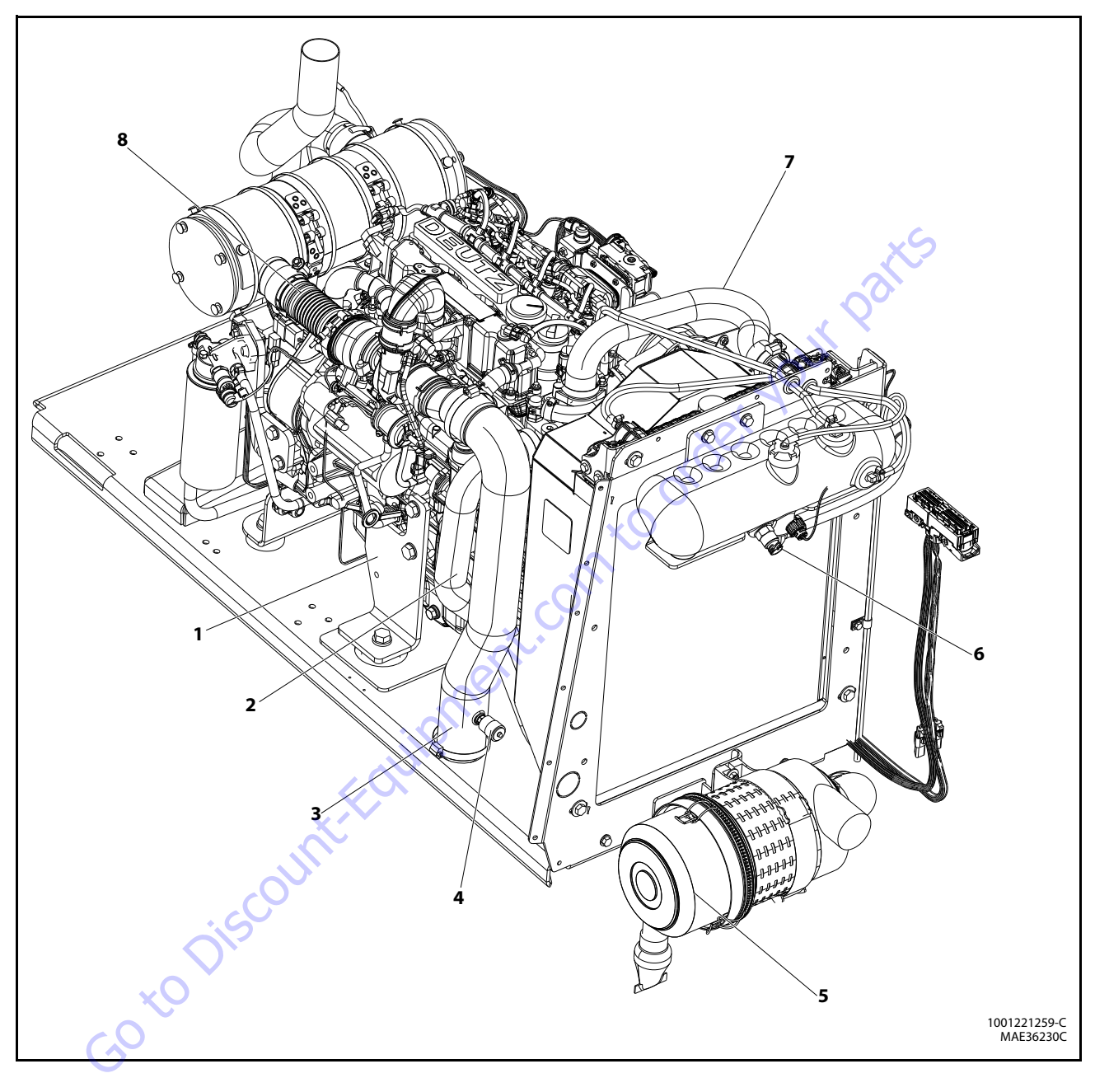

- 1. Generator Mount
- 2. Lower Radiatpr Hose
- 3. Air Intake Hose
- 4. Air Filter Indicator
- 5. Air Filter
- 6. Coolant Level Sensor
- 7. Upper Radiator Hose
- 8. Pipe Flex Assembly

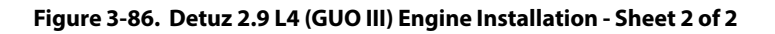

## 3.33 DEUTZ 2.9L4 ENGINE

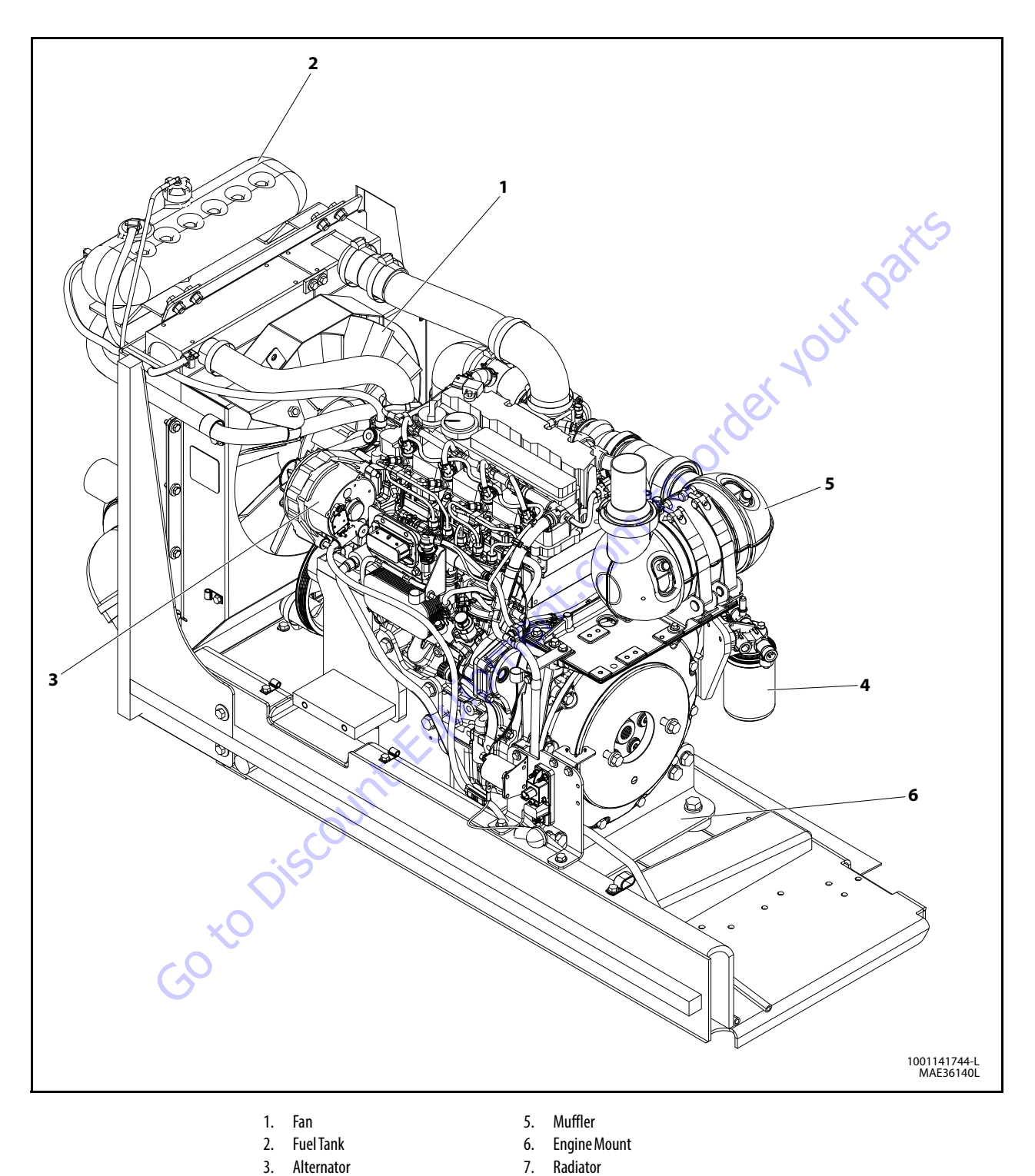

Figure 3-87. Detuz TCD2.9L4 Engine Installation - Sheet 1 of 2

4. Air Fuel Filter

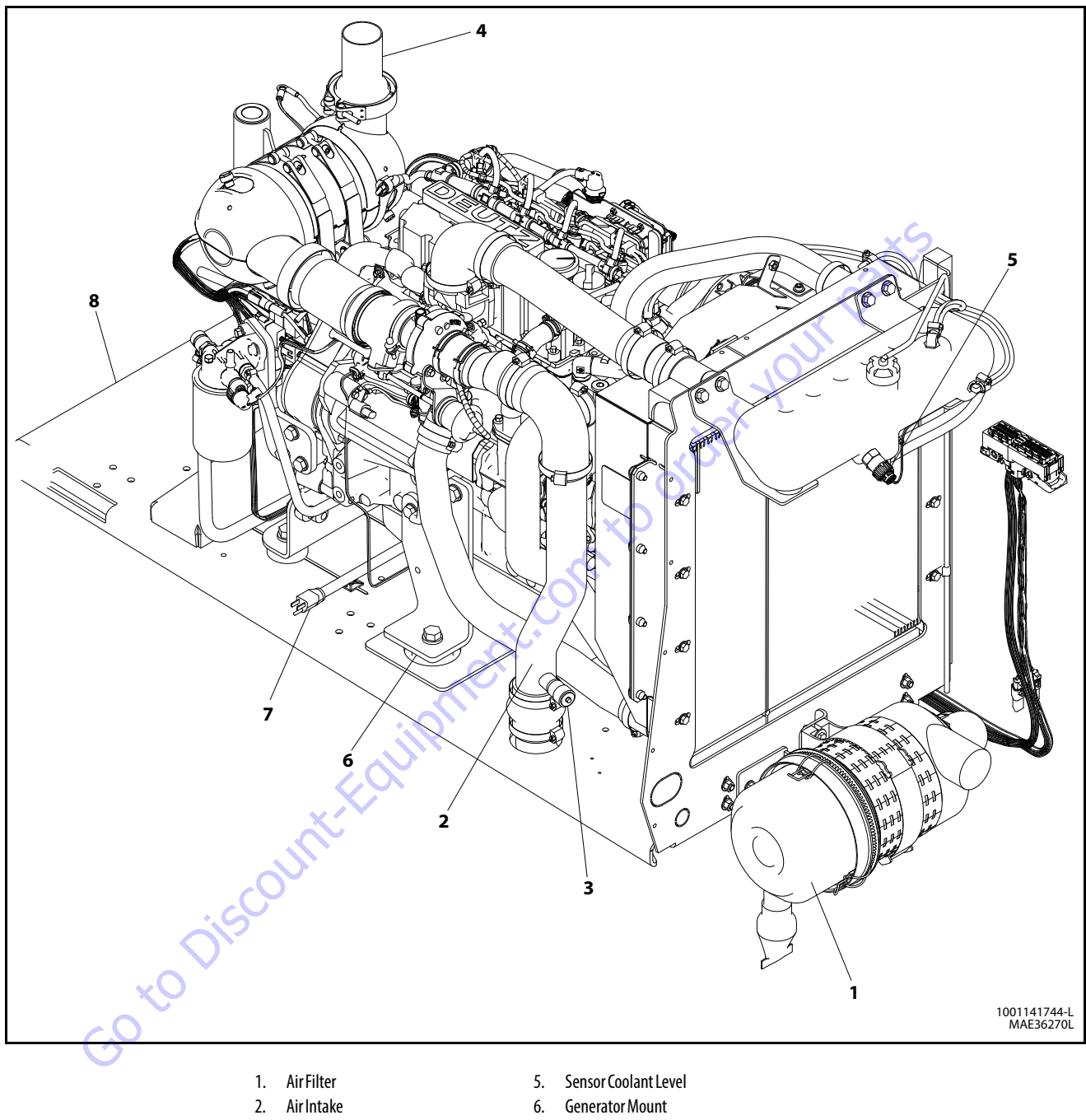

- 3. Fuel Filter Service Indicator
- 4. Pipe Exhaust
- Generator Mount
   Heater Enfine Block
- 7. Heater Enline Block
- 8. Engine Tray

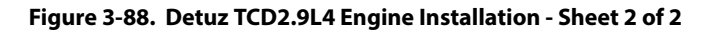

### **3.34 DEUTZ EMR 2 (SN 87579 TO PRESENT)**

# **NOTE:** S/N 87532 also incorporates EMR2. S/N 87765 incorporates old Engine controls.

The EMR2 consists of the sensors, the control unit and the actuator. Engine-side controls as well as the JLG Control System are connected by means of separate cable harnesses to the EMR control unit.

The sensors attached to the engine provide the electronics in the control unit with all the relevant physical parameters In accordance with the information of the current condition of the engine and the preconditions (throttle position etc.), the EMR2 controls an actuator that operates the control rod of the injection pump and thus doses the fuel quantity in accordance with the performance requirements.

The exact position of the regulating rod is reported back and, if necessary, is corrected, by means of the control rod travel sensor, situated together with the rotation magnets in a housing of the actuator.

The EMR2 is equipped with safety devices and measures in the hardware and software in order to ensure emergency running (Limp home) functions.

In order to switch the engine off, the EMR2 is switched in a deenergized fashion over the ignition switch. A strong spring in the actuator presses the control rod in the de-energized condition into the zero position. As a redundancy measure, an additional solenoid serves for switching off and this, independently of the actuator, also moves the control rod in the deenergized condition into the zero position.

After the programming, that is carried out over the ISO9141 interface, the EMR2 is possesses a motor-specific data set and this is then fixedly assigned to the engine. Included in this are the various application cases as well as the customer's wishes regarding a particular scope of function.

Each EMR2 module is matched by serial number to the engine. Modules cannot be swapped between engines.

3-140

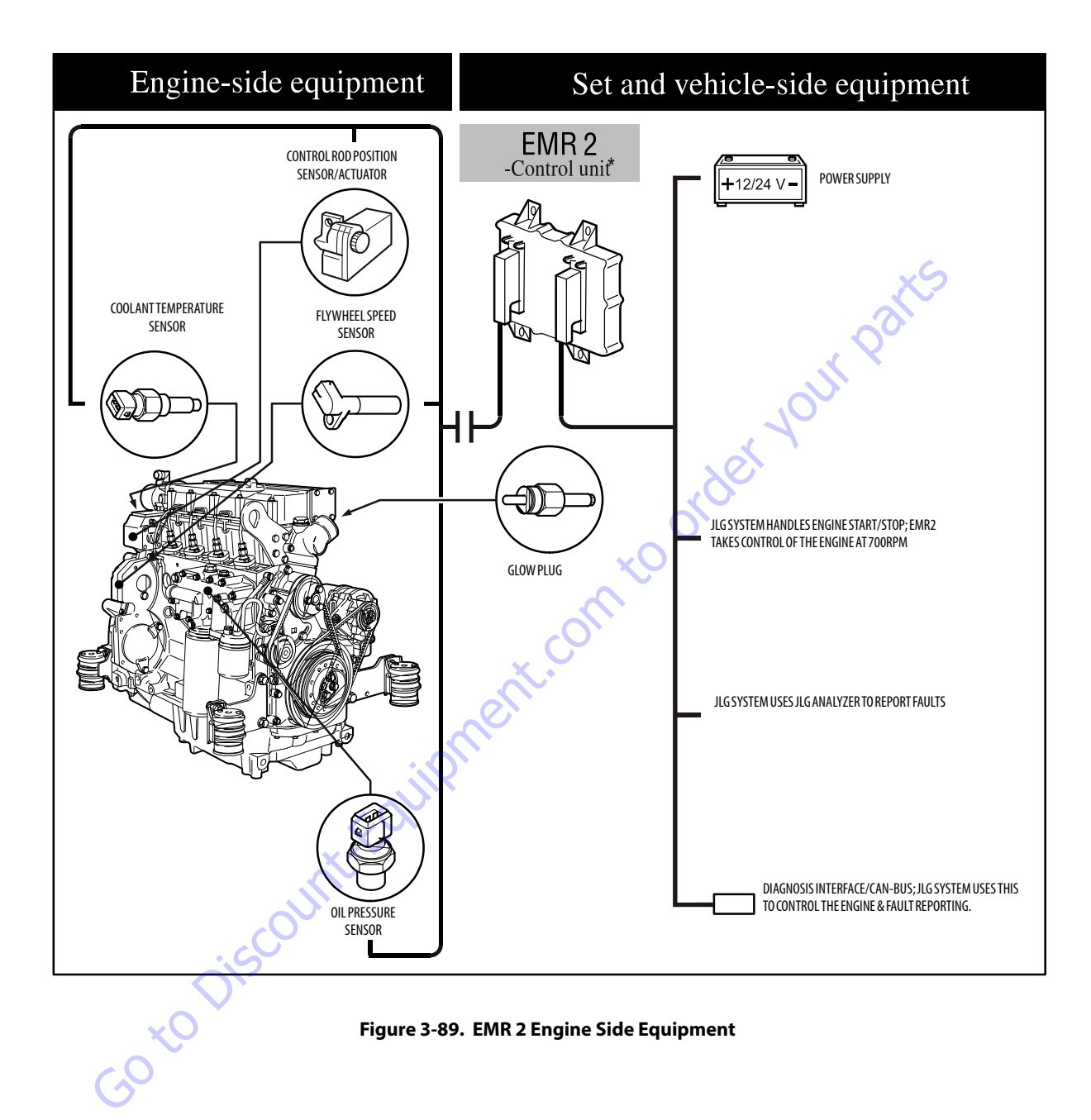

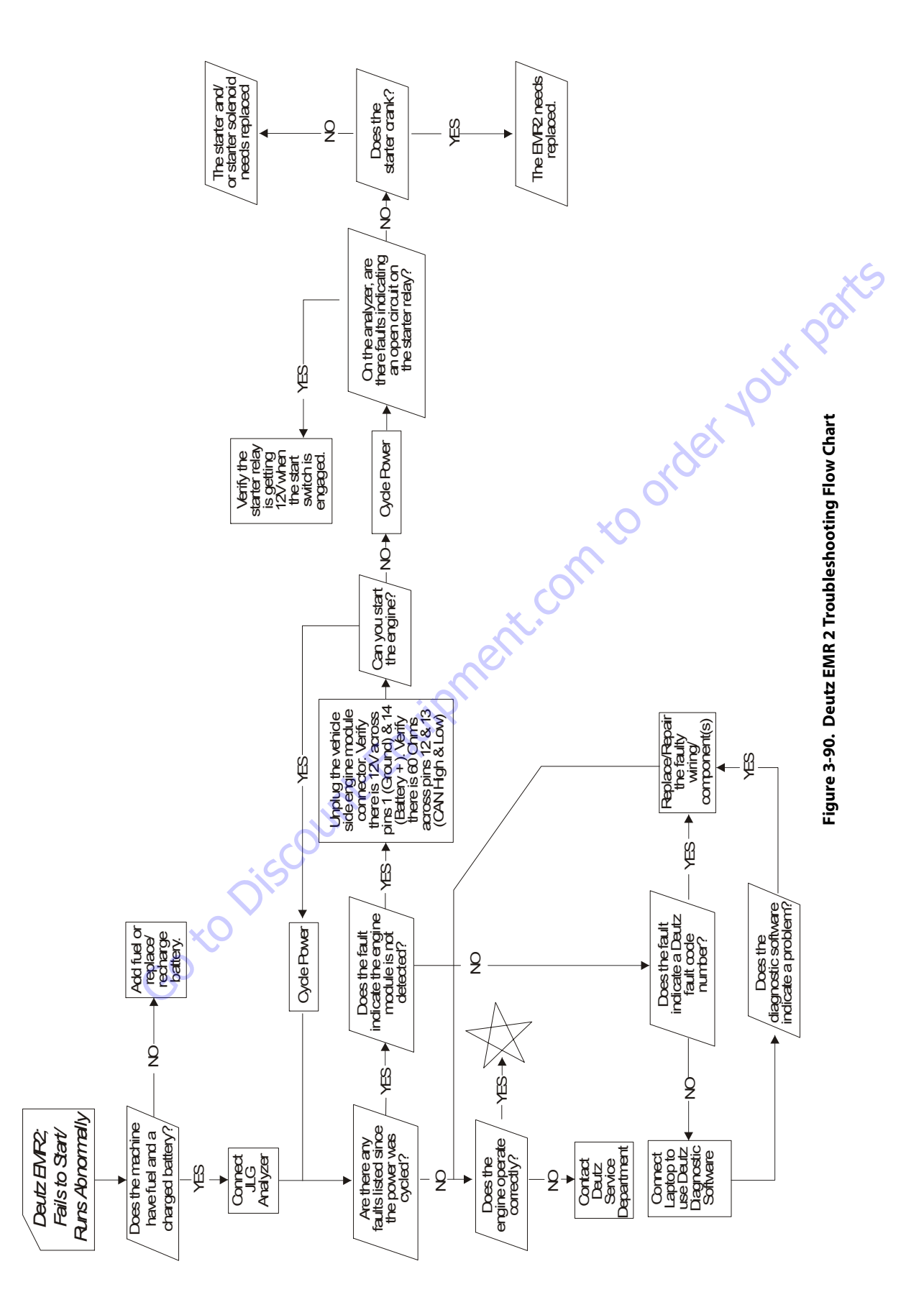

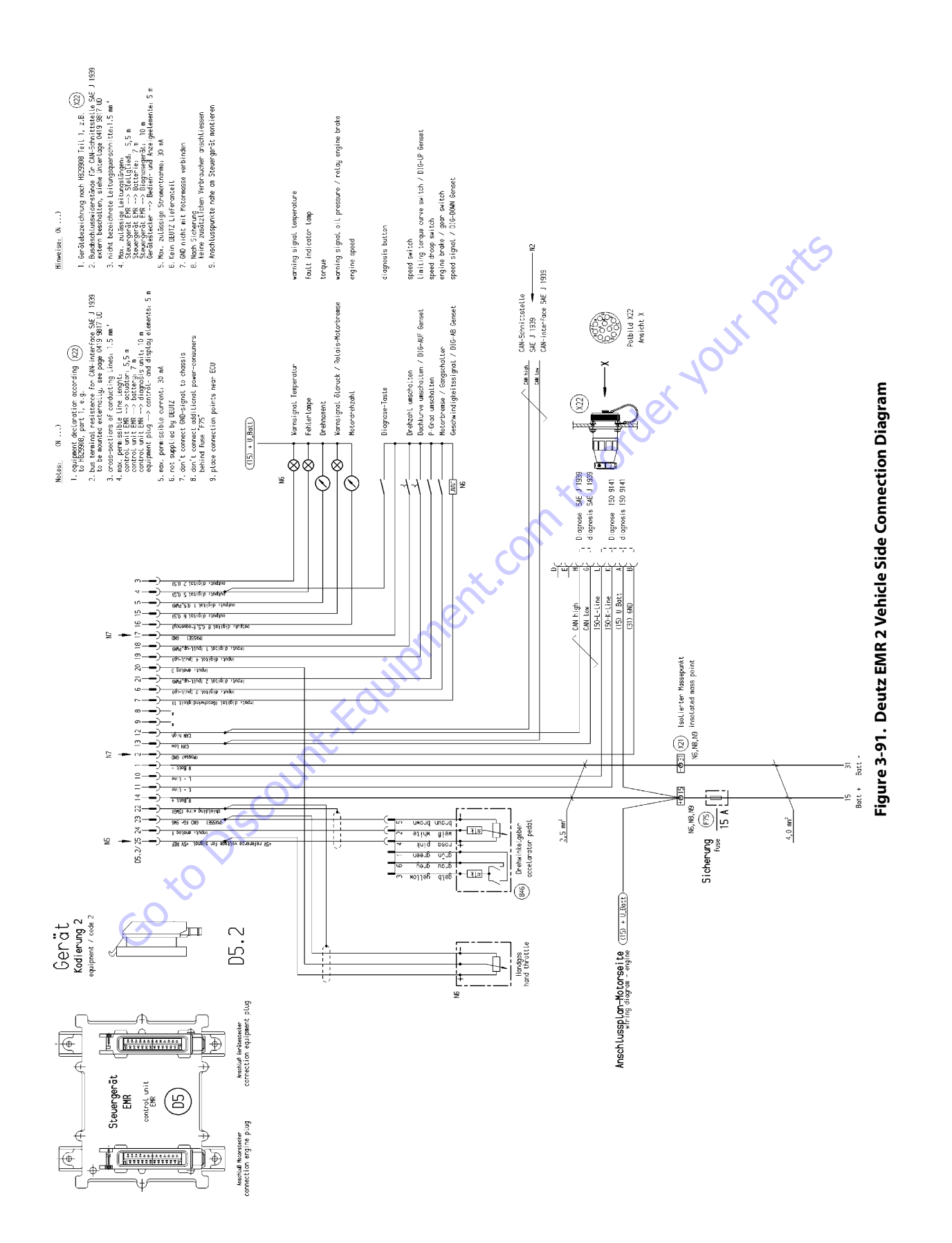

### **SECTION 3 - CHASSIS & TURNTABLE**

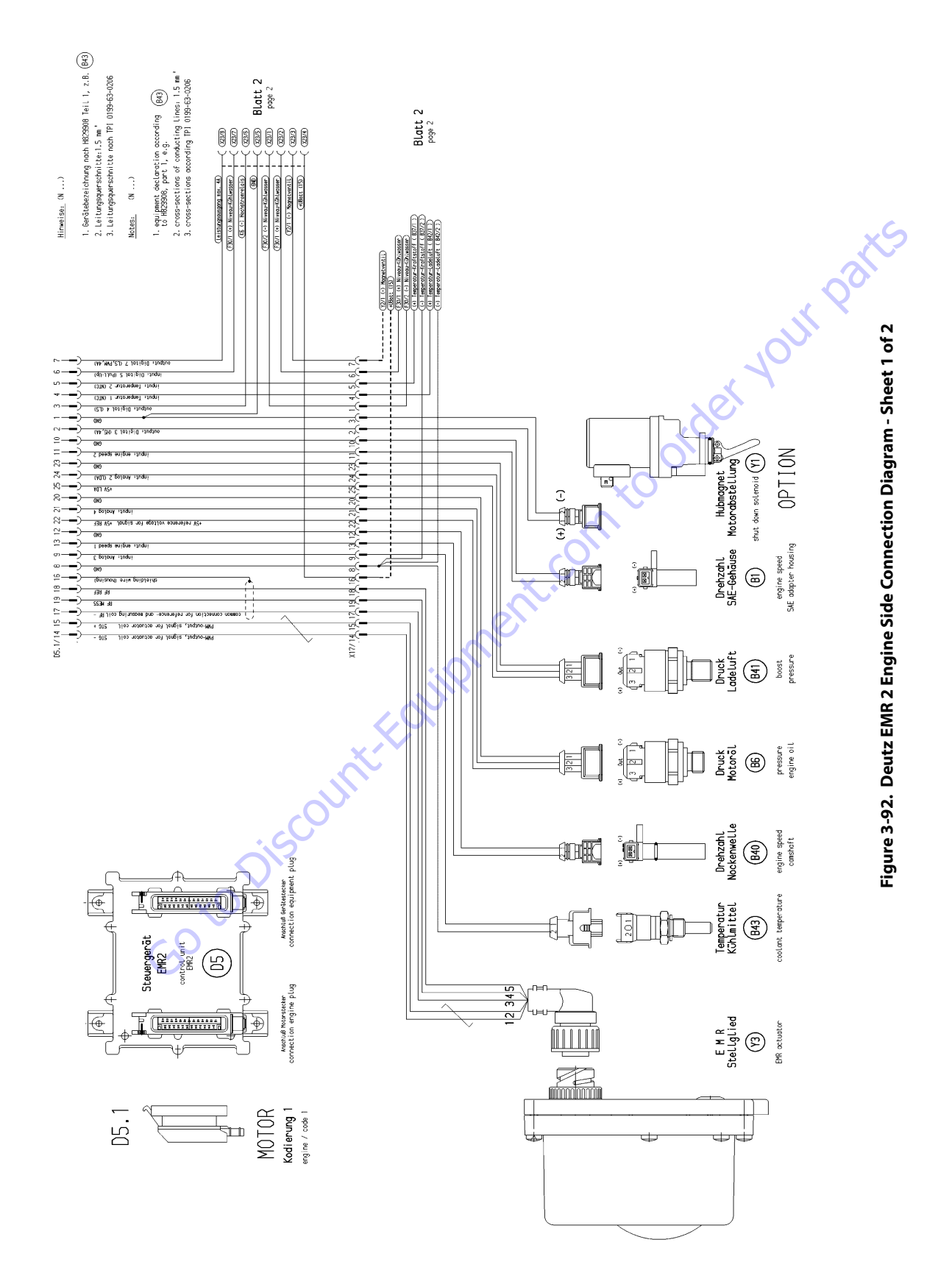

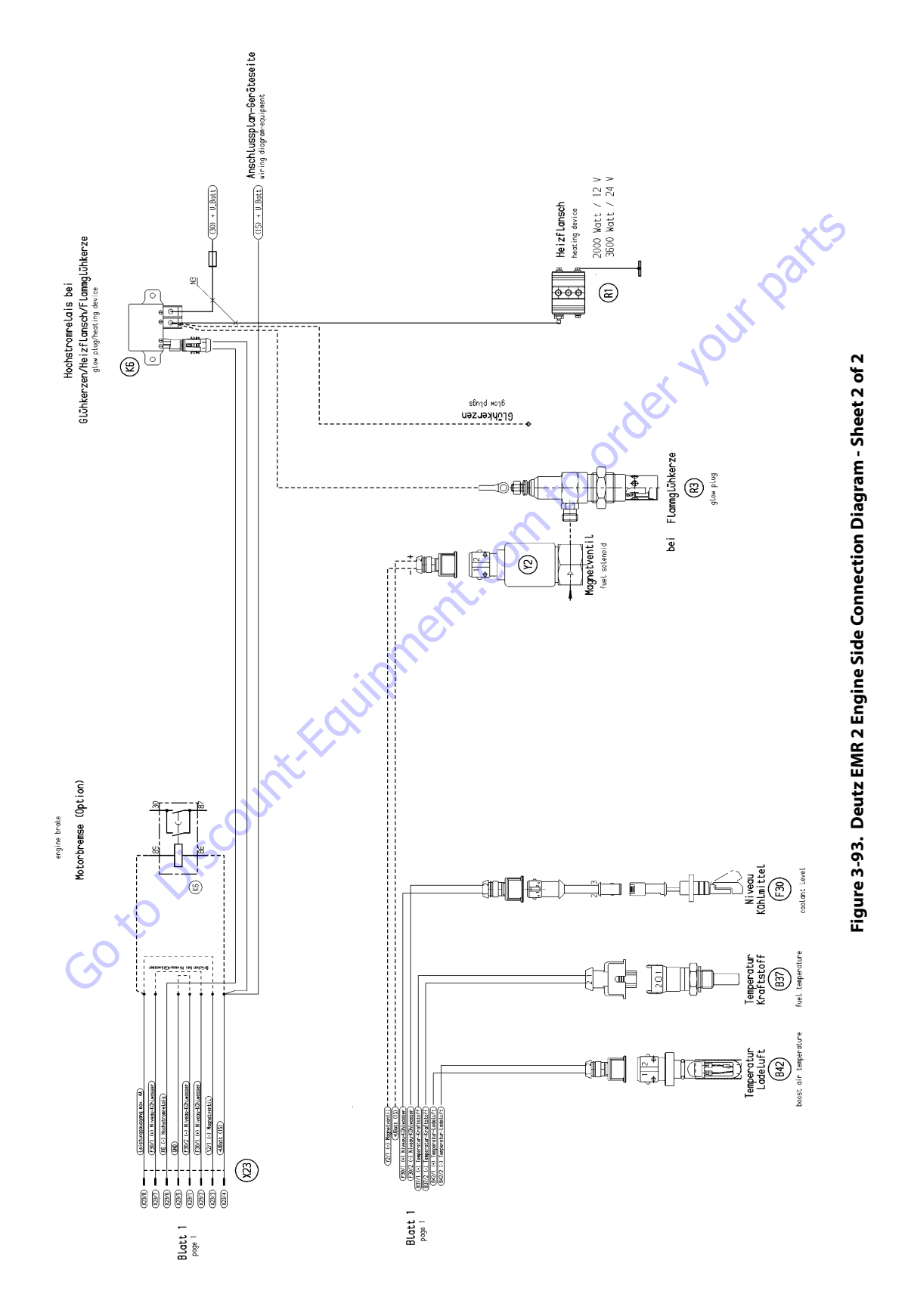

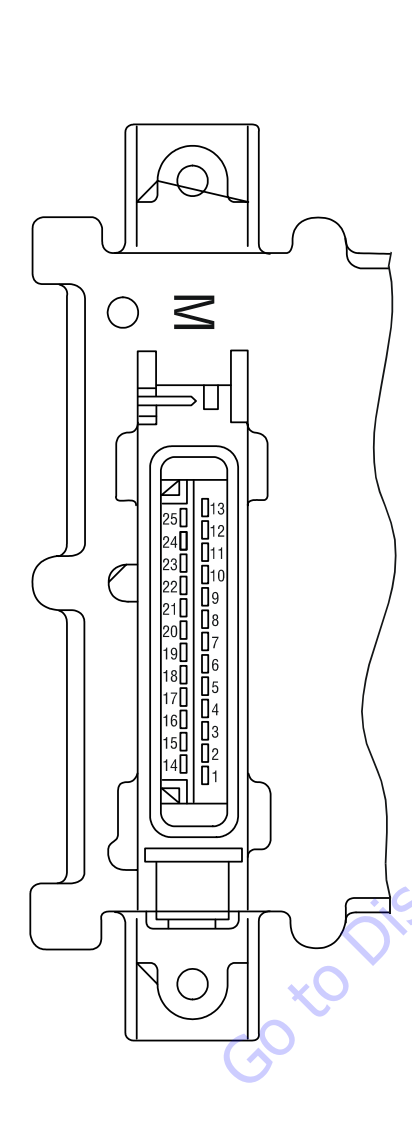

| Pin No. | Designation                              | Description                                                                                 |
|---------|------------------------------------------|---------------------------------------------------------------------------------------------|
| 1       | Reserve                                  | Reserve                                                                                     |
| 2       | Output: digital 3                        | Digital output for solenoid <sup>1)</sup>                                                   |
| 3       | Output: digital 4                        | For heating flange (optional)/<br>glow plug (optional)                                      |
| 4       | Input (optional) Temp 1                  | Fuel temperature <sup>2)</sup>                                                              |
| 5       | Input (optional) Temp 2                  | Charge air temperature                                                                      |
| 6       | Input (optional) DigIn 5                 | Coolant level / oil level                                                                   |
| 7       | Output: PWM2/digital 6                   |                                                                                             |
| 8       | GND                                      | Reference potential for analog signal at pin 9                                              |
| 9       | Input: analog 7                          | Analog input for<br>Coolant temperature sensor (NTC)                                        |
| 10      | GND                                      | Reference potential for analog signal at pin 11                                             |
| 11      | Multi-function input:<br>speed 2/DigIn 2 | Digital input second engine speed<br>(crankshaft) (optional) and speed signal<br>(optional) |
| 12      | GND                                      | Reference potential for analog signal at pin 13                                             |
| 13      | Input: speed 1                           | Digital input first<br>engine speed (camshaft)                                              |
| 14      | STG -                                    | PWM output, signal for actuator coil                                                        |
| 15      | STG +                                    | PWM output, signal for actuator coil                                                        |
| 16      | Screen                                   | Screening regulating rod travel sensor<br>(for lines 17, 18, 19)                            |
| 17      | RF-                                      | General connection for<br>reference and measuring coil                                      |
| 18      | RF REF                                   | Analog input, reference signal<br>of the reference coil                                     |
| 19      | RF MESS                                  | Analog input, measuring signal<br>of the measuring coil                                     |
| 20      | GND                                      | Reference potential for signal at pin 21                                                    |
| 21      | Input: analog 4/digital 9                | Analog input 4 (sensor signal oil pressure sensor) or digital input 9                       |
| 22      | +5 V REF                                 | +5 V Reference voltage for signal at pin 21 (max. 15 mA)                                    |
| 23      | GND                                      | Reference potential for signal at pin 24                                                    |
| 24      | Input: analog 2/digital 7                | Analog input 2 (sensor signal charge air) or digital input 7                                |
| 25      | +5 V LDA                                 | +5 V Reference potential for signal at pin 24 (max. 15 mA)                                  |

1) For continuous power: < 4 A

2) Corresponds to special function"fuel temperature compensation at the EMR (0211 2571)

Figure 3-94. EMR 2 Engine Plug Pin Identification

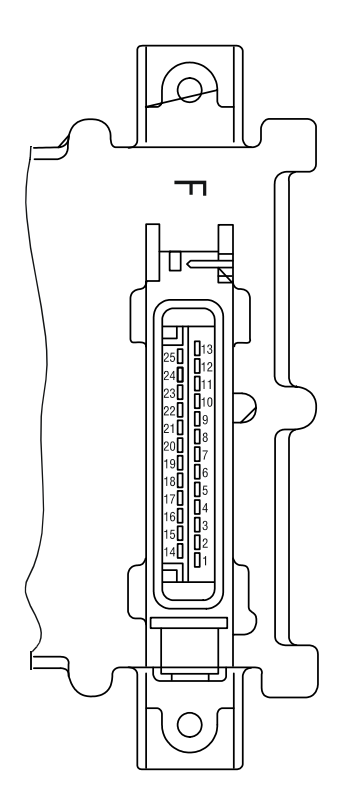

|        | Pin-No. | Designation                                   | Description                                                                |
|--------|---------|-----------------------------------------------|----------------------------------------------------------------------------|
|        | 1       | U Batt -                                      | Negative pole at battery (clamp 31)                                        |
|        | 2       | GND                                           | Reference potential for signal                                             |
|        | 3       | Output: digital 2                             | PWM or digital output, various functions                                   |
|        | 4       | Input / output: DigInOut                      | Fault lamp and diagnostic button                                           |
|        | 5       | Output: PWM 1/Dig 1                           | PWM or digital output, various functions                                   |
|        | 6       | Multi-function input: Digln 3                 | Genset applications/gear shift/motor brake                                 |
|        | 7       | Input: digital 10/velocity                    | Speed signal (tacho input)                                                 |
|        | 8       | NC                                            | Not occupied                                                               |
|        | 9       | NC                                            | Not occupied                                                               |
|        | 10      | L-line                                        | Serial ISO 9141 interface                                                  |
|        | 11      | K-line                                        | Serial ISO 9141 interface                                                  |
|        | 12      | CAN high                                      | Interface for CAN-Bus                                                      |
|        | 13      | CAN low                                       | Interface for CAN-Bus                                                      |
|        | 14      | U Batt +                                      | Positive pole for battery (clamp 15)                                       |
| ПОЛ    | 15      | Output: digital 5                             | Digital output, various functions                                          |
|        | 16      | Output: digital 7/Frequency                   | Frequency, PWM or digital output, various functions                        |
|        | 17      | Ground                                        | Reference potential for signal at pins 18, 19 and 21                       |
|        | 18      | Input: digital 1 / PWM 1                      | PWM 1 or digital input 1, various functions                                |
|        | 19      | Multi-function input: DigIn 4                 | Performance curve switching/genset applications                            |
|        | 20      | Multi-function input: digital 8 /<br>analog 3 | Hand hand throttle/genset applications,<br>Digital (8) or analog input (3) |
| . ccov | 21      | Input: digital 2 / PWM 2                      | PWM 2 or digital input 2, various functions                                |
| Ole    | 22      | Screen                                        | Screening (e.g. for lines<br>hand throttle or PWG)                         |
| ×0     | 23      | GND                                           | Reference potential for signal at pin 24                                   |
| GO     | 24      | Input: analog 1 / digital 6                   | Analog input 1 (pedal value sensor, PWG)<br>or digital input 6             |
| •      | 25      | +5 V REF                                      | +5 V Reference voltage for signal<br>at pin 24                             |

Figure 3-95. EMR 2 Vehicle Plug Pin Identification

| Fault<br>group         | Fault<br>no.<br>(in SERDIA) | Fault locality/<br>Fault description | SPN         | FMI   | Cause                                                                                       | Remarks                                                                                                    | Help                                                                                           |
|------------------------|-----------------------------|--------------------------------------|-------------|-------|---------------------------------------------------------------------------------------------|----------------------------------------------------------------------------------------------------|------------------------------------------------------------------------------------------------|
| Zero error<br>display  | ,                           | No faults                            | 524287      | 31    | No active faults present                                                                    |                                                                                                    |                                                                                                |
|                        | 2                           |                                      |             | c     | Sensor failure. Distance from gear                                                          | Governor in emergency operation (if<br>sensor 2 available). Emergency<br>switch-off (if sensor 2 not available<br>or failed). | Check distance. Check cable                                                                    |
| Revolutions            | 5                           | speed sensor 1                       |             | x     | con lat. Auditorial rauri mipulses.<br>Cable joint interrupted.                             | Governor in emergency operation<br>(with sensor 1)<br>Emergency switch-off (if sensor 1<br>not available or failed).          | - comercion. Uneck sensor and<br>replace if required.                                          |
| / speed<br>acquisition | 03                          | Speed sensor                         | 84          | 80    | Tacho failed. Additional fault<br>impulses. Cable connection<br>interrupted.                | Governor in emergency operation.                                                                                              | Check cable connection and<br>Tacho. Replace if required.                                      |
|                        | 2                           | Excess speed switch-                 |             |       | Speed was/is in excess of limit.e.                                                          | Engine stop.                                                                                                    | Check parameter (21). Check speed settings.                                                    |
|                        | 5                           | off                                  | 190         | 5     | Check PID setting. Check rods. Check<br>incorrect speed). Check No. of teeth.               | actuator and replace if required. Chec<br>For vehicles check for possible thrust                                              | k cable to actuator (impulse on mode.                                                          |
|                        | 07                          | Charge air pressure                  | 102         | 2     |                                                                                             |                                                                                                    |                                                                                                |
|                        | 08                          | Oil pressure                         | 100         | 2     | ,<br>,<br>,<br>,<br>,<br>,<br>,<br>,<br>,<br>,<br>,<br>,<br>,<br>,<br>,<br>,<br>,<br>,<br>, |                                                                                                    |                                                                                                |
| Sensors                | 60                          | Coolant temperature                  | 110         | 2     | Fault at corresponding sensor entry (e.g. short circuit or cable break).                    | With failure of the sensor<br>the associated monitoring function is<br>de-activated.                                          | Check sensor cable. Check<br>sensor and replace if required.<br>Check fault limits for sensor. |
|                        | 10                          | Charge air<br>temperature            | 105         | 2     |                                                                                             | x you                                                                                                    |                                                                                                |
|                        | 5                           | Fuel temperature                     | 174         | 0     |                                                                                             | 1 Q2                                                                                                    |                                                                                                |
| NOTE: SID              | is equal to 5               | 12. To get SPN #, add 512 +          | number. For | examp | e, SID 254 would be 512+254 o                                                               | r an SPN of 766.                                                                                                    | xS                                                                                             |

# Figure 3-96. EMR2 Fault Codes - Sheet 1 of 5

iber. For example, SID 254 would be 512+254 or an SPN of 766. + nun NOTE: SID is equal to 512. To get SPN #, add 512

| Fault<br>no.<br>(in SERDI | Fault locality/<br>Fault description | SPN         | FM      | Cause                                                                                          | Remarks                                                                                                    | Help                                                                                                    |
|---------------------------|--------------------------------------|-------------|---------|------------------------------------------------------------------------------------------------|----------------------------------------------------------------------------------------------------|----------------------------------------------------------------------------------------------------|
|                           | Oil pressure warning                 | 800         | -       | Oil pressure below speed-<br>dependent warning line<br>characteristic                          | Fault message (disappears when oil pressure is again above recovery limit).<br>After a delay time - fill limitation.                   | Check engine (oil level, oil<br>pump). Check oil pressure<br>sensor and cable. Check oil<br>pressure warning line<br>characteristic. |
|                           | Coolant temperature<br>warning       | 110         | 0       | Coolant temperature has exceeded warning level.                                                | Fault message (disappears when<br>coolant temperature again drops<br>below recovery level). After a delay<br>time - fill limitation.   | Check coolant. Check coolant<br>temperature sensor and cable.                                                                        |
|                           | Charge air<br>temperature warning    | 105         | 0       | Charge air temperature has<br>exceeded warning level.                                          | Fault message (disappears when<br>charge air temperature gain drops<br>below recovery level). After a delay<br>time - fill limitation. | Check charge air. Check charge<br>air-temperature sensor and<br>cable.                                                               |
|                           | Coolant level warning                | 111         | -       | Switch input "Low coolant level" is active.                                                    | Fault message.                                                                                                    | Check coolant level. Check coolant level sensor and cable.                                                                           |
|                           | Speed warning (with thrust mode      | SID 190     | 14      | revolutions was/is above (top)<br>revolution speed limit. "Thrust<br>mode" function is active. | or of of                                                                                                    | Check parameters. Check speed settings.                                                                                              |
|                           | operation).                          |             |         | Check PID setting. Check rods. Check<br>sensor (impulses on incorrect speed)                   | k actuator and replace if required. Check<br>). Check No. of teeth. For vehicles check                                                 | c cable to actuator. Check speed<br>< for possible thrust mode.                                                                      |
|                           | Fuel temperature<br>warning          | 174         | 0       | Fuel-temperature has exceeded warning level.                                                   | Fault message (disappears when fuel temperature again drops below recovery level).                                                     | Check fuel. Check fuel temperature sensor and cable.                                                                                 |
| -                         | 512. To get SPN #, add 512 +         | number. For | . examp | ole, SID 254 would be 512+254 (                                                                | or an SPN of 766.                                                                                                    | ×S                                                                                                    |

Figure 3-97. EMR2 Fault Codes - Sheet 2 of 5

| Fault<br>group                     | Fault<br>no.<br>(in SERDIA) | Fault locality/<br>Fault description                 | SPN                           | FMI             | Cause                                                                                                    | Remarks                                                             | Help                                                                                                    |  |
|------------------------------------|-----------------------------|------------------------------------------------------|-------------------------------|-----------------|----------------------------------------------------------------------------------------------------|---------------------------------------------------------------------|----------------------------------------------------------------------------------------------------|--|
| Functional<br>fault,<br>switch-off | 42                          | Charge air<br>temperature switch-<br>off             | 105                           | 0               | Charge air temperature has<br>exceeded switch-off limit.                                                                                          | Emergency stop                                                      | Check charge air. Check charge<br>air-temperature sensor and<br>cable. Check switch-off limit.                                                                                  |  |
|                                    | 44                          | Coolant level switch-<br>off                         | 111                           | -               | Switch input "Low coolant level" is active.                                                                                                    | Emergency stop. Start lock.                                         | Check coolant level. Check coolant level sensor and cable.                                                                                                    |  |
|                                    | 50                          | Feedback                                             | SID 24                        | 12              | Activity and composited Earth in                                                                                                    | Emorronou outiènh off. Antucher                                     | Check actuator, replace if<br>required. Check cable, check<br>fault limits for "Confirmation".                                                                                  |  |
|                                    | 52                          | Reference feedback                                   | SID 24                        | 33              | actuator confirmation.                                                                                                    | cannot be operated.                                                 | Check actuator, replace if<br>required. Check cable, check<br>fault limits for "Rifeness<br>confirmation".                                                                      |  |
| Actuator                           | 53                          | Control travel<br>difference                         | SID 23                        | 7               | Injection pump/actuator jammed or<br>not connected. Difference between<br>nominal/actual control travel is<br>> 10 % of the overall control path. | Fault message (disappears when difference is $< 10$ %).             | Check actuator/actuator rods /<br>injection pump, replace if<br>required. Check actuator cable.                                                                                 |  |
|                                    | 20                          | Auto calibration<br>BOSCH-EDC pumps                  | SID 23                        | 13              | No automatic actuator equalization possible. Incorrect input of the                                                                               | Engine stop / start lock. Governor<br>cannot be taken into use. EDC | Check actuator and replaced if<br>required. Check feedback cable.<br>Check fault limits and reference<br>values of the feedback. Program<br>the fault limits for feedback, save |  |
|                                    |                             | faulty operation                                     |                               |                 | actuator reference values.                                                                                                    |                                                                     | values. Switch ignition off and on<br>again.Check again. If faulty,<br>inform DEUTZ-Service and carry<br>out automatic equalization again.<br>Set fault limits again.           |  |
| NOTE: SID                          | is equal to 5               | 12. To get SPN #, add 512 +<br><b>Figure 3-98. I</b> | - number. For<br>EMR2 Fault C | examp<br>odes - | le, SID 254 would be 512+254 c<br>Sheet 3 of 5                                                                                                    | r an SPN of 766.                                                    |                                                                                                    |  |
|                                    |                             |                                                      |                               |                 |                                                                                                    |                                                                     | \$                                                                                                    |  |

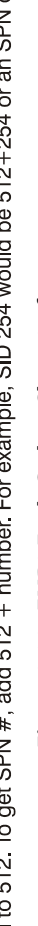

### **SECTION 3 - CHASSIS & TURNTABLE**

| Help                                 | Check cable of digital output<br>(cable break or short circuit) |                              |                                       |                  |                 | Check CAN connection,<br>terminating resistor (see Chapter                                                      | 12.4), Check control unit.                                              | Check CAN connection, cable<br>connection. Check sensor and<br>replace if required. | Switch ignition off and on again.<br>Check again. If faulty inform | DEUTZ Service                                                                     | Note values of parameters (3895<br>and 3896). Switch ignition off<br>and on again. Check again. If<br>faulty inform DEUTZ Service. |
|--------------------------------------|-----------------------------------------------------------------|------------------------------|---------------------------------------|------------------|-----------------|----------------------------------------------------------------------------------------------------|-------------------------------------------------------------------------|-------------------------------------------------------------------------------------|--------------------------------------------------------------------|-----------------------------------------------------------------------------------|----------------------------------------------------------------------------------------------------|
| Remarks                              | Driver level is switched off.                                   | Fault message.               |                                       |                  |                 | Application-dependent.                                                                                          | ~0                                                                      | order                                                                               | YOUT                                                               | Emergency switch-off. engine cannot be started.                                   |                                                                                                    |
| Cause                                | Fault (short circuit / cable break) at<br>dicitial outfout      |                              |                                       |                  |                 | CAN-controller for CAN-bus is<br>faulty. Fault removal despite re-<br>initialising continuously not<br>possible | Overflow in input buffer or a transmission cannot be placed on the bus. |                                                                                     | Fault in parameter programming in the governor fixed value memory. | Constant monitoring of program<br>memory shows error (so-called<br>"Flash-test"). | Constant monitoring of working memory shows error.                                                                                 |
| FMI                                  | 2                                                               | N                            | g                                     | 1                | 2               | 12                                                                                                    | 0                                                                       | 14                                                                                  | 12                                                                 | 12                                                                                | 2                                                                                                    |
| SPN                                  | SID 51                                                          | SID 60                       | SID 51                                | 91               | 898             | SID 231                                                                                                    | SID 231                                                                 | SID 231                                                                             | SID 253                                                            | SID 240                                                                           | SID 254                                                                                                    |
| Fault locality/<br>Fault description | Digital output 3<br>(Switch-off solenoid,<br>pin M 2)           | Digital output 6, pin<br>M 7 | Excess voltage<br>switch-off solenoid | Error Hand Setp1 | Error CAN Setp1 | CAN-Bus controller                                                                                              | CAN interface<br>SAE J 1939                                             | Cable break,<br>short circuit or<br>bus-error                                       | Parameter<br>programming<br>(write EEPROM)                         | Cyclic program test                                                               | Cyclic RAM test                                                                                                    |
| Fault<br>no.<br>(in SERDIA)          | 60                                                              | 62                           | 63                                    | 67               | 68              | 20                                                                                                    | 71                                                                      | 74                                                                                  | 76                                                                 | 77                                                                                | 78                                                                                                    |
| Fault<br>group                       |                                                                 | Hardware<br>innuts/          | outputs                               |                  |                 |                                                                                                    | Communi-<br>cation                                                      |                                                                                     |                                                                    | Memory                                                                            |                                                                                                    |

Figure 3-99. EMR2 Fault Codes - Sheet 4 of 5

NOTE: SID is equal to 512. To get SPN #, add 512 + number. For example, SID 254 would be 512+254 or an SPN of 766.

| хS                                                                                                    | our parc                                                                                                    | EMR2 Fault Codes - Sheet 5 of                                                                                                  | -100. [ | Figure 3           |                                                              |                             |                |
|----------------------------------------------------------------------------------------------------|----------------------------------------------------------------------------------------------------|----------------------------------------------------------------------------------------------------|---------|--------------------|--------------------------------------------------------------|-----------------------------|----------------|
|                                                                                                    | an SPN of 766.                                                                                                    | , SID 254 would be 512+254 or                                                                                                  | xample  | number. For e      | 2. To get SPN #, add 512 +                                   | s equal to 51               | NOTE: SID is   |
| 3898). Switch ignition off and on<br>again. Check again. If faulty<br>inform DEUTZ Service.                                               | Emergency switch-off. Engine cannot<br>be started.                                                                           | Internal calculation fault (so-called "Stack overflow" fault).                                                                 | N N     | SID 240<br>SID 254 | Stack overflow<br>Internal fault                             | 93<br>94                    | logic          |
| Check data for correct settings.<br>Save parameters. Switch ignition<br>off and on again. Check again. If<br>faulty inform DEUTZ Service. | Engine cannot be started.                                                                                                    | No data found or checksum of data<br>is faulty (note: fault only occurs<br>during setting of parameter / saving<br>or reset.). | N       | SID 253            | Parameter fault<br>(EEPROM retrieval or<br>checksum faulty). | 06                          | Drogram        |
| Check again. If faulty inform<br>DEUTZ Service.                                                                                           | Fault message (disappears when<br>power again in normal range).<br>Atmospheric pressure monitoring<br>function de-activated. | Atmospheric pressure not in permissible range.                                                                                 | 12      | 108                | Atmospheric<br>pressure                                      | 87                          |                |
| Switch ignition off and on again                                                                                                    | Fault message (disappears when power again in the normal range).                                                             | Internal temperature for control unit<br>not in permissible range.                                                             | 12      | 171                | Internal temperature                                         | 86                          |                |
| Sel Vice.                                                                                                    | <b>`</b>                                                                                                    |                                                                                                    | 2       | SID 254            | Reference voltage 4                                          | 85                          | bardware       |
| ignition off and on again. Check<br>again. If faulty inform DEUTZ                                                                         | Fault message (disappears when<br>power again in the normal range).<br>Auxiliary value 5 V                                   | Reference voltage for actuator not<br>in the permissible range.                                                                | 2       | SID 254            | Reference voltage 2                                          | 84                          | finit lotter   |
| Check voltage supply. Switch                                                                                                    |                                                                                                    |                                                                                                    | 2       | SID 254            | Reference voltage 1                                          | 83                          | _              |
| Switch ignition off and on again.<br>Check again. If faulty inform<br>DEUTZ Service.                                                      | Fault message (disappears when power again in the normal range).                                                             | Power supply for actuator not in the permissible range.                                                                        | 2       | SID 254            | Power supply<br>(Actuator)                                   | 80                          |                |
| Help                                                                                                    | Remarks                                                                                                    | Cause                                                                                                    | FMI     | NdS                | Fault locality/<br>Fault description                         | Fault<br>no.<br>(in SERDIA) | Fault<br>group |

# 3.35 BIO FUEL IN DEUTZ ENGINES

### General

Use of bio fuels is permitted for the compact engines made by DEUTZ.

Distillate fuels with residue oil percentages or mixed fuels may not be used in DEUTZ compact engines.

The DEUTZ vehicle engines are designed for diesel fuels in accordance with EN 590 with a cetane number of at least 51. DEUTZ engines for mobile machinery are designed for a cetane number of at least 45. When using fuels of a low cetane number, disturbing white smoke and ignition misfires are to be expected under some circumstances.

A cetane number of at least 40 is permissible for the US market, therefore special engine models have been developed to avoid starting difficulties, extreme white smoke or increased hydrocarbon emissions (EPA specification - US EPA REGULA-TIONS FOR LARGE NONROAD COMPRESSION-IGNITION ENGINES).

If the white smoke behavior is unacceptable when using a very low cetane number, the use of ignition improvers is to be recommended as a later remedial measure.

The certification measurements for compliance with the legal emission limits are carried out with the test fuels prescribed by law. These correspond to the diesel fuels in accordance with EN 590 and ASTM D 975. No emission values are guaranteed with the other fuels described. It is the obligation of the owner to check the permission for use of the fuels in accordance with regional regulations.

### **Bio Fuel**

### PERMITTED BIO-DIESEL FUELS

Originally only rape seed oil methylester (RME) was sold as a bio-diesel fuel in Europe but fatty acid methylester (FAME) based on other oils have come onto the market increasingly in recent years. However, with the latter there is a risk that the limit values of EN 14214 are not kept in the field. Anyone who uses bio-diesel fuel in DEUTZ engines must therefore choose his supplier very carefully and have him guarantee compliance with the EN 14214 limit values. Since experience has shown that rape seed oil methylester (RME) exceeds the limit values less often that other esters, it is expressly recommended to use only rape seed oil methylester. DEUTZ customers in Germany can additionally ensure the quality by buying bio-diesel fuel with an AGQM certificate (Arbeitsgemeinschaft Qualitäts-Management Biodiesel e.V.). The use of US bio-diesel based on soy oil methylester is only permissible in mixtures with diesel fuel with a bio-diesel part of a max. 20 weight-%. The US bio-diesel used for the mixture must comply with the ASTM D6751-07a (B100) standard.

### **APPROVED ENGINES**

The 912, 913, 914, 1011, 2011, 1012, 2012, 1013, 2013, 413 and 513 series are approved for bio-diesel from year of manufacture 1993 under compliance with the basic conditions specified below.

### **BASIC CONDITIONS TO BE OBSERVED**

- A power loss of 5-9 % in relation to diesel fuel in accordance with EN 590 is possible due to the lower heating value. Blocking of the fuel injector is not allowed.
- The lubricating oil quality must correspond to TR 0199-99-3002. The lubricating oil change interval must be halved in relation to operation with diesel fuel in accordance with EN 590.
- Standstills of longer than 4 to 6 weeks must be avoided with bio-diesel. Otherwise the engine must be started and stopped with diesel fuel.
- Bio-diesels can be mixed with normal diesel fuel but the basic conditions described in this subsection apply for mixtures. Mixtures with up to 5 % (m/m) bio-diesel (B5) which have recently been on sale at European fuel stations are excepted. These fuels must be treated like normal diesel fuels because EN 590 expressly permits adding up to 5 % (m/m) bio-diesel in accordance with EN 14214.
- Approx. 30-50 hours after changing over from diesel fuel to bio-diesel, the fuel filter should be changed as a preventive measure to avoid a drop in performance due to clogged fuel filters. Deposited fuel ageing products are dissolved by biodiesel and transported into the fuel filter. They should not be changed immediately but after approx. 30 to 50 hours because the dissolving of dirt takes a certain amount of time.

### PLANT OIL

# NOTICE

PURE PLANT OILS (E.G. RAPE SEED OIL, SOY OIL, PALM OIL) ARE NOT CLASSIFIED AS BIO-DIESEL AND EXHIBIT PROBLEMATICAL PROPERTIES FOR DIESEL ENGINE OPER-ATION (STRONG TENDENCY TO COKE, RISK OF PISTON SEIZURE, EXTREMELY HIGH VISCOSITY, POOR EVAPORATION BEHAVIOR.

The conversion of DEUTZ engines to rape seed oil fuel operation with conversion kits and modified tanks systems of various manufacturers is not allowed and leads to loss of warranty rights.

### **Biological Contamination In Fuels**

### SYMPTOMS

The following symptoms may indicate that a fuel tank is contaminated by micro-organisms:

- Internal tank corrosion,
- Filter blockage and the associated loss of power due to gellike deposits on the fuel filter (especially after long standstills)

### CAUSE

Micro-organisms (bacteria, yeasts, funguses) can form biosludge under unfavorable conditions (favoured particularly by heat and water).

Penetration by water is usually caused by condensation of the water in the air. Water does not dissolve in fuel so that the penetrating water collects at the bottom of the tank. The bacteria and funguses grow in the watery phase, at the phase boundary to the fuel phase, from which they draw their nutrition. There is an increased risk especially with bio-diesel (FAME).

50 to Discou

### **PREVENTIVE MEASURES**

- Keep the storage tank clean, regular cleaning of the tank by specialist companies
- Installation of fuel pre-filters with water traps, especially in countries with frequently fluctuating fuel qualities and high percentage of water.

If the fuel system and storage tank have already been attacked by micro-organisms. The biocide must be dosed according to the manufacturer's specifications.

- Avoid direct exposure of the storage tank to sunlight
- Use smaller storage tanks with corresponding low dwell times of the stored fuel

### **FUEL ADDITIVES**

The use of fuel additives is not permitted. The flow improvers mentioned above are an exception. Use of unsuitable additives will result in loss of warranty.

# 3.36 DEUTZ ENGINE FAULT CODES

| Deutz<br>Code | Blink<br>Code | SPN    | FMI | Description                                                                                                    | Possible Cause                                                                                                    | Action                                                                                                    |
|---------------|---------------|--------|-----|----------------------------------------------------------------------------------------------------|----------------------------------------------------------------------------------------------------|----------------------------------------------------------------------------------------------------|
| 38            | 731           | 523925 | 3   | Short circuit to battery error of actuator relay<br>2. Components on Pin A88, K57 cannot be<br>activated.<br>Internal ECU power stage switched off. | Suspected Components:<br>1-Lamps K57: Warn Ash Charge, Diagnostic,<br>Warn Coolant Temp/Level, Warn Oil,<br>Warn Boost Air, Warn Air Filter, Warn Water in<br>Fuel, SCR, Regeneration, Engine<br>Running.<br>2-Relay Preheat A88<br>3-Exhaust Flap A88                                | Check wiring harness and connected loads on pins A88, K57.                                                                                                    |
| 40            | 733           | 523927 | 3   | Short circuit to battery error of actuator relay<br>2. Components on Pin A04, A05 cannot be<br>activated.<br>Internal ECU power stage switched off. | Suspected Components:<br>1- Urea Pump A04<br>2- SCR Heater A05                                                                                                    | Check wiring harness and connected loads on pins A04, A05.                                                                                                    |
| 42            | 167           | 523924 | 4   | Overload at Pins O_V_RH2x: A01, K74, K91.<br>Components on A01, K74, K91 cannot be<br>activated.<br>Internal ECU power stage switched off.          | Suspected components:<br>1-Pin K91:<br>Clutch switch, Brake switch, Engine brake<br>demand, Regeneration activation, Parking<br>brake, Gearbox N, Fan control 1<br>2-Pin K74:<br>Boost air cooler bypass or electrical fuel pump<br>relay, Fan control 2/fuel valve for flame<br>star | Threshold for error detection is an internal ECU<br>threshold.<br>Check wiring harness and connected loads on<br>pins A01, K74, K91 and/or reflash ECU.<br>If error is still present, exchange ECU. |
| 43            | 731           | 523925 | 4   | Short circuit to ground actuator relais 3<br>Overload at Pins O_V_RH3x: A88, K57                                                                    | Suspected components:<br>1-Pin A88:<br>Preheat relay, Exhaust flap<br>2-Pin K 57:<br>- control lamps:<br>- OBD, preheat lamp, warning temp., warning<br>oil, maintenance lamp, regeneration<br>indicator, alternator management, engine run-<br>ning, diagnostic                      | Threshold for error detection is an internal ECU<br>threshold.<br>Check wiring harness and connected loads on<br>pinsA88, K57.<br>If error is still present, exchange ECU.                          |
| 44            | 732           | 523926 | 4   | Short circuit to ground aktuator relais 4.<br>Overload at Pins O_V_PCV: A90                                                                         | Suspected components:Fan, Wiring harness                                                                                                    | Threshold for error detection is an internal ECU<br>threshold.<br>Check wiring harness and connected loads on<br>pin A90.<br>If error is still present, exchange ECU.                               |
| 45            | 318           | 168    | 3   | Battery voltage: the voltage measured by<br>ECU is out of the target range, system reac-<br>tion is initiated                                       | Battery voltage above warning threshold<br>(~38,9Volt), Short cut to battery possible.                                                                                                    | Check wiring harness and connected alternator.                                                                                                    |
| 46            | 318           | 168    | 4   | Battery voltage: the voltage measured by<br>ECU is out of the target range, system reac-<br>tion is initiated                                       | Battery voltage below warning threshold,<br>Short cut to ground                                                                                                    | Check wiring harness and connected alternator.                                                                                                    |
| 47            | 318           | 168    | 2   | Battery voltage: the voltage measured by<br>ECU is out of the target range, system reac-<br>tion is initiated                                       | If Batteryvoltage (Ubatt_U) > 17V or 31V for<br>mor than =0.5sec a warning is generated<br>Battery voltage above warning threshold                                                                                                    | Check wiring harness and connected alternator.                                                                                                    |

| Deutz<br>Code | Blink<br>Code | SPN    | FMI | Description                                                                                                    | Possible Cause                                                                     | Action                                                                                                    |
|---------------|---------------|--------|-----|----------------------------------------------------------------------------------------------------|------------------------------------------------------------------------------------|----------------------------------------------------------------------------------------------------|
| 73            | 7-2-2         | 523912 | 4   | @ engines < 41:<br>Throttle valve error, Open Load or Short cut<br>to Battery, blocked valve or wrong control<br>signal for valve.<br>@ engines with Burner T4i:<br>Pressure Sensor error after valve (DV2),<br>lower limit reached | The sensed raw voltage value is below the mini-<br>mum threshold.                  | The sensed raw voltage value<br>DPM_uRawBrnDVDsP is above the minimum<br>threshold<br>DPM_SRCBrnDVDsP.uMin_C<br>@ CRT < 41: check throttle valve<br>@ engines with Burner T4i: check back-pressure<br>valve                                                               |
| 84            | 271           | 639    | 14  | CAN bus 0: the ECU is not allowed to send<br>messages, because the status "BusOff" is<br>detected.                                                                                                    | CAN BusOfferror; CAN 0 (Customer CAN)                                              | Threshold for error detection is an internal ECU<br>threshold.<br>BusOff bit for CAN A node is set.<br>Check wiring of CAN bus and if necessary repair<br>it, check connection cable and if<br>necessary repair or replace it, check resistance in<br>CAN lines (120 0hm) |
| 85            | 271           | 1231   | 14  | CAN bus 1: the ECU is not allowed to send<br>messages, because the status "BusOff" is<br>detected<br>Warning, no diagnostic with SERDIA2010<br>possible                                                                             | CAN BusOff error; CAN 1 (Diagnostic CAN)                                           | Threshold for error detection is an internal ECU<br>threshold.<br>BusOff bit for CAN B node is set.<br>Check wiring of CAN bus and if necessary repair<br>it, check connection cable and if<br>necessary repair or replace it, check resistance in<br>CAN lines (120 0hm) |
| 86            | 271           | 1235   | 14  | CAN bus 2: the ECU is not allowed to send<br>messages, because the status "BusOff" is<br>detected.<br>Warning, depends on engine, EAT.                                                                                              | CAN BusOff error; CAN 2 (Engine CAN)                                               | Threshold for error detection is an internal ECU<br>threshold.<br>BusOff bit for CAN C node is set.<br>Check wiring of CAN bus and if necessary repair<br>it, check connection cable and if<br>necessary repair or replace it, check resistance in<br>CAN lines (120 0hm) |
| 88            | 223           | 102    | 2   | Charge air pressure messured by sensor is above the shut off threshold.                                                                                                    | Charged air cooler pressure below threshold.                                       | Check waste gate system if necessary replace<br>TC,<br>check CAC if all channels are clean, check charge<br>air piping if nececery.                                                                                                    |
| 89            | 223           | 102    | 2   | Charge air pressure messured by sensor is above the warning threshold                                                                                                    | Charge air pressure above shut off threshold                                       | Check waste gate system if necessary replace<br>TC, check CAC if all channels are clean,<br>check charge air piping if necessery.                                                                                                    |
| 93            | 225           | 110    | 1   | Coolant temperature sensor: the voltage of the sensor measured by ECU is out of the target range.                                                                                                    | Suspected components:wiring harness, cool-<br>ant temperature sensor.              | Check wiring harness and connected Coolant<br>Temp Sens.                                                                                                    |
| 96            | 225           | 110    | 3   | Coolant temperature sensor: the voltage of the sensor measured by ECU is out of the target range                                                                                                    | Short cut to battery or open load.                                                 | Check sensor and if necessary replace it, check<br>connection cable and if necessary<br>repair or replace it.                                                                                                    |
| 97            | 225           | 110    | 4   | Coolant temperature sensor: the voltage of<br>the sensor measured by ECU is out of the tar-<br>get range                                                                                                    | Voltage Surveillance has found shortcut to<br>Ground at Coolant Temperatur Sensor. | Check sensor and if necessary replace it, check<br>connection cable and if necessary<br>repair or replace it<br>Measure Voltage at Coolant Temperature Sen-<br>sor and renew harness if needed.                                                                           |
| 98            | 232           | 110    | 0   | Coolant temperature: the coolant tempera-<br>ture calculated by ECU is above the target<br>range; the ECU activates a system reaction                                                                                               | Cooling temperature too high. Coolant temper-<br>ature above warning threshold     | Clean radiator, check fan drive, check coolant<br>level, check cooling system in general,<br>check thermostat function, check water pump                                                                                                    |

| Deutz<br>Code | Blink<br>Code | SPN    | FMI | Description                                                                                                    | Possible Cause                                                                           | Action                                                                                                    |
|---------------|---------------|--------|-----|----------------------------------------------------------------------------------------------------|------------------------------------------------------------------------------------------|----------------------------------------------------------------------------------------------------|
| 99            | 232           | 110    | 0   | Coolant temperature: the coolant tempera-<br>ture calculated by ECU is above the target<br>range.<br>The ECU activates a system reaction                                                                                                    | Coolant temperature above shut off threshold.                                            | Clean radiator, check fan drive, check coolant<br>level, check cooling system in general,<br>check thermostat function, check water pump                                                                                   |
| 101           | 235           | 111    | 1   | Coolant level: the coolant level calculated by ECU is underneath the allowed minimum.                                                                                                    | Coolant level too low, leakage in cooling sys-<br>tem, sensor defective, wiring damaged. | Check coolant level, inspect cooling system for<br>leakage and if necessary repair it,<br>check sensor and wiring                                                                                                    |
| 121           | 341           | 1109   | 2   | Request of engine shut off: the operator<br>ignores the engine shut offrequest within an<br>allowed period.                                                                                                    | Engine Shut Off demand has been ignored by the user                                      | Depending on error requested a shut off.                                                                                                    |
| 122           | 591           | 523698 | 11  | Shut off request from supervisory monitor-<br>ing function                                                                                                    | Engine Shut Off due to supervisory function                                              | Threshold for error detection is an internal ECU<br>threshold.<br>Check error memory for additional errorcode to<br>find root cause.<br>Depending on additional error follow the docu-<br>mented "Take action for repair". |
| 129           | 596           | 3224   | 2   | DLC Error of CAN-Receive-Frame AT1IG1Vol<br>NOX Sensor (SCR-system upstream cat; DPF-<br>system downstream cat); length of frame<br>incorrect                                                                                                    | Not Used                                                                                 | Threshold for error detection is an internal ECU<br>threshold.<br>Check Nox-Sensor and the wiring from CAN-<br>BUS.                                                                                                    |
| 130           | 597           | 3224   | 9   | Timeout Error of CAN-Receive-Frame<br>AT1IG1Vol; NOX sensor (SCR-system<br>upstream cat; DPF-system downstream cat)                                                                                                    | Failure of the CAN Bus message                                                           | NOX sensor and sensor connection check                                                                                                    |
| 133           | 766           | 523938 | 9   | Timeout Error (BAM to packet) for CAN-<br>Receive-Frame AT1IGCVol1 information;<br>factors & Sensorcalibration for NOX Sensor<br>(SCR-system upstream cat; DPF-system<br>downstream cat)                                                                                                    | Failure of the CAN Bus message                                                           | NOX sensor and sensor connection check                                                                                                    |
| 134           | 766           | 523939 | 9   | Broadcast Announce Message of the calibra-<br>tion message<br>of the upstream catalytic NOx sensor has<br>failed.<br>Timeout Error (BAM to BAM) for CAN-<br>Receive-Frame AT1IGCVol1 information.<br>factors & Sensorcalibration for NOX Sensor<br>(SCR-system upstream cat, DPF-system<br>downstream cat). | Defective Nox sensor, faulty parameterization                                            | NOX sensor and sensor connection check                                                                                                    |
| 135           | 766           | 523940 | 9   | Timeout Error (PCK2PCK) for CAN-Receive-<br>Frame AT1IGCVol1 information; factors &<br>Sensorcalibration for NOX Sensor (SCR-sys-<br>tem upstream cat; DPF-system<br>downstream cat)                                                                                                    | Failure of the CAN Bus message                                                           | NOX sensor and sensor connection check                                                                                                    |
| 138           | 114           | 3234   | 2   | DLC Error of CAN-Receive-Frame AT101Vol<br>NOX Sensor (SCR-system downstream cat;<br>DPF-system downstream cat); length of<br>frame incorrect                                                                                                    | Failure of the CAN Bus message                                                           | NOX downstream sensor and sensor connection check                                                                                                    |
| 139           | 117           | 3234   | 9   | Timeout Error of CAN-Receive-Frame<br>AT10G1Vol; NOX sensor (SCR-system down-<br>stream cat; DPF-system downstream cat)                                                                                                    | Failure of the CAN Bus message                                                           | NOX downstream sensor and sensor connection check                                                                                                    |

| Deutz<br>Code | Blink<br>Code | SPN    | FMI | Description                                                                                                    | Possible Cause                                                                       | Action                                                                                                    |
|---------------|---------------|--------|-----|----------------------------------------------------------------------------------------------------|--------------------------------------------------------------------------------------|----------------------------------------------------------------------------------------------------|
| 140           | 767           | 523941 | 9   | Timeout Error (BAM to packet) for CAN-<br>Receive-Frame AT10GCVol2 information;<br>factors & Sensorcalibration for NOX Sensor<br>(SCR-system downstream cat; DPF-system<br>downstream cat)                                                                        | Timeout Error (Missing CAN Bus message)                                              | NOX downstream sensor and sensor connection check                                                                                                    |
| 141           | 767           | 523942 | 9   | Timeout Error (BAM to BAM) for CAN-<br>Receive-Frame AT 10GCVol2 information,<br>Calibration message 1 of the after catalyst<br>NOx sensor has failed.<br>Factors & Sensorcalibration for NOX Sensor<br>(SCR-system downstream cat, DPF-system<br>downstream cat) | Defective Nox sensor, faulty parameterization.                                       | NOX downstream sensor and sensor connection check.                                                                                                    |
| 142           | 767           | 523943 | 9   | Timeout Error (PCK2PCK) for CAN-Receive-<br>Frame AT10GCVol2 information; factors &<br>Sensorcalibration for NOX Sensor (SCR-sys-<br>tem downstream cat; DPF-system<br>downstream cat)                                                                            | The fault is detected when a timeout error in packet 2 of NOxSenVol2Rx frame occurs. | NOX downstream sensor and sensor connection check                                                                                                    |
| 168           | 763           | 523935 | 12  | Timeout Error of CAN-Transmit-Frame<br>EEC3VOL1; Engine send messages                                                                                                    | Fault is detected if a TimeOut of the EEC3VOL1 frame has occured.                    | Check wiring harness and customer nodes                                                                                                    |
| 169           | 764           | 523936 | 12  | Timeout Error of CAN-Transmit-Frame<br>EEC3VOL2; Engine send messages                                                                                                    | Timeout Error (Missing CAN Bus message)                                              | Check wiring harness and customer nodes                                                                                                    |
| 171           | 3-3-3         | 523212 | 9   | Timeout Error of CAN-Receive-Frame<br>ComEngPrt; Engine Protection                                                                                                    | Timeout Error (Missing CAN Bus message)                                              | Check wiring harness and customer devices                                                                                                    |
| 179           | 527           | 523240 | 9   | Timeout CAN-message FunModCtl; Func-<br>tion Mode Control                                                                                                    | Timeout Error (Missing CAN Bus message)                                              | Check CAN Bus cabling (Bus sheduling, polarity,<br>short circuit, power interrupt), test<br>protocol of receiver, check CAN functional<br>range.                                                                   |
| 291           | 119           | 523776 | 9   | TimeoutError of CAN-Receive-Frame TSC1TE<br>- active                                                                                                    | Timeout Error (Missing CAN Bus message)                                              | Threshold for error detection is an internal ECU<br>threshold.<br>Check CAN Bus cabling (Bus sheduling, polarity,<br>short circuit, power interrupt), test<br>protocol of receiver, check CAN functional<br>range. |
| 292           | 119           | 523777 | 9   | Message TSC1-TE has been missing (passive)                                                                                                    | Passive timeout Error (Missing CAN Bus mes-<br>sage)                                 | Check CAN Bus cabling (Bus scheduling, polar-<br>ity, short circuit, power interrupt), test<br>protocol of receiver, check CAN functional<br>range, check actuator                                                 |
| 305           | 118           | 898    | 9   | TimeoutErrorofCAN-Receive-FrameTSC1TE<br>- active                                                                                                    | Timeout Error (Missing CAN Bus message)                                              | Check CAN Bus cabling (Bus sheduling, polarity,<br>short circuit, power interrupt), test<br>protocol of receiver, check CAN functional<br>range.                                                                   |
| 360           | 737           | 523982 | 0   | Powerstage diagnosis disabled; Indicating that battery voltage is not high.                                                                                                    | Powerstage diagnostic can be deactivated due to too high battery voltage.            | Check wiring, check alternator, check cables and repair or replace if necessary.                                                                                                    |
| 361           | 737           | 523982 | 1   | Powerstage diagnosis disabled; Indicating that battery voltage is not low.                                                                                                    | Powerstage diagnostic can be deactivated due to too low battery voltage.             | Check wiring, check alternator, check cables and repair or replace if necessary.                                                                                                    |

| Deutz<br>Code | Blink<br>Code | SPN    | FMI | Description                                                                                                    | Possible Cause                                                                                               | Action                                                                                                    |
|---------------|---------------|--------|-----|----------------------------------------------------------------------------------------------------|----------------------------------------------------------------------------------------------------|----------------------------------------------------------------------------------------------------|
| 376           | 281           | 630    | 12  | Internal hardware monitoring: the ECU finds<br>an error during the access to its EEPROM<br>memory or works with an alternative value                     | Section could not be erased                                                                                  | Threshold for error detection is an internal ECU<br>threshold.<br>There is no healing possible for the error. In the<br>every new initialization phase, the<br>debounce level is set to zero.<br>If not programmed, EEPROM is defect> ECU is<br>defect, reprogramm ECU and if<br>necessary replace it. |
| 377           | 281           | 630    | 12  | Internal hardware monitoring: the ECU finds<br>an error during the access to its EEPROM<br>memory or works with an alternative value                     | Minimum 3 blocks could not be readed,<br>EEPROM has Checksum Error                                           | There is no healing possible for the error. In the<br>every new initialization phase, the<br>debounce level is set to zero.<br>If not programmed, EEPROM is defect>ECU is<br>defect, reprogramm ECU and if<br>necessary replace it                                                                     |
| 378           | 281           | 630    | 12  | Internal hardware monitoring: the ECU finds<br>an error during the access to it's EEPROM<br>memory or works with an alternative value                    | Block could not be written for minimum 3 times                                                               | Threshold for error detection is an internal ECU<br>threshold.<br>If not programmed, EEPROM is defect> ECU is<br>defect, reprogramm ECU and if<br>necessary replace it.                                                                                                    |
| 381           | 693           | 411    | 4   | Range check cannot be done or interrupted.                                                                                                    | EGR or wiring defect                                                                                         | Check wiring harness and connected EGR.                                                                                                    |
| 387           | 555           | 523612 | 12  | Internal hardware monitoring: the CPU of<br>the ECU is reset and the cause is logged inter-<br>nally; no item will be created in error mem-<br>ory       | Injector shut off demand for the ICO coordinator<br>System responses:<br>not                                 | Threshold for error detection is an internal ECU<br>threshold.<br>Caution ! Sequence error, check error memory<br>for other errors.                                                                                                    |
| 389           | 214           | 190    | 0   | Engine speed: the engine speed calculated<br>by ECU is above the target range; the ECU<br>activates a system reaction                                    | Overspeed monitoring during 1 level of FOC<br>(Failure overrun condition) if engine speed<br>was over Limit. | check power train settings regarding overspeed                                                                                                    |
| 390           | 214           | 190    | 11  | Engine speed: the engine speed calculated<br>by ECU is above the target range; the ECU<br>activates a system reaction                                    | Overspeed monitoring during 2 level of FOC<br>(Failure overrun condition) if engine speed<br>was over limit. | check powertrain settings regarding overspeed                                                                                                    |
| 391           | 214           | 190    | 14  | Engine speed: the engine speed calculated<br>by ECU is above the target range; the ECU<br>activates a system reaction                                    | Overspeed monitoring during ORC (Override conditions) if engine speed was over 2900rpm                       | check powertrain settings regarding overspeed                                                                                                    |
| 417           | 312           | 171    | 3   | Sensor error SCR-System environment tem-<br>perature; DPF-System air inlet temperature;<br>signal range check high                                       | open loop to sensor                                                                                          | Check cabling, if environment temperature sen-<br>sor is not working, check sensor<br>and if necessary replace it, check connection<br>cable and if necessary repair or replace it.                                                                                                    |
| 418           | 312           | 171    | 4   | Sensor error SCR-System environment tem-<br>perature; DPF-System air inlet temperature;<br>signal range check low                                        | short circuit to Ground                                                                                      | Check cabling, if environment temperature sen-<br>sor is not working, check sensor<br>and if necessary replace it, check connection<br>cable and if necessary repair or replace it                                                                                                    |
| 419           | 212           | 190    | 8   | Camshaft speed sensor: the ECU receives no<br>signal and uses the signal from crankshaft<br>speed sensor as alternative to calculate the<br>engine speed | When disturbed camshaft signal detected.<br>Error in sensor or wiring.                                       | Threshold for error detection is an internal ECU<br>threshold, occurs by disturbed<br>camshaft signal.<br>Check increment wheel position, clean and<br>adjust if necessary, check sensor postition.<br>Check Camshaft Sensor or wiring.                                                                |

| Deutz<br>Code | Blink<br>Code | SPN | FMI | Description                                                                                                    | Possible Cause                                                                                                   | Action                                                                                                    |
|---------------|---------------|-----|-----|----------------------------------------------------------------------------------------------------|----------------------------------------------------------------------------------------------------|----------------------------------------------------------------------------------------------------|
| 420           | 212           | 190 | 12  | Camshaft speed sensor: the ECU receives no<br>signal and uses the signal from camshaft<br>speed sensor as alternative to calculate the<br>engine speed<br>Threshold: | Error in sensor or wiring.                                                                                       | Threshold for error detection is an internal ECU<br>threshold, occurs by disturbed or no<br>camshaft signal.<br>Check increment wheel position, clean and<br>adjust if necessary, check sensor postition.<br>Check Camshaft Sensor or wiring.                      |
| 421           | 213           | 190 | 2   | ECU measures a deviation between cam-<br>shaft and crankshaft angle to target.                                                                                       | Offset error between crankshaft and camshaft.                                                                    | Threshold for error detection is an internal ECU<br>threshold, occurs by offset between<br>crankshaft and camshaft.<br>Check increment wheel position, clean and<br>adjust if necessary, check sensor postition.<br>Check Camshaft and Crankshaft senor or wiring. |
| 422           | 212           | 190 | 8   | Sensor crankshaft speed; disturbed signal                                                                                                    | Error in sensor or wiring.<br>Crankshaft sensor defect.                                                          | Threshold for error detection is an internal ECU<br>threshold, occurs by disturbed<br>crankshaft signal.<br>Check increment wheel position, clean and<br>adjust if necessary, check sensor postition.<br>Check Crankshaft Sensor or wiring.                        |
| 423           | 212           | 190 | 12  | Crankshaft speed sensor: the ECU receives no<br>signal and uses the signal from camshaft<br>speed sensor as alternative to calculate the<br>engine speed.            | Error in sensor or wiring.                                                                                       | Threshold for error detection is an internal ECU<br>threshold, occurs by disturbed or no<br>Crankshaft signal.<br>Check increment wheel position, clean and<br>adjust if necessary, check Crankshaft<br>sensor postition or wiring.                                |
| 464           | 228           | 97  | 3   | Fuel filter water level sensor: the voltage of<br>sensor measured by ECU is out of the target<br>range                                                               | Sensor not connected or sensor defect.                                                                           | Check of wiring and water in fuel sensor.<br>Check cabling, if charge Water in Fuel sensor is<br>not working, check sensor and if<br>necessary replace it,<br>check connection cable and if necessary repair<br>or replace it.                                     |
| 465           | 228           | 97  | 4   | Fuel filter water level sensor: the voltage of sensor measured by ECU is out of the target range.                                                                    | cable break or short circuit, sensor defective,<br>connection cable damaged.<br>Short cut to ground.             | Check sensor and if necessary replace it, check connection cable and if necessary replace it.                                                                                                    |
| 472           | 216           | 94  | 3   | Low fuel pressure sensor: the voltage of sen-<br>sor measured by ECU is out of the target<br>range                                                                   | cable break or short circuit, sensor defective,<br>connection cable damaged<br>Short cut to battery or open loop | Check cabling, if sensor not working, check sen-<br>sor and if necessary replace it, check<br>connection cable and if necessary repair or<br>replace it                                                                                                    |
| 473           | 216           | 94  | 4   | Low fuel pressure sensor: the voltage of sen-<br>sor measured by ECU is out of the target<br>range                                                                   | cable break or short circuit, sensor defective,<br>connection cable damaged<br>short cut to ground               | Check cabling, if sensor not working, check sen-<br>sor and if necessary replace it, check<br>connection cable and if necessary repair or<br>replace it                                                                                                    |
| 474           | 216           | 94  | 1   | Low fuel pressure: the low fuel pressure cal-<br>culated by ECU is underneath the target<br>range; the ECU activates a system reaction                               | Fuel pressure below warning threshold                                                                            | Check low fuel pressure system (fuel feed<br>pump, relay , fuse, wiring, sensor) and if<br>necessary repair or replace it.                                                                                                    |
| 543           | 263           | 676 | 11  | Cold start aid relay error.                                                                                                    | Relay defect or wire harness problem                                                                             | Threshold for error detection is an internal ECU threshold. check wire harness, replace relay                                                                                                    |
| 544           | 263           | 676 | 11  | Cold start aid relay open load                                                                                                    | Relay or wire harness                                                                                            | Threshold for error detection is an internal<br>threshold.<br>check wire harness, replace relay                                                                                                    |

| Deutz<br>Code | Blink<br>Code | SPN    | FMI | Description                                                                                                    | Possible Cause                                                              | Action                                                                                                    |
|---------------|---------------|--------|-----|----------------------------------------------------------------------------------------------------|-----------------------------------------------------------------------------|----------------------------------------------------------------------------------------------------|
| 545           | 263           | 729    | 5   | The cold start aid relay is according to wiring faulty.                                                                                          | Relay defect or wire harness problem                                        | Threshold for error detection is an internal ECU<br>threshold.<br>Electrical error, check wires                                                                             |
| 547           | 263           | 729    | 12  | The cold start aid relay is overheated, which causes this error                                                                                  | High temperature around the cold start relay.                               | Check the functionality of relay and replace it if<br>needed.<br>Check the temperature around the cold start<br>relay during worst case operation.                          |
| 549           | 263           | 729    | 3   | wiring to the intake air heater device is<br>faulty.                                                                                             | Intake Air Heater Device: overload, short-circuit                           | Threshold for error detection is an internal ECU<br>threshold.<br>Electrical error, Check wiring to the intake air<br>heater device.                                        |
| 551           | 263           | 729    | 4   | wiring to the air intake heater is faulty                                                                                                    | Relay (for cold start aid) cable break or short to ground:                  | Threshold for error detection is an internal ECU<br>threshold.<br>Electrical error, check wiring to the air intake<br>heater.                                               |
| 559           | 1-5-8         | 523895 | 13  | Missing or wrong injector adjustment value<br>programming (IMA) injector 1 (in firing<br>order).                                                 | Missing or wrong injector adjustment value for cyl. 1.                      | Threshold for error detection is an internal ECU<br>threshold.<br>Check correct injector adjustment value (IMA).<br>Use SERDIA UseCase to check it.                         |
| 560           | 1-5-8         | 523896 | 13  | Missing or wrong injector adjustment value<br>programming (IMA) injector 2 (in firing<br>order).                                                 | Missing or wrong injector adjustment value for cyl. 2                       | Threshold for error detection is an internal ECU<br>threshold.<br>check dataset and flash correct injector adjuste-<br>ment value (IMA). Use SERDIA<br>UseCase to check it. |
| 561           | 1-5-8         | 523897 | 13  | Missing or wrong injector adjustment value<br>programming (IMA) injector 3 (in firing<br>order).                                                 | Missing or wrong parametrisation of injector adjustment cyl. 3.             | Threshold for error detection is an internal ECU<br>threshold.<br>Check correct injector adjustment value (IMA).                                                            |
| 562           | 1-5-8         | 523898 | 13  | Missing or wrong injector adjustment value<br>programming (IMA) injector 4 (in firing<br>order).                                                 | Missing or wrong injector adjustment value for cyl. 4.                      | Threshold for error detection is an internal ECU<br>threshold.<br>Check correct injector adjustment value (IMA).                                                            |
| 563           | 1-5-8         | 523899 | 13  | Missing or wrong injector adjustment value<br>programming (IMA) injector 5 (in firing<br>order).                                                 | Missing or wrong injector adjustment value for cyl. 5.                      | Threshold for error detection is an internal ECU<br>threshold.<br>Check correct injector adjustment value (IMA).                                                            |
| 564           | 1-5-8         | 523900 | 13  | Missing or wrong injector adjustment value<br>programming (IMA) injector 6 (in firing<br>order).                                                 | Missing or wrong injector adjustment value for cyl. 6.                      | Threshold for error detection is an internal ECU<br>threshold.<br>Check correct injector adjustment value (IMA).                                                            |
| 565           | 151           | 523350 | 4   | Injector cylinder bank 1: the current drop<br>measured by ECU is above the target range                                                          | Short circuit injection bank 1 (all injectors of this bank can be affected) | Threshold for error detection is an internal ECU<br>threshold.<br>Check wiring harness, injectors and if necessary<br>repair/replace it.                                    |
| 566           | 152           | 523352 | 4   | Injector cylinder bank 2: the current drop<br>measured by ECU is above the target range                                                          | Short circuit injection bank 2 (all injectors of this bank can be affected) | Threshold for error detection is an internal ECU<br>threshold.<br>Check wiring harness, injectors and if necessary<br>repair/replace it.                                    |
| 567           | 153           | 523354 | 12  | Internal hardware monitoring: the ECU<br>detects an error of its injector high current<br>output. Chip of CY33x defect power stage<br>components | Defective powerstage in ECU                                                 | Threshold for error detection is an internal ECU<br>threshold.<br>If error is not removable, change ECU.                                                                    |

| Deutz<br>Code | Blink<br>Code | SPN | FMI | Description                                                                    | Possible Cause                                                                                                    | Action                                                                                                    |
|---------------|---------------|-----|-----|--------------------------------------------------------------------------------|----------------------------------------------------------------------------------------------------|----------------------------------------------------------------------------------------------------|
| 568           | 154           | 651 | 5   | Injector cyl. 1: interruption of electrical con-<br>nection                    | Interruption of electronic connection Injector<br>cyl. 1                                                                                         | Threshold for error detection is an internal ECU<br>threshold.<br>Check wiring harness, injectors and if necessary<br>repair/replace it.                                            |
| 569           | 155           | 652 | 5   | Injector cyl. 2: interruption of electrical con-<br>nection                    | Interruption of electronic connection Injector cyl. 2                                                                                            | Threshold for error detection is an internal ECU<br>threshold.<br>Check wiring harness, injectors and if necessary<br>repair/replace it.                                            |
| 570           | 156           | 653 | 5   | Injector cyl. 3: interruption of electrical con-<br>nection                    | Interruption of electronic connection Injector cyl. 3                                                                                            | Threshold for error detection is an internal ECU<br>threshold.<br>Check wiring harness, injectors and if necessary<br>repair/replace it.                                            |
| 571           | 161           | 654 | 5   | Injector cyl. 4: interruption of electrical con-<br>nection                    | Interruption of electronic connection Injector<br>cyl. 4                                                                                         | Threshold for error detection is an internal ECU<br>threshold.<br>Check wiring harness, injectors and if necessary<br>repair/replace it.                                            |
| 572           | 162           | 655 | 5   | Injector cyl. 5: interruption of electrical con-<br>nection                    | Interruption of electronic connection Injector<br>cyl. 5                                                                                         | Threshold for error detection is an internal ECU<br>threshold.<br>Check wiring harness, injectors and if necessary<br>repair/replace it.                                            |
| 573           | 163           | 656 | 5   | Injector cyl. 6: interruption of electrical con-<br>nection                    | Interruption of electronic connection Injector<br>cyl. 6                                                                                         | Threshold for error detection is an internal ECU<br>threshold.<br>Check wiring harness, injectors and if necessary<br>repair/replace it.                                            |
| 580           | 154           | 651 | 3   | Injector cyl. 1: the current drop measured by<br>ECU is above the target range | Suspected Components:<br>injector cylinder 1<br>wiring harness, cable break or short circuit, sen-<br>sor defective, connection cable<br>damaged | Threshold for error detection is an internal ECU<br>threshold.<br>Check wiring harness, injectors and if necessary<br>repair/replace it. Use SerDia Injector<br>test for diagnosis. |
| 581           | 155           | 652 | 3   | Injector cyl. 2: the current drop measured by<br>ECU is above the target range | Suspected Components:<br>injector cylinder 2<br>wiring harness, cable break or short circuit, sen-<br>sor defective, connection cable<br>damaged | Threshold for error detection is an internal ECU<br>threshold.<br>Check wiring harness, injectors and if necessary<br>repair/replace it. Use SerDia Injector<br>test for diagnosis. |
| 582           | 156           | 653 | 3   | Injector cyl. 3: the current drop measured by<br>ECU is above the target range | Suspected Components:<br>injector cylinder 3<br>wiring harness, cable break or short circuit, sen-<br>sor defective, connection cable<br>damaged | Threshold for error detection is an internal ECU<br>threshold.<br>Check wiring harness, injectors and if necessary<br>repair/replace it. Use SerDia Injector<br>test for diagnosis. |
| 583           | 161           | 654 | 3   | Injector cyl. 4: the current drop measured by<br>ECU is above the target range | Suspected Components:<br>injector cylinder 4<br>wiring harness, cable break or short circuit, sen-<br>sor defective, connection cable            | Threshold for error detection is an internal ECU<br>threshold.<br>Check wiring harness, injectors and if necessary<br>repair/replace it. Use SerDia Injector<br>test for diagnosis. |
| 584           | 162           | 655 | 3   | Injector cyl. 5: the current drop measured by<br>ECU is above the target range | Suspected Components:<br>injector cylinder 5<br>wiring harness, cable break or short circuit, sen-<br>sor defective, connection cable            | Threshold for error detection is an internal ECU<br>threshold.<br>Check wiring harness, injectors and if necessary<br>repair/replace it. Use SerDia Injector<br>test for diagnosis. |

| Deutz<br>Code | Blink<br>Code | SPN    | FMI | Description                                                                                                    | Possible Cause                                                                                                    | Action                                                                                                    |
|---------------|---------------|--------|-----|----------------------------------------------------------------------------------------------------|----------------------------------------------------------------------------------------------------|----------------------------------------------------------------------------------------------------|
| 585           | 163           | 656    | 3   | Injector cyl. 6: the current drop measured by<br>ECU is above the target range                                                                      | Suspected Components:<br>injector cylinder 6<br>wiring harness, cable break or short circuit, sen-<br>sor defective, connection cable | Threshold for error detection is an internal ECU<br>threshold.<br>Check wiring harness, injectors and if necessary<br>repair/replace it. Use SerDia Injector<br>test for diagnosis.                                               |
| 592           | 135           | 523615 | 5   | Detecting an open load fault in the metering unit                                                                                                   | wiring harness defective, cable break                                                                                                 | Threshold for error detection is an internal ECU<br>threshold.<br>Check wiring harness and metering unit if nec-<br>essary repair/replace it.                                                                                     |
| 593           | 135           | 523615 | 12  | powerstage of metering unit is overheated                                                                                                    | overtemperature                                                                                                    | Threshold for error detection is an internal ECU<br>threshold.<br>Check functionality of metering unit and<br>replace it if needed.<br>Check temperature of metering unit and<br>improve the installation in case of overheating. |
| 594           | 135           | 523615 | 3   | Fuel metering unit: the current drain mea-<br>sured by ECU is above the target range                                                                | short circuit to battery high side                                                                                                    | Threshold for error detection is an internal ECU<br>threshold.<br>Check wiring harness and metering unit if nec-<br>essary repair/replace it.                                                                                     |
| 595           | 135           | 523615 | 4   | Fuel metering unit: the current drain mea-<br>sured by ECU is above the target range                                                                | short circuit to ground high side                                                                                                    | Threshold for error detection is an internal ECU<br>threshold.<br>Check wiring harness and metering unit if nec-<br>essary repair/replace it.                                                                                     |
| 596           | 135           | 523615 | 3   | Fuel metering unit: the current drain mea-<br>sured by ECU is above the target range                                                                | short circuit to battery low side                                                                                                    | Threshold for error detection is an internal ECU<br>threshold.<br>Check wiring harness and metering unit if nec-<br>essary repair/replace it.                                                                                     |
| 597           | 135           | 523615 | 4   | Fuel metering unit: the current drain mea-<br>sured by ECU is above the target range                                                                | short circuit to ground low side                                                                                                    | Threshold for error detection is an internal ECU<br>threshold.<br>Check wiring harness and metering unit if nec-<br>essary repair/replace it.                                                                                     |
| 612           | 555           | 523612 | 12  | Internal hardware monitoring: the CPU of<br>the ECU is reset and the cause is logged inter-<br>nally; no item will be created in error mem-<br>ory. | Plausibility check failed (MoCADC_uNTP_mp is higher than MoCADC_uNTPMax_C).                                                           | Threshold for error detection is an internal ECU<br>threshold.<br>If error is still present, exchange ECU.                                                                                                    |
| 613           | 555           | 523612 | 12  | Internal hardware monitoring: the CPU of<br>the ECU is reset and the cause is logged inter-<br>nally; no item will be created in error mem-<br>ory  | Analysis of test voltage (Value is out of the tar-<br>get -> ECU internal error)                                                      | Threshold for error detection is an internal ECU<br>threshold.<br>Check wiring, check connected sensors actua-<br>tors.<br>If error is still present, exchange ECU.                                                               |
| 614           | 555           | 523612 | 12  | Internal hardware monitoring: the CPU of<br>the ECU is reset and the cause is logged inter-<br>nally;<br>no item will be created in error memory    | Analysis of the ratiometric correction (Value is out of the target -> ECU internal error)                                             | Threshold for error detection is an internal ECU<br>threshold.<br>Check wiring, check connected sensors actua-<br>tors.<br>If error is still present, exchange ECU.                                                               |
| 615           | 555           | 523612 | 12  | Internal hardware monitoring: the CPU of<br>the ECU is reset and the cause is logged inter-<br>nally;<br>no item will be created in error memory    | Error report due to an error in the plausbility of<br>Function Coordination(FC) and<br>Monitoring Modul(MM)(ECU internal error)       | Threshold for error detection is an internal ECU<br>threshold.<br>If error is still present, exchange ECU.                                                                                                    |

| Deutz<br>Code | Blink<br>Code | SPN    | FMI | Description                                                                                                    | Possible Cause                                                                                                    | Action                                                                                                    |
|---------------|---------------|--------|-----|----------------------------------------------------------------------------------------------------|----------------------------------------------------------------------------------------------------|----------------------------------------------------------------------------------------------------|
| 616           | 555           | 523612 | 12  | Internal hardware monitoring: the CPU of<br>the ECU is reset and the cause is logged inter-<br>nally; no item will be created in error mem-<br>ory | Error report due to an interrupted SPI communi-<br>cation (ECU internal error)                                                                                                   | Threshold for error detection is an internal ECU<br>threshold.<br>If error is still present, exchange ECU.                                                                |
| 617           | 555           | 523612 | 12  | Internal hardware monitoring: the CPU of<br>the ECU is reset and the cause is logged inter-<br>nally; no item will be created in error mem-<br>ory | multiple error in complete ROM-test during postdrive detected (ECU internal error)                                                                                               | Threshold for error detection is an internal ECU<br>threshold.<br>If error is still present, exchange ECU.                                                                |
| 618           | 555           | 523612 | 12  | Internal hardware monitoring: the CPU of<br>the ECU is reset and the cause is logged inter-<br>nally; no item will be created in error mem-<br>ory | Too less bytes received by monitoring memory<br>from CPU as response (ECU internal<br>error). Loss of synchronization sending bytes to<br>the monitoring memory from CPU         | Threshold for error detection is an internal ECU<br>threshold.<br>If error is still present, exchange ECU.                                                                |
| 619           | 555           | 523612 | 12  | Internal hardware monitoring: the CPU of<br>the ECU is reset and the cause is logged inter-<br>nally; no item will be created in error mem-<br>ory | Suspected components:<br>Injector<br>ECU<br>wiring harness/connector                                                                                                    | Threshold for error detection is an internal ECU<br>threshold.<br>If error is still present, exchange ECU.                                                                |
| 620           | 555           | 523612 | 12  | Internal hardware monitoring: the CPU of<br>the ECU is reset and the cause is logged inter-<br>nally; no item will be created in error mem-<br>ory | Error trying to set MM Response time (ECU internal error)                                                                                                    | Threshold for error detection is an internal ECU<br>threshold.<br>If error is still present, exchange ECU.                                                                |
| 621           | 555           | 523612 | 12  | Internal hardware monitoring: the CPU of<br>the ECU is reset and the cause is logged inter-<br>nally; no item will be created in error mem-<br>ory | Error detected in the internal ECU communica-<br>tion, Too many SPI errors during<br>MoCSOP execution                                                                            | Threshold for error detection is an internal ECU<br>threshold.<br>If error is still present, exchange ECU.                                                                |
| 623           | 555           | 523612 | 12  | Internal hardware monitoring: the CPU of<br>the ECU is reset and the cause is logged inter-<br>nally; no item will be created in error mem-<br>ory | Error in the check of the shut-off path test of the<br>under voltage detection (ECU internal<br>error). Diagnostic fault check to report the error<br>in undervoltage monitoring | Threshold for error detection is an internal ECU<br>threshold.<br>If error is still present, exchange ECU.                                                                |
| 624           | 555           | 523612 | 12  | Internal hardware monitoring: the CPU of<br>the ECU is reset and the cause is logged inter-<br>nally; no item will be created in error mem-<br>ory | Error in the check of the shut-off path of the monitoring module (ECU internal error).                                                                                           | Threshold for error detection is an internal ECU<br>threshold.<br>If error is still present, exchange ECU.                                                                |
| 625           | 555           | 523612 | 12  | Internal hardware monitoring: the CPU of<br>the ECU is reset and the cause is logged inter-<br>nally; no item will be created in error mem-<br>ory | Time out error trying to set or cancelling the alarm task (ECU internal error). Failure setting the alarm task period                                                            | Threshold for error detection is an internal ECU<br>threshold.<br>If error is still present, exchange ECU.                                                                |
| 627           | 555           | 523612 | 12  | Internal hardware monitoring: the CPU of<br>the ECU is reset and the cause is logged inter-<br>nally; no item will be created in error mem-<br>ory | Error in time monitoring of the shut-off path<br>test (ECU internal error). Diagnostic fault<br>check to report the timeout in the shut<br>off path test                         | Threshold for error detection is an internal ECU<br>threshold.<br>If error is still present, exchange ECU.                                                                |
| 628           | 555           | 523612 | 12  | Internal hardware monitoring: the CPU of<br>the ECU is reset and the cause is logged inter-<br>nally; no item will be created in error mem-<br>ory | Error in the check of the shut-off path test of the<br>over voltage detection (ECU internal<br>error). Diagnostic fault check to report the error<br>in overvoltage monitoring   | Threshold for error detection is an internal ECU<br>threshold.<br>If error is still present, exchange ECU.                                                                |
| 629           | 555           | 523612 | 12  | The two voltage values (ADC_VAL1,<br>ADC_VAL2), detected by<br>the accelerator pedal, are not plausible to<br>each other.                          | Defect pedal or wiring                                                                                                    | Threshold for error detection is an internal ECU<br>threshold.<br>Check Pedal, repair or exchange the Pedal.<br>Check wiring.<br>If error is still present, exchange ECU. |

| Deutz<br>Code | Blink<br>Code | SPN    | FMI | Description                                                                                                    | Possible Cause                                                                                                    | Action                                                                                                    |
|---------------|---------------|--------|-----|----------------------------------------------------------------------------------------------------|----------------------------------------------------------------------------------------------------|----------------------------------------------------------------------------------------------------|
| 630           | 555           | 523612 | 12  | Impermissible offset between the engine speed of level 2 and level 1                                                    | Calculated engine speed in level 1/2 implausi-<br>ble (-> ECU internal error).                                                                                             | Threshold for error detection is an internal ECU<br>threshold.<br>If error is still present, exchange ECU.                                                   |
| 631           | 555           | 523612 | 12  | Diagnostic fault check to report the plausi-<br>bility error between level 1 energizing time<br>and level 2 information | Implausible injection energizing time for either<br>Pilx or MI1 or Polx.                                                                                                   | Threshold for error detection is an internal ECU threshold.<br>If error is still present, exchange ECU.                                                      |
| 632           | 555           | 523612 | 12  | Error in the plausibility of the start of ener-<br>gising angles                                                        | Implausible start of energising of either Pilx or<br>MI1 or Polx.                                                                                                    | Threshold for error detection is an internal ECU<br>threshold.<br>If error is still present, exchange ECU.                                                   |
| 633           | 555           | 523612 | 12  | Error in the plausibility of the energising times of the zero fuel quantity calibration                                 | The energising times of the zero fuel quantity calibration ZFC is out of the target. (-> ECU internal error)                                                               | Threshold for error detection is an internal ECU threshold.<br>If error is still present, exchange ECU.                                                      |
| 634           | 555           | 523612 | 12  | Error in the plausibility of Pol2 efficiency.                                                                           | Error in the plausibility of Pol2 efficiency.                                                                                                    | Threshold for error detection is an internal ECU<br>threshold.<br>If error is still present, exchange ECU.                                                   |
| 635           | 555           | 523612 | 12  | Error in the Pol2 shut-off.                                                                                             | Error in the Pol2 shut-off.                                                                                                    | Threshold for error detection is an internal ECU<br>threshold.<br>If error is still present, exchange ECU.                                                   |
| 636           | 555           | 523612 | 12  | Error in the plausibility of Pol3 efficiency.                                                                           | Error in the plausibility of Pol3 efficiency.                                                                                                    | Threshold for error detection is an internal ECU<br>threshold.<br>If error is still present, exchange ECU.                                                   |
| 637           | 555           | 523612 | 12  | Engine speed: the engine speed calculated<br>by ECU is above the target range; the ECU<br>activates a system reaction   | Error in the plausibility of current energising<br>time with maximum permitted energising<br>time. Diagnostic fault check to report the error<br>due to Over<br>Run        | Threshold for error detection is an internal ECU<br>threshold.<br>If error is still present, exchange ECU.                                                   |
| 638           | 555           | 523612 | 12  | Error in the plausibility of the wave correc-<br>tion parts                                                             | Error in the plausibility of the wave correction parts                                                                                                    | Threshold for error detection is an internal ECU<br>threshold.<br>If error is still present, exchange ECU.                                                   |
| 639           | 555           | 523612 | 12  | Plausibility error of the Rail pressure sensor                                                                          | In case the gradient of rail pressure is larger than<br>the max threshold or lesser than the<br>min threshold.<br>Rail metering unit defect.<br>Leakge in the Rail System. | Threshold for error detection is an internal ECU<br>threshold.<br>Check metering unit or cable.<br>Check Rail pressure. Check the Rail System of<br>leakage. |
| 640           | 555           | 523612 | 12  | Error in the torque comparison between per-<br>missible engine torque and current actual<br>torque                      | Error in the torque comparison between the<br>permissible inner engine torque and the<br>current plausible actual torque.                                                  | Threshold for error detection is an internal ECU<br>threshold.<br>If error is still present, exchange ECU.                                                   |
| 641           | 555           | 523612 | 12  | Diagnosis of curr path limitation forced by<br>ECU monitoring level 2                                                   | The torque comparison is not plausible with the torque monitoring.                                                                                                    | Threshold for error detection is an internal ECU<br>threshold.<br>If error is still present, exchange ECU.                                                   |
| 642           | 555           | 523612 | 12  | Diagnosis of lead path limitation forced by<br>ECU monitoring level 2                                                   | The setpoint path of the air system is limited by the limitation torque of the functional control unit monitoring.                                                         | Threshold for error detection is an internal ECU<br>threshold.<br>If error is still present, exchange ECU.                                                   |
| 643           | 555           | 523612 | 12  | Diagnosis of set path limitation forced by ECU monitoring level 2.                                                      | If the quantity setpoint is exceeds the limit of the torque function.                                                                                                    | Threshold for error detection is an internal ECU<br>threshold.<br>If error is still present, exchange ECU.                                                   |
| 644           | 555           | 523612 | 3   | supply voltage too high                                                                                                 | notused                                                                                                    | Threshold for error detection is an internal ECU threshold.                                                                                                  |

| Deutz<br>Code | Blink<br>Code | SPN    | FMI | Description                                                                              | Possible Cause                                                                                                    | Action                                                                                                    |
|---------------|---------------|--------|-----|------------------------------------------------------------------------------------------|----------------------------------------------------------------------------------------------------|----------------------------------------------------------------------------------------------------|
| 646           | 555           | 523612 | 4   | supply voltage too low                                                                   | not used                                                                                                    | Threshold for error detection is an internal ECU threshold.                                                                                                    |
| 714           | 555           | 523612 | 12  | Error report "WDA wire is active" due to a defect query/response communication           | Error detection by monitoring module                                                                                                    | Threshold for error detection is an internal ECU threshold.<br>Software reset.                                                                                                    |
| 715           | 555           | 523612 | 12  | Error report "ABE wire is active" due to<br>undervoltage detection                       | The reason is that a slow dropping of the vehicle<br>electrical system voltage (defective<br>autobattery)<br>should not lead the ECU OCWDA's diagnose to<br>enter an error in the fault memory due<br>to an undervoltage<br>recognition. | Threshold for error detection is an internal ECU<br>threshold.<br>Software reset.                                                                                                    |
| 716           | 555           | 523612 | 12  | Error report "ABE wire is active" due to over-<br>voltage detection                      | If the ABE/WDA powerstage shut-off is active due to an overvoltage detection.                                                                                                    | Threshold for error detection is an internal ECU threshold. software reset.                                                                                                    |
| 717           | 555           | 523612 | 12  | Error report "ABE/WDA active" due to an<br>unknown reason                                | The reason is that a slow dropping of the vehicle<br>electrical system voltage (defective<br>autobattery)<br>should not lead the ECU OCWDA's diagnose to<br>enter an error in the fault memory due<br>to an undervoltage<br>recognition. | Threshold for error detection is an internal ECU<br>threshold.<br>Software reset.                                                                                                    |
| 732           | 224           | 100    | 3   | Oil pressure sensor: the voltage of sensor<br>measured by ECU is out of the target range | short circuit to battery or cable break                                                                                                    | check battery and wiring<br>Check cabling. If sensor not working, check sen-<br>sor and if necessary replace it,<br>check connection cable and if necessary repair<br>or replace it.                                                                              |
| 733           | 224           | 100    | 4   | Oil pressure sensor: the voltage of sensor<br>measured by ECU is out of the target range | Short circuit to ground                                                                                                    | The sensed raw voltage value Oil_uRawPSwmp<br>is above Oil_SRCPSwmp.uMin_C<br>Check cabling, if sensor not working, check sen-<br>sor and if necessary replace it, check<br>connection cable and if necessary repair or<br>replace it<br>No detail informationen! |
| 736           | 231           | 100    |     | Oil pressure is below the target range (warn-<br>ing threshold)                          | Oilpressure too low (pressure below warning threshold)                                                                                                    | Threshold for error detection is an internal ECU<br>threshold.<br>Check oil level, check engine for oil leckage,<br>measure oil pressure external to evaluate<br>sensor value                                                                                     |
| 737           | 231           | 100    | 1   | Oil pressure is below the target range (shut off threshold)                              | Oilpressure too low (pressure below shut off threshold).                                                                                                    | Threshold for error detection is an internal ECU<br>threshold.<br>Check oil level, check engine for oil leckage,<br>measure oil pressure external to evaluate<br>sensor value.                                                                                    |
| 747           | 145           | 1237   | 2   | Override switch switch: the ECU receives a permanent signal.                             | Switch is blocked, taster locked, connection<br>cable damaged<br>plausbility error "override switch > 250ms<br>pressed".                                                                                                    | If the Block Button is pressed shorter than the<br>Maximum Plausible pressing Time.<br>Check cabling, if sensor is not working, check<br>switch and if necessary replace it, check<br>connection cable and if necessary repair or<br>replace it.                  |

| Deutz<br>Code | Blink<br>Code | SPN | FMI | Description                                                                                                    | Possible Cause                                                                                                    | Action                                                                                                    |
|---------------|---------------|-----|-----|----------------------------------------------------------------------------------------------------|----------------------------------------------------------------------------------------------------|----------------------------------------------------------------------------------------------------|
| 752           | 136           | 107 | 0   | Air filter differential pressure: the pressure<br>difference of the intake air between the filter<br>inlet and outlet calculated by ECU is above<br>the target range and the ECU activates a<br>system reaction | Pressure loss above target range with system<br>reaction, air filter clogged or defective,<br>sensor not working, connection cable damaged<br>Pressure value above warning threshold | Check airfilter and if necessary clean or renew it,<br>check cabling, check sensor and if<br>necessary replace it, check connection cable<br>and if necessary repair or replace it                                                                                                    |
| 772           | 223           | 102 | 2   | Deviation between sensed intake manifold<br>pressure is not plausible compared to envi-<br>ronment pressure. Which sensor is not okay<br>can not be said.                                                       | deviation between ambient pressure sensor<br>and charge air pressure sensor at not<br>running engine to high                                                                         | 1) Exchange boost pressure sensor<br>2) Exchange ECU                                                                                                    |
| 774           | 223           | 102 | 1   | charge air pressure below lower limit                                                                                                    | measured charge air pressure below the threshold.                                                                                                    | Check complete air system of engine for mas-<br>sive leakage, especially from compressor<br>to intake air manifold.<br>Check air filter.<br>Exchange charge air presure sensor.                                                                                                    |
| 776           | 223           | 102 | 3   | Charge air pressure sensor: the measured voltage of sensor by ECU is out of the target range                                                                                                    | The Sensor Voltage is above the Threshold.                                                                                                    | Check cabling, if charge air pressure/tempera-<br>ture sensor is not working, check sensor<br>and if necessary replace it, check connection<br>cable and if necessary repair or replace it.                                                                                                    |
| 777           | 223           | 102 | 4   | Charge air pressure sensor: the measured voltage of sensor by ECU is out of the target range                                                                                                    | The Sensor Voltage is below the Threshold.                                                                                                    | Check cabling, if charge air pressure/tempera-<br>ture sensor is not working, check sensor<br>and<br>if necessary replace it, check connection cable<br>and if necessary repair or replace it                                                                                                    |
| 791           | 693           | 411 | 0   | delta pressure across venturi in EGR line<br>above physical high limit                                                                                                    | sensed value of venturi difference pressure > high limit                                                                                                    | Threshold for error detection is an internal ECU<br>threshold.<br>EGR-Valve blocked open<br>EGR-Valve actuator defect<br>EGR-cooler defect (check for coolant water)<br>Reed Valve defect<br>Intake throttle blocked in closed position =><br>Check intake throttle<br>Exhaust pressure too high => Check Exhaust<br>pressure<br>Check Nox-sensor upstream SCR catalyst<br>dp venturi sensor defect |
| 792           | 693           | 411 |     | delta pressure across venturi in EGR line<br>below physical low limit                                                                                                    | sensed value of venturi difference pressure <<br>low limit                                                                                                    | Threshold for error detection is an internal ECU<br>threshold.<br>Check correct mounting of difference pressure<br>sensor at venturi tube<br>Exchange difference pressure sensor broken                                                                                                    |

| Deutz<br>Code | Blink<br>Code | SPN    | FMI | Description                                                                                                    | Possible Cause                                                                                                    | Action                                                                                                    |
|---------------|---------------|--------|-----|----------------------------------------------------------------------------------------------------|----------------------------------------------------------------------------------------------------|----------------------------------------------------------------------------------------------------|
| 793           | 693           | 411    | 11  | DFC is stored in EEPROM and status kept until<br>check is allowed<br>to be carried out again<br>DFC can be reset by service routine 216 | deviation between desired 02 concentration in<br>intake air manifold<br>and the real 02-concentration within intake air<br>manifold > limit | Threshold for error detection is an internal ECU<br>threshold.<br>EGR-Valve mechanically blocked open or closed<br>EGR-pipe blocked with metall plate instead<br>sealing downstream EGR-Valve<br>EGR-Valve actuator defect<br>EGR-cooler defect (check for coolant water)<br>Reed Valve defect<br>Intake throttle blocked in closed position =><br>Check intake throttle<br>Exhaust pressure too high => Check Exhaust<br>pressure<br>Check Nox-sensor upstream SCR catalyst<br>dp venturi sensor defect |
| 795           | 693           | 411    | 3   | The sensed raw voltage<br>Air_uRawPEGRDeltaP is above the maxi-<br>mum threshold.                                                       | EGR Delta pressure Sensor defect                                                                                                    | Check cabling, if charge EGR Delta pressure sen-<br>sor is not working, check sensor and<br>if necessary replace it, check connection cable<br>and if necessary repair or replace it.                                                                                                    |
| 796           | 693           | 411    | 4   | The sensed raw voltage value<br>Air_uRawPEGRDeltaP is above the mini-<br>mum threshold.                                                 | EGR Delta pressure Sensor defect                                                                                                    | Check cabling. If charge EGR Delta pressure sen-<br>sor is not working, check sensor and<br>if necessary replace it, check connection cable<br>and if necessary repair or replace it.                                                                                                    |
| 825           | 253           | 523009 | 9   | The pressure relief valve (PRV) has reached the number of allowed activations.                                                          | Rail pressure has exceeded the trigger thresh-<br>old of the pressure limiting valve.                                                       | Replace pressure relief valve (PRV) and reset fault with Serdia.                                                                                                    |
| 826           | 146           | 523470 | 2   | The pressure relief valve (PRV) has been opened due to excessive pressure.                                                              | Rail pressure has exceeded the trigger threshold of the pressure limiting valve.                                                            | Threshold for error detection is an internal ECU<br>threshold.<br>Reset the fault and at reappearance check injec-<br>tion system.                                                                                                    |
| 827           | 146           | 523470 | 2   | The pressure relief valve (PRV) has been opened due to excessive pressure.                                                              | Rail pressure has exceeded the trigger threshold of the pressure limiting valve.                                                            | Threshold for error detection is an internal ECU<br>threshold.<br>Reset the fault and at reappearance check injec-<br>tion system.                                                                                                    |
| 828           | 146           | 523470 | 12  | Rail pressure relief valve: is open.<br>Shutoff conditions.                                                                             | Shut Offafter PRV Open                                                                                                    | Threshold for error detection is an internal ECU<br>threshold.<br>Check PRV opening counter and if necessary<br>replace PRV,<br>check rail-pressure sensor for plausibility and if<br>necessary replace it,<br>check FCU and if necessary replace it.                                                                                                    |
| 829           | 146           | 523470 | 12  | Rail pressure relief valve is open.<br>Warning conditions.                                                                              | Warning PRV open                                                                                                    | Threshold for error detection is an internal ECU<br>threshold.<br>Check PRV opening counter and if necessary<br>replace PRV,<br>check rail-pressure sensor for plausibility and if<br>necessary replace it,<br>check FCU and if necessary replace it.                                                                                                    |

| Deutz<br>Code | Blink<br>Code | SPN    | FMI | Description                                                                                                    | Possible Cause                                                                                              | Action                                                                                                    |
|---------------|---------------|--------|-----|----------------------------------------------------------------------------------------------------|----------------------------------------------------------------------------------------------------|----------------------------------------------------------------------------------------------------|
| 830           | 146           | 523470 | 14  | Rail pressure relief valve is open. (PRV)                                                                                             | Open PRV                                                                                                    | Threshold for error detection is an internal ECU<br>threshold.<br>Only after ECU reset.<br>Check PRV opening counter and if necessary<br>replace it,<br>check rail-pressure sensor for plausibility and if<br>necessary replace it,<br>check FCU and if necessary replace it. |
| 831           | 146           | 523470 | 11  | Rail pressure relief valve can not be opened due to the railpressure.                                                                 | Railpressure out oftolerance range (PRV can not<br>be opened by a pressure peak in this<br>operating point) | Threshold for error detection is an internal ECU<br>threshold.<br>Checkrail pressure, check rail pressure sensor for<br>plausibility, check FCU.                                                                                                    |
| 832           | 146           | 523470 | 11  | Rail pressure is out of the expected average<br>range.<br>The PRV can not be opened at this operating<br>point with a pressure shock. | Averaged rail pressure is outside the expected tolerance range.                                             | Threshold for error detection is an internal ECU<br>threshold.<br>Check PRV and replace if necessary.                                                                                                    |
| 833           | 2-5-3         | 523009 | 10  | The pressure relief valve (PRV) has reached the allowed opening time.                                                                 | Rail pressure has exceeded the trigger thresh-<br>old of the pressure limiting valve.                       | Replace pressure relief valve (PRV) and reset fault with Serdia.                                                                                                    |
| 839           | 1-4-3         | 523450 | 4   | Diagnostic fault check for min error of COM message.                                                                                  | The sensed raw value is less than the threshold.                                                            | Check cabling, check sensor and if necessary<br>replace it,<br>check connection cable and if necessary repair<br>or replace it.                                                                                                    |
| 856           | 134           | 523613 | 0   | Rail pressure: the fuel pressure in rail calcu-<br>lated by ECU is below the target range which<br>is dependant on the engine speed.  | Pressure governor deviation exceeds the limit-<br>ing value based on the engine speed.                      | Threshold for error detection is an internal ECU<br>threshold.<br>(A) Check for leakage<br>(B) Check fuel-primary pressure<br>(C) Change components, check sensor and if<br>necessary replace it, check fuel system<br>and if necessary repair it                             |
| 857           | 134           | 523613 | 0   | Rail pressure: the fuel pressure in rail calcu-<br>lated by ECU is below the target range which<br>is dependant on the engine speed.  | maximum positive deviation of rail pressure<br>exceeded concerning set flow of fuel.                        | Threshold for error detection is an internal ECU<br>threshold.<br>(A) Check for leakage<br>(B) Check fuel-primary pressure<br>(C) Change components, check sensor and if<br>necessary replace it, check fuel system<br>and if necessary repair it                             |
| 858           | 134           | 523613 | 0   | Rail pressure: the fuel pressure in rail calcu-<br>lated by ECU is above the target range which<br>is dependant on the engine speed.  | leakage is detected based on fuel quantity bal-<br>ance.                                                    | Threshold for error detection is an internal ECU<br>threshold.<br>(A) Check backflow pressure<br>(B) Check Injector function with SerDia<br>(C) Change components (metering unit, injec-<br>tor) if necessary                                                                 |
| 859           | 134           | 523613 | 0   | Rail pressure: the fuel pressure in rail calcu-<br>lated by ECU is above the target range which<br>is dependant on the engine speed.  | Maximum negative rail pressure deviation with metering unit on lower limit is exceeded.                     | Threshold for error detection is an internal ECU<br>threshold.<br>(A) Check backflow pressure<br>(B) Check Injector function with SerDia<br>(C) Change components (metering unit, injec-<br>tor) if necessary                                                                 |

| Deutz<br>Code | Blink<br>Code | SPN    | FMI | Description                                                                                                    | Possible Cause                                                                                                    | Action                                                                                                    |
|---------------|---------------|--------|-----|----------------------------------------------------------------------------------------------------|----------------------------------------------------------------------------------------------------|----------------------------------------------------------------------------------------------------|
| 861           | 134           | 523613 | 1   | Rail pressure: the fuel pressure in rail calcu-<br>lated by ECU is below the target range<br>which is dependant on the engine speed. | Rail pressure falls below the limiting value based on the engine speed.                                                                               | Threshold for error detection is an internal ECU<br>threshold.<br>(A) Check backflow pressure<br>(B) Check Injector function with SerDia<br>(C) Change components (metering unit, injec-<br>tor) if necessary                          |
| 862           | 134           | 523613 | 0   | Rail pressure: the fuel pressure in rail calcu-<br>lated by ECU is above the target range.                                           | Rail pressure exceeds the limiting value.                                                                                                    | <ul> <li>(A) Check backflow pressure</li> <li>(B) Check pressure relief valve and metering<br/>unit.</li> <li>(C) Change components if necessary</li> </ul>                                                                            |
| 864           | 134           | 523613 | 2   | Rail pressure metering unit, Setpoint of<br>metering unit in overrun mode not plausi-<br>ble.                                        | Pressure pump delivery quantity in overrun<br>exceeds the threshold based on the<br>pressure.                                                         | Threshold for detection is an internal ECU<br>threshold.<br>(A) Check backflow pressure<br>(B) Check pressure relief valve and metering<br>unit.<br>(C) Change components if necessary                                                 |
| 876           | 146           | 523470 | 7   | Rail pressure is out of the expected average range.                                                                                  | Rail pressure is out of the expected average<br>range.<br>PRV can not be opened.                                                                      | <ul> <li>(A) Check railpressure relief valve and replace if necessary.</li> <li>(B) Check high pressure pumps, pressure relief valve and metering unit.</li> <li>(C) Change components if necessary</li> </ul>                         |
| 877           | 147           | 157    | 3   | Rail pressure sensor: the voltage of sensor<br>measured by ECU is out of the target range.                                           | Short cut to battery.<br>Damaged rail pressure sensor.                                                                                                | Check cabling, check rail pressure sensor and if<br>necessary replace it,<br>check connection cable and if necessary repair<br>or replace it.                                                                                          |
| 878           | 147           | 157    | 4   | Rail pressure sensor: the voltage of sensor<br>measured by ECU is out of the target range.                                           | Check cabling, check rail pressure sensor and if<br>necessary replace it,<br>check connection cable and if necessary repair<br>or replace it.         | Check cabling, check rail pressure sensor and if<br>necessary replace it,<br>check connection cable and if necessary repair<br>or replace it.                                                                                          |
| 925           | 148           | 523720 | 8   | Supply module heater: Duration of switch on is too long.                                                                             | uty cycle for temperature readout from supply<br>module heater to the control unit is out<br>of range; Supply modul defect, fault in the wir-<br>ing. | When the received supply module heater tem-<br>perature duty cycle SCR_rSMT is out of<br>the failurerange (SCR_rSMFailMax_C <<br>SCR_rSMHtrT < SCR_rSMFailMin_C)<br>Supply module check and replace if necessary.<br>Check the wiring. |
| 926           | 148           | 523720 | 8   | Supply module heater: Dutycycle timing over error threshold.                                                                         | Duty cycle for temperature readout from supply<br>module heater to the control unit is not<br>valid.<br>Supply modul defect, fault in the wiring.     | When the received supply module heater duty<br>cycle SCR_rSMHtrT is in the valid range<br>(SCR_r-<br>Supply module check and replace if necessary.<br>Check the wiring.                                                                |
| 927           | 689           | 523721 | 11  | Supply module heater: temperature mea-<br>surement not available.                                                                    | Duty cycle for temperature readout from supply<br>module heater to the control unit is not<br>available.<br>Supply modul defect, fault in the wiring. | Threshold for detection is an internal ECU<br>threshold.<br>No erasing in the current driving cycle.<br>Supply module check and replace if necessary.<br>Check the wiring.                                                             |
| 928           | 928           | 691    | 8   | Supply module heater: PWM time periode out of valid range.                                                                           | PWM signal for temperature readout from sup-<br>ply module to the control unit is out of<br>range.<br>Supply modul defect, fault in the wiring.       | The Time period of the received PWM signal<br>SCR_tiSMPerPwm is within the specified<br>range of 150ms to 250ms<br>Supply module check and replace if necessary.<br>Check the wiring.                                                  |

| Deutz<br>Code | Blink<br>Code | SPN    | FMI | Description                                                                                                    | Possible Cause                                                                                                    | Action                                                                                                    |
|---------------|---------------|--------|-----|----------------------------------------------------------------------------------------------------|----------------------------------------------------------------------------------------------------|----------------------------------------------------------------------------------------------------|
| 929           | 691           | 523722 | 8   | Supply module heater: Faulty PWM signal from supply module.                                                                                                    | PWM Signal for temperature readout from sup-<br>ply module to the control unit is not valid.<br>Supply modul defect, fault in the wiring.     | Threshold for error detection is an internal ECU<br>threshold.<br>When valid Sync followed by temperature<br>information signal is received AND valid sync<br>and temperaturesignal for both information is<br>received one after the other.<br>Supply module check and replace if necessary.<br>Check the wiring.                                                                        |
| 930           | 689           | 523721 | 8   | Supply module heater: Dutycycle timing over error threshold.                                                                                                    | Duty cycle for temperature readout from supply<br>module to the control unit is out of<br>range.<br>Supply modul defect, fault in the wiring. | Supply module check and replace if necessary.<br>Check the wiring.                                                                                                    |
| 931           | 689           | 523721 | 8   | Supply module heater: Dutycycle timing out of valid range.                                                                                                    | Duty cycle for temperature readout from supply<br>module to the control unit is not valid.<br>Supply modul defect, fault in the wiring.       | When the received supply module duty cycle<br>SCR_rSMT is in the valid range<br>(SCR_rSMTVId-Min_C <= SCR_rSMT <=<br>SCR_rSMTVIdMax_C), OR in the failure<br>range (SCR_rSMFailMin_C <= SCR_rSMT <=<br>SCR_rSMFailMax_C)<br>Supply module check and replace if necessary.<br>Check wiring.                                                                                                |
| 932           | 1-2-6         | 29     | 3   | Diagnostic fault check of short circuit to sup-<br>ply voltage<br>(signal range check high) of acceleration<br>pedal signal.                                                                                                    | The signal exceeds the applicatable threshold;<br>signal range violation                                                                      | If the signal is below the applicatable threshold<br>APP_uRawSRCHiHTLIS_C, the signal<br>range violation is reset<br>after the healing debouncing.<br>In case when the CCP is active (CCP_stActive =<br>1) and the reading from the EEPROM<br>memory is successful, the<br>signal is below the threshold<br>APP_uHTLISCCPHi[1], a signal range violation<br>is reset<br>after debouncing. |
| 935           | 2-2-6         | 91     | 3   | Analog accelerator pedal sensor 1 or double<br>accelerator pedal sensor: the voltage mea-<br>sured by ECU is out of the target range or the<br>calculated pedal position is implausible<br>compared with the position of the second<br>pedal | Sensor defect.<br>Short cut to battery or open loop.                                                                                          | Check cabling, check accelerator pedal sensor<br>and if necessary replace it, check<br>connection cable and if necessary repair or<br>replace it.<br>If the signal is below the applicatable threshold<br>APP_uRaw1SRCHigh_C, the signal<br>range violation is reset after<br>the healing debouncing.                                                                                     |
| 937           | 1-2-6         | 29     | 4   | Diagnostic fault check of short circuit to<br>ground (signal range check low) of accelera-<br>tion pedal signal                                                                                                    | The signal is below the applicatable threshold;<br>signal range violation                                                                     | If the signal exceeds the applicatable threshold<br>APP_uRawSRCLOHTLIS_C, the signal<br>range violation is reset<br>after the healing debouncing.<br>In case when the CCP is active (CCP_stActive =<br>1) and the reading from the EEPROM<br>memory is successful, the<br>signal exceeds the threshold<br>APP_uHTLISCCPLo[1], a signal range violation<br>is reset<br>after debouncing.   |

| Deutz<br>Code | Blink<br>Code | SPN    | FMI | Description                                                                                                    | Possible Cause                                                                                                    | Action                                                                                                    |
|---------------|---------------|--------|-----|----------------------------------------------------------------------------------------------------|----------------------------------------------------------------------------------------------------|----------------------------------------------------------------------------------------------------|
| 940           | 2-2-6         | 91     | 4   | Analog accelerator pedal sensor 1 or double<br>accelerator pedal sensor: the voltage mea-<br>sured by ECU is out of the target range or the<br>calculated pedal position is implausible<br>compared with the position of the second<br>pedal | Short circuit to ground.                                                                                                    | Check cabling, check accelerator pedal sensor<br>and if necessary replace it, check<br>connection cable and if necessary repair or<br>replace it<br>If the signal exceeds the applicatable threshold<br>APPURaw1SRCLow_C, the signal<br>range violation is reset after the<br>healing |
| 946           | 282           | 1079   | 13  | Internal hardware monitoring: the ECU<br>detects a deviation of the target range of the<br>power supply voltage of sensor output 1.                                                                                                    | Suspected components EDC17cv52<br>Pin A19: DEF press / Exh. PressBeforeTurb (P3) /<br>Air Pump Press<br>/BrnFuelPressAfterDV2 Pin K19: Fan Speed Sen-<br>sor<br>Pin A21: LDF6T / OilPress / LowFuelPress Pin<br>A17: Rail Pressure Sensor<br>Suspected components EDC17cv54<br>Pin A21: CAM speed Pin K44: Delta Press Venturi<br>/ Poti EGR or Inlet Throttle<br>Pin A24: LDF6T / OilPress / LowFuelPressPin<br>K43: Reserve 5V Sensor Supply<br>Pin A09: second footpedal<br>Suspected components EDC17cv56<br>Pin A21: Cam speed Pin K44: DEF press / Air Fil-<br>terDiffPress<br>Pin A24: LDF6T / OilPress / LowFuelPress Pin<br>K43: second footpedal<br>Pin A09: Delta Press Venturi | Check cabling of external components, check<br>working voltage and if necessary correct<br>it,<br>check connection cable and if necessary repair<br>or replace it,<br>if error is not removable, change ECU.                                                                          |
| 947           | 282           | 1080   | 13  | Internal hardware monitoring: the ECU<br>detects a deviation of the target range of the<br>power supply voltage of sensor output 2.                                                                                                    | Suspected components EDC17cv52<br>Pin K16: second footpedal<br>Pin A20: Exh.PressAfterTurb/DPFDiffPress/<br>BrnDV1Press/HC1PressDV1DV2<br>Suspected components EDC17cv54<br>Pin K45: DPF Diff Press / Exh. Press After Turb /<br>Fan Speed Sensor<br>Pin A46: first footpedal<br>Suspected components EDC17cv56<br>Pin A22: Fan Speed Sensor<br>Pin K45: Position EGR or Intake throttle flap<br>Pin K46: First footpedal                                                                                                    | Check cabling of external components, check<br>working voltage and if necessary correct<br>it, check connection cable and if necessary<br>repair or replace it, if error is not removable,<br>change ECU.                                                                             |
| 948           | 282           | 523601 | 13  | Internal hardware monitoring: the ECU<br>detects a deviation of the target range of the<br>power supply voltage of sensor output 3.                                                                                                    | Suspected components EDC17cv52<br>Pin A18: DeltaPressVenturi / Position intake<br>throttle flap<br>Pin K20: First footpedal<br>Pin K21: Air FilterDiffPress<br>Suspected components EDC17cv54 and cv56<br>Pin A07: Rail pressure                                                                                                    | Check cabling of external components, check<br>working voltage and if necessary correct<br>it,<br>check connection cable and if necessary repair<br>or replace it,<br>if error is not removable, change ECU.                                                                          |
| 956           | 512           | 677    | 3   | Start relay (high side power stage): the cur-<br>rent drop measured by ECU is above the tar-<br>get range.                                                                                                    | Short cut HighSide-output to battery.                                                                                                    | Threshold for error detection is an internal ECU<br>threshold.<br>Check cabling and start relay and if necessary<br>replace it,<br>check connection cable and if necessary repair<br>or replace it.                                                                                   |
| Deutz<br>Code | Blink<br>Code | SPN    | FMI | Description                                                                                                    | Possible Cause                                                     | Action                                                                                                    |
|---------------|---------------|--------|-----|----------------------------------------------------------------------------------------------------|--------------------------------------------------------------------|----------------------------------------------------------------------------------------------------|
| 957           | 512           | 677    | 4   | Start relay (high side power stage):<br>the current drain measured by ECU is above<br>the target range.                                           | Shortcut HighSide-output to ground.                                | Threshold for error detection is an internal ECU<br>threshold.<br>Check cabling and start relay and if necessary<br>replace it,<br>check connection cable and if necessary repair<br>or replace it.                                                                                                    |
| 958           | 512           | 677    | 5   | Start relay (low side power stage): the cur-<br>rent drop measured by ECU is above the tar-<br>get range                                          | Open circuit/disconnection LowSide-Output.                         | Threshold for error detection is an internal ECU<br>threshold.<br>Check cabling and start relay and if necessary<br>replace it,<br>check connection cable and if necessary repair<br>or replace it.                                                                                                    |
| 959           | 512           | 677    | 12  | Start relay (low side power stage): the cur-<br>rent drop measured by ECU is above the tar-<br>get range.                                         | Temperature over limit.                                            | Threshold for error detection is an internal ECU<br>threshold.<br>Check cabling and start relay and if necessary<br>replace it,<br>check connection cable and if necessary repair<br>or replace it.                                                                                                    |
| 960           | 512           | 677    | 3   | Start relay (low side power stage): the cur-<br>rent drain measured by ECU is above the tar-<br>get range.                                        | Shortcut LowSide-Output to battery.                                | Threshold for error detection is an internal ECU<br>threshold.<br>Check cabling and start relay and if necessary<br>replace it,<br>check connection cable and if necessary repair<br>or replace it.                                                                                                    |
| 961           | 512           | 677    | 4   | Start relay (low side power stage): the cur-<br>rent drop measured by ECU is above the tar-<br>get range.                                         | Shortcut LowSide-Output to ground.                                 | Threshold for error detection is an internal ECU<br>threshold.<br>Check cabling and start relay and if necessary<br>replace it,<br>check connection cable of terminal 50 and if<br>necessary repair or replace it.                                                                                                    |
| 973           | 555           | 523612 | 14  | Internal hardware monitoring: the CPU of<br>the ECU is reset and the cause is logged inter-<br>nally;<br>no item will be created in error memory. | Visibility of Softwareresets in DSM                                | Threshold for error detection is an internal ECU threshold.                                                                                                    |
| 974           | 555           | 523612 | 14  | Internal hardware monitoring: the CPU of<br>the ECU is reset and the cause is logged inter-<br>nally;<br>no item will be created in error memory. | Visibility of Softwareresets in DSM                                | Threshold for error detection is an internal ECU threshold.                                                                                                    |
| 975           | 555           | 523612 | 14  | Internal hardware monitoring: the CPU of<br>the ECU is reset and the cause is logged inter-<br>nally;<br>no item will be created in error memory  | Visibility of SoftwareResets in DSM                                | Threshold for error detection is an internal ECU<br>threshold.<br>If possible the software update has to be done.<br>Replace the ECU.                                                                                                    |
| 976           | 2-2-6         | 91     | 11  | Diagnostic fault check of synchronism of sin-<br>gle potentiometer and Low idle switch(LIS).                                                      | Measured voltage of accelerator pedal 1 is out of plausible range. | Threshold for error detection is an internal ECU<br>threshold.<br>Check cabling, check accelerator pedal and<br>pedal sensor and if necessary replace it,<br>check connection cable and if necessary repair<br>or replace it.<br>When the PWM period APP_tiPWMPer is in<br>between APP_tiSRCLoPWMPer_C and<br>APP_tiSRCHiPWMPer_C. |

| Deutz<br>Code | Blink<br>Code | SPN    | FMI | Description                                                                                                    | Possible Cause                                                   | Action                                                                                                    |
|---------------|---------------|--------|-----|----------------------------------------------------------------------------------------------------|------------------------------------------------------------------|----------------------------------------------------------------------------------------------------|
| 978           | 1-2-6         | 29     | 2   | Diagnostic fault check of synchronism of<br>hand throttle and Low idle switch(LIS).                                                                                                    | Plausibility error between sensor and idle<br>switch             | Threshold for error detection is an internal ECU<br>threshold.<br>The accelerator pedal must have detected full<br>load and idle plausibility at least once.                                                                                                    |
| 980           | 515           | 523550 | 12  | Terminal 50 was operated for more than 2<br>minutes. This may happen due to short to<br>battery or wrong usage of Terminal 50.<br>Starter control is disabled until this error is<br>healed. | Startinformation to Starter (T50-switch)<br>erratic/defect.      | Threshold for error detection is an internal ECU<br>threshold.<br>Check cabling, if sensor not working, check start<br>switch and if necessary replace it,<br>check connection cable and if necessary repair<br>or replace it.                                           |
| 992           | 128           | 105    | 1   | Charged Air cooler down stream tempera-<br>ture.<br>Temperature below lower physical thresh-<br>old.                                                                                         | Sensed temperature within intake air manifold < threshold.       | actual temperature below -40°C?<br>exchange sensor                                                                                                    |
| 994           | 128           | 105    | 3   | Charge air temperature sensor: the voltage of sensor measured by ECU is out of the target range.                                                                                             | Short circuit to battery.<br>sensor voltage > limit              | The sensor raw signal Air_uRawTCACDs (volt-<br>age) > Air_SRCTCACDs.uMin_C.<br>Check CAC-sensor and if necessary replace it,<br>check connection cable and if<br>necessary repair or replace it.                                                                         |
| 995           | 128           | 105    | 4   | Charge air temperature sensor: the voltage of sensor measured by ECU is out of the target range.                                                                                             | Short circuit to ground or open load.<br>sensor voltage < limit. | The sensor raw signal Air_uRawTCACDs (volt-<br>age) is below Air_SRCTCACDs.uMin_C.<br>Check CAC-sensor and if necessary replace it,<br>check connection cable and if<br>necessary repair or replace it                                                                   |
| 996           | 233           | 105    | 0   | Charge air temperature downstream calcu-<br>lated by ECU is above the target range.<br>The ECU activates a system reaction.                                                                  | Charge air temperature (downstream) over warning threshold.      | Check CAC system and clean it. Check fan func-<br>tionality.<br>Check cooling perfomance with temperature<br>measurement.                                                                                                    |
| 997           | 233           | 105    | 0   | Charge air temperature downstream calcu-<br>lated by ECU is under the shut down thresh-<br>old.<br>The ECU activates a system reaction.                                                      | Charge air temperature (downstream) over the low threshold.      | Check CAC system and clean it. Check fan func-<br>tionality. Check cooling perfomance<br>with temperature measurement.                                                                                                    |
| 1007          | 682           | 412    | 3   | EGR downstream temperature sensor: the voltage of sensor measured by ECU is out of the target range.                                                                                         | Short circuit to battery.<br>sensor voltage > limit              | Check wiring harness to TEGR-sensor.<br>Exchange TEGR-sensor.                                                                                                    |
| 1008          | 682           | 412    | 4   | EGR downstream temperature sensor: the voltage of sensor measured by ECU is out of the target range.                                                                                         | Short circuit to ground or open load.<br>sensor voltage < limit  | Check wiring harness to TEGR-sensor.<br>Exchange TEGR-sensor.                                                                                                    |
| 1011          | 771           | 523960 | 0   | Physical range check high for EGR cooler<br>downstream temperature.                                                                                                    | Sensed temperature downstream EGR-cooler > limit.                | EGR-Valve blocked open<br>EGR-Valve actuator defect<br>EGR-cooler defect (check for coolant water)<br>Reed Valve defect<br>Intake throttle blocked in closed position<br>Exhaust pressure too high<br>Check Nox-sensor upstream SCR catalyst<br>dp venturi sensor defect |

| Deutz<br>Code | Blink<br>Code | SPN    | FMI | Description                                                                                          | Possible Cause                                    | Action                                                                                                    |
|---------------|---------------|--------|-----|----------------------------------------------------------------------------------------------------|---------------------------------------------------|----------------------------------------------------------------------------------------------------|
| 1012          | 771           | 523960 | 1   | Physical range check low for EGR cooler<br>downstream temperature.                                   | sensor voltage > lower limit                      | EGR-Valve blocked open<br>EGR-Valve actuator defect<br>EGR-cooler defect (check for coolant water)<br>Reed Valve defect<br>Intake throttle blocked in closed position<br>Exhaust pressure too high<br>Check Nox-sensor upstream SCR catalyst<br>dp venturi sensor defect |
| 1014          | 594           | 5763   | 6   | Actuator error EGR-Valve.<br>Signal range check high.                                                | Short cut to batterie.                            | Check wiring and repair or replace if necessary,<br>check actuator with SERDIA test for<br>EGR and if necessary replace it.                                                                                                    |
| 1015          | 594           | 520521 | 5   | Actuator error EGR-Valve.<br>Signal range check low.                                                 | Short cut to ground.                              | Check wiring and repair or replace if necessary,<br>check actuator with SERDIA test for<br>EGR and if necessary replace it.                                                                                                    |
| 1016          | 594           | 5763   | 7   | Actuator position for EGR valve is not plausible, internal error, angular misalignement of the flap. | Position error of throttle flap (deviation > 7%). | Threshold for error detection is an internal ECU<br>threshold.<br>Threshold for error detection, deviation from<br>setpoint > 7%.<br>Troubleshooting with SERDIA 2010 Use Case<br>"EGR Diagnostic".                                                                      |
| 1022          | 5-9-4         | 5763   | 6   | Actuator error EGR-Valve; signal range check<br>high, measured current by ECU is over target         | Short circuit to battery or open circuit.         | Check cabling, actuator defect, check actuator<br>and if necessary replace it, check<br>connection cable and if necessary repair or<br>replace it.                                                                                                    |
| 1023          | 5-9-4         | 5763   | 5   | Actuator error EGR-Valve; signal range check<br>low, measured current is below target                | Short circuit to ground.                          | Check wiring, check cabels and repair or replace<br>if necessary, check actuator with<br>SERDIA 2010 test for EGR and if necessary<br>replace it.                                                                                                    |
| 1024          | 594           | 5763   | 3   | Actuator of the external EGR valve: the ECU detects a short circuit to battery or open load.         | Short cut to battery or open loop.                | Check cabling, actuator defect, check actuator<br>and if necessary replace it, check<br>connection cable and if necessary repair or<br>replace it.                                                                                                    |
| 1025          | 594           | 5763   | 4   | Actuator of the external EGR valve: the ECU detects a short circuit to ground.                       | Short cut to ground                               | Check cabling, actuator defect, check actuator<br>and if necessary replace it, check<br>connection cable and if necessary repair or<br>replace it.                                                                                                    |

Co.Co

| Deutz<br>Code | Blink<br>Code | SPN  | FMI | Description                                                                                                    | Possible Cause                                                                                                    | Action                                                                                                    |
|---------------|---------------|------|-----|----------------------------------------------------------------------------------------------------|----------------------------------------------------------------------------------------------------|----------------------------------------------------------------------------------------------------|
| 1036          | 683           | 4768 | 2   | Static plausibility check:<br>The exhaust temperature value from the<br>sensor before DOC, the exhaust temperature<br>value from the sensor after DOC, the temper-<br>ature value from the sensor before<br>SCR-Cat, the environment temperature and<br>the coolant engine temperature their ratios<br>to each other exceed their related thresh-<br>olds.<br>Dynamic plausibility check with environ-<br>ment temperature sensor value:<br>The exhaust temperature value from the<br>sensor before DOC is lower than an applica-<br>ble environment temperature threshold | Static plausibility check:<br>The exhaust temperature value from the sensor<br>before DOC, the exhaust temperature<br>value from the sensor after DOC, the tempera-<br>ture value from the sensor before<br>SCR-Cat, the environment temperature and the<br>coolant engine temperature their ratios<br>to each other exceed their related thresholds.<br>(difference between temperature after DOC and<br>temperature before DOC > Threshold 1<br>difference between temperature befor DOC and<br>before SCR > Threshold 2<br>difference between temperature after DOC and<br>before SCR < Threshold 3<br>difference between temperature after DOC and<br>ambinet temperature < Threshold 4<br>difference between temperature after DOC and<br>ambinet temperature < Threshold 4<br>difference between temperature after DOC and<br>temperature and engine temperature after DOC and<br>ambinet temperature < Threshold 4<br>difference between temperature after DOC and<br>ambinet temperature value from the sensor<br>before DOC is lower than an applicable<br>environment temperature + Threshold 6) | Check ambient temperature => value plausi-<br>ble?<br>upstream DOC sensor mounted within exhaust<br>line?<br>Tupstream DOC sensor physically mounted in<br>correct position upstream DOC? (not<br>upstream SCR or downstream DOC?)<br>Check Tupstream DOC sensor<br>Check other T-sensors within EAT-system<br>(Exh_tOxiCatDs & UCatUsT_tFlt_mp show<br>plausible values? No errors on them? |
| 1039          | 683           | 4765 | 0   | The exhaust temperature value from the<br>sensor befor DOC<br>is above an applicable upper shutoff thresh-<br>old<br>TOxiCatUs_tShOffThresHiAds_C = Thresh-<br>old 1 in Normal and<br>Heatmodes<br>(TOxiCatUs_tShOffThresHiRgn_C = Thresh-<br>old 2<br>in stand-still)                                                                                                    | sensed temperature upstream DOC > shut-off<br>limit                                                                                                    | Check air path of engine: EGR-Valve, Intake-<br>Throttle,<br>Check Turbocharger and Piping each for leakage<br>and correct function<br>Check injectors: is an injector got stuck?<br>Exchange temperature sensor upstream DOC                                                                                                    |
| 1040          | 683           | 4765 | 0   | The exhaust temperature value from the<br>sensor befor DOC<br>is above an applicable upper warning<br>threshold<br>TOxiCatUs_tWarnThresHi_C = Threshold                                                                                                    | Sensed temperature upstream DOC > warning<br>limit                                                                                                    | Check air path of engine: EGR-Valve, Intake-<br>Throttle, Turbocharger and Piping each<br>for leakage and correct function<br>Check injectors: is an injector got stuck?<br>Exchange temperature sensor upstream DOC                                                                                                    |
| 1044          | 683           | 4768 | 3   | Oxidation catalyst upstream temperature<br>sensor: the voltage of sensor measured by<br>ECU is out of the target range                                                                                                    | The sensed raw voltage value<br>Exh_uRawTOxiCatUs is above<br>Exh_SRCTOxiCatUs.uMax_C<br>Shortcut to battery                                                                                                    | Check wiring harness to temperature sensor<br>upstream DOC<br>Exchange temperature sensor upstream DOC                                                                                                    |
| 1045          | 683           | 4768 | 4   | Oxidation catalyst upstream temperature<br>sensor: the voltage of sensor measured by<br>ECU is out of the target range                                                                                                    | The sensed raw voltage value<br>Exh_uRawTOxiCatUs is<br>below Exh_SRCTOxiCatUs.uMin_C<br>Shortcut to ground                                                                                                    | Check wiring harness to temperature sensor<br>upstream DOC<br>Exchange temperature sensor upstream DOC                                                                                                    |

| Deutz<br>Code | Blink<br>Code | SPN  | FMI | Description                                                                                                    | Possible Cause                                                                                                    | Action                                                                                                    |
|---------------|---------------|------|-----|----------------------------------------------------------------------------------------------------|----------------------------------------------------------------------------------------------------|----------------------------------------------------------------------------------------------------|
| 1069          | 668           | 4360 | 0   | The filtered urea cat upstream temperature<br>is greater than an applicable maximum tem-<br>perature threshold    | Sensed temperature upstream SCR > physical<br>high limit                                                                                                   | Check temperature difference across DOC<br>(Exh_t0xiCatDs-Exh_T0xiCatUs) at higher<br>engine load => high difference > 100 K?<br>If yes, the engine emitts too many Hydrocar-<br>bons => check injectors: is an injector got<br>stuck?<br>=> Check EGR Valve<br>If difference normal the exhaust out of the engie<br>itself is too hot:<br>=> Check air path of engine: EGR-Valve,<br>Intake-Throttle, Turbocharger and Piping<br>each for leakage and correct function<br>If that error was set while stand-still operation<br>the error source could be exothermal<br>soot burn off in DPF (which should not happen)<br>=> Dismount DPF and check it visually<br>exchange temperature sensor upstream SCR |
| 1070          | 668           | 4360 | 1   | The filtered temperature before urea cat is<br>less than an applicable minimum tempera-<br>ture threshold         | Sensed temperature upstream SCR catalyst < than physical low limit                                                                                         | Cold start and ambient temperature < Thresh-<br>old? Missdetection?<br>Check wiring harness to UCatUsT-sensor<br>Exchange UCatUsT-sensor                                                                                                    |
| 1072          | 668           | 4361 | 3   | Urea catalyst upstream temperature sensor:<br>the voltage of sensor measured by ECU is out<br>of the target range | Voltage of temperature sensor upstream SCR<br>catalyst > maximum limit<br>Short circuit to battery                                                         | Check sensor<br>Check wiring<br>Replace UCatUsT-sensor                                                                                                    |
| 1073          | 668           | 4361 | 4   | Urea catalyst upstream temperature sensor:<br>the voltage of sensor measured by ECU is out<br>of the target range | Voltage of temperature sensor upstream SCR<br>catalyst < minimum limit<br>Short circuit to ground                                                          | Check sensor<br>Check wiring<br>Replace UCatUsT-sensor                                                                                                    |
| 1075          | 677           | 3361 | 6   | Urea dosing valve: the current measured value by ECU at the end of the injection is too high                      | Fault in the wiriing<br>Defect urea dosing injection valve                                                                                                 | Check wiring<br>Check the urea dosing injection valve                                                                                                    |
| 1077          | 677           | 3361 | 3   | Urea dosing valve (low side power stage):<br>the current drain measured by ECU is above<br>the target range       | Fault in the wiring                                                                                                    | Threshold for error detection is an internal ECU<br>threshold<br>See substitute function<br>Check the wiring                                                                                                    |
| 1078          | 677           | 3361 | 3   | Urea dosing valve (high side power stage):<br>the current drain measured by ECU is above<br>the target range      | Fault in the wiring                                                                                                    | Threshold for error detection is an internal ECU<br>threshold<br>Check the wiring                                                                                                    |
| 1079          | 677           | 3361 | 4   | Urea dosing valve (low side power stage):<br>the current drain measured by ECU is above<br>the target range       | Fault in the wiring                                                                                                    | Check the wiring                                                                                                    |
| 1080          | 677           | 3361 | 4   | Urea dosing valve (high side power stage):<br>the current drain measured by ECU is above<br>the target range      | Fault in the wiring                                                                                                    | Threshold for error detection is an internal ECU<br>threshold<br>Check the wiring                                                                                                    |
| 1090          | 674           | 4345 | 5   | Urea backflow line heater: the current drain<br>measured by ECU is above the target range                         | Open load<br>If this error detected during the heating phase is<br>a result error: KWP 1089<br>Broken wiring, broken heating element in back-<br>flow line | Threshold for error detection is an internal ECU<br>threshold<br>Check wiring<br>Check heating element                                                                                                    |

| Deutz<br>Code | Blink<br>Code | SPN    | FMI | Description                                                                               | Possible Cause                                                                                                    | Action                                                                                                    |
|---------------|---------------|--------|-----|-------------------------------------------------------------------------------------------|----------------------------------------------------------------------------------------------------|----------------------------------------------------------------------------------------------------|
| 1092          | 674           | 4345   | 3   | Urea backflow line heater: the current drain<br>measured by ECU is above the target range | Shortcut to battery<br>If this error detected during the heating phase is<br>a result error: KWP 1089<br>Short cut to battery or broken wiring, broken<br>heating element in backflow line | Threshold for error detection is an internal ECU<br>threshold<br>Check wiring<br>Check heating element                             |
| 1093          | 674           | 4345   | 4   | Urea backflow line heater: the current drain<br>measured by ECU is above the target range | Shortcut to ground<br>If this error detected during the heating phase is<br>a result error: KWP 1089<br>Short cut to ground or broken wiring, broken<br>heating element in backflow line   | Threshold for error detection is an internal ECU<br>threshold<br>Check wiring<br>Check heating element                             |
| 1094          | 673           | 4343   | 5   | Urea pressure line heater: the current drain<br>measured by ECU is above the target range | Open load<br>If this error detected during the heating phase is<br>a result error: KWP 1089<br>Broken wiring, broken heating element in pres-<br>sure line                                 | Threshold for error detection is an internal ECU<br>threshold<br>Check wiring<br>Check heating element                             |
| 1096          | 673           | 4343   | 3   | Urea pressure line heater: the current drain<br>measured by ECU is above the target range | shortcut to battery<br>If this error detected during the heating phase is<br>a result error: KWP 1089<br>broken heating element in pressure line                                           | Threshold for error detection is an internal ECU<br>threshold<br>Check wiring<br>Check heating element                             |
| 1097          | 673           | 4343   | 4   | Urea pressure line heater: the current drain<br>measured by ECU is above the target range | Shortcut to ground<br>If this error detected during the heating phase is<br>a result error: KWP 1089<br>Short cut to ground or broken wiring, broken<br>heating element in pressure line   | Threshold for error detection is an internal ECU<br>threshold<br>Check wiring<br>Check heating element                             |
| 1098          | 676           | 523718 | 5   | Urea heater relay: the current drain mea-<br>sured by ECU is above the target range       | Open load<br>If this error detected during the heating phase it<br>is a result error: KWP 1089<br>Broken wiring<br>broken relay                                                            | Threshold for error detection is an internal ECU<br>threshold<br>Test SCR main relay<br>Check cabling, if necessary replace relay. |
| 1100          | 676           | 523718 | 3   | Urea heater relay: the current drain mea-<br>sured by ECU is above the target range       | Shortcut to battery<br>If this error detected during the heating phase it<br>is a result error: KWP 1089<br>Broken wiring, broken relay                                                    | Threshold for error detection is an internal ECU<br>threshold<br>Check wiring<br>Check SCR main relay                              |
| 1101          | 676           | 523718 | 4   | Urea heater relay: the current drain mea-<br>sured by ECU is above the target range       | Shortcut to ground<br>If this error detected during the heating phase it<br>is a result error: KWP 1089<br>Broken wiring, broken relay                                                     | Threshold for error detection is an internal ECU<br>threshold<br>Check wiring<br>Check SCR main relay                              |
| 1102          | 675           | 4341   | 5   | Urea heater supply line: the current drain<br>measured by ECU is above the target range   | electrical error                                                                                                    | Threshold for error detection is an internal ECU<br>threshold<br>Check wire harness<br>Check supply line                           |
| 1104          | 675           | 4341   | 3   | Urea heater supply line: the current drain<br>measured by ECU is above the target range   | electrical error                                                                                                    | Threshold for error detection is an internal ECU<br>threshold<br>Check wire harness<br>Check supply line                           |
| 1105          | 675           | 4341   | 4   | Urea heater supply line: the current drain<br>measured by ECU is above the target range   | electrical error                                                                                                    | Threshold for error detection is an internal ECU<br>threshold<br>Check wire harness<br>Check supply line                           |

| Deutz<br>Code | Blink<br>Code | SPN     | FMI | Description                                                                                  | Possible Cause                                                                                                    | Action                                                                                                    |
|---------------|---------------|---------|-----|----------------------------------------------------------------------------------------------|----------------------------------------------------------------------------------------------------|----------------------------------------------------------------------------------------------------|
| 1106          | 672           | 523719  | 5   | Urea supply module heater: the current<br>drain measured by ECU is above the target<br>range | Open load<br>If this error detected during the heating phase is<br>a result error: KWP 1089<br>Broken wiring<br>Heating element in supply module defect                  | Threshold for error detection is an internal ECU<br>threshold<br>Check wiring<br>Check cabling, if necessary replace supply mod-<br>ule                                                                                                    |
| 1108          | 672           | 5232719 | 3   | Urea supply module heater: the current<br>drain measured by ECU is above the target<br>range | Short circuit to battery<br>If this error detected during the heating phase it<br>is a result error:KWP 1089<br>Broken wiring<br>Heating element in supply module defect | Threshold for error detection is an internal ECU<br>threshold<br>Check wiring<br>Check cabling, if necessary replace supply mod-<br>ule                                                                                                    |
| 1109          | 672           | 523719  | 4   | Urea supply module heater: the current<br>drain measured by ECU is above the target<br>range | Shortcut to ground<br>If this error detected during the heating phase it<br>is a result error: KWP 1089<br>Broken wiring<br>Heating element in supply module defect      | Threshold for error detection is an internal ECU<br>threshold<br>Check wiring<br>Check cabling, if necessary replace supply mod-<br>ule                                                                                                    |
| 1110          | 671           | 4366    | 5   | Urea tank heating valve: the current drain<br>measured by ECU is above the target range      | Open load<br>If this error detected during the heating phase is<br>a result error: KWP 1089<br>Broken wiring<br>Urea tank heating valve defect                           | Threshold for error detection is an internal ECU<br>threshold<br>Check wiring<br>Check urea tank heating valve                                                                                                    |
| 1112          | 671           | 4366    | 3   | Urea tank heating valve: the current drain<br>measured by ECU is above the target range      | Shortcut to battery<br>If this error detected during the heating phase is<br>a result error: KWP 1089<br>Broken wiring<br>Urea tank heating valve defect                 | Threshold for error detection is an internal ECU<br>threshold<br>Check wiring<br>Check urea tank heating valve                                                                                                    |
| 1113          | 671           | 4366    | 4   | Urea tank heating valve: the current drain<br>measured by ECU is above the target range      | Shortcut to ground<br>If this error detected during the heating phase is<br>a result error: KWP 1089<br>Broken wiring<br>Urea tank heating valve defect                  | Threshold for error detection is an internal ECU<br>threshold<br>Check wiring<br>Check urea tank heating valve                                                                                                    |
| 1117          | 666           | 523632  | 11  | Urea supply module pump: the current drain measured by ECU is above the target range         | When the pump motor does not switch to pump<br>actuation mode after temperature<br>measurement has<br>been carried out.                                                  | Threshold for error is an internal ECU threshold                                                                                                    |
| 1118          | 666           | 4375    | 5   | Urea supply module pump: the ECU can not<br>measure any reaction during pump control         | Open load<br>Broken wiring<br>Pump in urea supply module defect                                                                                                    | Threshold for error detection is an internal ECU<br>threshold<br>The hardware detects the presence of load on<br>the PWM output power stage for the<br>urea pump module actuator.<br>Check wiring<br>Check pump in the urea supply module                     |
| 1120          | 666           | 4375    | 3   | Urea supply module pump: the current drain<br>measured by ECU is above the target range      | Shortcut to battery<br>If this error detected during the heating phase is<br>a result error: KWP 1089<br>Broken wiring<br>Pump in urea supply module defect              | Threshold for error detection is an internal ECU<br>threshold<br>The hardware detects absence of any short cir-<br>cuit to battery on the PWM output power<br>stage for the urea pump module actuator<br>Check wiring<br>Check pump in the urea supply module |

| Deutz<br>Code | Blink<br>Code | SPN    | FMI | Description                                                                                                    | Possible Cause                                                                                                    | Action                                                                                                    |
|---------------|---------------|--------|-----|----------------------------------------------------------------------------------------------------|----------------------------------------------------------------------------------------------------|----------------------------------------------------------------------------------------------------|
| 1121          | 666           | 4375   | 4   | Urea supply module pump: the current drain<br>measured by ECU is above the target range                                                                                                | Shortcut to ground<br>If this error detected during the heating phase is<br>a result error: KWP 1089<br>Broken wiring<br>Pump in urea supply module defect | Threshold for error detection is an internal ECU<br>threshold<br>The hardware detects a short circuit to ground<br>error on the PWM output power stage<br>for the UreaPump Module Motor Actuator. The<br>error is updated by setting bit 1 of<br>measuring point UPmp-<br>Mot_stPrevTstRslt_mp<br>Check wiring<br>Check pump in the urea supply module |
| 1122          | 665           | 4334   | 0   | The absolute pressure value of the urea<br>pump is greater than an applicable maximal<br>filtered pressure threshold                                                                   | Suspected Components:<br>Urea pump defect<br>Supply module pressure sensor defect<br>Pump contains dirty parts                                             | Check the urea pump<br>Check the supply module pressur sensor<br>Clean the urea pump (filter)                                                                                                    |
| 1123          | 665           | 4334   | 1   | Urea supply module pressure sensor: The<br>absolute pressure value of the urea pump is<br>less than an applicable minimal filtered<br>pressure threshold                               | Check the urea pump<br>Check the supply module pressur sensor<br>Clean the urea pump (filter)                                                              | Check the urea pump<br>Check the supply module pressur sensor<br>Clean the urea pump (filter)                                                                                                    |
| 1127          | 665           | 523632 | 3   | Urea supply module pressure sensor: the<br>current drain measured by ECU is above the<br>target range                                                                                  | Shortcut to battery<br>Broken wiring<br>Pressure sensor in urea supply module defect                                                                       | Check wiring<br>Check pressure sensor in urea supply module                                                                                                    |
| 1128          | 665           | 523632 | 4   | Urea supply module pressure sensor: the<br>current drain measured by ECU is above the<br>target range<br>The sensed raw voltage value<br>SCR_uRawUPmpP is above<br>SCR_SRCUPmpP.uMin_C | Shortcut to ground<br>Broken wiring<br>Pressure sensor in urea supply module defect                                                                        | Check wiring<br>Check pressure sensor in urea supply module                                                                                                    |
| 1129          | 667           | 4376   | 5   | Urea supply module reversal valve: the cur-<br>rent drain measured by ECU is above the tar-<br>get range                                                                               | Open load<br>Fault in the wiring<br>Reversal valve in the urea supply module defect                                                                        | Threshold for error detection is an internal ECU<br>threshold<br>Check wiring<br>Check urea supply modul                                                                                                    |
| 1131          | 667           | 4376   | 3   | Urea supply module reversal valve: the cur-<br>rent drain measured by ECU is above the tar-<br>get range                                                                               | Shortcut to battery<br>Fault in the wiring<br>Reversal valve in the urea supply module defect                                                              | Threshold for error detection is an internal ECU<br>threshold<br>Check wiring<br>Check urea supply modul                                                                                                    |
| 1132          | 667           | 4376   | 4   | Urea supply module reversal valve: the cur-<br>rent drain measured by ECU is above the tar-<br>get range                                                                               | Shortcut to ground<br>Fault in the wiring<br>Reversal valve in the urea supply module defect                                                               | Threshold for error detection is an internal ECU<br>threshold<br>Check wiring<br>Check urea supply modul                                                                                                    |

| Table 3-8. Engine I | Fault Codes |
|---------------------|-------------|
|---------------------|-------------|

| Deutz<br>Code | Blink<br>Code | SPN    | FMI | Description                                                                                                    | Possible Cause                                                                                                    | Action                                                                                                    |
|---------------|---------------|--------|-----|----------------------------------------------------------------------------------------------------|----------------------------------------------------------------------------------------------------|----------------------------------------------------------------------------------------------------|
| 1135          | 669           | 3031   | 0   | The urea tank temperature sensor detects a<br>value above the maximum allowed thresh-<br>old                                                       | Sensed urea tank temperature > physical range<br>high limit                                                           | Case "CANBUS sensor":<br>Check urea tank temperature: really hot?<br>Check CANBus-message of DEF sensor urea tank<br>temperature Com_dRxSCR2Byt2<br>Compare it to Com_dRxSCR1Byt1 (urea tem-<br>perature at quality sensor) identical?<br>Tank heater permantly on?<br>Check wiring of DEF-quality sensor<br>Case "analog DEF T & Level sensor":<br>Check urea tank temperature: really hot?<br>Check urea tank temperature SCR_tSensUTnkT<br>Compare urea tank temperature to EnvT_t or to<br>SCR_tSMT (the urea temperature<br>inside the supply module) identical?<br>Tank heater permantly on?<br>Check wiring of analog DEF T & Level sensor                    |
| 1136          | 669           | 3031   | 1   | The urea tank temperature sensor detects a value lower than the minimum allowed threshold.                                                         | sensed urea tank temperature < physical range<br>low limit                                                            | Case "CANBUS sensor":<br>Check ambient temperature EnvT_t => About<br>-40 °C? If yes Error could be plausible<br>Check CANBus-message of DEF sensor urea tank<br>temperature Com_dRxSCR2Byt2<br>Compare it to Com_dRxSCR1Byt1 (urea tem-<br>perature at quality sensor) identical?<br>Check wiring of DEF-quality sensor<br>Check quality sensor<br>Case "analog DEF T & Level sensor":<br>Check urea tank temperature: really that cold?<br>Check ambient temperature EnvT_t =><br>About -40 °C? If yes Error could be plausible<br>Check wiring of analog DEF T & Level sensor<br>Check wiring of analog DEF T & Level sensor<br>Check analog DEF T & Level sensor |
| 1137          | 6-6-9         | 4365   | 2   | Signal error in case of Urea tank temperature trnasmitted via CAN-signal Com_tUTnkT.                                                               | CAN message is not send properly.                                                                                     | Check sensor connector<br>Check CANbus                                                                                                    |
| 1138          | 6-6-9         | 4365   | 3   | Urea tank temperature sensor: he current<br>drain measured by ECU is above the target<br>range.                                                    | Shortcut or open load.                                                                                                | Threshold for error detection is an internal ECU<br>threshold.<br>The Sensed raw voltage value SCR_uRawUTnkT<br>is below SCR_SRCUTnkT.uMax_C.<br>Check wiring.                                                                                                    |
| 1139          | 6-6-9         | 4365   | 4   | Urea tank temperature sensor: he current<br>drain measured by ECU is above the target<br>range.                                                    | Shortcut or open load.                                                                                                | Threshold for error detection is an internal ECU<br>threshold.<br>The sensed raw voltage value SCR_uRawUTnkT<br>is above SCR_SRCUTnkT.uMin_C.<br>Check wiring.                                                                                                    |
| 1157          | 228           | 97     | 12  | Fuel filter water level sensor: the maximum level is exceeded                                                                                      | Water level in fuel pre-filter reservoir over limit<br>(bad fuel quality)                                             | Measure Voltage at Water in Fuel Sensor and renew harness if needed.                                                                                                    |
| 1170          | 555           | 523612 | 12  | Internal hardware monitoring: the CPU of<br>the ECU is reset and the cause is logged inter-<br>nally; no item will be created in error mem-<br>ory | Error during positive test (ECU internal error).<br>Diagnostic fault check to report that the<br>positive test failed | Threshold for error detection is an internal ECU<br>threshold.<br>Reflash ECU. If error is still activ replace ECU.                                                                                                    |

| Deutz<br>Code | Blink<br>Code | SPN  | FMI | Description                                                                                                    | Possible Cause                                                                      | Action                                                                                                    |
|---------------|---------------|------|-----|----------------------------------------------------------------------------------------------------|-------------------------------------------------------------------------------------|----------------------------------------------------------------------------------------------------|
| 1180          | 318           | 168  | 0   | Battery voltage: the voltage measured by<br>ECU is out of the target range                                                                                           | Battery voltage over limit                                                          | Check alternator, regulator of alternator and if<br>necessary replace it, check wiring and<br>voltage of alternator                          |
| 1181          | 318           | 168  | 1   | Battery voltage: the voltage measured by<br>ECU is out of the target range                                                                                           | Battery voltage below limit                                                         | Check alternator, cabling, contact resistance,<br>safety fuses, too high load in energy<br>system, check battery and if necessary replace it |
| 1183          | 226           | 172  | 1   | sensed air temperature within air intake<br>path of engine below physical low limit                                                                                  | sensed air temperature within air intake path of<br>engine below physical low limit | Cold start and ambient temperature < thresh-<br>old<br>Check wiring harness to AFST-sensor<br>Exchange AFST-sensor                           |
| 1222          | 2-1-2         | 190  | 14  | Camshaft- and Crankshaft speed sensor sig-<br>nal not available on CAN or defect.                                                                                    | Sensors for engine speed are defect.                                                | Threshold for error detection is an internal ECU<br>threshold.<br>Check wiring, check cabels and repair or replace<br>if necessary.          |
| 1223          | 594           | 5763 | 6   | Actuator EGR-Valve: Open load on ECU out-<br>put is detected                                                                                                    | Open circuit on component wiring                                                    | Threshold for error detection is an internal ECU<br>threshold.<br>Check wiring, component, ECU<br>Check repair with SerDia 2010 use case     |
| 1224          | 594           | 5763 | 6   | Actuator EGR-valve: too high curent is going into the actuator. Output is switched off                                                                               | Overload on component wiring                                                        | Threshold for error detection is an internal ECU<br>threshold.<br>Check wiring, component, ECU<br>Check repair with SerDia 2010 use case     |
| 1226          | 594           | 5763 | 3   | Actuator EGR-valve: short cut to battery is detected                                                                                                    | Short-Circuit to battery on component wiring                                        | Threshold for error detection is an internal ECU<br>threshold.<br>Check wiring, component, ECU<br>Check repair with SerDia 2010 use case     |
| 1227          | 594           | 5763 | 3   | Actuator EGR-valve: short cut to battery on<br>ECU pin is detected                                                                                                   | Short-Circuit to battery on component wiring                                        | Threshold for error detection is an internal ECU<br>threshold.<br>Check wiring, component, ECU<br>Check repair with SerDia 2010 use case     |
| 1228          | 594           | 5763 | 4   | Actuator EGR-valve: short cut to ground on<br>ECU pin is detected                                                                                                    | Short-Circuit to ground on component wiring                                         | Threshold for error detection is an internal ECU<br>threshold.<br>Check wiring, component, ECU<br>Check repair with SerDia 2010 use case     |
| 1229          | 594           | 5763 | 4   | Actuator EGR-valve: short cut to battery on ECU pin is detected                                                                                                    | Short-Circuit to ground on component                                                | Threshold for error detection is an internal ECU<br>threshold.<br>Check wiring, component, ECU<br>Check repair with SerDia 2010 use case     |
| 1230          | 5-9-4         | 5763 | 6   | Actuator error EGR-valve; Overload by short-<br>circuit                                                                                                    | Short Circuit over Load                                                             | Threshold for error detection is an internal ECU<br>threshold.<br>Check wiring, component                                                    |
| 1231          | 5-9-4         | 5763 | 11  | Power stage overtemperature due to high current.                                                                                                    | Temperature dependent Over Current                                                  | Threshold for error detection is an internal ECU<br>threshold.<br>Check wiring, component                                                    |
| 1232          | 5-9-4         | 5763 | 4   | Actuator error EGR-Valve (2.9;3.6) or Throt-<br>tle-Valve (4.1;6.1;7.8); Voltage below<br>threshold<br>3.6) Drosselklappe (4.1;6.1;7.8); Voltage<br>below threshold; | Monitoring for CY146 Under Voltage.                                                 | Threshold for error detection is an internal ECU<br>threshold.<br>Check wiring, component                                                    |

| 1239       788       523984       3       Actuator relay 5: the voltage measured by ECU is out of the target range       Short-Circuit to battery to component       Threshold for error detection i threshold. Check wiring. component. ECU                                                                                                    | s an internal ECU                                                                                               |
|----------------------------------------------------------------------------------------------------|----------------------------------------------------------------------------------------------------|
|                                                                                                    | J                                                                                                    |
| 1241       176       523986       4       Actuator relay 4: the voltage measured by<br>ECU is out of the target range       Short-Circuit to ground to component<br>threshold.<br>Check wiring, component, ECU                                                                                                    | s an internal ECU<br>J                                                                                          |
| 12427915239874Actuator relay 5: the voltage measured by<br>ECU is out of the target rangeShort-Circuit to ground to component<br>threshold.<br>Check wiring, component, ECU                                                                                                    | s an internal ECU<br>J                                                                                          |
| 1337       565       2797       4       Injector diagnosis: Timeout of Injetor detection detection in threshold for error detection in threshold.         1337       565       2797       4       Injector diagnosis: Timeout of Injetor detection detection in threshold.       Short-Circuit to ground on component wiring threshold.       Threshold for error detection in threshold.         100       Check wiring, component, ECL Note: affected injector has to be according to firing order       Short-Circuit to ground on component wiring threshold.       Check wiring, component, ECL Note: affected injector has to be according to firing order                                                                                                    | s an internal ECU<br>J<br>pe evaluated                                                                          |
| 1338       566       2798       4       Injector diagnosis: Timeout of Injetor detection detection i tion cylinder bank 1       Short-Circuit to ground on component wiring       Threshold for error detection i threshold.         Check wiring, component, ECI Note: affected injector has to l according to firing order       Short-Circuit to ground on component wiring       Threshold for error detection i threshold.                                                                                                    | s an internal ECU<br>J<br>pe evaluated                                                                          |
| 1339     565     2797     4     Injector test: Short cut to ground on cylinder<br>bank 0     Short-Circuit to ground on component wiring<br>or component wiring     Check wiring, component, ECU<br>Note: affected injector has to haccording to firing order                                                                                                    | J<br>pe evaluated                                                                                               |
| 1340       566       2798       4       Injector test: Short cut to ground on cylinder Short-Circuit to ground on component wiring bank 1       Check wiring, component, ECU Note: affected injector has to haccording to firing order                                                                                                    | J<br>pe evaluated                                                                                               |
| 1381       839       164       2       Rail pressure safety function is not executed correctly       Rail pressure is still above threshold.       Threshold for error detection is threshold.         1381       839       164       2       Rail pressure safety function is not executed correctly       Rail pressure is still above threshold.       Threshold for error detection is threshold.         Reset the fault and at reappead and injection system       Rail pressure is still above threshold.       Reset the fault and at reappead and injection system                                                                                                    | s an internal ECU<br>rance check ECU                                                                            |
| 1398       681       1136       0       ECU internal temperature; temperature<br>measured by ECU is out of the target range       Short-Circuit in ECU, ECU heated by hot air       Close warm air circuits, replace                                                                                                    | e ECU                                                                                                    |
| 1425       226       172       0       sensed intake air temperature at air filter > physical high limit       sensed intake air temperature at air filter > physical high limit       Check outside conditions:         1425       226       172       0       sensed intake air temperature at air filter > physical high limit       Sensed intake air temperature at air filter > physical high limit       Check outside conditions:         1426       226       172       0       sensed intake air temperature at air filter > physical high limit       Sensed intake air temperature at air filter > physical high limit       Check outside conditions:         1426       226       172       0       sensed intake air temperature at air filter > physical high limit       Sensed intake air temperature at air filter > physical high limit       Check outside conditions:         1426       226       172       0       sensed intake air temperature at air filter > physical high limit       Sensor positioned within black above engine lid at hot enviro conditions and iding or simila => if yes check with applicati limits         1101       110       110       110       110       110 | hin the intake air<br>ot asphalt out of<br>kair filter housing<br>nmental<br>ır?<br>on team to adapt<br>harness |
| 1434         o-5-0         524030         11         CAN; not used         not used         not used           1435         8-3-7         524051         11         CAN; not used         not used         not used                                                                                                    |                                                                                                    |

| Deutz<br>Code | Blink<br>Code | SPN    | FMI | Description                                                                                                    | Possible Cause                                                                                                    | Action                                                                                                    |
|---------------|---------------|--------|-----|----------------------------------------------------------------------------------------------------|----------------------------------------------------------------------------------------------------|----------------------------------------------------------------------------------------------------|
| 1455          | 711           | 3711   | 12  | Temperature Phy_tPfWgh, the weighted<br>DPF temperature < Threshold 1<br>Temperature Phy_tPfWgh, the weighted<br>DPF temperature > Threshold 2<br>towards the end of the stand-still main<br>phase. | temperature Phy_tPfWgh, the weighted DPF<br>temperature, is below or above<br>the target temperature towards the end of the<br>stand-still main phase. | Check temperature upstream DOC<br>Exh_tSensOxiCatUs within Stand-still: > 450<br>°C? If<br>not:<br>=> Check air path of engine: EGR-Valve,<br>Intake-Throttle, Turbocharger and Piping<br>each for leakage and correct function<br>Check temperature difference across DOC by<br>Exh_tSensOxiCatDs-<br>Exh_tSensOxiCatDs-<br>Exh_tSensOxiCatUs within Stand-still: <<br>100°C? If not:<br>Check exhaust pipe downstream turbo charger<br>for oil?<br>check injectors: is an injector got stuck?<br>Too many hydrocarbons in exhaust? White<br>smoke (at hot EAT system, not at cold<br>start)?<br>Check air path of engine: EGR-Valve, Intake-<br>Throttle, Turbocharger and Piping each<br>for leakage and correct function<br>Check exhaust gas temperature sensors within<br>EAT-system: T upstream DOCC, T<br>downstream DOC & T upstream SCR catalyst<br>all three of them can influence Phy_tPfWgh |
| 1505          | 8-4-3         | 524057 | 2   | Low fuel pressure: the low fuel pressure cal-<br>culated by ECU is underneath the target<br>range; the ECU activates a system reaction                                                              | Fuel pressure below warning threshold                                                                                                    | Threshold for error detection is an internal ECU<br>threshold.<br>Check low fuel pressure system (fuel feed<br>pump, relay, fuse, wiring, sensor) and if<br>necessary repair or replace it.                                                                                                    |
| 1533          | 246           | 524074 | 9   | Open load sensor internally at NOx-sensor<br>downstream SCR                                                                                                    | Open load sensor internally at NOx-sensor<br>downstream SCR                                                                                            | Threshold for error detection is an internal ECU<br>threshold.<br>Check NOx-Sensor downstream SCR catalyst:<br>water inside? Shake out sensor after<br>dismounting. => If water inside, replace sen-<br>sor.<br>Check mounting position of sensor and judge it<br>regarding condense water formation /<br>agglomeration.<br>Check wiring harness<br>Exchange sensor                                                                                                    |
| 1534          | 247           | 524075 | 11  | Short circuit sensor internally at NOx-sensor<br>downstream SCR                                                                                                    | Short circuit sensor internally at NOx-sensor<br>downstream SCR                                                                                        | Threshold for error detection is an internal ECU<br>threshold.<br>Check NOx-Sensor downstream SCR catalyst:<br>water inside? Shake out sensor after<br>dismounting. => If water inside, replace sen-<br>sor.<br>Check mounting position of sensor and judge it<br>regarding condense water formation /<br>agglomeration? Rearrange if critical and possi-<br>ble<br>Check wiring harness<br>Exchange sensor                                                                                                    |

| Deutz<br>Code | Blink<br>Code | SPN    | FMI | Description                                                                                                    | Possible Cause                                                                                                    | Action                                                                                                    |
|---------------|---------------|--------|-----|----------------------------------------------------------------------------------------------------|----------------------------------------------------------------------------------------------------|----------------------------------------------------------------------------------------------------|
| 1535          | 248           | 524076 | 9   | Open line sensor internally at NOx-sensor<br>downstream SCR<br>NOx Sensors are CAN Sensors> no HW Pin<br>on the ECU                                                                                                    | Open line sensor internally at NOx-sensor<br>downstream SCR                                                                  | Threshold for error detection is an internal ECU<br>threshold.<br>Check NOx-Sensor upstream SCR catalyst:<br>water inside? Shake out sensor after<br>dismounting. => If water inside, replace sen-<br>sor.<br>Check mounting position of sensor and judge it<br>regarding condense water formation /<br>agglomeration.<br>Check wiring harness<br>Exchange sensor                                                                                                    |
| 1536          | 249           | 524077 | 11  | Short circuit sensor internally at NOx-sensor<br>downstream SCR<br>NOx Sensors are CAN Sensors> no HW Pin<br>on the ECU                                                                                                    | Short circuit sensor internally at NOx-sensor<br>downstream SCR                                                              | Threshold for error detection is an internal ECU<br>threshold.<br>Check NOX-Sensor upstream SCR catalyst:<br>water inside? Shake out sensor after<br>dismounting. => If water inside, replace sen-<br>sor.<br>Check mounting position of sensor and judge it<br>regarding condense water formation /<br>agglomeration.<br>Check wiring harness<br>Exchange sensor                                                                                                    |
| 1537          | 255           | 524078 | 9   | Lambda value of NOx-Sensor downstream<br>SCR is out of range.<br>When the filtered Lambda concentration<br>value at the sensor<br>(ComRxSCR_rFltLamDs_mp) is greater than<br>the physical range check max. lambda<br>threshold | sensed lambda value of Nox-sensor down-<br>stream SCR catalyst is > physical high limit<br>ComRxSCR_rCanLamDs_mp > threshold | Check whether NOx-sensor downstream SCR<br>catalyst is physically mounted within the<br>exhaust line<br>Check Lambda values of NOx-sensor down-<br>stream SCR catalystat at idle conditions,<br>ComRxSCR_rCanLamDs_mp > threshold?<br>Compare to ComRxSCR_rCanLamUs_mp. Val-<br>ues must be almost identical<br>Check CANBus of NOx-sensor downstream SCR<br>catalyst<br>Check NOx-sensor downstream SCR catalyst<br>wiring<br>Check NOx-sensor downstream SCR catalyst<br>itself<br>Replace NOx-sensor downstream SCR catalyst |
|               | G             | , ×0   |     |                                                                                                    |                                                                                                    | ·                                                                                                    |

| Deutz<br>Code | Blink<br>Code | SPN    | FMI | Description                                                                                                    | Possible Cause                                                                                                    | Action                                                                                                    |  |
|---------------|---------------|--------|-----|----------------------------------------------------------------------------------------------------|----------------------------------------------------------------------------------------------------|----------------------------------------------------------------------------------------------------|--|
| 1538          | 256           | 524079 | 9   | sensed lambda value of NOx-sensor down-<br>stream SCR catalyst is < physical low limit<br>ComRxSCR_rCanLamDs_mp < threshold | sensed lambda value of NOx-sensor down-<br>stream SCR catalyst is < physical low limit<br>ComRxSCR_rCanLamDs_mp < threshold | Compare to ComRxSCR_rCanLamUs_mp.<br>ComRxSCR_rCanLamDs_mp must be<br>almost identical!<br>If almost identical,<br>Check air path of engine: EGR-Valve, Intake-<br>Throttle, Turbocharger and Piping each<br>for leakage and correct function<br>Check injection system of engine. Injector<br>stuck?<br>if sensed lambda upstream SCR higher<br>(ComRxSCR_rCanLamUs_mp) : Diesel in<br>Urea-tank?<br>Check CANBus of NOx-sensor downstream SCR<br>catalyst<br>Check NOx-sensor downstream SCR catalyst<br>wiring<br>Check NOx-sensor downstream SCR catalyst<br>itself<br>Replace NOx-sensor downstream SCR catalyst |  |
| 1539          | 257           | 524080 | 9   | sensed lambda value of Nox-sensor<br>upstream SCR catalyst is > physical high<br>limit<br>ComRxSCR_rCanLamUs_mp > Threshold | sensed lambda value of Nox-sensor upstream<br>SCR catalyst is > physical high limit<br>ComRxSCR_rCanLamUs_mp > Threshold    | Check whether NOx-sensor upstream SCR cata-<br>lyst is physically mounted within the<br>exhaust line<br>Check Lambda values of NOx-sensor upstream<br>SCR catalystat at idle conditions,<br>ComRxSCR_rCanLamUs_mp < Threshold?<br>Compare to ComRxSCR_rCanLamDs_mp. Must<br>be almost identical<br>Check CANBus of NOx-sensor upstream SCR cata-<br>alyst<br>Check NOx-sensor upstream SCR catalyst wiring<br>Check NOx-sensor upstream SCR catalyst itself<br>Replace NOx-sensor upstream SCR catalyst                                                                                                    |  |
| 1540          | 258           | 524081 | 9   | sensed lambda value of Nox-sensor<br>upstream SCR catalyst is < physical low limit<br>ComRxSCR_rCanLamUs_mp < Threshold     | sensed lambda value of Nox-sensor upstream<br>SCR catalyst is < physical low limit<br>ComRxSCR_rCanLamUs_mp < Threshold     | Check air path of engine: EGR-Valve, Intake-<br>Throttle, Turbocharger and Piping each<br>for leakage and correct function<br>Check injection system of engine. Injector<br>stuck?<br>Check CANBus of NOx-sensor upstream SCR cat-<br>alyst<br>Check NOx-sensor upstream SCR catalyst wiring<br>Check NOx-sensor upstream SCR catalyst itself<br>Replace NOx-sensor upstream SCR catalyst                                                                                                    |  |
| 1542          | 261           | 524083 | 9   | sensed NOx-value of NOx-sensor down-<br>stream SCR catalyst < Threshold                                                     | sensed Nox-value of Nox-sensor downstream<br>SCR catalyst < physical low limit                                              | Check CANBus of NOx-sensor downstream SCR<br>catalyst<br>Check NOx-sensor downstream SCR catalyst<br>wiring<br>Check NOx-sensor downstream SCR catalyst<br>itself<br>Replace NOx-sensor downstream SCR catalyst                                                                                                    |  |

| Deutz<br>Code | Blink<br>Code | SPN    | FMI | Description                                                                                                    | Possible Cause                                                                                                    | Action                                                                                                    |  |
|---------------|---------------|--------|-----|----------------------------------------------------------------------------------------------------|----------------------------------------------------------------------------------------------------|----------------------------------------------------------------------------------------------------|--|
| 1544          | 912           | 524085 | 9   | sensed Nox-value of Nox-sensor upstream<br>SCR catalyst < Threshold                                                                                                    | sensed Nox-value of Nox-sensor upstream SCR<br>catalyst < physical low limit                                                                                           | Check CANBus of NOx-sensor upstream SCR cat-<br>alyst<br>Check NOx-sensor upstream SCR catalyst wiring<br>Check NOx-sensor upstream SCR catalyst itself<br>Replace NOx-sensor upstream SCR catalyst                                                                                                    |  |
| 1555          | 869           | 524063 | 5   | Urea backflow line heater: broken wiring<br>detected<br>Threshold 1 <<br>SCRHtr_rUHtrMeasRatio_mp < Threshold<br>2                                                                                             | Open Load on wiring to component                                                                                                    | Check wiring, component                                                                                                    |  |
| 1556          | 869           | 524063 | 5   | Urea main relay: broken wiring detected<br>Threshold 1 <<br>SCRHtr_rUHtrMeasRatio_mp < Threshold<br>2                                                                                                    | relay defect<br>relay not connected<br>wiring harness broken<br>problems with supply voltage                                                                           | Check wiring, component                                                                                                    |  |
| 1557          | 869           | 524063 | 5   | Urea pressure line heater: broken wiring<br>detected<br>Threshold 1 <<br>SCRHtr_rUHtrMeasRatio_mp < Threshold<br>2                                                                                             | Open load on wiring to component                                                                                                    | Check wiring, component                                                                                                    |  |
| 1558          | 869           | 524063 | 3   | SCR heater mainrelay; short circuit to battery<br>Threshold 1 <<br>SCRHtr_rUHtrMeasRatio_mp < Threshold<br>2                                                                                                   | Short-Circuit to battery on wiring to component                                                                                                    | Check wiring, component                                                                                                    |  |
| 1559          | 869           | 524063 | 4   | Connection between heating valve (Y31) on<br>the control unit Pin A:92 and<br>Load side SCR heater main relay (K31) is a<br>short cut to ground.<br>Threshold 1 <<br>SCRHtr_rUHtrMeasRatio_mp < Threshold<br>2 | Faulty wiring, faulty heater relay (K27-K31),<br>defective heating valve (Y31),<br>broken element in heating.                                                          | Disconnect plug from heating valve (Y31) and<br>reset fault.<br>If fault is still present you have to look in the wir-<br>ing of Y31 to the control unit Pin A:92.<br>If error is no longer present, you have to check<br>the wiring of Y31 via relay K31<br>and possibly the heating cables and relay (K27-<br>K30). |  |
| 1560          | 869           | 524063 | 5   | SCR relay for suction line not connected<br>Threshold 1 <<br>SCRHtr_rUHtrMeasRatio_mp < Threshold<br>2                                                                                                    | relay defect     Check wiring, component       relay not connected     wiring harness broken       problems with supply voltage     Image: Check wiring harness broken |                                                                                                    |  |
| 1561          | 869           | 524063 | 5   | Open load on wiring to component<br>Threshold 1 <<br>SCRHtr_rUHtrMeasRatio_mp < Threshold<br>2                                                                                                    | Open load on wiring to component                                                                                                    | Check wiring, component                                                                                                    |  |
| 1562          | 869           | 524063 | 5   | SCR heater tank; open load                                                                                                    | Open load on wiring to component                                                                                                    | Check wiring, component                                                                                                    |  |

| Deutz<br>Code | Blink<br>Code | SPN    | FMI | Description                                                                                                    | Possible Cause                                                                                                    | Action                                                                                                    |
|---------------|---------------|--------|-----|----------------------------------------------------------------------------------------------------|----------------------------------------------------------------------------------------------------|----------------------------------------------------------------------------------------------------|
| 1565          | 892           | 524065 | 0   | The relativ pressure value of the exhaust gas<br>from the urea cat upstream<br>sensor is greater than an applicable maxi-<br>mum pressure threshold | sensed presure upstream SCR catalyst > physi-<br>cal high range limit f(exhaust volume<br>flow)<br>UCatUSP_pReIFIt_mp > UCatUsP_pMax_mp | Check for crystallisation in exhaust line<br>upstream SCR and dwnstream of urea injector<br>Check correct connection from exhaust line to<br>pressure sensor upstream SCR catalyst:<br>syphons?, water in tube?, water in sensor?<br>Check that exhaust pipe outlet is free (down-<br>stream SCR catalyst)<br>Check wiring of pressure sensor upstream SCR<br>catalyst<br>Check pressure sensor upstream SCR catalyst:<br>sensor has no connection to vehicle body? =><br>Ensure that sensor is free<br>Does sensor oscillate heavely at engine low idle<br>/ high idle? => try to supress the<br>oscillating<br>Exchange pressure sensor upstream SCR cata-<br>lyst<br>Check calculated exhaust volume flow of<br>engine within EDC: SCR_dvolSCRUs<br>pausible? If not:<br>Check T sensor upstream SCR catalyst, check<br>complete engine air path: EGR-Valve,<br>Intake throttle, turbocharger, piping for leak-<br>age and function<br>Check SCR catalyst: Broken? Exchange SCR-Cat-<br>alyst |
| 1566          | 892           | 524065 | 1   | The relativ pressure value of the exhaust gas<br>from the urea cat upstream sensor is less<br>than an applicable minimum pressure<br>threshold      | sensed presure upstream SCR catalyst > physi-<br>cal high range limit f(exhaust volume<br>flow)<br>UCatUsP_pRelFlt_mp < UCatUsP_pMin_mp | Check correct connection from exhaust line to<br>pressure sensor upstream SCR catalyst:<br>leakage?<br>Check electric connector: 4h pin open / new<br>connector type used? pressure exchange<br>from inside electrical connector with the envi-<br>ronemt possible<br>Check exhaust line: any leakages upstream of<br>SCR catalyst?<br>Check wiring of pressure sensor upstream SCR<br>catalyst<br>Exchange pressure sensor upstream SCR cata-<br>lyst<br>Check calculated exhaust volume flow of<br>engine within EDC: SCR_dvolSCRUs<br>pausible? If not:<br>Check T sensor upstream SCR catalyst, check<br>complete engine air path: EGR-Valve,<br>Intake throttle, turbocharger, piping for leak-<br>age and function<br>Check SCR catalyst: Broken? Exchange SCR-Cat-<br>alyst                                                                                                    |
| 1569          | 892           | 524065 | 3   | voltage of pressure sensor upstream SCR > voltage high limit                                                                                        | voltage of pressure sensor upstream SCR > volt-<br>age high limit                                                                       | Check wiring of pressure sensor upstream SCR<br>catalyst<br>Check pressure sensor upstream SCR catalyst<br>Exchange pressure sensor upstream SCR cata-<br>lyst                                                                                                    |

| Deutz<br>Code | Blink<br>Code | SPN    | FMI | Description                                                                                                    | Possible Cause                                                                   | Action                                                                                                    |
|---------------|---------------|--------|-----|----------------------------------------------------------------------------------------------------|----------------------------------------------------------------------------------|----------------------------------------------------------------------------------------------------|
| 1570          | 892           | 524065 | 4   | voltage of pressure sensor upstream SCR < voltage low limit                                                                                                    | voltage of pressure sensor upstream SCR < volt-<br>age low limit                 | Check wiring of pressure sensor upstream SCR<br>catalyst. Check pressure sensor<br>upstream SCR catalyst. Exchange pressure sen-<br>sor upstream SCR catalyst                                                                                                    |
| 1581          | 894           | 524067 | 0   | Filtered urea supply module heater temper-<br>ature value is above an applicable maximum<br>heater temperature threshold of the supply<br>module<br>The temperature is read out via the PWM sig-<br>nal of the urea pump. That is only possible in<br>status init of the SCR-system short after igni-<br>tion was switched on. When that state is<br>left the sensed temperature value is frozen. | sensed temperature of supply module heater > physical high range limit           | Compare SCR_tSMT with SCR_tSMHtrT. Both<br>show the same value?<br>Check urea tank temperature<br>(SCR_tAdapUTnkT). Very hot (> 70°C), urea<br>tank heater<br>permanet on?<br>Does the pump never stop working? Check wir-<br>ing to supply module<br>Compare SCR_tSMT with SCR_tSMHtrT. Both<br>show different values or urea tank<br>temperature (SCR_tAdapUTnkT) is cold:<br>exchange urea pump unit<br>Supply module heater temperature sensor<br>defect<br>Supply module heater defect             |
| 1582          | 894           | 524067 | 1   | Filtered urea supply module heater temper-<br>ature value is below an applicable minimum<br>heater temperature threshold of the supply<br>module<br>The temperature is read out via the PWM sig-<br>nal of the urea pump. That is only possible in<br>status init of the SCR-system short after igni-<br>tion was switched on. When that state is<br>left the sensed temperature value is frozen. | sensed temperature of supply module heater < threshold                           | Check ambient temperature EnvT_t < Thresh-<br>old?<br>Compare SCR_tSMT with SCR_tSMHtrT<br>Check wiring with regard to supply modul<br>heater<br>exchange urea pump unit<br>Supply module heater temperature sensor<br>defect<br>Supply module defect                                                                                                    |
| 1585          | 894           | 524067 | 0   | Filtered urea supply module temperature<br>value (SCR_tSMT) is above an applicable<br>maximum temperature threshold of the<br>supply module<br>The temperature is read out via the PWM sig-<br>nal of the urea pump. That is only possible in<br>status init of the SCR-system short after igni-<br>tion was switched on. When that state is<br>left the sensed temperature value is frozen.      | sensed temperature of urea within supply mod-<br>ule > physical high range limit | Compare SCR_tSMT with SCR_tSMHtrT. Both<br>show the same value?<br>Check urea tank temperature<br>(SCR_tAdapUTnkT). Very hot (>70°C), ure tank<br>heater<br>permanet on?<br>Does the pump never stop working? Check wir-<br>ing to supply module<br>Compare SCR_tSMT with SCR_tSMHtrT. Both<br>show different values or urea tank<br>temperature (SCR_tAdapUTnkT) is cold:<br>exchange urea pump unit<br>Supply module temperature sensor defect<br>Supply module heater defect<br>Supply module defect |

| Deutz<br>Code | Blink<br>Code | SPN    | FMI | Description                                                                                                    | Possible Cause                                                                                                    | Action                                                                                                    |  |
|---------------|---------------|--------|-----|----------------------------------------------------------------------------------------------------|----------------------------------------------------------------------------------------------------|----------------------------------------------------------------------------------------------------|--|
| 1586          | 894           | 524067 | 1   | Filtered urea supply module temperature<br>(SCR_tSMT) value is below an applicable<br>minimum temperature threshold of the sup-<br>ply module<br>The temperature is read out via the PWM sig-<br>nal of the urea pump. That is only possible in<br>status init of the SCR-system short after igni-<br>tion was switched on. When that state is<br>left the sensed temperature value is frozen. | sensed temperature of urea within supply mod-<br>ule < physical low range limit                                                                               | Check ambient temperature EnvT_t < thresh-<br>old?<br>Compare SCR_tSMT with SCR_tSMHtrT<br>Check wiring with regard to supply modul<br>heater<br>exchange urea pump unit<br>Supply module temperature sensor defect<br>Supply module defect                                                                                                    |  |
| 1593          | 129           | 1761   | 0   | The urea tank level sensor detects a value higher than the maximum allowed threshold                                                                                                    | Suspected components:<br>Urea Quality Sensor defect<br>mechanical defect at the float gauge                                                                   | Check level sensor and float gauge                                                                                                    |  |
| 1594          | 129           | 1761   | 1   | The DEF tank level sensor detects a value lower than the minimum allowed threshold                                                                                                    | Suspected components:<br>Urea Quality Sensor defect<br>mechanical defect at the float gauge                                                                   | Check level sensor and float gauge                                                                                                    |  |
| 1598          | 892           | 524065 | 2   | Comparison of urea cat upstream exhaust<br>gas- and environment pressure, the differ-<br>ence should not exceed a certain limit<br>abs(UCatUsP_pDiffEnvCat_mp) > Thresh-<br>old                                                                                                    | absolut value of difference between sensed<br>pressure upstream SCR catalyst and<br>environmental pressure > limit<br>abs(UCatUsP_pDiffEnvCat_mp) > Threshold | Check electric connector: 4h pin open / new<br>connector type used?<br>pressure exchange from inside electrical con-<br>nector with the environemt possible?<br>water in sensor?<br>sensor frozen?<br>Check wiring of pressure sensor upstream SCR<br>catalyst<br>Exchange pressure sensor upstream SCR cata-<br>lyst<br>Check intake manifold pressure sensor<br>(Air_pCACDs)<br>Check ambient pressure sensor (EnvP_p) |  |
|               |               |        |     |                                                                                                    |                                                                                                    |                                                                                                    |  |

| Deutz<br>Code | Blink<br>Code | SPN    | FMI | Description                                                                                                    | Possible Cause                                                                                                    | Action                                                                                                    |
|---------------|---------------|--------|-----|----------------------------------------------------------------------------------------------------|----------------------------------------------------------------------------------------------------|----------------------------------------------------------------------------------------------------|
| 1639          | 966           | 524147 | 13  | No proper urea pressure level could be build<br>up within the SCR system state "Fill Lines"<br>=> SCRCo_stStatus_mp = 1 within some<br>miuntes                                                                                                    | This error shows up, if no proper urea pressure<br>level could be build up within the SCR<br>system state "Fill Lines" =><br>SCRCo_stStatus_mp = 1 within some minutes<br>Once the urea pump pressure has exceeded the<br>threshold the error is declared as<br>okay.<br>Suspected components:<br>Suction line blocked<br>PWM Powerstage has a defect and a default<br>value which leads not to a rising pressure<br>Pump Pressure sensor defect<br>pump filter contains dirty parts<br>reverting valve continously open | Makesure that frozen lines, pump or tank can be<br>excluded!<br>Check whether there is urea in the urea tank<br>Check urea lines:<br>All lines connected? The right lines connected to<br>the correct places?<br>Suction line blocked?<br>No leakage? Notalso urea to the outside but also<br>air into the lines, especially in the<br>suction line!<br>Perform service routine "pressure test":<br>Does the urea pump work? => check wiring<br>harness & PWM signal for pump<br>Does the urea pressure rise?<br>DFC already healed?<br>If all unsuccessful so far:<br>Check urea pressure sensor: At ignition on and<br>SCR system state = 0 ("Init check"),<br>SCR_pAbsAdapUPmpP shall be identical to<br>EnvP_p. Fulfilled: Sensor okay!<br>Check reverting valve => see<br>DFC_SCRCoRevVIvBlk<br>Check pump filter: dirt inside?<br>Suspected components:<br>Urea pump broken<br>Reverting valve continously open<br>Urea suction line, backflow line broken or con-<br>nection swapped<br>PWM Powerstage has a defect<br>Pump Pressure sensor broken |
| 1646          | 869           | 524063 | 12  | SCR supply module temperature is not<br>reaching a threshold before a calibratable<br>time is exceeded.<br>Corresponding to the environmental Tem-<br>perature a specific defrosting time is given.<br>After starting the defrosting a clock counter<br>is starting. Does the counter reach the given<br>defrosting time limit, an error will be<br>detected. Is the temperature reached in time<br>the clock counter will be reset<br>Example: by using the calibrated tempera-<br>ture/time curve> environmental temper-<br>ature 0°C> defrosting time limit 6000s<br>> if the clock counter reaches 6000s the error<br>will<br>be detected | Suspected components:<br>Enviroment temperature sensor defect<br>SCR supply module temperature sensor defect<br>SCR supply module electrical heater defect                                                                                                    | Check<br>Environment temperature sensor<br>SCR supply module temperature sensor<br>SCR supply module electrical heater                                                                                                    |

| Deutz<br>Code | Blink<br>Code | SPN    | FMI | Description                                                                                  | Possible Cause                                                                                     | Action                                                                                                    |  |
|---------------|---------------|--------|-----|----------------------------------------------------------------------------------------------|----------------------------------------------------------------------------------------------------|----------------------------------------------------------------------------------------------------|--|
| 1655          | 138           | 1761   | 14  | The urea tank volume ratio is below the threshold of <5%                                     | actual urea tank level SCRUTnk_rVol_mp [%] is<br>below applicable threshold 5%                     | Check urea level => if empty, then fill in urea<br>Check DEF level sensor.<br>If there is urea in the tank, then move the floater<br>of the level sensor. The floater must<br>be free. If you lift the sensor body, then<br>SCRUTnk_rVol_mp must change.<br>Exchange DEF level sensor, if no change of value<br>or it's implausible. |  |
| 1656          | 138           | 1761   | 14  | The urea tank volume ratio is below the threshold of <2.5%                                   | actual urea tank level SCRUTnk_rVol_mp [%] is<br>below 2.5%                                        | Check urea level => if empty, then fill in urea<br>Check DEF level sensor.<br>If there is urea in the tank, then move the floater<br>of the level sensor. The floater must<br>be free. If you lift the sensor body, then<br>SCRUTnk_rVol_mp must change.<br>Exchange DEF level sensor, if no change of value<br>or it's implausible. |  |
| 1666          | 924           | 524100 | 9   | Timeout error of CAN-Transmit-Frame Com-<br>DPFHisDat.                                       | Open load on CANBUS wiring.                                                                        | Check wiring, component.                                                                                                    |  |
| 1672          | 9-4-2         | 524118 | 9   | Timeout error of CAN-Receive-Frame<br>ComRxCM1                                               | If the frame CM1 message is not transmitted successfully                                           | Check CAN Bus cabling (Bus sheduling, polarity,<br>short circuit, power interrupt), test<br>protocol of receiver, check CAN functional<br>range.                                                                                                    |  |
| 1676          | 928           | 524104 | 9   | Timeout error of CAN-Receive-Frame Com-<br>RxDPFCtl. CM1 Module Customer Recieve<br>Message. | Time out of Check CANBUS EAT Control Receive<br>Message, PGN65348.<br>The message is not received. | Threshold for error detection is an internal ECU<br>threshold.<br>Check CANBUS EAT Control Receive Message,<br>PGN65348.<br>CM1 Module Customer Recieve Message.                                                                                                    |  |
| 1683          | 9-4-5         | 524121 | 9   | Timeout error of CAN-Receive-Frame Com-<br>RxTrbChActr                                       | Timeout Error (Missing CAN Bus message)                                                            | Check CAN Bus cabling (Bus sheduling, polarity,<br>short circuit, power interrupt), test<br>protocol of receiver, check CAN functional<br>range.                                                                                                    |  |
| 1687          | 9-4-9         | 524125 | 9   | Timeout error of CAN-Receive-Frame Com-<br>TxTrbChActr                                       | Timeout Error (Missing CAN Bus message)                                                            | Check CAN Bus cabling (Bus sheduling, polarity,<br>short circuit, power interrupt), test<br>protocol of receiver, check CAN functional<br>range.                                                                                                    |  |
| 1705          | 972           | 524156 | 9   | Timeout error of CAN-Receive-Frame<br>ComRxEBC2 from wheel speed sensor.                     | Timeout Error (Missing CAN Bus message)<br>Defect on wheel speed sensor.                           | Check CAN Bus cabling (Bus sheduling, polarity,<br>short circuit, power interrupt), test<br>protocol of receiver, check CAN functional<br>range.<br>Replace the wheel speed sensor.                                                                                                    |  |
| 1752          | 415           | 2791   | 7   | EGR actuator is mechanically blocked.                                                        | EGR actuator faulty or blocked.                                                                    | Threshold for error detection is an internal ECU<br>threshold.<br>Check the EGR actuator and EGR valve to<br>mechanical blockage / clean.<br>Check for free movement of the valve. If it'S<br>blocked, then exchange the EGR valve.                                                                                                  |  |
| 1753          | 415           | 2791   | 2   | corrupted CAN communication with actua-<br>tor.                                              | CAN bus error or faulty EGR actuator.                                                              | Threshold for error detection is an internal ECU<br>threshold.<br>Check other CAN bus components. If no mes-<br>sage is sent, fix the wiring.<br>If o.k. exchange EGR actuaror.                                                                                                    |  |

| Deutz<br>Code | Blink<br>Code | SPN    | FMI | Description                                                                                                    | Possible Cause                                                                                                    | Action                                                                                                    |
|---------------|---------------|--------|-----|----------------------------------------------------------------------------------------------------|----------------------------------------------------------------------------------------------------|----------------------------------------------------------------------------------------------------|
| 1754          | 415           | 2791   | 13  | EGR actuator can not learn stop positions.<br>Possibly only second failure if other EGRTV<br>failures occure.                                       | Error detection during the learning process.                                                                                                    | Threshold for error detection is an internal ECU<br>threshold.<br>Start Serdia Usecase to reset EGR actuator.<br>Check EGR valve and mounting situation. If o.k.<br>change EGR actuator.                                                                                                    |
| 1755          | 415           | 2791   | 12  | Internal electrical fault of EGR actuator.                                                                                                    | Internal damage of EGR actuator due to high temperature or electrical wiring issue.                                                                                                    | Threshold for error detection is an internal ECU<br>threshold.<br>Exchange EGR actuator.                                                                                                    |
| 1756          | 415           | 2791   | 13  | EGR actuator can not learn stop positions because procedure was interrupted.                                                                        | Interruption of learning process due to mechan-<br>ical damage.                                                                                                    | Threshold for error detection is an internal ECU<br>threshold.<br>Start Serdia Usecase to reset EGR actuator.                                                                                                    |
| 1757          | 415           | 2791   | 6   | Overcurrent to EGR actuator.                                                                                                    | High voltage from battery.<br>EGR actuator is blocked or moving very hard.                                                                                                    | Check battery voltage. Check if EGR is blocked or<br>not running smoothly.<br>If everything is o.k. change EGR actuator.                                                                                                    |
| 1758          | 415           | 2791   | 3   | Overvoltage at EGR actuator.                                                                                                    | High voltage from the battery                                                                                                    | Check battery voltage.                                                                                                    |
| 1759          | 415           | 2791   | 4   | Undervoltage at EGR actuator.                                                                                                    | Low voltage from the battery.                                                                                                    | Check battery voltage.                                                                                                    |
| 1760          | 415           | 2791   | 13  | Stop positions of EGR valve not o.k.                                                                                                    | Mechanical damage of EGR actuator.<br>EGR valve is blocked or moving very hard.                                                                                                    | Threshold for error detection is an internal ECU<br>threshold.<br>Start Serdia Usecase to reset EGR actuator.                                                                                                    |
| 1761          | 415           | 2791   | 7   | EGR actuator spring broken.                                                                                                    | mechanical damage of spring due to overstress.                                                                                                    | Threshold for error detection is an internal ECU<br>threshold.<br>Exchange EGR actuator.                                                                                                    |
| 1762          | 415           | 2791   | 16  | Internal actuator temperature above threshold.                                                                                                    | overheating of EGR actuator                                                                                                    | Let EGR actuator cool down, check heat accu-<br>mulation during worst case operation.                                                                                                    |
| 1763          | 415           | 2791   | 0   | Internal actuator temperature is above threshold.                                                                                                   | Overheating of EGR actuator during operation.                                                                                                    | Let EGR actuator cool down and check heat accumulation during worst case operation.                                                                                                    |
| 1827          | 192           | 524141 | 7   | DEF dosing valve is blocked with crystalized<br>urea or other deposits.                                                                             | While SCR system is starting up and fter urea<br>pressure reaches 10000 hPa, the DEF<br>dosing module is tested. Expectation is that<br>urea pressure drops below 1500 hPa if<br>injector works properly. The test is repeated up<br>to 3 times before an error is set.<br>SCRSysPresMon_stPresDropDet_mp=0 while<br>SCRCo_stStatus_mp = 16.<br>Suspected component:<br>wiring harness<br>DEF dosing valve<br>The error is stored into the EEPROM of the ECU<br>and status at ECU shut down is<br>regained at ignition on. | Check electrical connection of urea injector:<br>- wiring harness<br>- connector<br>Conduct SERDIA use-case "injection test". If it is<br>faulty:<br>- remove urea injector from exhaust line:<br>- check for crystallisation direct on injector noz-<br>zle / plate<br>- rinse it thoroughly in water<br>- remount urea injector and conduct SERDIA<br>use-case "injection test"<br>If the error is still active, then exchange urea<br>injector. |
| 1857          | 555           | 523612 | 12  | Fault in the monitoring during the engine<br>start. Start requested in level 1, but not<br>released in level 2 which leads to no fuel<br>injection. | wiring is not according DEUTZ requirements<br>engine start conditions are not observed<br>low battery voltage during start<br>malfunction of starter                                                                                                    | Threshold for error detection is an internal ECU<br>threshold.<br>check other active errors and fix them.<br>check all needed engine start conditions, e.g.<br>neutral switch.<br>check the engine speed during starting of the<br>engine. If it's too low, then check the<br>battery voltage and then check the starter for<br>malfunction.                                                                                                    |

| Deutz<br>Code | Blink<br>Code | SPN    | FMI | Description                                                                                                    | Possible Cause                                                                                                    | Action                                                                                                    |
|---------------|---------------|--------|-----|----------------------------------------------------------------------------------------------------|----------------------------------------------------------------------------------------------------|----------------------------------------------------------------------------------------------------|
| 1858          | 192           | 524141 | 7   | DEF dosing valve is blocked with crystalized<br>urea or other deposits.                                                                   | While SCR system is starting up and fter urea<br>pressure reaches 10000 hPa, the DEF<br>dosing module is tested. Expectation is that<br>urea pressure drops below 1500 hPa if<br>injector works properly. The test is repeated up<br>to 3 times before an error is set.<br>SCRSysPresMon_stPresDropDet_mp=0 while<br>SCRCo_stStatus_mp=16.<br>Suspected component:<br>wiring harness<br>DEF dosing valve<br>The error is stored into the EEPROM of the ECU<br>and status at ECU shut down is<br>regained at ignition on. | Check electrical connection of urea injector:<br>- wiring harness<br>- connector<br>Conduct SERDIA use-case "injection test". If it is<br>faulty:<br>- remove urea injector from exhaust line:<br>- check for crystallisation direct on injector noz-<br>zle / plate<br>- rinse it thoroughly in water<br>- remount urea injector and conduct SERDIA<br>use-case "injection test"<br>If the error is still active, then exchange urea<br>injector.                                                                                                    |
| 1863          | 995           | 524177 | 7   | The error shows up, if no proper urea presure<br>could be build up within the SCR system<br>state "FillLines" => SCRCo_stStatus_mp=<br>1. | This error shows up, if no proper urea presure<br>could be build up within the SCR system<br>state "Fill Lines" => SCRCo_stStatus_mp = 1.<br>3 cases can lead to the error:<br>Case A: increasing pressure is detected within<br>15s the check has passed => no error<br>Case B: The pressure threshold was not reached<br>within the 60s but case A was not<br>positiv.<br>Case C: The minimum pressure of 3000 hPa was<br>not reached within the 60s.                                                                  | Make sure that DEF lines, pump and tank are not<br>frozen.<br>Check for DEF level in the tank.<br>Check DEF lines:<br>Are all DEF lines connected?<br>Is the suction line blocked?<br>Is the suction line blocked?<br>Is ther any leakage? Not only urea to the outside<br>but also air into the lines, especially in<br>the suction line!<br>Perform SERDIA usecase "pressure test":<br>Does the DEF pump work? => check wiring har-<br>ness & PWM signal for pump.<br>Does the urea pressure increase?<br>All errors are already healed?<br>If still unsuccessful so far:<br>Check urea pressure sensor: At ignition on and<br>SCR system state = 0 ("Init check"),<br>SCR_pAbsAdapUPmpP shall be identical to<br>EnvP_p. Fulfilled: Sensor okay!<br>Check DEF pump filter: Is any dirt inside?<br>Suspected components:<br>Suction line<br>PWM Powerstage has a defect and a default<br>value which leads not to a rising pressure<br>DEF pump pressure sensor defect<br>DEF pump filter contains dirty parts |

| Table 3 | 3-8. E | ngine | Fault | Codes |
|---------|--------|-------|-------|-------|
|---------|--------|-------|-------|-------|

| Deutz<br>Code | Blink<br>Code | SPN    | FMI | Description                                                                                                    | Possible Cause                                                                                                    | Action                                                                                                    |
|---------------|---------------|--------|-----|----------------------------------------------------------------------------------------------------|----------------------------------------------------------------------------------------------------|----------------------------------------------------------------------------------------------------|
| 1864          | 996           | 524178 | 7   | The urea pump is not able to control the urea pressure between 9bar and 11 bar.                                                                                                    | The urea pump controller is not able to control<br>the urea pressure between 9bar and 11<br>bar due to malfunction in the SCR system.<br>Suspected components:<br>- DEF pump broken<br>- Reverting valve continously open<br>- Urea suction line, backflow line broken or con-<br>nection swapped<br>- PWM Powerstage has a defect<br>- Pump Pressure sensor broken                                                                                                    | Make sure that DEF lines, pump and tank are not<br>frozen.<br>Check for DEF level in the tank<br>Check DEF lines:<br>All lines connected? The right lines connected to<br>the correct places?<br>Suction line blocked?<br>Is there any leakage? Not also urea to the out-<br>side but also air into the lines, especially<br>in the suction line!<br>Perform SERDIA usecase "pressure test":<br>Does the DEF pump work properly? => check<br>wiring harness & PWM signal for pump<br>Does the DEF pressure rise?<br>Is the error healed?<br>If still unsuccessful so far:<br>- Check DEF pressure sensor: At ignition on and<br>SCR system state = 0 ("Init check"),<br>SCR_pAbsAdapUPmpP shall be identical to<br>EnvP_p. Fulfilled: Sensor okay!<br>- Check reverting valve<br>- Check DEF pump filter: dirt inside?<br>Suspected components:<br>DEF pump broken<br>Reverting valve continously open<br>DEF suction line, backflow line broken or con-<br>nection swapped<br>PWM Powerstage has a defect<br>DEF pump pressure sensor broken |
| 1865          | 668           | 4360   |     | Error at static plausibility check:<br>absolut temperature difference of sensed<br>temperature upstream SCR catalyst and<br>ambient temperature > as static plausibility<br>limit<br>at engine cold start (engine was off for at<br>least 8 h), temperature upstream of SCR cat-<br>alyst is expected to be identical to ambient<br>temperature => see enable conditions for<br>details.<br>Error at dynamic plausibility check:<br>temperature difference of sensed tempera-<br>ture upstream SCR catalyst and ambient<br>temperature < as dynamic plausibility limit<br>dynamic check is blocked if static plausibility<br>check is already faulty<br>=> Temperature upstream SCR catalyst<br>must be by 40°C higher than ambient tem-<br>perature if engine runs and a certain delay<br>time has expired. | Error at static plausibility check:<br>absolut temperature difference of sensed tem-<br>perature upstream SCR catalyst and<br>ambient temperature > as static plausibility<br>limit<br>at engine cold start (engine was off for at least 8<br>h), temperature upstream of SCR<br>catalyst is expected to be identical to ambient<br>temperature => see enable conditions for<br>details.<br>Error at dynamic plausibility check:<br>temperature difference of sensed temperature<br>upstream SCR catalyst and ambient<br>temperature < as dynamic plausibility limit<br>dynamic check is blocked if static plausibility<br>check is already faulty<br>=> Temperature upstream SCR catalyst must<br>be by 40°C higher than ambient<br>temperature if engine runs and a certain delay<br>time has expired. | Checkwhether temperature sensor upstream of<br>SCR catalyst is physically mounted<br>within exhaust pipe<br>If cold start condition can be made sure (engine<br>was offfor at least 8 h) compare<br>values of EnvT_t, EngDa_tEng, Exh_TOxiCatUs,<br>Exh_tOxiCatDs and<br>SCR_tSensUCatUsT at ignition on, without<br>starting the engine. All identical?<br>Compare values of Exh_TOxiCatUs,<br>Exh_tOxiCatDs and SCR_tSensUCatUsT after 15<br>min in constant operation point: show all simi-<br>lar values (30 K tolerance width). Are<br>ambient temperature (EngDa_tEng) plausible?<br>Sensor coated with urea crystalls? Dismount<br>urea injector and inspect temperature<br>sensor upstream SCR catalyst visually<br>Check wiring of sensor<br>Replace sensor                                                                                                    |

| Deutz<br>Code | Blink<br>Code | SPN    | FMI | Description                                                                                                    | Possible Cause                                                                                                    | Action                                                                                                    |
|---------------|---------------|--------|-----|----------------------------------------------------------------------------------------------------|----------------------------------------------------------------------------------------------------|----------------------------------------------------------------------------------------------------|
| 1866          | 665           | 4334   | 2   | absolute difference of sensed urea pump<br>pressure (SCR_pAbsSensUPmpP) and ambi-<br>ent pressure (EnvP_p) > limit<br>abs(UPmpP_pDiffPmpEnv_mp) ><br>UPmpP_pDiffPmpEnv_C (250 hPa) | absolute difference of sensed urea pump pres-<br>sure (SCR_pAbsSensUPmpP) and<br>ambient pressure (EnvP_p) > limit<br>abs(UPmpP_pDiffPmpEnv_mp) ><br>UPmpP_pDiffPmpEnv_C | Check environment pressure sensor (EnvP_p)<br>=> plausible value?<br>Engine shut-off and immediately re-started?<br>=> Shut-off again. Wait until afterun of<br>ECU has finished, re-Start engine<br>Back-flow line free? Does the urea pump pres-<br>sure show values < 1000 hPa in SCR<br>state emptying (64)?<br>Check revision valve => Does the urea pump<br>pressure show values < 1000 hPa in SCR<br>state emptying (64)? => exchange supply<br>module<br>Supply module pressure sensor defect =><br>exchange supply module |
| 1867          | 894           | 524067 | 2   | absolute diference of sensed temperature of<br>supply module heater temperature and<br>ambient temperature<br>UPmpT_tDiffPmpHtrAmb_mp > threshold                                  | absolute diference of sensed temperature of<br>supply module heater temperature and<br>ambient temperature<br>UPmpT_tDiffPmpHtrAmb_mp > threshold                        | Compare SCR_tSMT with SCR_tSMHtrT, EnvT_t<br>and CEngTds_t and<br>SCR_tAdapUTnkT => All identical? If not:<br>Has the machine been brought from cold envi-<br>ronment into a warm one or vice versa<br>without engine running, e.g. at workshop?<br>Environment temperature sensor defect<br>Coolant temperature sensor defect<br>Supply module temperature sensor defect<br>Problem at Supply module unit (broken?) =><br>exchange supply module                                                                                  |
| 1868          | 894           | 524067 | 2   | absolute diference of sensed temperature of<br>supply module temperature and ambient<br>temperature > threshold                                                                    | absolute diference of sensed temperature of<br>supply module temperature and ambient<br>temperature UPmpT_tDiffPmpAmb_mp ><br>threshold                                  | Compare SCR_tSMT with SCR_tSMHtrT, EnvT_t<br>and CEngTds_tand<br>SCR_tAdapUTnkT => All identical? If not:<br>Has the machine been brought from cold envi-<br>ronment into a warm one or vice versa<br>without engine running, e.g. at workshop?<br>Environment temperature sensor defect<br>Coolant temperature sensor defect<br>Supply module temperature sensor defect<br>Problem at Supply module unit (broken?) =><br>exchange supply module                                                                                   |
| 1874          | 971           | 524152 | 2   | CAN message is not received fora definite<br>time => error is set. As soon as the message<br>is received the error heals.                                                          | CAN message is not received for a definite time<br>=> error is set. As soon as the<br>message is received the error heals.                                               | Check eletrical connection oif urea quality sen-<br>sor<br>Check engine CAN bus<br>Check urea quality sensor itself<br>Exchange urea quality sensor                                                                                                    |
| 1875          | 997           | 524153 | 2   | CAN message is not reseived for a definite<br>time => error is set. As soon as the message<br>is received the error heals.                                                         | CAN message is not reseived for a definite time<br>=> error is set. As soon as the<br>message is received the error heals.                                               | Check eletrical connection of suction unit sen-<br>sor (combined sensor with tank level and<br>tank temperature)<br>Check engine CAN bus<br>Check level sensor itself<br>Exchange suction unit                                                                                                    |

| Deutz<br>Code | Blink<br>Code | SPN    | FMI | Description                                                                                                    | Possible Cause                                                                                                    | Action                                                                                                    |
|---------------|---------------|--------|-----|----------------------------------------------------------------------------------------------------|----------------------------------------------------------------------------------------------------|----------------------------------------------------------------------------------------------------|
| 1880          | 138           | 1761   | 14  | The DEF tank level is below the threshold.                                                                                                    | actual DEF tank level SCRUTnk_rVol_mp [%] is<br>below the threshold                                                                                                    | Check DEF level => if empty, refill<br>Check DEF level sensor.<br>If there is urea in the tank loose the sensor and<br>move it. The floater must be free and<br>move if you lift the sensor body.<br>SCRUTnk_rVol_mp must change.<br>Compare SCRUTnk_rVol_mp to:<br>1 = SCR_rawUTnkLvl<br>2 = SCR_rAdapUtnkLvl<br>3 = SCRUTnk_rActTnkVol<br>*SCRUTnk_facVolPer_mp<br>In case of malfunction, exchange DEF level sen-<br>sor.                                                                                                    |
| 1881          | 683           | 4768   | 2   | At engine cold start conditions the sensed<br>exhaust gas temperature downstream DOC<br>(Exh_tSensTOxiCatDs)<br>has exceeded the sum of ambient tempera-<br>ture (EnvT_t) + offset (40°C) earlier than the<br>sensed exhaust gas<br>temperature upstream of DOC<br>(Exh_tSensTOxiCatUs).<br>The check is only performed once each igni-<br>tion cycle and only if the start is judged a cold<br>start.<br>Error status is frozen for that ignition cycle.<br>No healing possible. | Difference temperature of exhaust gas temper-<br>ature downstream DOC and fixed<br>ambient temperature at ignition on exceeds a<br>certain limit earlier than the difference<br>temperature of exhaust gas temperature<br>upstream DOC and fixed ambient temperature<br>at ignition on. | Check whether all exhaust gas temperature<br>sensors within the EAT system are<br>mounted properly: Within the exhaust line and<br>at correct positions.<br>Check the position of the sensor upstream SCR<br>which might be physically mounted in<br>the wrong position.<br>If cold start condition can be made sure (engine<br>was off for at least 8 h) compare<br>values of EnvT_t, EngDa_tEng, Exh_TOxiCatUs,<br>Exh_tOxiCatDs and<br>SCR_tSensUCatUsT at ignition on, without<br>starting the engine. All identical? Then the<br>sensors itself are okay.<br>Check exhaust piping for leakage.<br>Check wiring of sensors<br>Replace sensors<br>Check DOC=> physicallly intact? |
| 1891          | 272           | 524190 | 14  | Not enough urea in tank or low urea quality<br>or hardware tampering failure is detected or<br>hardware failure is detected                                                                                                    | Low DEF tank level<br>Low DEF quality<br>Hardware Tampering is active<br>Hardware Failure is active                                                                                                    | Check DEF level in tank. If there is no DEF, refill<br>up to volume above the warning<br>threshold.<br>Check the DEF quality in the tank. If wrong fluid<br>is filled, refill with proper DEF.<br>Check other errors based on hardware malfunc-<br>tions.                                                                                                    |
| 1892          | 273           | 524191 | 14  | A low DEF tank level or a low DEF quality is<br>detected or hardware tampering(system<br>components are pinched off) or hardware<br>failures as shortcut to battery, shortcut to<br>ground<br>etc. are detected.                                                                                                    | Low DEF tank level<br>Low DEF quality<br>Hardware Tampering is active<br>Hardware Failure is active                                                                                                    | Threshold for error detection is an internal ECU<br>threshold.<br>Check the DEF level in tank. If there is no DEF,<br>refill up above the warning level.<br>Check DEF quality filled in the tank.<br>Check other errors based on hardware tamper-<br>ing or failure.                                                                                                    |

| Deutz<br>Code | Blink<br>Code | SPN    | FMI             | Description                                                                                                    | Possible Cause                                                                                                    | Action                                                                                                    |
|---------------|---------------|--------|-----------------|----------------------------------------------------------------------------------------------------|----------------------------------------------------------------------------------------------------|----------------------------------------------------------------------------------------------------|
| 1893          | 275           | 524193 | 8               | The total time in standstill-regeneration<br>mode exceeds the long-limit threshold<br>within last 500h total engine run time.<br>The error is activated if the engine runs to<br>many times in Standstill regeneartion. | Stand-still mode is very often aborted by the<br>operator.<br>Stand-still mode does not reach required tem-<br>perature level and regeneration level is<br>therefore reached after a short time again | Read out stand-still statistics => see service<br>manual:<br>Stand-still operation finished or often inter-<br>rupted by driver / engine shut-off? => Run<br>stand-still and instruct operator<br>Stand-still operation required often by soot<br>load => Check dp DPF pressure sensor<br>Stand-still mode does not reach required tem-<br>perature level:<br>Check engine air path: Intake Trottle, EGR-Valve<br>and turbocharger okay?<br>Any leakage in engine air intake sytem or<br>exhaust gas system?<br>Check temperature sensors within exhaust sys-<br>tem: upstream DOC, downstream DOC<br>If soot load level of DPf allow it:<br>Perform Stand-still and check reached temper-<br>ature level upstream and downstream<br>DOC: T upstream DOC in the range of 480-<br>550°C? Downstream DOC after 25 min<br>stand-still main phase 590°C are reached?<br>Temerature traces are steady and even?<br>Temperature downstream DOC higher than<br>upstream DOC but difference does not<br>exceed 100 K?<br>Very small difference (< 10 K after 25 min<br>stand-still main phase, 590°C downstream<br>DOC are not reached) => exchange DOC<br>Very big difference (> 100 K after 25 min stand-<br>still main phase, 590°C downstream<br>DOC are not reached) => exchange DOC<br>Very big difference (> 100 K after 25 min stand-<br>still main phase, 590°C downstream<br>DOC exceeded) => check injection system of<br>engine & engine air path |
|               |               | Ċ      | ,0 <sup>×</sup> | opiscoult                                                                                                    |                                                                                                    |                                                                                                    |

| Deutz<br>Code | Blink<br>Code | SPN    | FMI | Description                                                                                                    | Possible Cause                                                                                                    | Action                                                                                                    |
|---------------|---------------|--------|-----|----------------------------------------------------------------------------------------------------|----------------------------------------------------------------------------------------------------|----------------------------------------------------------------------------------------------------|
| 1894          | 276           | 524194 | 8   | The total time in standstill-regeneration<br>mode exceeds the long-limit threshold: 2,5h<br>stand-still operation within 50h total motor<br>run time.<br>The error is activated if the engine runs to<br>much time in short Standstill regeneartion. | Stand-still mode is aborted / interrupted too<br>often by the operator<br>Stand-still is required too often due to miscalcu-<br>lation in the soot model<br>Stand-still mode does not reache temperature<br>level and regeneration level is therefore<br>reached after a short time again.                                             | Read out stand-still statistics => see service<br>manual:<br>Stand-still operation finished or often inter-<br>rupted by driver / engine shut-off? => Run<br>stand-still and instruct operator<br>Stand-still operation required often by soot<br>load => Check dp DPF pressure sensor<br>Stand-still mode does not reach required tem-<br>perature level:<br>Check engine air path: Intake Trottle, EGR-Valve<br>and turbocharger okay?<br>Any leakage in engine air intake sytem or<br>exhaust gas system?<br>Check temperature sensors within exhaust sys-<br>tem: upstream DOC, downstream DOC<br>If soot load level of DPF allows it:<br>Perform Stand-still and check reached temper-<br>ature level upstream and downstream<br>DOC: T upstream DOC in the range of 480-<br>550°C? Downstream DOC after 25 min<br>stand-still main phase 590°C are reached?<br>Temerature traces are steady and even?<br>Temperature downstream DOC higher than<br>upstream DOC but difference does not<br>exceed 100 K?<br>Very small difference (< 10 K after 25 min<br>stand-still main phase, 590 °C downstream<br>DOC are not reached) => exchange DOC<br>Very big difference (> 100 K after 25 min stand-<br>still main phase, 590 °C downstream<br>DOC are not reached) => exchange DOC<br>Very big difference (> 100 K after 25 min stand-<br>still main phase, 590 °C downstream<br>DOC exceeded) => check injection system of<br>engine & engine air path |
| 1895          | 277           | 3519   |     | The integrated temperature sensor of the<br>Urea Quality Sensor measures higher tem-<br>perature than threshold                                                                                                    | Temperature sensor inside the UQS defect.<br>CAN Communication corrupted.<br>Overheating of the DEF tank due to malfunction<br>of the heating valve.<br>Flow direction is of coolant is wrong due to<br>mixed up the hoses routed to the heating<br>valve.<br>Overheating of the DEF tank due to heat transfer<br>from neighbor parts. | Check the temperature sensor signal for plausi-<br>bility. In case of improper signal,<br>exchange the suction unit in the tank.<br>Check CAN bus communication for proper sig-<br>nal. In case of improper signal, exchange<br>the suction unit in the tank.<br>Check the function of heating valve and routing<br>of the hoses. The coolant flow through<br>the heating valve must be observed according<br>to the shown arrow.<br>In case all actions above are OK, check the real<br>temperature in the DEF tank during<br>worst case condition and improve the installa-<br>tion of the DEF tank.                                                                                                    |
| 1896          | 278           | 3520   | 3   | The integrated diagnostic of the Urea Quality<br>Sensor recognized a short circuit to battery                                                                                                    | wiring harness of UQS corrupted<br>CAN Communication corrupted                                                                                                    | Threshold for error detection is an internal ECU<br>threshold.<br>Check the wiring harness from the ECU to the<br>suction unit of the DEF tank<br>Check the CAN bus communication. If the signal<br>is corrupt, then exchange the suction<br>unit.                                                                                                    |

| Deutz<br>Code | Blink<br>Code | SPN  | FMI | Description                                                                                                    | Possible Cause                                                                                                    | Action                                                                                                    |
|---------------|---------------|------|-----|----------------------------------------------------------------------------------------------------|----------------------------------------------------------------------------------------------------|----------------------------------------------------------------------------------------------------|
| 1897          | 278           | 3520 | 4   | The integrated diagnostic of the Urea Quality<br>Sensor recognized a short circuit to ground.                                                                                                    | wiring harness to the suction unit in the DEF<br>tank is corrupted<br>CAN Communication corrupted                       | Threshold for error detection is an internal ECU<br>threshold.<br>Check the wiring to the suction unit in the DEF<br>tank.<br>Check the CAN bus communication. In case the<br>communication is corrupt, exchange<br>the suction unit in the DEF tank. |
| 1898          | 277           | 3519 | 3   | The integrated diagnostic of the tempera-<br>ture sensor of the Urea Quality Sensor recog-<br>nized a short circuit to battery.<br>The UQS Sensor is an combined sensor of<br>tank temperature, filling grade and DEF<br>quality and it is also an CAN sensor> no<br>PIN | Wrong diagnostic of the short circuits logic<br>inside the temperature sensor of the UQS<br>CAN Communication corrupted | Check the wiring to the suction unit in the DEF<br>tank.<br>Check the CAN bus communication of the suc-<br>tion unit. In case the communication is<br>corrupt, exchange the suction unit.                                                             |
| 1899          | 277           | 3519 | 4   | The integrated diagnostic of the tempera-<br>ture sensor of the Urea Quality Sensor recog-<br>nized a short circuit to ground                                                                                                    | DEF quality sensor in the suction unit of the DEF<br>tank is defect<br>CAN Communication corrupted                      | Check the wiring to the suction unit of the DEF<br>tank.<br>Check the CAN bus communication from the<br>suction unit. In case the signal is corrupt,<br>exchange the suction unit in the DEF tank.                                                    |
|               |               |      | 50× | opiscountralin                                                                                                    | ment.com                                                                                                    |                                                                                                    |

3121142

| Deutz<br>Code | Blink<br>Code | SPN    | FMI | Description                                                                                                    | Possible Cause                                                                                                    | Action                                                                                                    |
|---------------|---------------|--------|-----|----------------------------------------------------------------------------------------------------|----------------------------------------------------------------------------------------------------|----------------------------------------------------------------------------------------------------|
| 1900          | 279           | 524195 | 14  | The standstill request of detected crystalli-<br>zation is ignored for more than<br>Sh(>300min)<br>This will be activated if there is a standstill<br>request activated by Crystalisation Monitor-<br>ing. | Back pressure upstream SCR catalyst has<br>reached a level which indicates<br>crystallisation inside of exhaust line.<br>The error detection depends on the sensed pres-<br>sure upstream of the SCR catalyst and<br>the calculated exhaust volume flow through<br>the mixer pipe.<br>In case of error is set, but no crystallisation can<br>be found in the mixing pipe, a possible<br>reason can be the defect sensors:<br>- exhaust pressure & temperature upstream of<br>the SCR catalyst,<br>- the ambient pressure<br>- the exhaust mass flow => Check air path sys-<br>tem at the engine. | Dismount urea injector from exhaust line and<br>inspect visually the injector and the<br>exhaust line for urea crystallisation upstream of<br>SCR catalyst:<br>If crystallisation can be clearly seen, then stand-<br>still must be processed.<br>Has the engine been operated in low load for<br>longer time? If yes, then it could be the<br>reaoson for crystallisation.<br>Does the NOx-Sensors work properly? Compare<br>ComRxSCR_rNOxDs, when<br>ComRxSCR_stNOxRdyUs = 1 &<br>ComRxSCR_stNOxRdyUs = 1 (Warm engine<br>and EAT-system,<br>SCRT_tCatAvrgExhGs_mp > 250°C,<br>SCR_stStatus = "Dosing" = 8): sensed NOx<br>upstream of SCR catalyst.<br>Go to idle and wait until SCR system enters sta-<br>tus "stand-by" (no dosing),<br>SCRT_tCatAvrgExhGs_mp < 225°C:<br>ComRxSCR_rNOxUs = ComRxSCR_rNOxDs<br>Clean urea injector: rinse it thourougly under<br>water<br>Check EGR-Path: difference pressure sensor at<br>venturi tube, EGR cooler, EGR-Valve,<br>Reed-Valve, Intake throttle regarding function<br>and leakage. Does the EGR-cooler leak<br>water in the exhaust?<br>Check air path for leakage<br>Check turbocharger<br>No crystallisation can be seen in the mixing<br>pipe:<br>Check environmental pressure sensor upstream of SCR<br>catalyst (SCR_pSensUCatUsP):<br>tube, water in sensor?<br>Check environmental pressure sensor upstream of SCR<br>catalyst (SCR_tSensUCatUsP):<br>tube, water in sensor?<br>Check environmental pressure sensor upstream of SCR<br>catalyst (SCR_tSensUCatUsP):<br>tube, water in sensor?<br>Check exhaust tpressure sensor upstream of SCR<br>catalyst (SCR_tSensUCatUsT):<br>plausible compared to Exh_tOxiCatUs &<br>Exh_tOxiCatDs e.g. when engine has idled for<br>20minutes?<br>=> Run stand-still to remove crystallisation<br>and to reset the DFC |

| Deutz<br>Code | Blink<br>Code | SPN  | FMI | Description                                                                                                    | Possible Cause                                                                                                    | Action                                                                                                    |
|---------------|---------------|------|-----|----------------------------------------------------------------------------------------------------|----------------------------------------------------------------------------------------------------|----------------------------------------------------------------------------------------------------|
| 1904          | 2-7-8         | 3520 | 2   | Measured DEF Quality from UQS is too low.<br>Quality value received from UQS is < 22% for<br>a certain time and a certain number or for<br>measuring conditions not observed for a cer-<br>tain time. | Suspected components:<br>Urea quality sensor defect<br>Wrong installation (measuring air)<br>Urea level sensor defect<br>Non urea filled in tank<br>CANBUS problems<br>Evaluation conditions for new quality check not<br>fulfilled after one previous mal detection | Check that there is liquid urea of known quality<br>in the tank first<br>Check urea tank level. Add urea until level is at<br>least 10 cm above sensor.<br>Ensure that urea is not frozen / sufficient urea is<br>liquid<br>Check Sensor: Are urea tank temperature and<br>level displayed? Changes the level if you<br>refill urea?<br>Check electrical connection<br>Check CANBus<br>New quality detection is carried out if urea re-<br>fill is detected or if an quality evaluation<br>was triggered and was not finished success-<br>fully: To provoke a quality measurement: refill<br>urea, at least 10% of tank volume<br>Wait until quality evaluation was carried out,<br>can take up to 30 minutes => check value.<br>It should be about 33 %<br>Exchange quality sensor |
| 1907          | 278           | 3520 | 13  | Urea quality at UQS out of range the speci-<br>fied thresholds; invalid quality of the urea<br>qualiy                                                                                                 | Suspected components<br>DEF quality sensor<br>DEF                                                                                                    | Check DEF quality and/or DEF quality sensor                                                                                                    |
| 1908          | 277           | 3519 | 13  | Temperature at UQS out of range the speci-<br>fied thresholds; invalid quality of the tem-<br>perature                                                                                                | Suspected Components<br>Tank heater<br>DEF sensor                                                                                                    | Check temperature system and/or DEF quality sensor                                                                                                    |
| 1911          | 127           | 3532 | 3   | The urea quality value from the sensor is<br>greater than the maximum physical range<br>threshold<br>Comment: tank temperature is measured by<br>the UQS sensor                                       | Suspected Components:<br>UQS defect                                                                                                    | Check DEF quality and/or sensor.                                                                                                    |
| 1912          | 127           | 3532 | 4   | The urea quality value from the sensor is lower than the minimum physical range threshold.                                                                                                    | Suspected Components:<br>UQS defect                                                                                                    | Check DEF quality and/or Sensor.                                                                                                    |
| 1914          | 669           | 4365 | 3   | Internal error of DEF qualitysensor.                                                                                                    | Suspected componentes:<br>DEF qualitysensor<br>Wiring harness                                                                                                    | Check wiring harness and DEF qualitysensor                                                                                                    |
| 1915          | 6-6-9         | 4365 | 4   | Internal error of DEF qualitysensor.                                                                                                    | Suspected componentes:<br>DEF qualitysensor<br>Wiring harness                                                                                                    | Check wiring harness and DEF qualitysensor                                                                                                    |
| 1917          | 2-8-6         | 3936 | 14  | Standstill escalation by time. In case the<br>standstill request will not be released within<br>50 h by the driver this fault code will be set.                                                       | Stand-still request ignored by the operator.<br>Display / stand-still request lamp broken.                                                                                                    | Perform Stand-still. If soot load level of DPF has<br>increased too high already call service<br>to perform stand-still.<br>In case the DPF soot load level remove DPF =><br>Exchange DPF.                                                                                                    |

| Search Manuals     Search Manuals     Search Manu                                                                                                    | Search Website<br>by Part Number<br><b>Discount</b>                                                                                                    | Search Manual<br>Library For Parts<br>Manual & Lookup Part<br>Numbers – Purchase<br>or Request Quote  | Can't Find Part or<br>Manual? Request Help<br>by Manufacturer,<br>Model & Description |
|----------------------------------------------------------------------------------------------------|----------------------------------------------------------------------------------------------------|----------------------------------------------------------------------------------------------------|---------------------------------------------------------------------------------------|
|                                                                                                    | Equipment                                                                                                    |                                                                                                    | Parts Order Form                                                                      |
| Sarch Manuals                                                                                                    |                                                                                                    |                                                                                                    | ' No.huc 'Mid                                                                         |
|                                                                                                    |                                                                                                    | Search Manuals                                                                                        | Panet                                                                                 |
| Port   Contraction   Contraction <tr< td=""><td></td><td>Histope score protocolo covanti del por el apoponente parte anno aconomicana de la ración y ser parte</td><td></td></tr<>                                                                                                    |                                                                                                    | Histope score protocolo covanti del por el apoponente parte anno aconomicana de la ración y ser parte |                                                                                       |
|                                                                                                    | Sand in and so are a same to same institution advantage to ad                                                                                                    | "fixed                                                                                                |                                                                                       |
| When Some Water No Definitions     ************************************                                                                                                    | Refer New Easterner, Printerne Accessing for the Section 2015 of Technologies, Constant Constant Section 2015 and Constant Section 2015 and Constant | Social Brand                                                                                          |                                                                                       |
| Der sols der sols solger statister sols met der sols der sols der s | Where Somice Water The Difference III Structure and an and a second second                                                                                                    | * Voad                                                                                                | With a                                                                                |
| No and Support     State     State       No and Support     Participant     Barting Support       State     Participant     Barting Support       State     Participant     Barting Support       State     Participant     Barting Support       State     Participant     Barting Support       State     Participant     Barting Support       State     Participant     Barting Support       State     Participant     Barting Support       State     Participant     Barting Support       State     Barting Support     Barting Support       State     Barting Support     Barting Support       State     Barting Support     Barting Support       State     Barting Support     Barting Support       State     Barting Support     Barting Support       State     Barting Support     Barting Support       State     Barting Support     Barting Support       State     Barting Support     Barting Support       State     Barting Support     Barting Support       State     Barting Support     Barting Support       State     Barting Support     Barting Support       State     Barting Support     Barting Support       State     Barting Support                                                                                                    | Enery Advance upper last parts and the second second                                                                                                    |                                                                                                    | 6                                                                                     |
| International and the last of the last of the las | Mar Selver Street Enderson Per 2012 2014 201                                                                                                    | So Ma                                                                                                 | Date Togeton                                                                          |
| 2 is bound wall room     is a fibred wall room     is a fibred wall room     is a fibred wall room       2 is bound wall room     2 is a fibred wall room     is a fibred wall room     is a fibred wall room       2 is bound wall room     2 is a fibred wall room     is a fibred wall room     is a fibred wall room       2 is bound wall room     2 is a fibred wall room     is a fibred wall room     is a fibred wall room       2 is bound wall room     2 is a fibred wall room     is a fibred wall room     is a fibred wall room       2 is bound wall room     2 is a fibred wall room     is a fibred wall room     is a fibred wall room                                                                                                    | Perindua - Pratigran ge - Backdawa                                                                                                    | U.S. STERETO                                                                                          | 964.21.01 (100.)                                                                      |
| Image: Constraint of the data of the data o       | Cine Second and Provide Teleford Control Control Contr | Enter that Non-bert/set required/                                                                     | (2000)                                                                                |
|                                                                                                    | Min d Al-Marine<br>Tanin 02:5 T                                                                                                    | Travia.                                                                                               | A                                                                                     |
|                                                                                                    | ADDRESS AND ADDRESS ADDRESS ADDRES                                                                                                    | Enfort Description Run You Are Lacting For                                                            | CdPlac                                                                                |
|                                                                                                    |                                                                                                    |                                                                                                    | <b>1</b> 0                                                                            |
| Stad Stad                                                                                                    |                                                                                                    | Salend Salend                                                                                         | Erni -                                                                                |

# Discount-Equipment.com is your online resource <u>for quality</u> parts & equipment. Florida: <u>561-964-4949</u> Outside Florida TOLL FREE: <u>877-690-3101</u>

# Need parts?

Click on this link: http://www.discount-equipment.com/category/5443-parts/ and choose one of the options to help get the right parts and equipment you are looking for. Please have the machine model and serial number available in order to help us get you the correct parts. If you don't find the part on the website or on once of the online manuals, please fill out the request form and one of our experienced staff members will get back to you with a quote for the right part that your machine needs.

We sell worldwide for the brands: Genie, Terex, JLG, MultiQuip, Mikasa, Essick, Whiteman, Mayco, Toro Stone, Diamond Products, Generac Magnum, Airman, Haulotte, Barreto,
Power Blanket, Nifty Lift, Atlas Copco, Chicago Pneumatic, Allmand, Miller Curber, Skyjack, Lull, Skytrak, Tsurumi, Husquvarna Target, , Stow, Wacker, Sakai, Mi-T- M, Sullair, Basic, Dynapac, MBW, Weber, Bartell, Bennar Newman, Haulotte, Ditch Runner, Menegotti, Morrison, Contec, Buddy, Crown, Edco, Wyco, Bomag, Laymor, Barreto, EZ Trench, Bil-Jax, F.S. Curtis, Gehl Pavers, Heli, Honda, ICS/PowerGrit, IHI, Partner, Imer, Clipper, MMD, Koshin, Rice, CH&E, General Equipment, ,AMida, Coleman, NAC, Gradall, Square Shooter, Kent, Stanley, Tamco, Toku, Hatz, Kohler, Robin, Wisconsin, Northrock, Oztec, Toker TK, Rol-Air, Small Line, Wanco, Yanmar

# **SECTION 4. BOOM & PLATFORM**

# 4.1 BOOM SYSTEMS

# **Broken Cable Indicator System**

The boom on this model is a 4 section proportionally driven telescopic boom. The inner mid boom is driven directly by the telescope cylinder. The outer mid and fly booms are each driven by separate wire rope systems. Each rope system contains redundant ropes that are capable of allowing the operator to unknowingly continue use of the machine with a single rope failure. These kinds of failures with the extend ropes are self revealing to the operator so proper action can be taken. Failures within the fly extend ropes are self revealing as they are exposed on the exterior of the boom where a broken rope would be obvious. Failures within the outer mid ropes require the addition of the Broken Cable Indicator System in order to be self-revealing to the operator. This system uses a proximity sensor to detect excessive movement of the sensed rope as would be expected with a rope failure. A broken rope detection results in illuminating the Cable Break indicator on the platform control panel. No restrictions are made to the functionality of the control system. It is the responsibility of the operator to take the appropriate action.

**NOTE:** For more detailed information concerning system adjustment and operation, refer to Section 6 - JLG Control System.

### **Platform Control Enable System**

The platform controls make use of a time dependent enable circuit to limit the time availability of "live" or enabled controls. When the footswitch is depressed, the controls are enabled and the operator has 7 seconds to operate any control. The controls will remain enabled as long as the operator continues to use any function and will remain enabled 7 seconds after the last function has been used. While the controls are "live", the enabled light will be illuminated in the platform display panel. When the time limit has been reached, the enabled light will turn off and the controls must be re-enabled to start the timer system over again. This is done by releasing all functions, then releasing and re-depressing the footswitch.

**NOTE:** For more detailed information concerning system adjustment and operation, refer to Section 6 - JLG Control System.

#### **Transport Position Sensing System**

The transport position sensing system uses the boom angle sensors and the boom length sensor mounted in the pivot end of the base boom in addition to the boom length switch mounted on the platform end of the base boom to sense when the boom is in the position associated with high speed travel. Above transport angle is recognized when one angle sensor reads more than 15° with respect to gravity and resets to within transport position when both angle sensors read less than 10° with respect to gravity. Transport length is recognized when both the length switch and length sensor read less than 1 ft extension for the 1350SJP (2 ft extension for the 1200SJP). During failures of either the length switch or length sensor, the transport length will be determined by the remaining sensor or switch. The position of the articulated jib is not considered.

This system is used to control the following systems:

- Beyond Transport Drive Speed Cutback System
- Drive/Steer Boom Function Interlock System CE Only
- Jib Stow System
- Axle Extension System
- Oscillating Axle System
- **NOTE:** For more detailed information concerning system adjustment and operation, refer to Section 6 - JLG Control System.

### **Beyond Transport - Drive Speed Cutback System**

When boom is positioned beyond the Transport Position, the drive motors are automatically restricted to their maximum displacement position (slow speed).

**NOTE:** For more detailed information concerning system adjustment and operation, refer to Section 6 - JLG Control System.

# Drive/Steer – Boom Function Interlock System (CE ONLY)

The Drive/Steer – Boom Function Interlock System uses the Transport Position Sensing System to sense when the boom is out of the transport position. All controls are simultaneously functional when the booms are within the transport position as on the standard machine. When the boom is beyond the transport position, the control functions are interlocked to prevent simultaneous operation of any boom function with drive/steer. The first function set to be operated in this mode, becomes the master function set. In other words, while operating drive/steer functions the boom functions are inoperable. Likewise, while operating boom functions drive/steer functions are inoperable.

**NOTE:** For more detailed information concerning system adjustment and operation, refer to Section 6 - JLG Control System.

# **Jib Stow System**

This machine is equipped with a full function side swing rotator that is mechanically limited to 90 degree rotation to the left and electrically limited to 90 degrees to the right through the use of a positive action limit switch mounted on the rotator assembly. The machines stowed length can be reduced to facilitate transportation on standard trailers by swinging the jib further to the right using the hydraulic power of the side swing rotator. The control system will prevent swinging the jib past the 90 degree position unless the axles are retracted, the boom is in the transport position, and the jib stow override button on the platform control panel is held in combination with the jib swing function switch. When the jib is stowed, automatic platform leveling is disabled, the boom is restricted to the transport position, and axle extension is disabled. This system is functional only in the 500 lb. (230 kg) mode of the Dual Capacity System.

**NOTE:** For more detailed information concerning system adjustment and operation, refer to Section 6 - JLG Control System.

# **Envelope Tracking System**

The Envelope Tracking System uses the envelope control sensors to enhance the control of the boom within the working envelope. Due to the shape of the working envelope, the maximum boom angle varies with telescope length. To maintain unrestricted operation of the boom, the lift down function is automatically introduced while telescoping in only when the boom is on the rearward edge of the envelope. This only occurs when telescoping in along the rearward edge and is not used elsewhere within the envelope or when telescoping out. Envelope tracking is disabled with any envelope or moment violations or failures. The envelope tracking functionality and be turned off using the manual position of the boom control select switch. Refer to Boom Control Select.

NOTE: For more detailed information concerning system adjustment and operation, refer to Section 6 - JLG Control System.

# **Moment Control System**

The Moment Control System is the secondary means of controlling the stability of the machine. This system uses a load moment pin to attach the lift cylinder of the boom to the turntable. This pin is instrumented with gauges allowing the forces in the pin to be monitored. These forces are used to compare the actual boom moment (force at a distance) to a predetermined allowable boom moment. In controlling the boom moment, the position and load of the boom is controlled. The moment control system will detect moments larger than expected as well as those smaller than expected. This effectively controls the forward and rearward positions of the boom. The moment control system varies the maximum allowable moment based on ground slope. On level ground and with rated load in the platform, the allowable moments establish a working envelope slightly larger than the Envelope Control System's envelope to minimize interaction of the systems. With increasing ground slopes and rated load in the platform, the allowable moments may establish a working envelope smaller than the Envelope Control System's envelope and may result in moment violations at the extreme platform positions. Violations of the moment control systems allowable moment will result in reduced function speeds, BCS warning light illumination, restriction of functions, and sounding of the platform alarm and the flashing of the BCS light with attempts to operate restricted functions. The restricted functions due to moment system violations related to forward reach are disallowing jib functions, lift down, telescope out, swing, drive, and steer. The restricted functions due to moment system violations related to backward reach are disallowing jib functions, lift up, telescope in, swing, drive, and steer. Recognized failures within this system will result in control by the Envelope Control System, reduced function speeds, BCS warning light illumination. The boom will be restricted from leaving the transport position until the failure is resolved.

**NOTE:** For more detailed information concerning system adjustment and operation, refer to Section 6 - JLG Control System.

# Boom Control System (BCS) Functional Check (Push to Test) System

The machine is equipped with a system for the operator to daily verify the proper functioning of the Boom Control System (Envelope Control System and the Moment Control System). The operator is instructed to position the boom in the position described by the instruction decal and to then verify the control system cut out the telescope movement at the correct length. When the operator pushes the push button mounted on the ground control panel, the control system compares the current moment reading in the moment system and compares it to the moment expected for this position. If the current moment is within allowable tolerance for the test position, the green BCS indicator will illuminate indicating the system is working properly. If the current moment is not within the allowable tolerance for the test position, the red BCS indicator will illuminate indicating the machine requires service by JLG authorized service personnel before the system is used. Failure of this test will not restrict the functionality of the machine and will not cause a system fault. It is the operators responsibility to take proper action. The machine can be in either capacity mode of the dual capacity system for this system check.

**NOTE:** For more detailed information concerning system adjustment and operation, refer to Section 6 - JLG Control System.

# **Controlled Arc System**

The Controlled Arc System uses the envelope control sensors to enhance the control of the boom within the working envelope. The purpose of the controlled arc system is to minimize the interaction of lift functions with envelope edges and to increase user efficiency. This minimizes the effect of a long boom working in a comparatively narrow envelope. Because the boom is permitted to extend to longer lengths at high angles than at it is low angles, lift commands would normally cause the boom to violate the permitted envelope while lifting down or conversely require the operator to frequently command telescope out while lifting to high heights. The controlled arc system optimizes the envelope shape by automatically introducing telescope in or out during "lift only" commands. Telescope flow is regulated during lift commands to maintain a constant percentage of available boom length (0% is always fully retracted, 100% is variable as the permitted length changes when the boom is raised). The target percentage will be maintained throughout the lift command whether it is maintaining 0%, 100%, or any percentage in between. The target percentage is established at the start of lift command or end of manual telescope commands when using multiple functions with lift. The telescope command can be used independently or in combination with other functions. Manual introduction of telescope will override the controlled arc system and result in conventional control. Controlled arc will be disabled with any sensor failure, any moment violation, any envelope violation, or with auxiliary power functions. The controlled arc functionality and be turned off using the manual

position of the boom control select switch. Refer to Boom Control system.

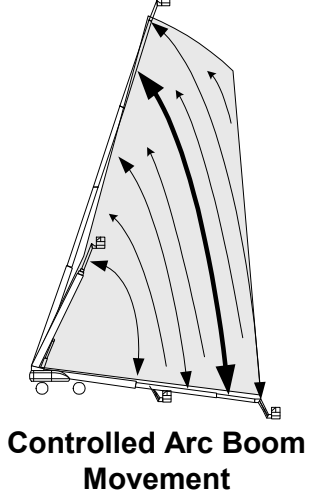

**NOTE:** For more detailed information concerning system adjustment and operation, refer to Section 6 - JLG Control System.

# **Controlled Boom Angle System**

The Controlled Boom Angle System uses the envelope control sensors to enhance the control of the boom by minimizing the interaction of swing and drive functions with the envelope edges. This interaction is due to two factors. First, the envelope is controlled relative to gravity regardless of ground slope and second, the turntable/boom mounting is effected by swing and drive functions when the ground slope varies. This can cause the boom position to vary within the envelope or even violate the envelope edges when swinging or driving without intentionally moving the boom. The controlled boom angle system minimizes this effect by automatically introducing lift up or down during swing and drive commands to maintain a constant boom angle relative to gravity for all boom angles greater than 9 degrees. Controlled boom angle is disabled with any envelope or moment violations or failures. The controlled boom angle functionality and be turned off using the manual position of the boom control select switch. Refer to Boom Control Select.

**NOTE:** For more detailed information concerning system adjustment and operation, refer to Section 6 - JLG Control System.

# **Envelope Tracking**

The Envelope Tracking System uses the envelope control sensors to enhance the control of the boom within the working envelope. Due to the shape of the working envelope, the maximum boom angle varies with telescope length. To maintain unrestricted operation of the boom, the lift down function is automatically introduced while telescoping in only when the boom is on the rearward edge of the envelope. This only occurs when telescoping in along the rearward edge and is not used elsewhere within the envelope or when telescoping out. Envelope tracking is disabled with any envelope or moment violations or failures. The envelope tracking functionality and be turned off using the manual position of the boom control select switch. Refer to Boom Control Select.

**NOTE:** For more detailed information concerning system adjustment and operation, refer to Section 6 - JLG Control System.

# **Slow Down System**

When the boom approaches the edges of the working envelope, all functions (except jib and platform functions, telescope in or out on the rearward edge and telescope in on the forward edge) are automatically slowed down by the control system to reduce the machine dynamics and improve operator control. The slow down starts within 4 feet of all edges and is at the fully reduced speeds 2 feet from all edges. The control system indicates to the operator this automatic introduction of slow down by flashing the creep light on the platform display panel. This feature applies to both platform and ground controls, however, no indication is made on the ground control panel.

**NOTE:** For more detailed information concerning system adjustment and operation, refer to Section 6 - JLG Control System.

# **Dual Capacity System**

The Dual Capacity System on this machine is a multiple envelope control system as opposed to an indication system. The control system changes the working envelope and moment limits to match the capacity select mode to either the 500 lb. (230 kg) mode or the 1000 lb. (450 kg) mode. It then displays the capacity mode on the platform and ground display panel and controls the positions of the boom within the allowable envelope for that mode. This mode is selectable by the operator with the dual capacity select switch on the platform control panel. The 500 lb. (230 kg) mode has the largest envelope and allows the use of the side swing jib. The 1000 lb. (450 kg) mode has a smaller envelope and requires the jib to be fixed in the centered position. To select the 1000 lb. (450 kg) mode the boom must already be in the smaller 1000 lb. (450 kg) envelope and the jib must be centered (+/-10 degrees) verified to the control system by the jib centered limit switch mounted on the side swing rotator. When the operator selects the 1000 lb. (450 kg) mode and these conditions are met, the capacity light changes from 500 lb. (230 kg) to 1000#, jib swing is disallowed, and the envelope and permitted moment values are changed accordingly. When the operator selects the 1000 lb. (450 kg) mode and these conditions are not met, both capacity lights will flash, the platform alarm will sound, and all functions except jib swing will be disabled until the capacity select switch is put back into the 500 lb. (230 kg) position. Operation of jib swing in this condition can be used to find the center position of the jib as the jib swing function will stop when the center position is reached.

**NOTE:** For more detailed information concerning system adjustment and operation, refer to Section 6 - JLG Control System.

# **Electronic Platform Leveling**

The electronic platform leveling system uses two tilt sensors (mounted on either side of the pivot weldment), a control valve (mounted to the platform support), a level cylinder, and the platform control module (mounted in the platform control box) to automatically measure and control the incline of the platform with respect to gravity. While in the automatic position of the boom control select (item 33) platform leveling is active while operating drive, telescope, lift or swing and is not active while operating any other function (e.g. rotate, jib, or steer). While in the manual position of the boom control select, platform leveling is active while operating lift only. The system controls the platform angle relative to gravity using a set point established during power-up (cycling of the EMS) or at the conclusion of a manual platform level override by the operator using the platform level override switch from either the platform or the ground control. In other words the operator can chose a platform incline other than level with gravity and the system will maintain that incline automatically.

If a fault occurs in the platform leveling system the following will occur:

- Automatic platform leveling will stop (except when there is a fault in only one sensor)
- The platform level fault indicator will flash
- The platform alarm will sound
- All functions will default to creep speed if in platform mode and the boom is out of the transport position. Refer to Transport Position Sensing System.

To reset the fault the emergency stop switch should be recycled.

**NOTE:** For more detailed information concerning system adjustment and operation, refer to Section 6 - JLG Control System.
#### **Boom Control Select**

The boom control select switch is mounted on the platform control panel and allows the operator the ability to select between two different modes of boom control functionality: automatic and manual. While in either mode, the Envelope Control System and Moment Control System remains active.

When the boom control is selected to the automatic boom control position, lift and telescope movements are coordinated by the control system as described in the Controlled Arc, Controlled Boom Angle, and Envelope Tracking descriptions. These systems will remain active to automatically assist the operator in keeping the boom within the envelope boundaries.

When operating in the automatic mode, the following functionality characteristics should be noted.

- · While operating Lift Up, the boom may also telescope out (Controlled Arc)
- While operating Lift Down, the boom may also telescope in (Controlled Arc)
- · While operating Swing or Drive, the boom may lift up or lift down (Controlled Boom Angle)
- Goto Discount-Foundation Rept. Com • While operating Telescope In, the boom may lift down when at high boom angles and the creep light is flashing (Envelope Tracking)

In addition, when the boom control is selected to the automatic position, the automatic platform leveling feature is active during lift, telescope, swing, and drive movements as described in the Electronic Platform Leveling System description.

When the boom control is selected to the manual position, lift and telescope movements are controlled separately by the operator effectively turning off the controlled arc, controlled boom angle, and envelope tracking systems. Without these systems being active, the control system will stop the movements of the boom when the envelope boundaries are reached and the functions that could violate the envelope will be restricted. The platform alarm will sound and the BCS light will flash with attempts to operate a restricted function. In addition, when the boom control is selected to the manual position, the automatic platform leveling feature is active only during lift movements.

**NOTE:** For more detailed information concerning system adjustment and operation, refer to Section 6 - JLG Control System.

#### 4.2 PLATFORM

### **Support Removal**

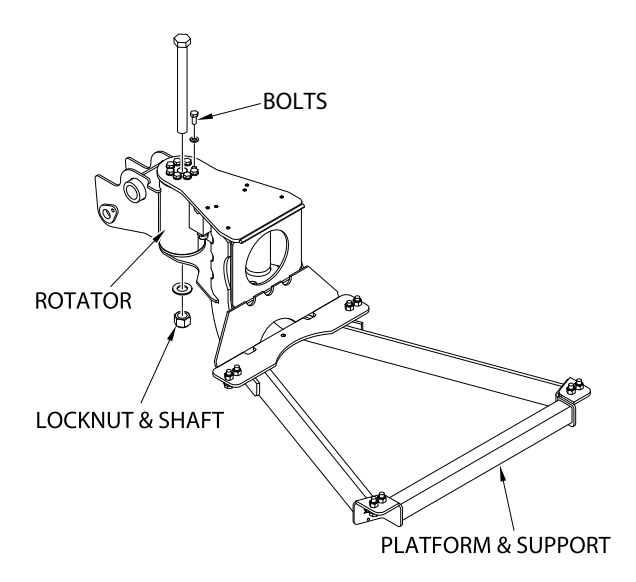

- 1. Disconnect electrical cables from control console.
- 2. Remove the bolts securing the platform to the platform support, then remove the platform.

NOTE: The platform weighs approximately 132.2 lbs. (60 kg).

- **NOTE:** The platform support weighs approximately 81.6 lbs. (35 kg).
  - 4. Remove the bolts securing the support to the rotator.

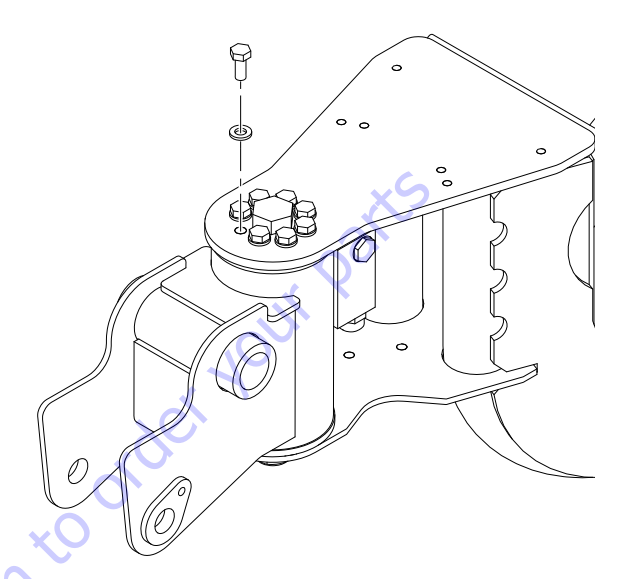

**5.** Using a suitable brass drift and hammer, remove the center bolt and locknut.

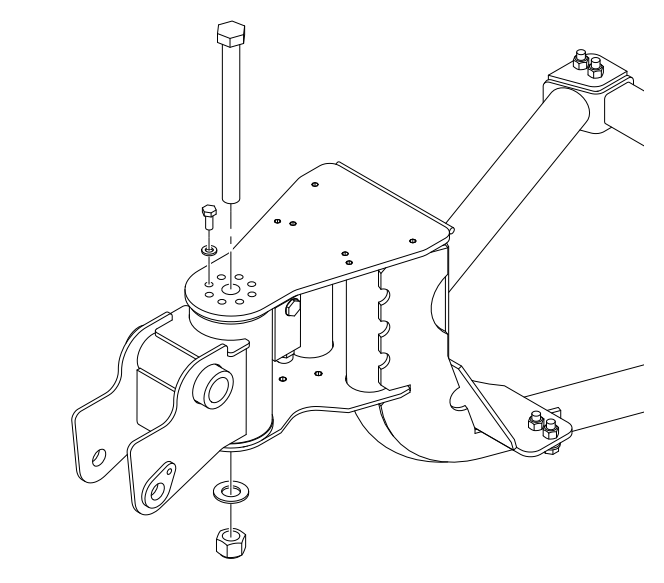

- 6. Remove the platform support from rotator.
- **3.** Using a suitable lifting device, support the platform support.

## **Support Installation**

- **1.** Using a suitable device, support the platform support and position it on the rotator.
- **NOTE:** The platform support weighs approximately 81.6 lbs. (57 kg).
  - 2. Install the rotator center bolt and locknut.

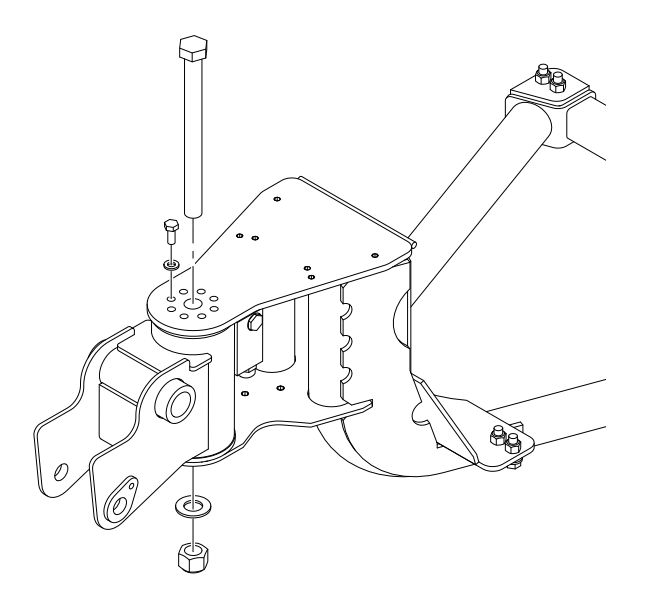

**3.** Apply JLG Threadlocker PN 0100011 to the eight bolts securing the support to the rotator and install the bolts.

**5.** Position the platform on the platform support and install the bolts securing the platform to the platform support.

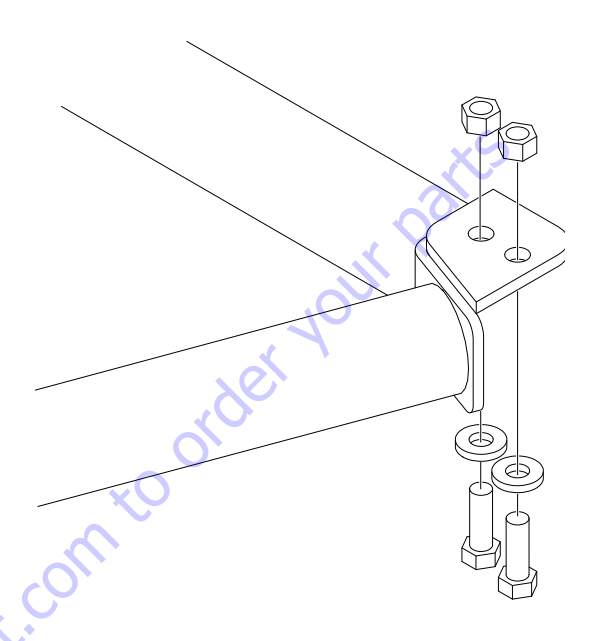

**6.** Connect the electrical cables to the platform control console.

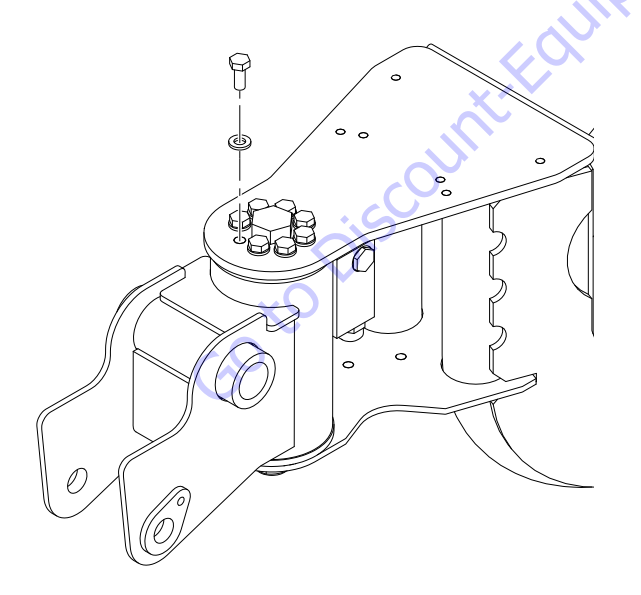

 Torque the nut on the rotator center bolt to 586 ft. lbs. (795 Nm). Torque the retaining bolts to 340 ft. lbs. (460 Nm).

# 4.3 BOOM REMOVAL, DISASSEMBLY/ASSEMBLY, & CABLE REPLACEMENT

#### Removal

- **1.** Place machine on firm, level ground.
- 2. Slightly elevate the boom and support the fly boom with a crane or an adequate lifting device capable of handling 6 7 tons.

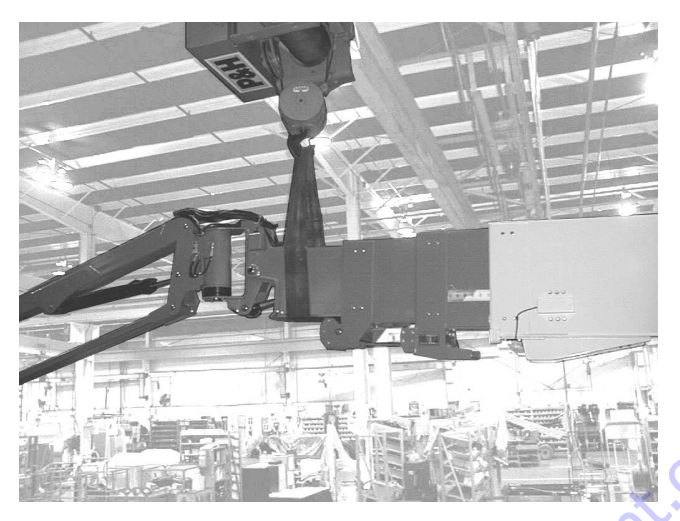

- 3. Place blocking under lift cylinder to hold it in place.
- **4.** Remove lift cylinder pin securing the lift cylinder rod to the boom.

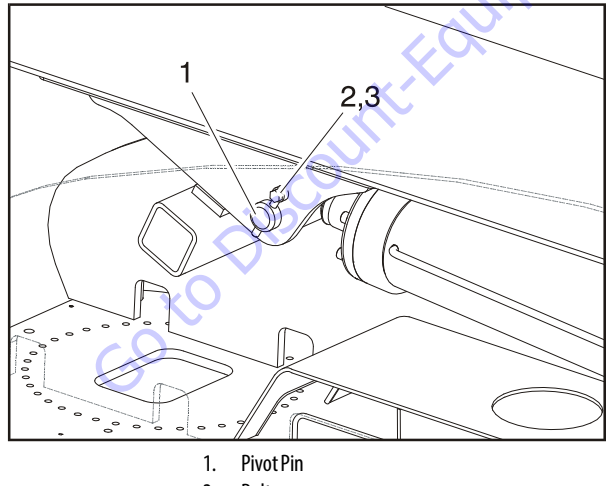

- 2. Bolt
- 3. Keeper Pin
- 5. Remove the boom end cover.

6. Tag and disconnect the telescope, tank, and pressure hoses as indicated below from the main valve and cap ends.

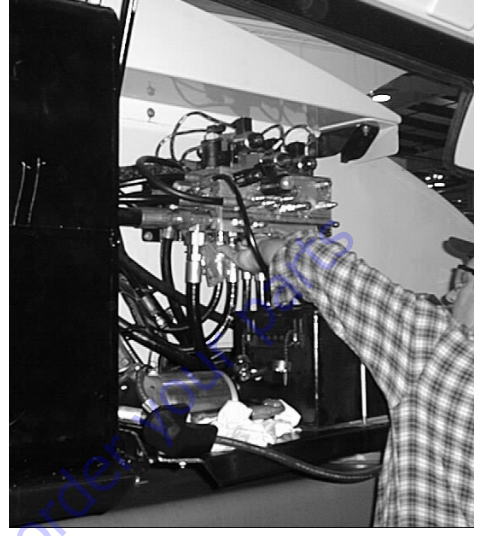

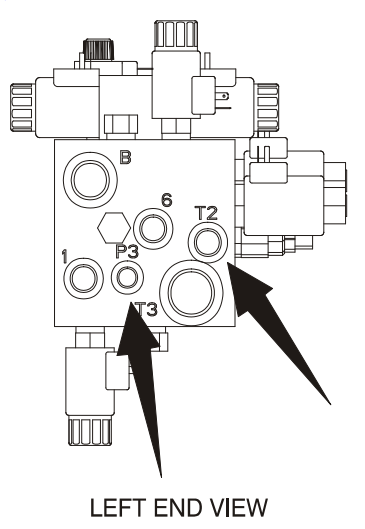

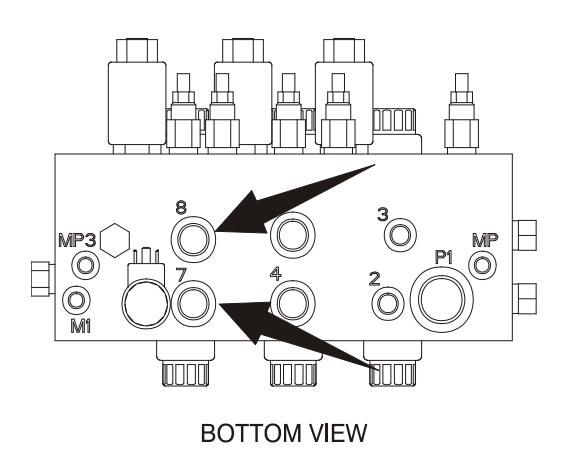

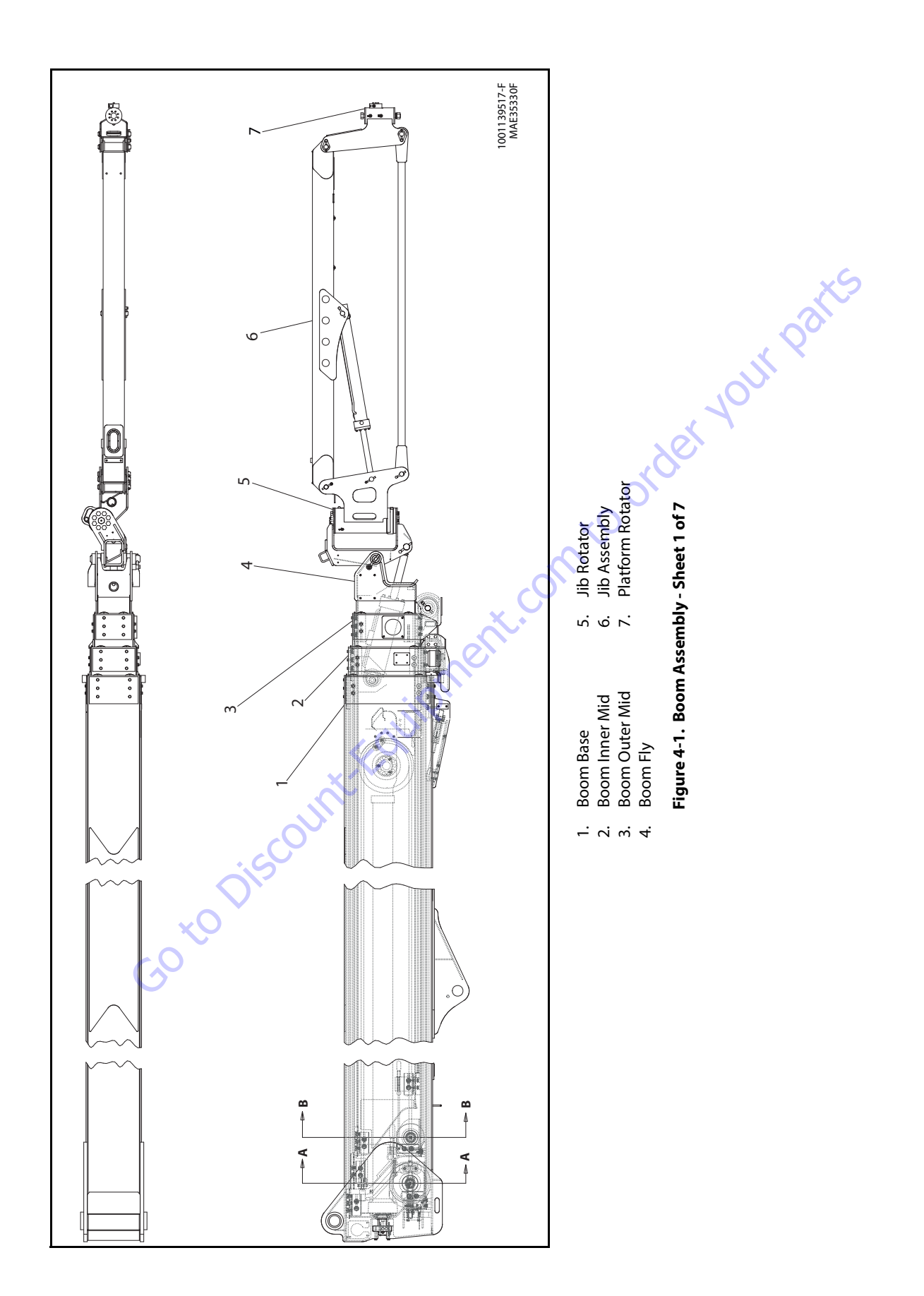

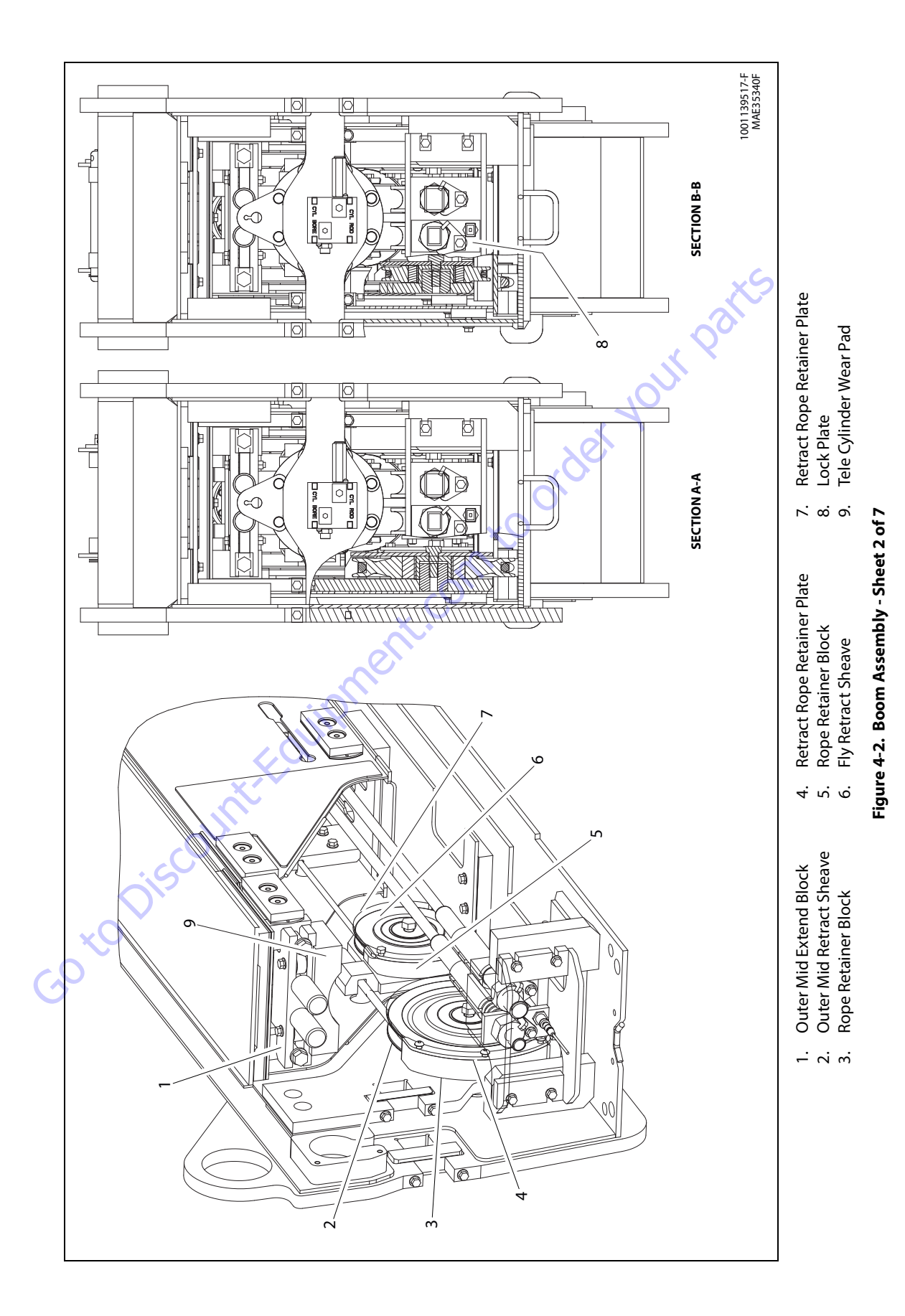

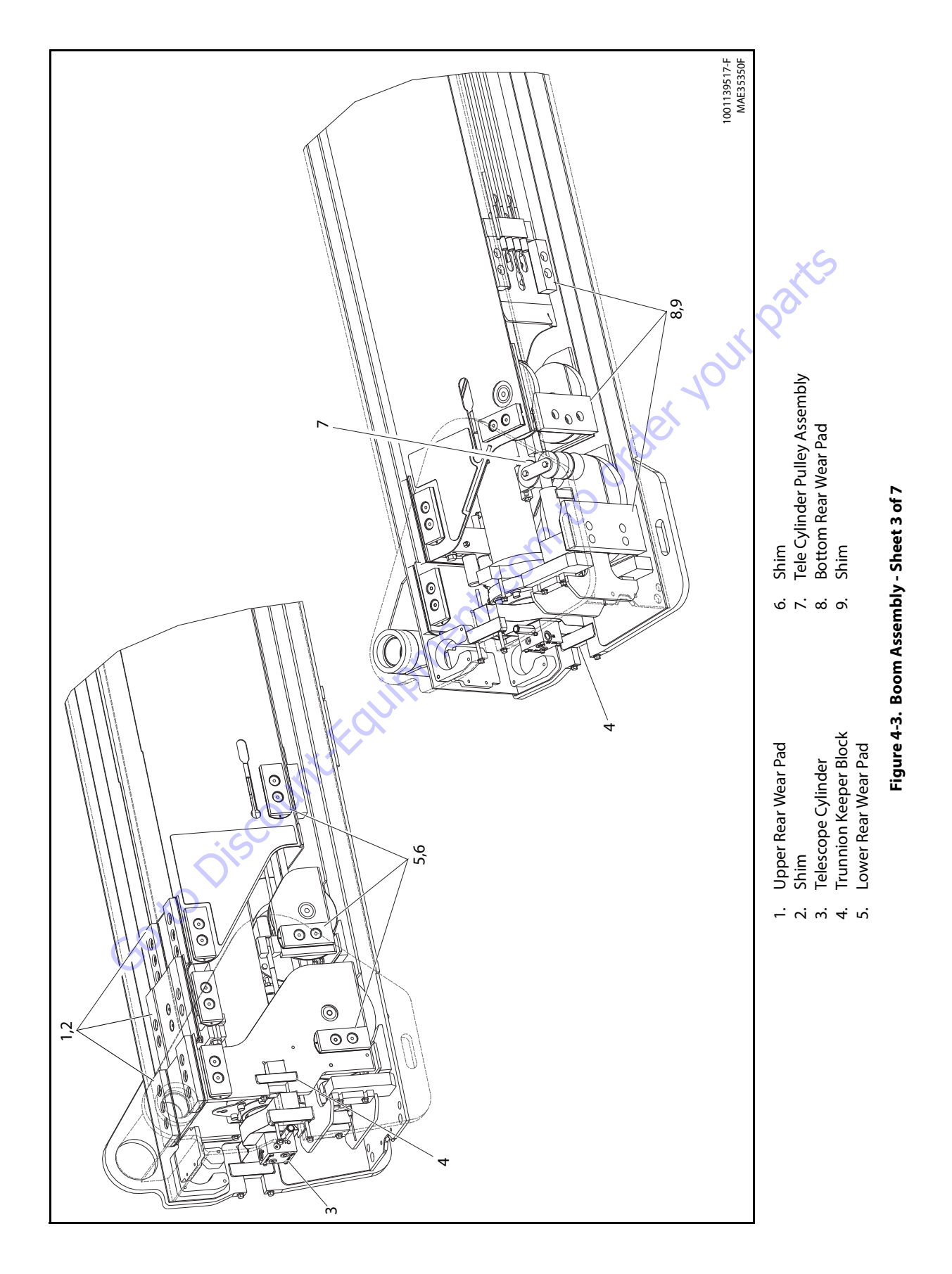

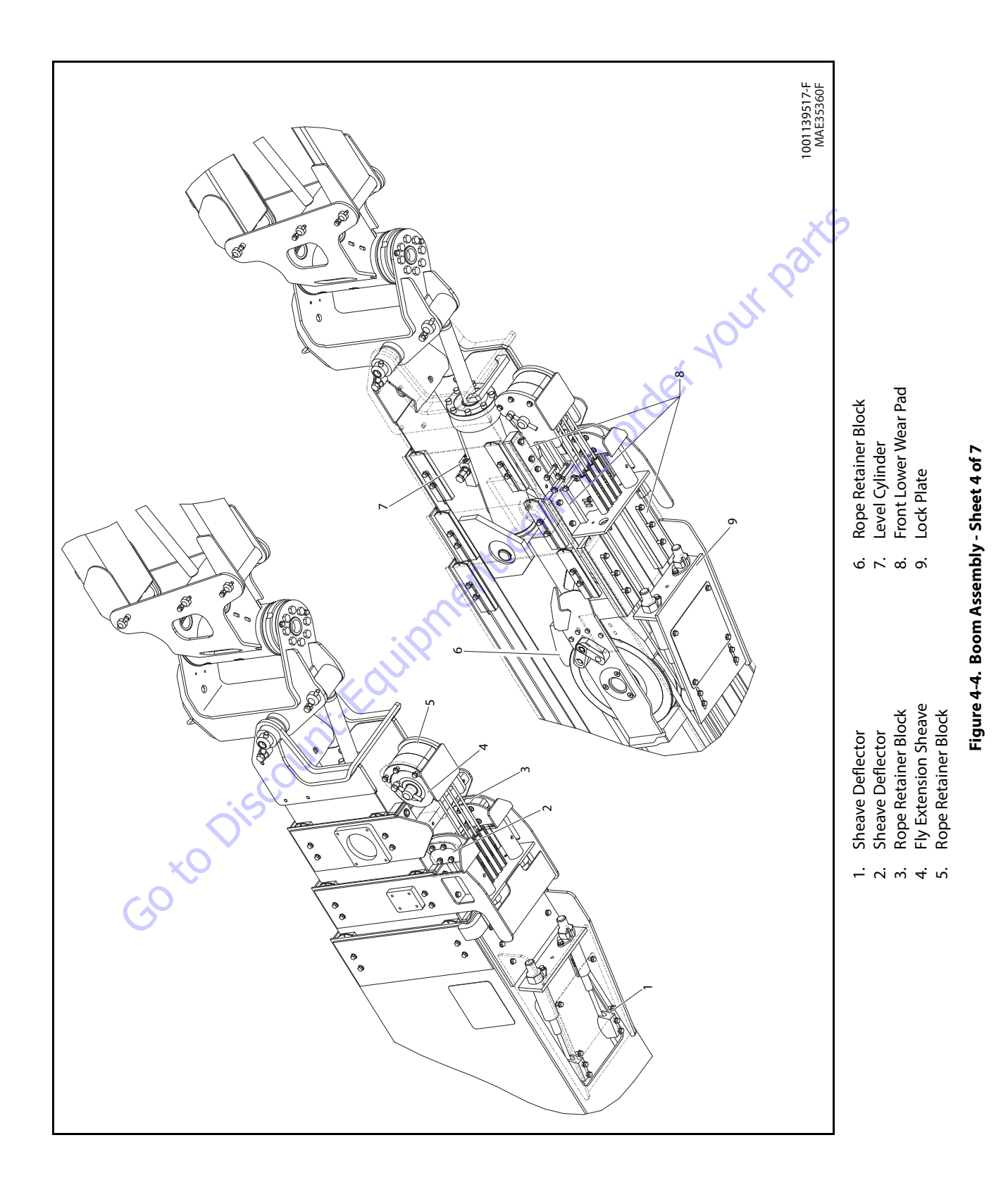

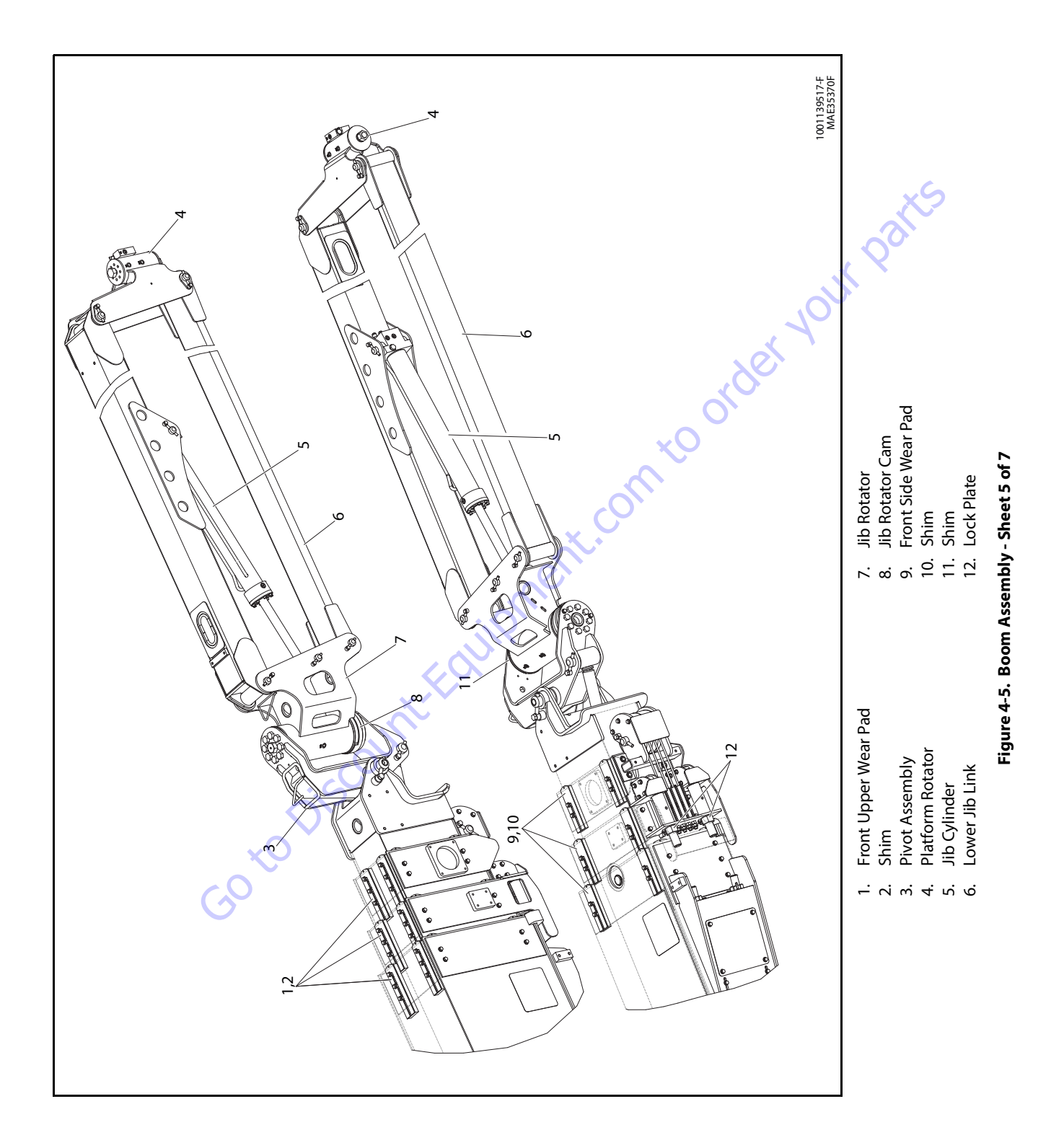

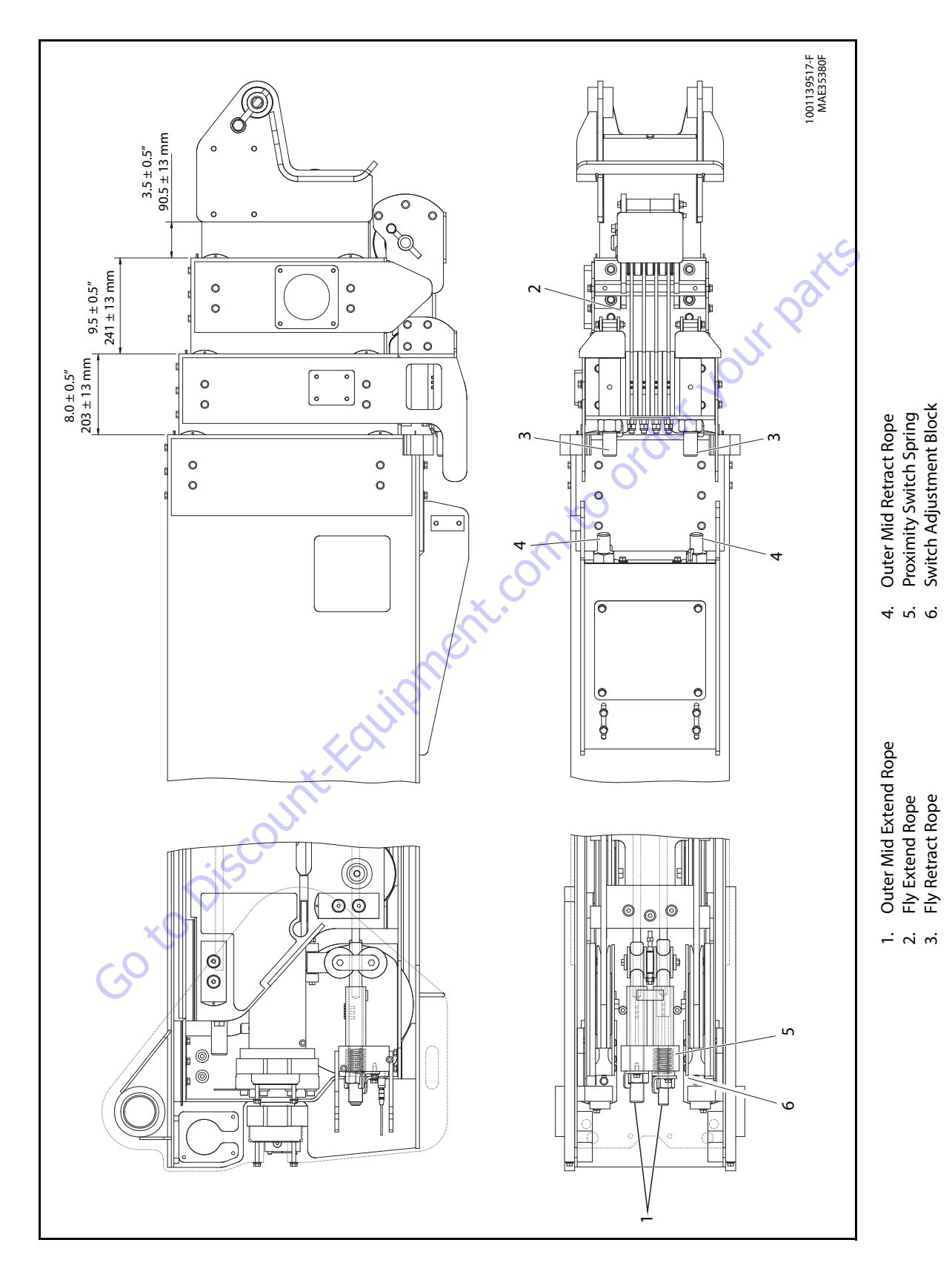

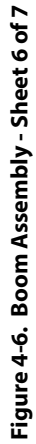

**SECTION 4 - BOOM & PLATFORM** 

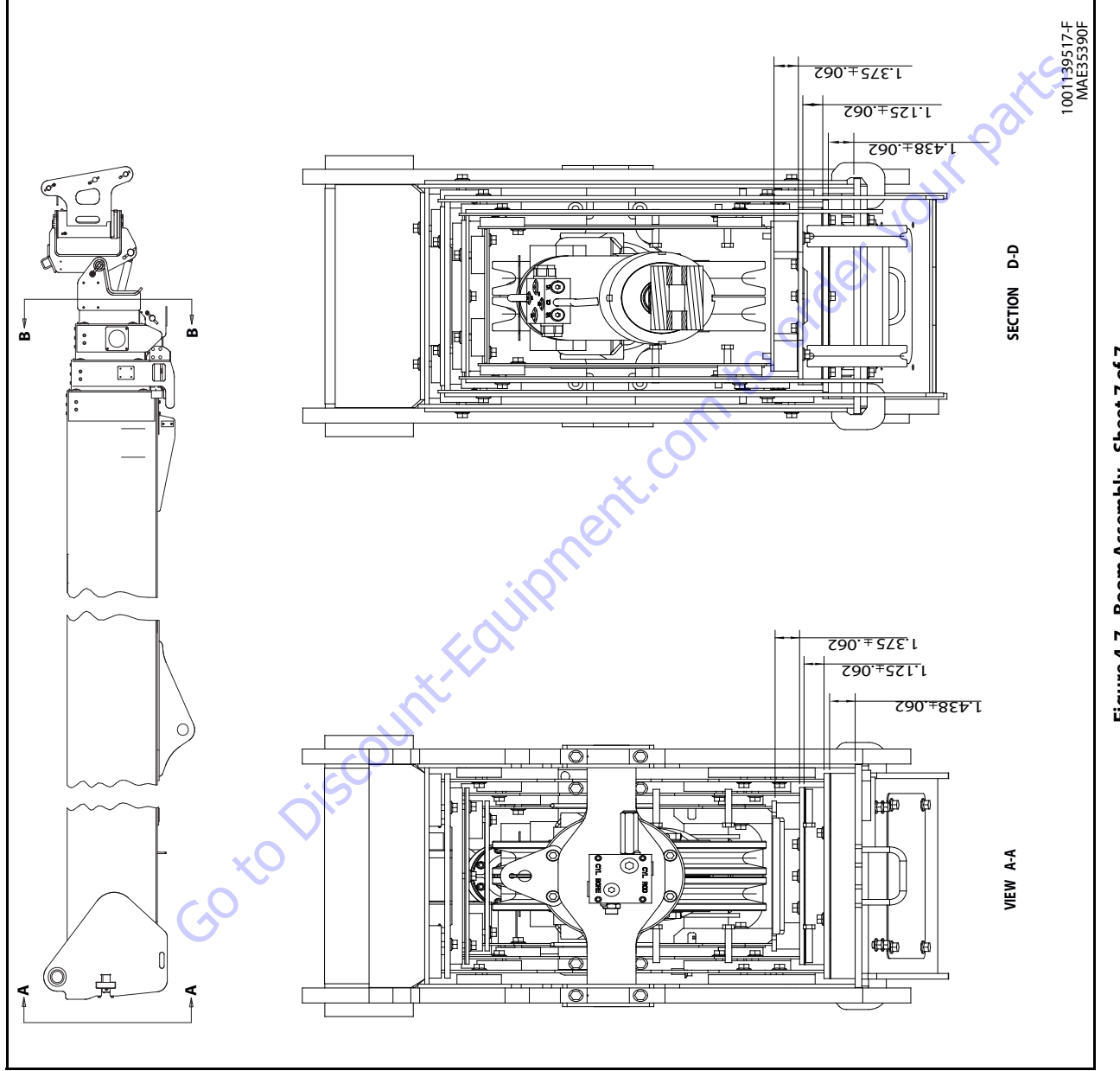

Figure 4-7. Boom Assembly - Sheet 7 of 7

**7.** Tag and disconnect the three electrical wires that run to the power track and the wire that goes to the proximity switch.

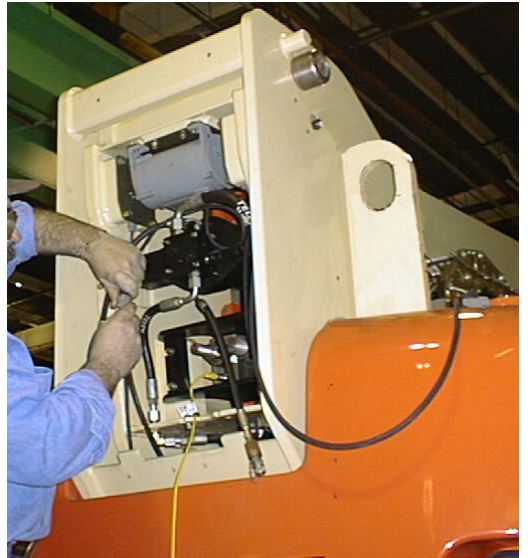

- 8. Unbolt the power track.
- **9.** Remove the bolt securing the keeper pin and remove the keeper pin from boom pivot pin.
- **10.** Using the lifting device, support the rear of the boom to remove the load from the pivot pin.

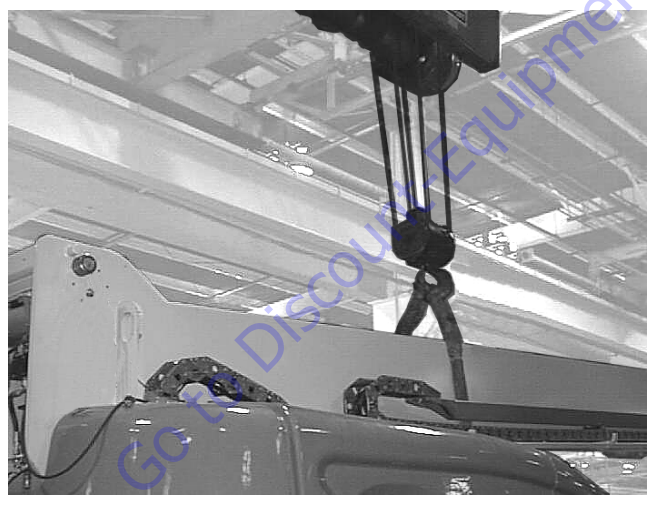

- **11.** Remove the boom pivot pin.
- **12.** Move all of the hydraulic hoses and electrical wires so they are free from chassis.

13. Using the lifting device, remove boom from chassis.

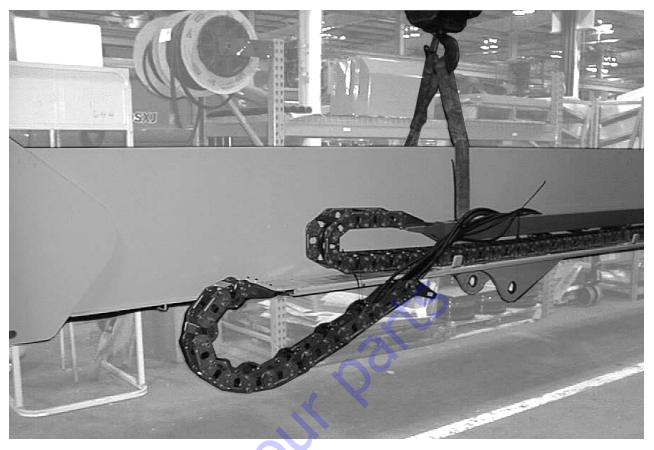

14. Place boom on saw horses or other adequate supports.

## Disassembly

It is not necessary to completely remove the entire boom assembly from the machine to replace the cables. In the following procedure, the base boom section will remain on the machine.

## 

#### NEVER HANDLE WIRE ROPE WITH BARE HANDS.

- 1. Position the boom so that it is horizontal. If the boom is below horizontal, ensure that the boom is not on the boom rest.
- **2.** Use an adequate lifting device to support the weight of the jib and platform assembly.
- **3.** Tag and disconnect the hoses and electrical harnesses that run to the platform. Cap or plug all openings.
- **4.** Pull the hoses and harnesses through the jib and lay them off to the side of the boom.
- **5.** Remove the bolt and keeper pin securing the platform level pivot pin and remove the pin.

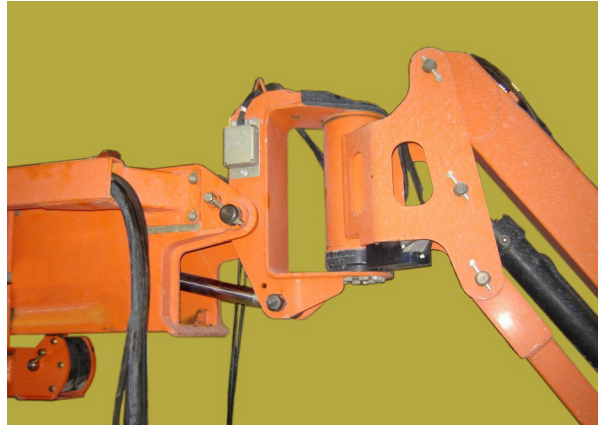

**6.** Remove the bolt and keeper pin securing the jib pivot pin and remove the pin.

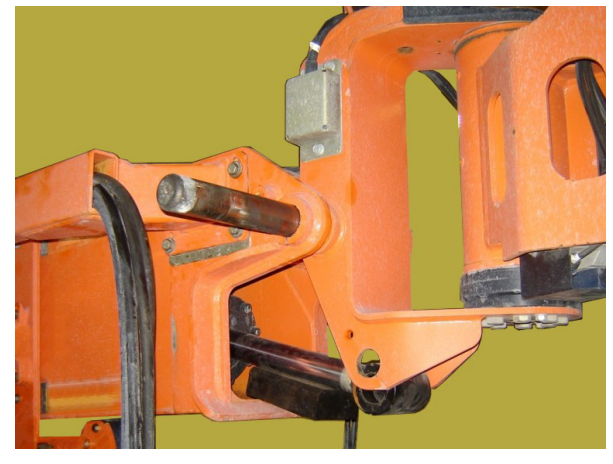

7. Remove the jib and platform assembly from the boom.

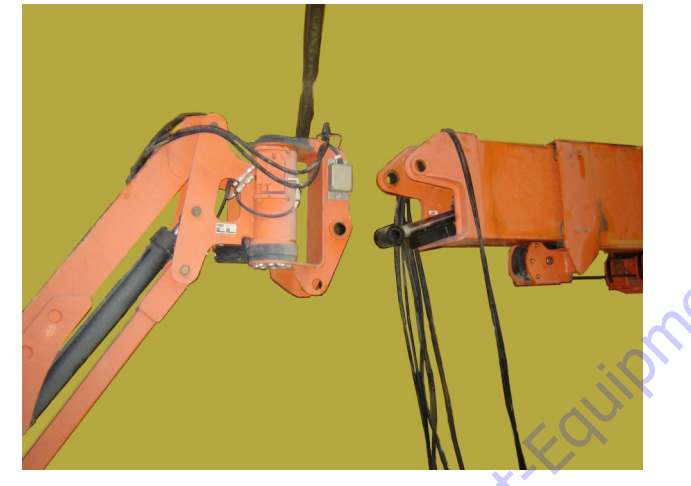

**8.** Attach a lifting device to the powertrack for support and unbolt the upper powertrack tube from the fly boom.

GotoDisu

**9.** Pull the disconnected tube back to allow room to disconnect the lower tube.

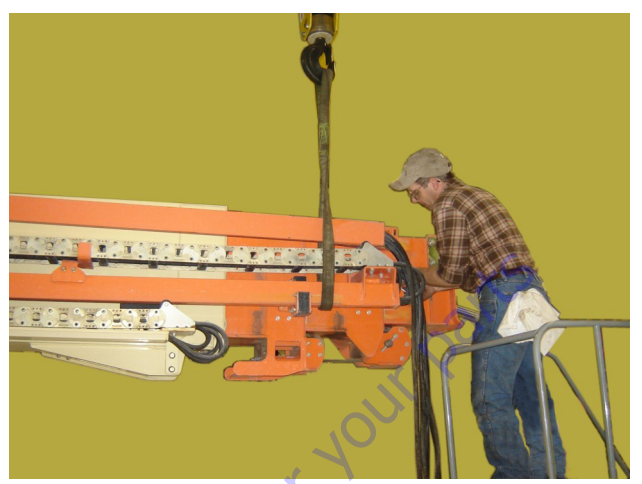

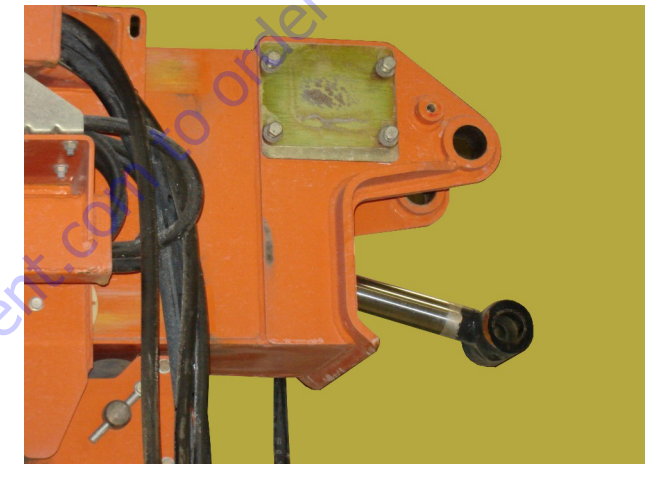

**10.** Unbolt the lower powertrack tube from the outer mid boom section and the mounting bracket from the inner mid boom section.

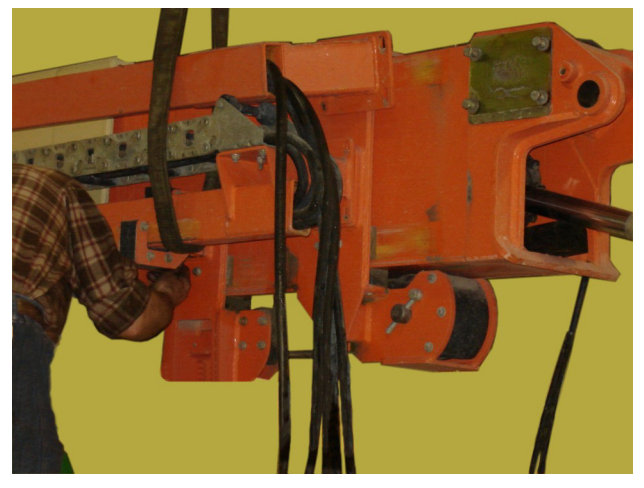

**12.** Remove the bolts securing the side wear pads to the front of the base boom and remove the pads and shims.

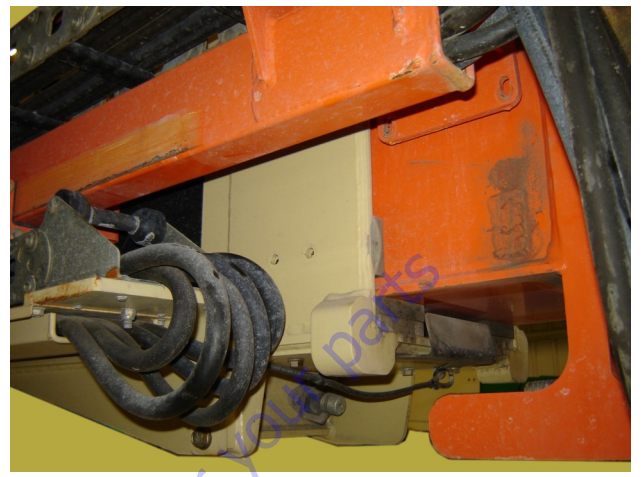

**13.** Remove the boom length plate.

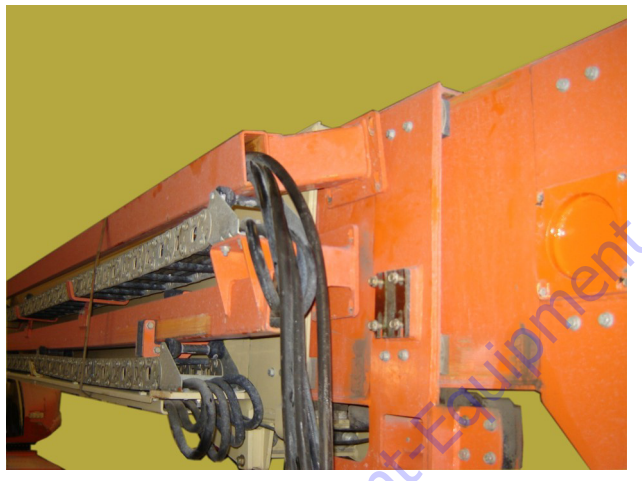

**11.** Attach a strap or other similar device around the powertrack and boom to keep the powertrack secure throughout the cable replacement procedure.

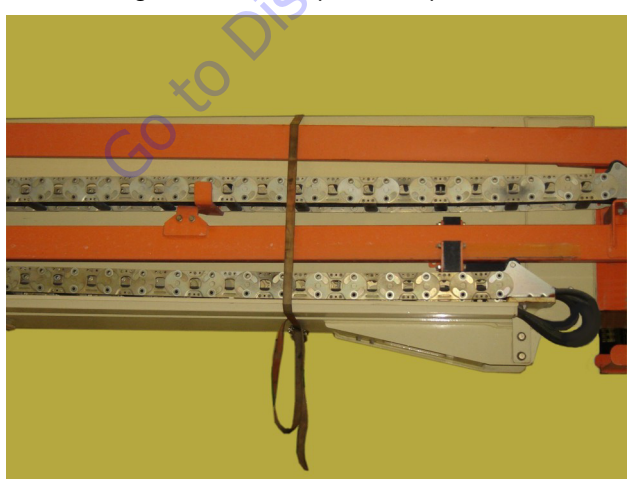

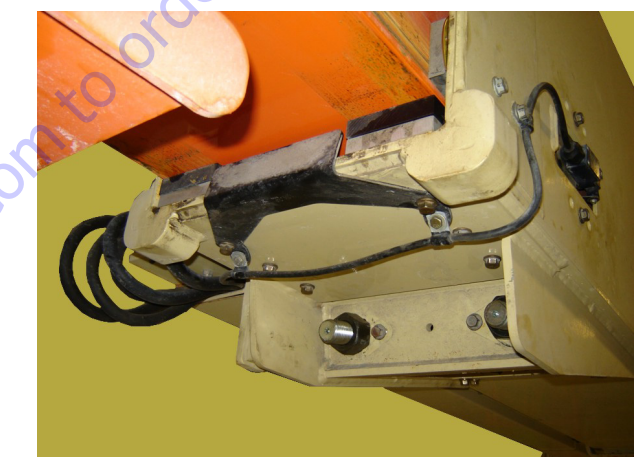

**14.** Remove the cover over the boom length limit switch at the front of the boom base section. Remove the switch.

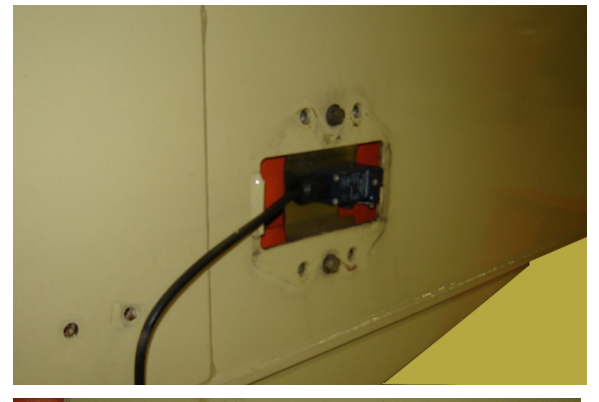

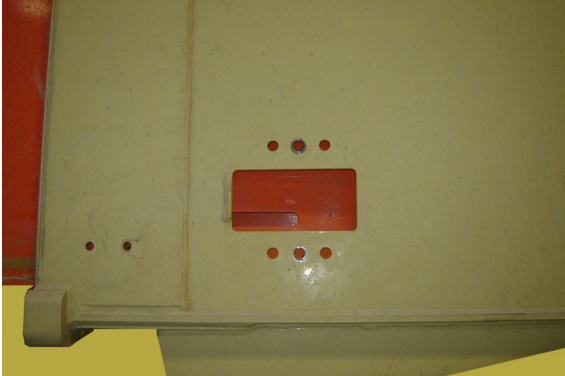

**15.** Remove the rear boom cover.

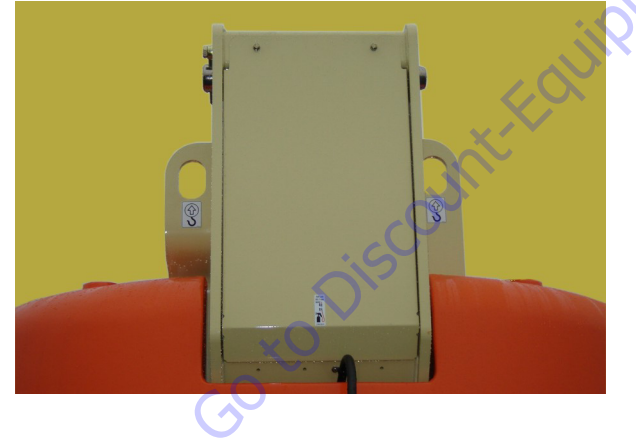

**16.** Tag and disconnect the wiring harness running to the boom length sensor. Remove all the bolts and washers securing the sensor, including those that secure the measuring cable to the telescope cylinder, and remove the length sensor.

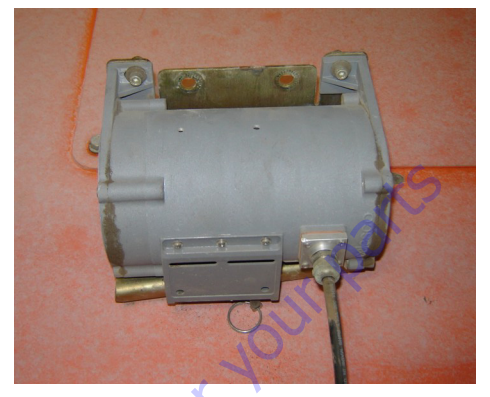

**17.** Tag and disconnect the hydraulic hoses from the telescope cylinder. Cap or plug all openings.

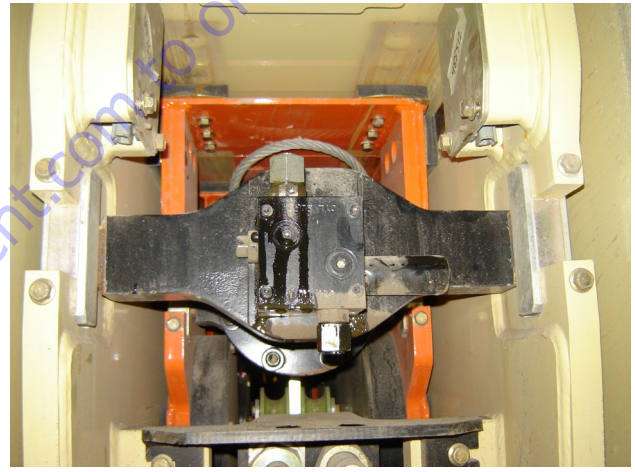

**18.** Remove the front side, top, and lower wear pads from the boom base section.

**19.** Remove the keepers for the outer mid retract cable adjustment nuts at the front of the boom base section.

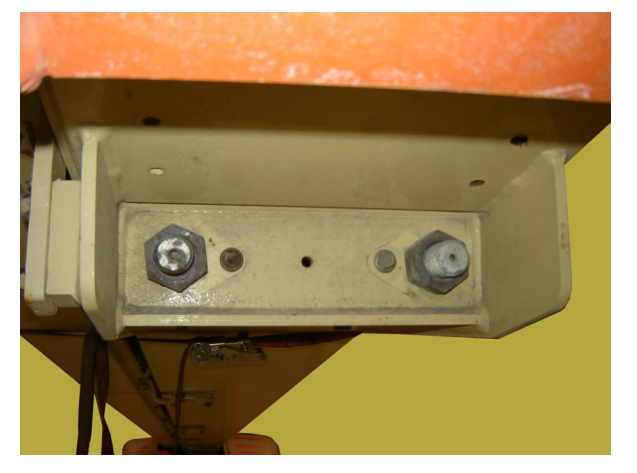

**20.** Loosen and remove the outer mid retract cable adjustment nuts.

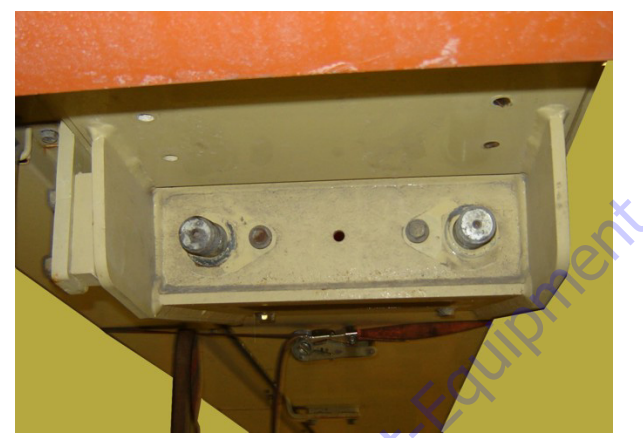

**21.** Remove the adjustment bolt keepers for the outer mid extend cable adjustment nuts at the rear of the boom.

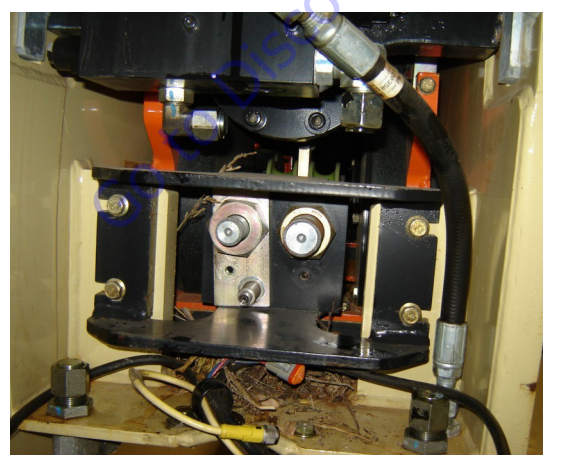

**22.** Remove the adjustment nuts for the for the outer mid extend cables along with the Broken Cable proximity switch, spring, and adjustment plate.

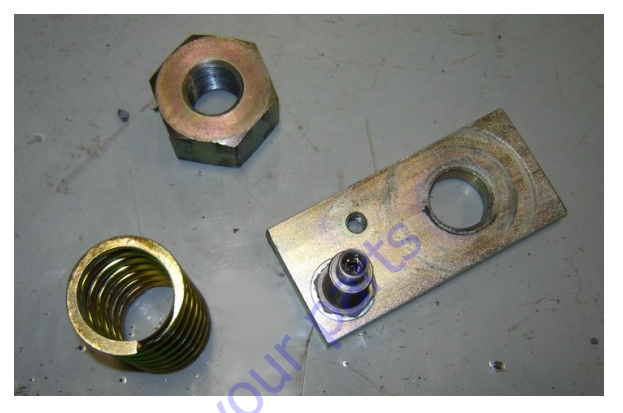

**23.** Remove the cable mounting plate.

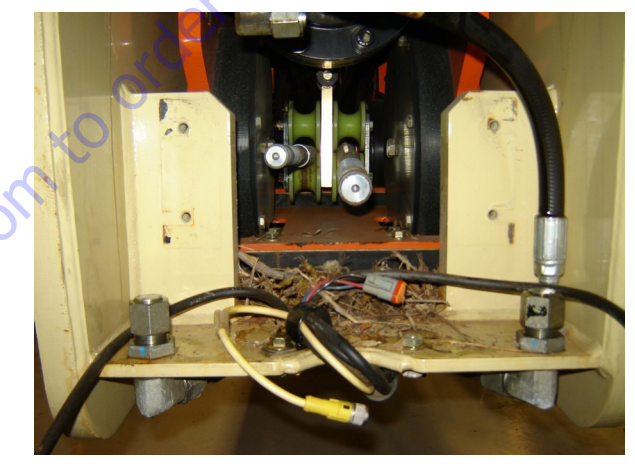

**24.** Remove the cover plate from the bottom of the boom and remove the sheave blocks.

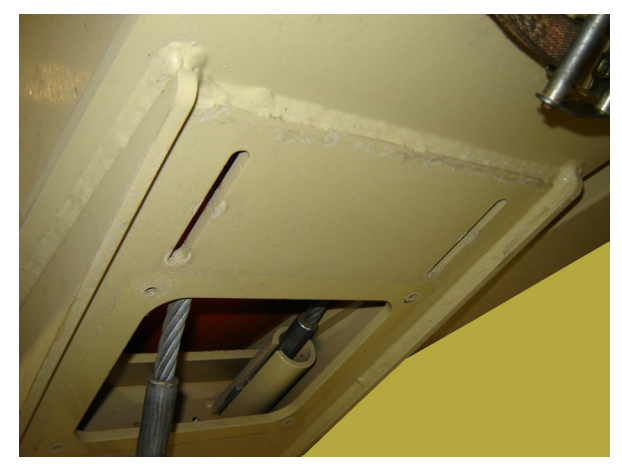

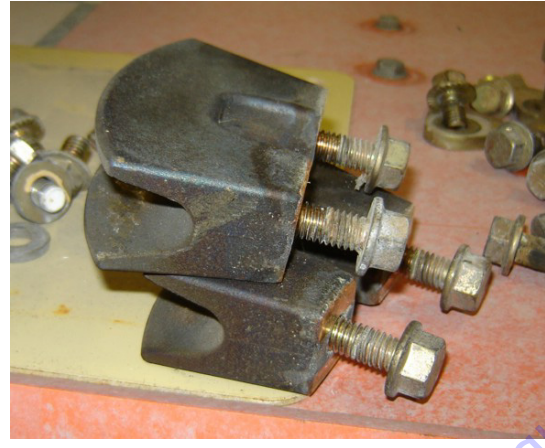

**25.** Remove the trunnion blocks that secure the telescope cylinder rod to the boom base section.

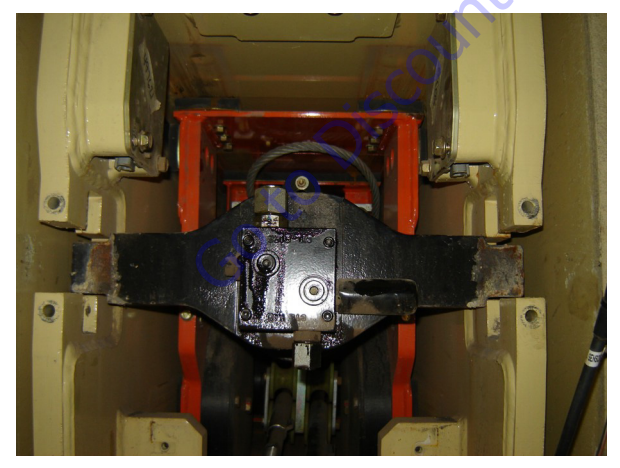

**26.** Remove the outer mid retract cables from the attachment fixtures at the front of the boom base section.

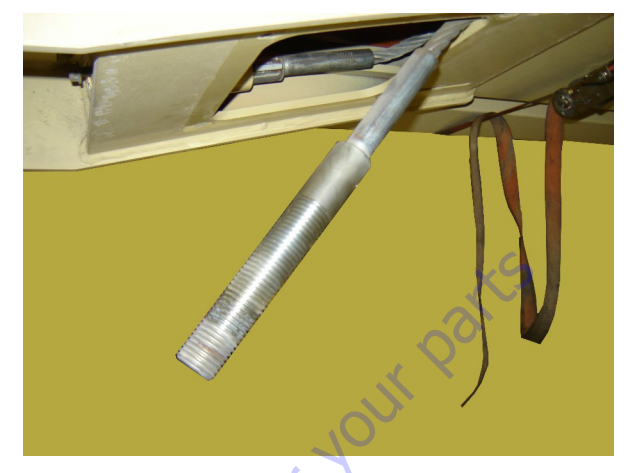

**27.** Attach an auxiliary hydraulic power source to the telescope cylinder and extend the cylinder rod enough to turn the trunnion in a vertical position.

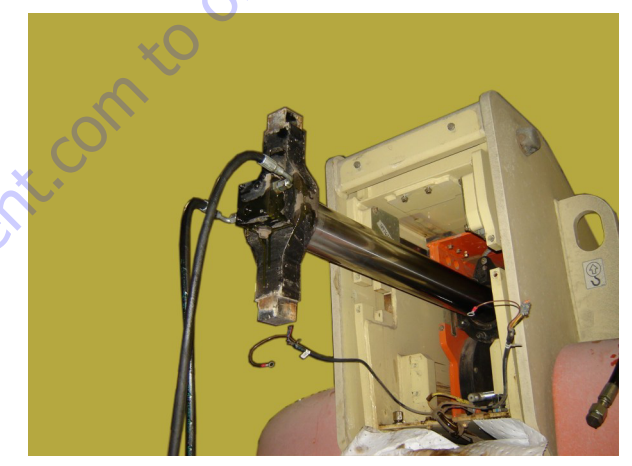

**28.** Pull the inner mid, outer mid, and fly boom sections out of the base boom section. Use additional lifting devices and reposition any lifting straps as necessary as the sections are withdrawn. It will be helpful during this step to pull the outer mid retract cable out from the front of the base section as the other sections are being pulled out. This will prevent the cables from tangling as the sections are withdrawn.

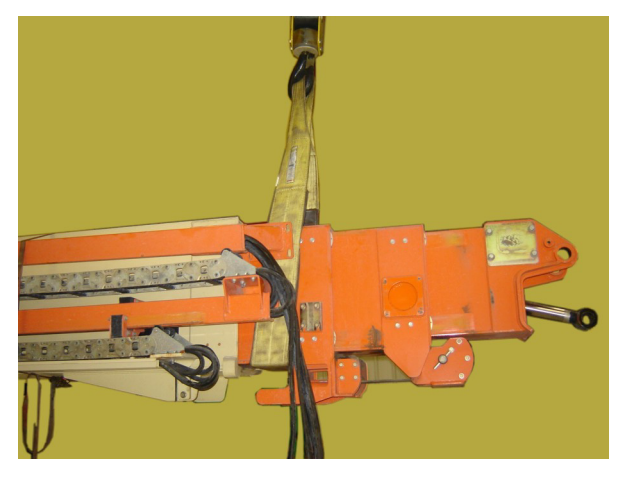

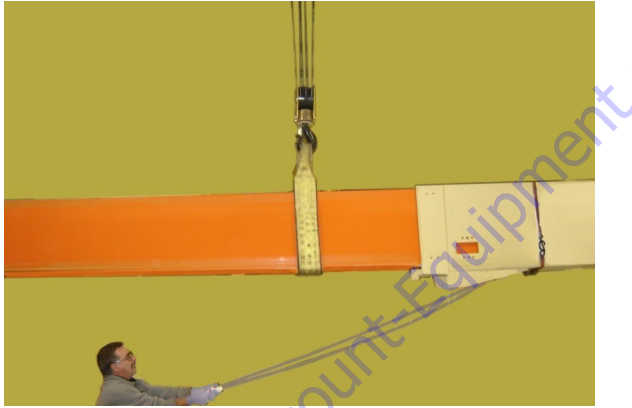

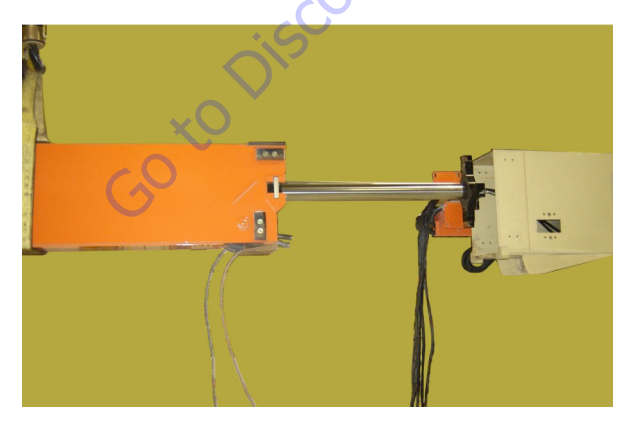

**29.** Remove the trunnion blocks that secure the telescope cylinder barrel to the inner mid boom section.

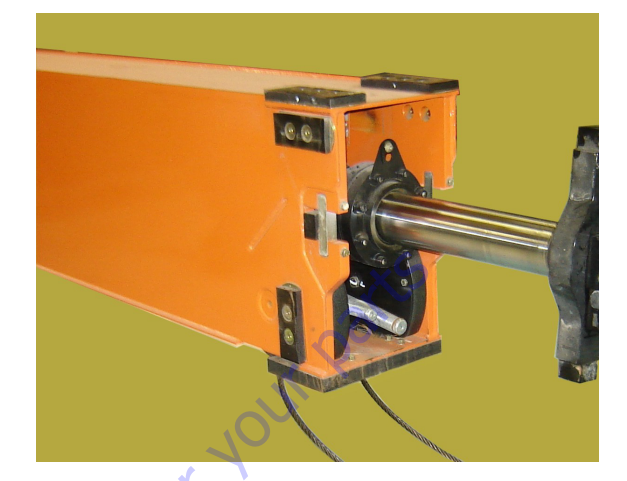

**30.** Attach a lifting device to the telescope cylinder and pull the cylinder, along with the outer mid extend cables out of the inner mid boom section. Reposition the lifting device as necessary to balance the cylinder.

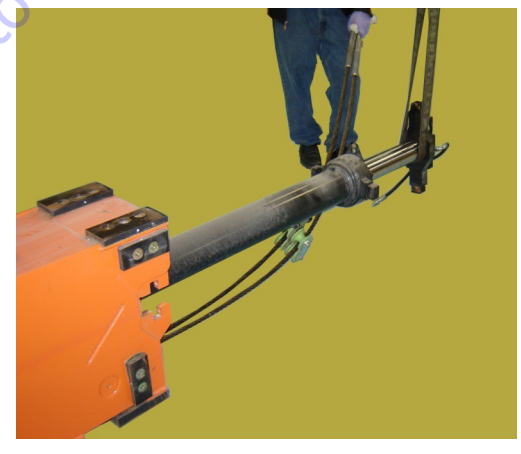

**31.** Remove the hardware attaching the outer mid extend block and remove the block and outer mid extend cables.

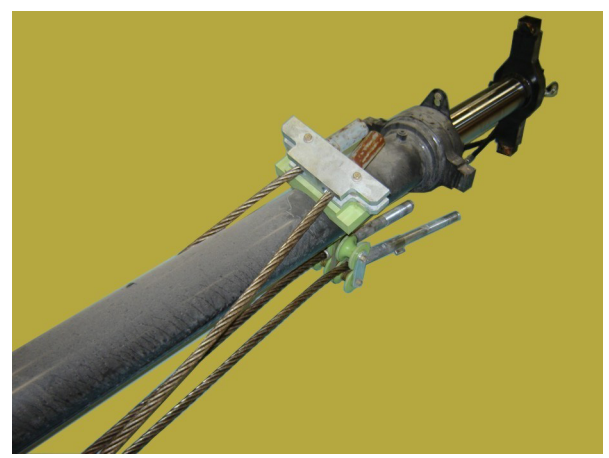

**32.** Remove the cable retainer plate, cable retainer block, bushing, and sheave.

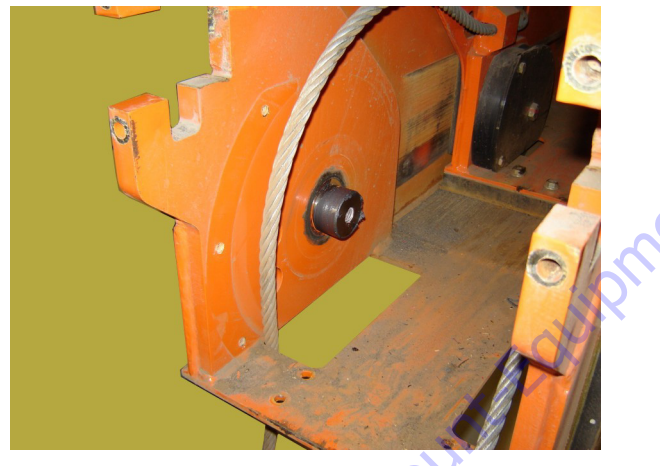

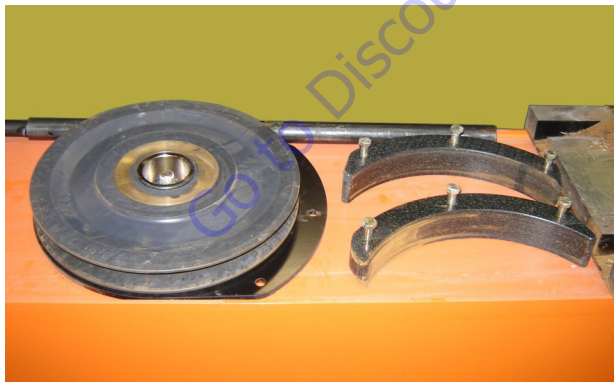

**33.** Remove the rear bottom wear pad.

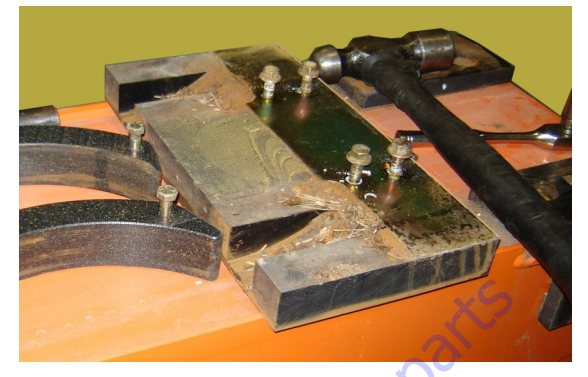

**34.** Remove the lock plates from the fly boom retract cable adjustment nuts and remove the adjustment nuts from the fly boom retract cables and from the fly boom extend cables at the front of the inner mid boom section.

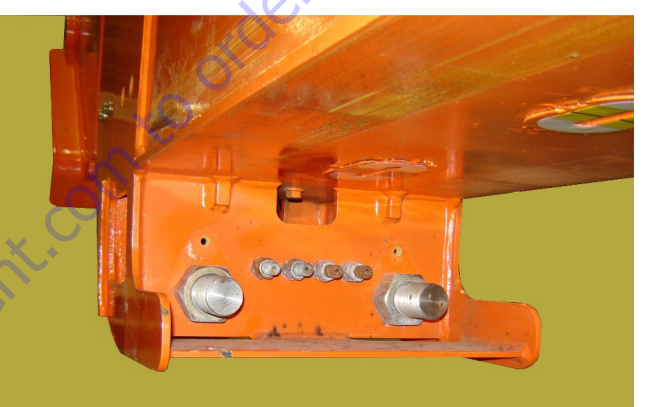

**35.** Pull the fly boom extend cables from their mounting receptacles.

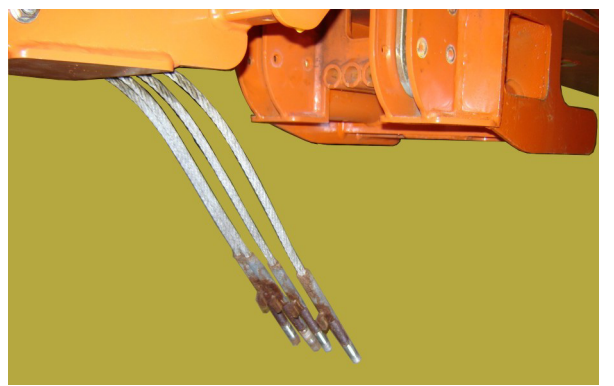

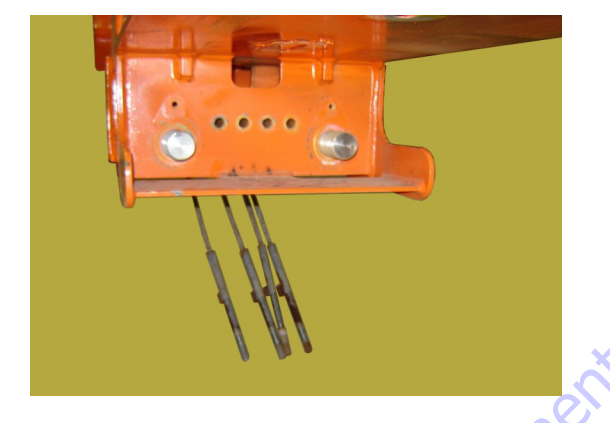

**36.** Remove the top, side, and bottom wear pads from the front of the inner mid boom sections.

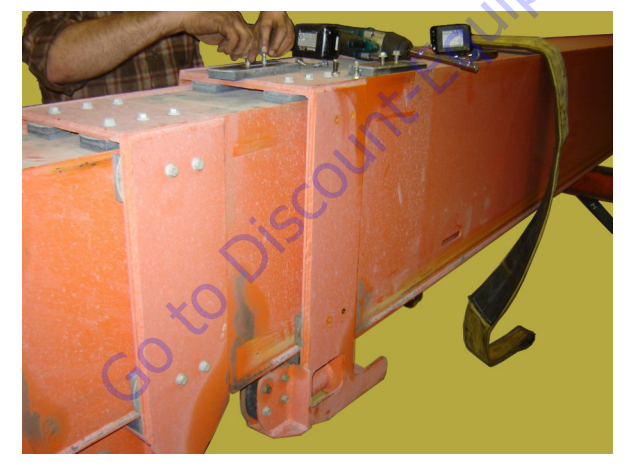

**37.** Attach a strap to pull the outer mid and fly boom sections out of the inner mid boom section. Secure the rear

of the inner mid boom section so it doesn't move as the other sections are withdrawn.

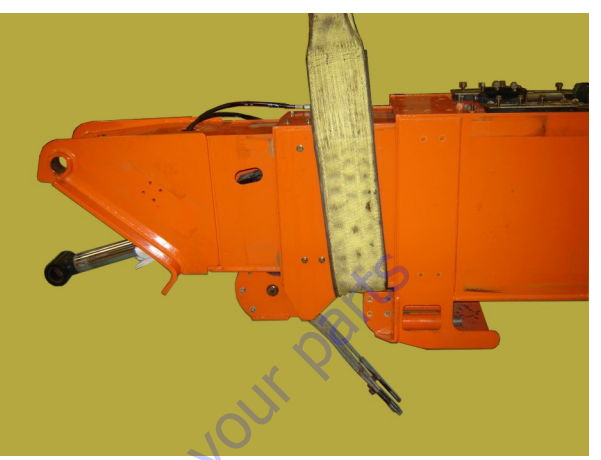

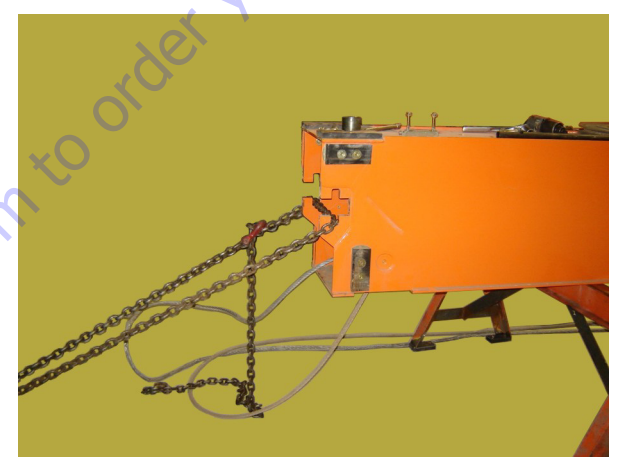

**38.** Pull the sections out enough to allow easy removal of the cable retainer blocks and sheave blocks for the fly boom retract cables at the front of the inner mid boom section.

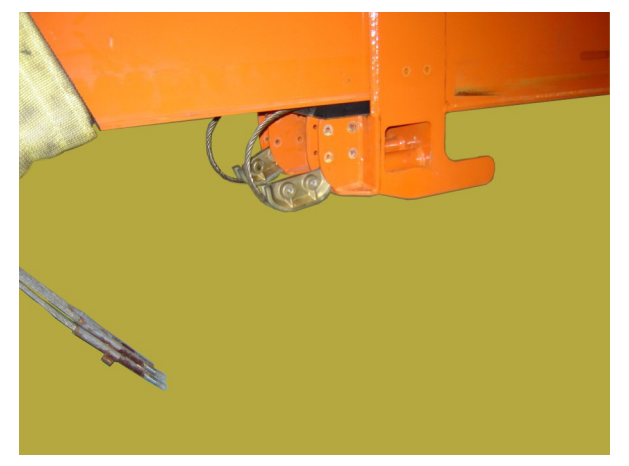

**NOTE:** When pulling the outer mid and fly boom sections out of the inner mid boom section, make sure the outer mid retract cables do not catch at the rear of the boom section.

**39.** Pull the sections the rest of the way out of the inner mid boom section, pulling the fly boom retract cables out at the same time.

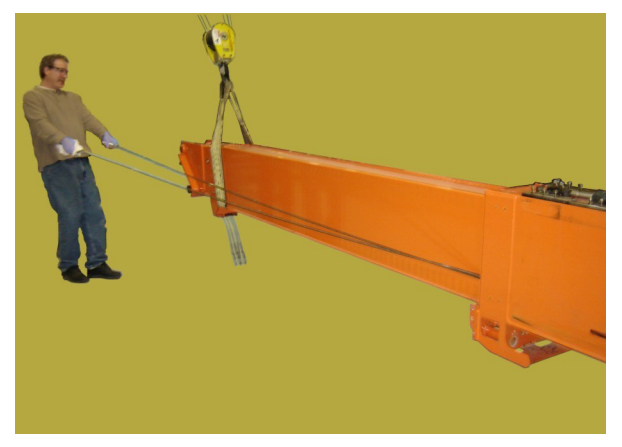

**40.** Remove the outer mid retract cables from the rear of the inner mid boom section.

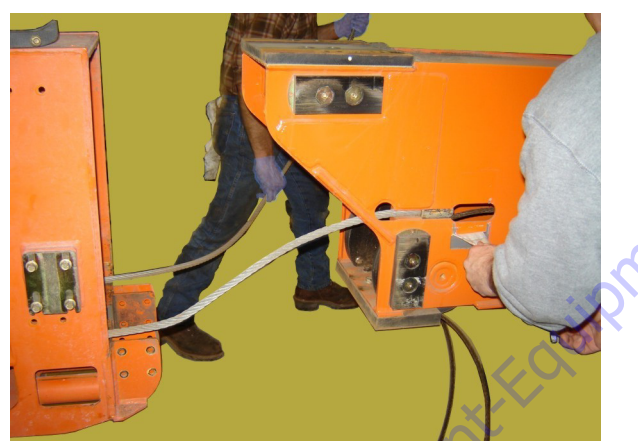

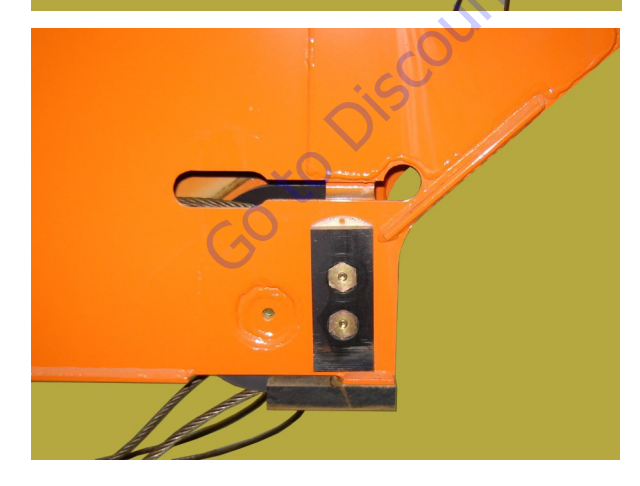

**41.** Remove the cable retract retainer plates, cable retainer blocks, sheaves, and bushings from the rear of the outer mid boom section.

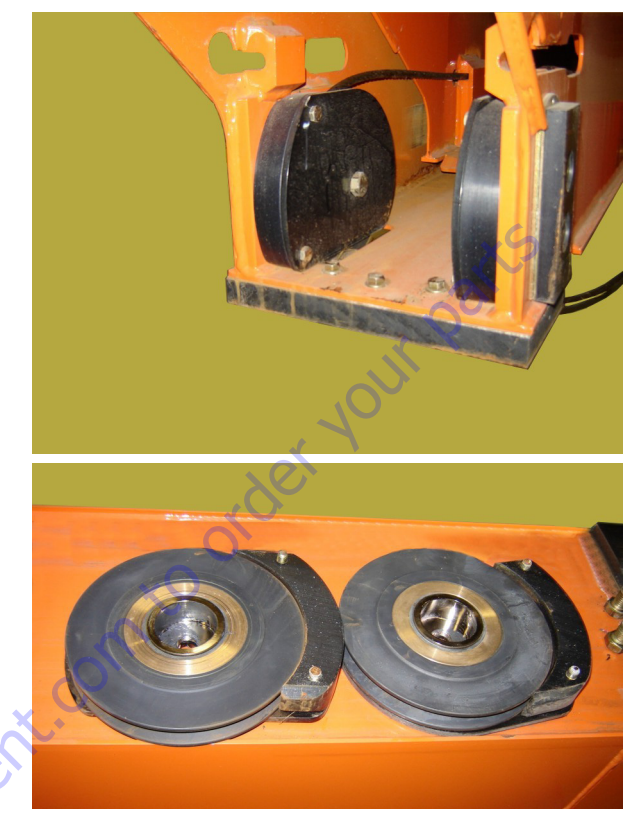

**42.** Remove the front wear pads from the outer mid boom section.

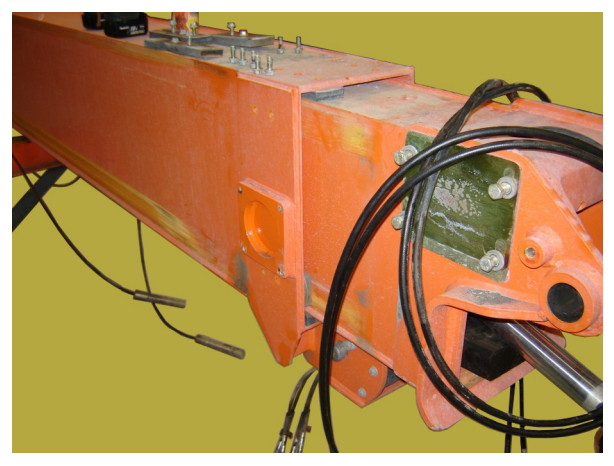

**43.** Remove the upper rear wear pads from the fly boom section.

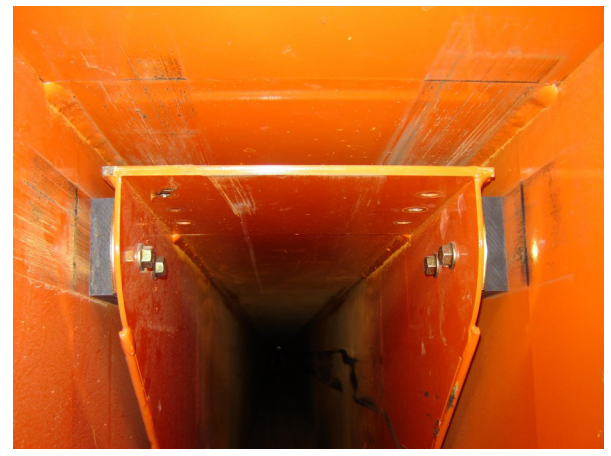

44. Remove the cable retainer blocks and shims.

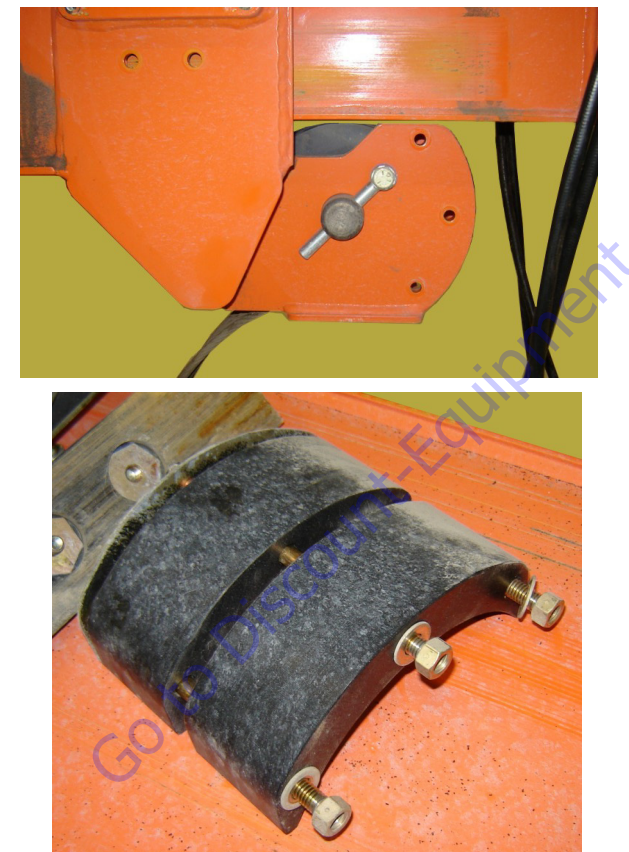

**45.** Pull the fly boom extend cables out enough to have clearance to remove the sheave, and remove the retain-

ing bolt, keeper pin, pin, bushings, and sheave from the front of the outer mid boom section.

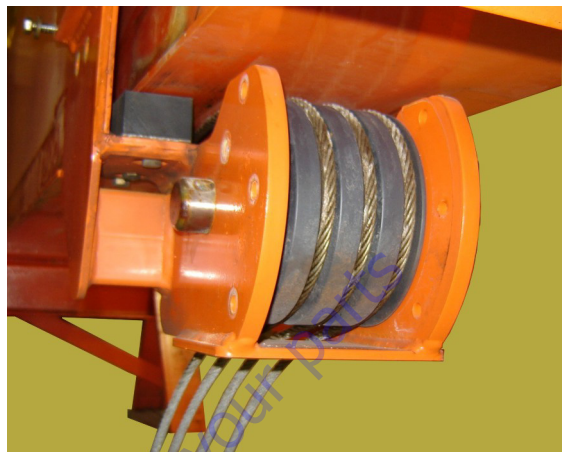

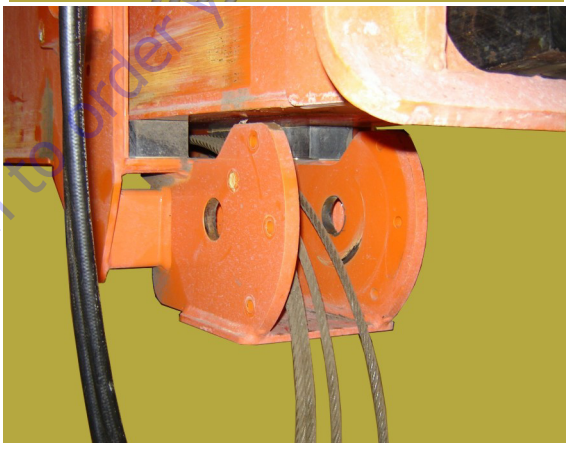

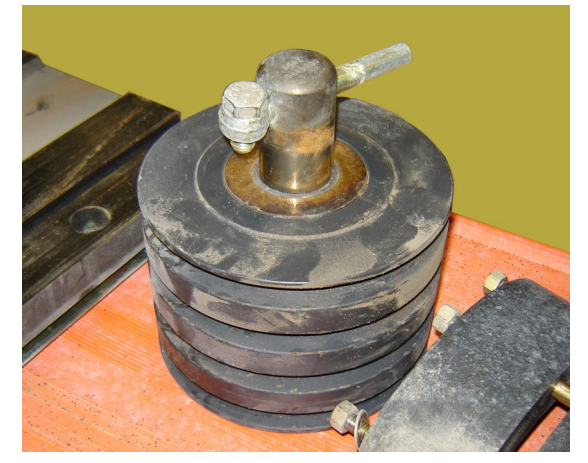

- **NOTE:** When pulling the fly boom section out of the outer mid boom section, make sure the fly boom retract cables do not catch at the rear of the boom section.
  - **46.** Attach a lifting device to the fly boom section and pull the section and fly boom extend cables from the outer mid boom section. Secure the rear of the outer mid boom section so it doesn't move when the fly boom section is withdrawn.

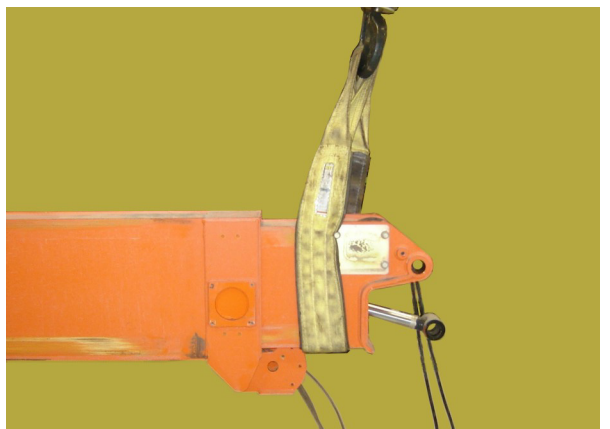

**47.** Remove the tape from the fly boom section and remove the fly boom retract cables.

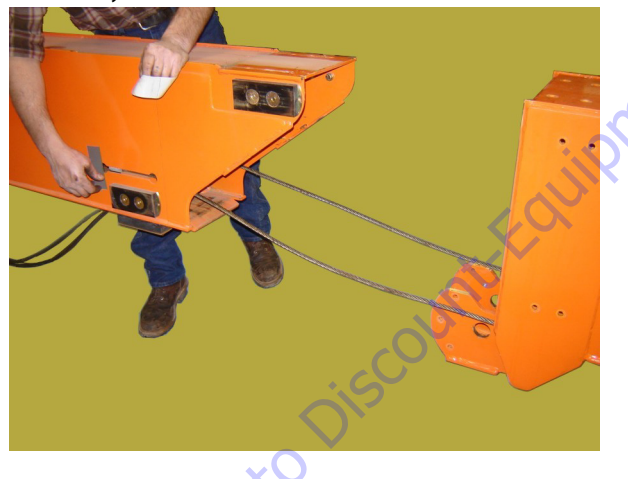

**48.** Remove the fly boom extend cables from the bottom of the fly boom section.

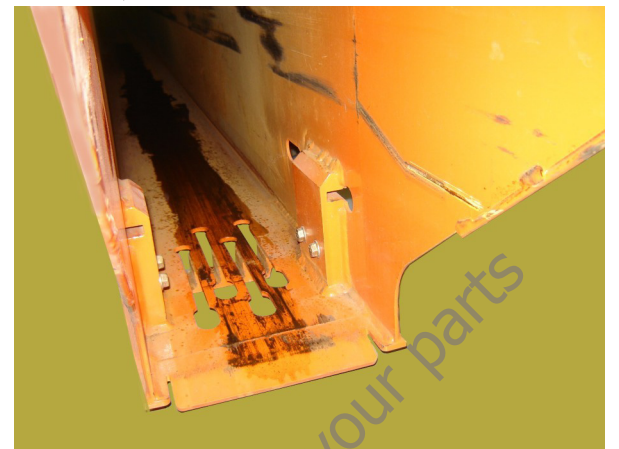

**49.** Thoroughly clean the boom sections.

Assembly

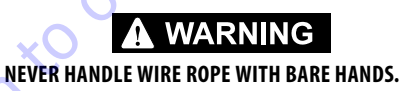

**NOTE:** Moderately apply Super Lube JLG Part No. 3020042 to all four inner surfaces of both ends of each boom section to a minimum depth of 3 to 4 feet (1 to 1.25 m). The fly boom section only needs Super Lube applied to the insertion end.

Super Lube is also to be moderately applied to all outer surfaces of interior wear pads after they are installed to the insertion end of boom sections. Care should be taken to avoid application on exposed painted surfaces of the fully extended boom. Refer to Section 1 - Remove the Platform Support. Refer to Section 4.2, Platform.

#### NOTICE

WIRE ROPE NUTS ARE CLOSE IN SIZE AND CAN BE SWITCHED. REFER TO THE JLG PARTS MANUAL. OUTER MID RETRACT NUTS, LOCATED ON BOTTOM OF BASE BOOM, WILL BE BLACK IN COLOR.

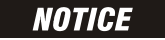

TAKE EXTRA CARE NOT TO CROSS ANY WIRE ROPES DURING THE ASSEMBLY PROCEDURE.

1. Install the fly extend wire rope button ends into the slots on the bottom of the fly boom section. Place tape over the wire ends to keep them in place during assembly.

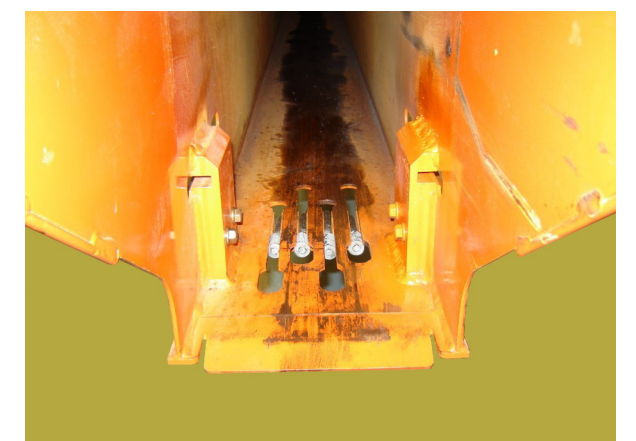

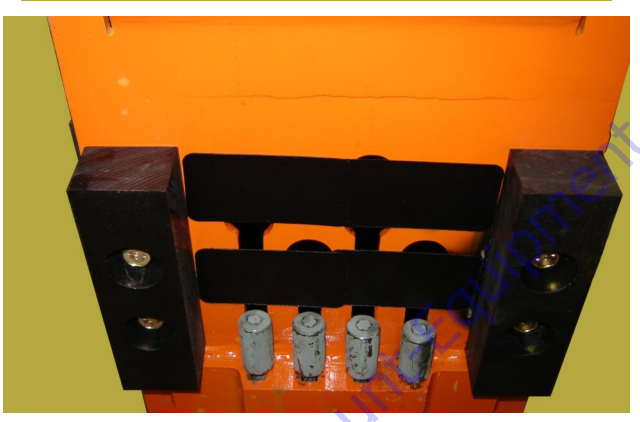

2. Fabricate a special fixture as shown below to keep four extend wire ropes from crossing over each other.

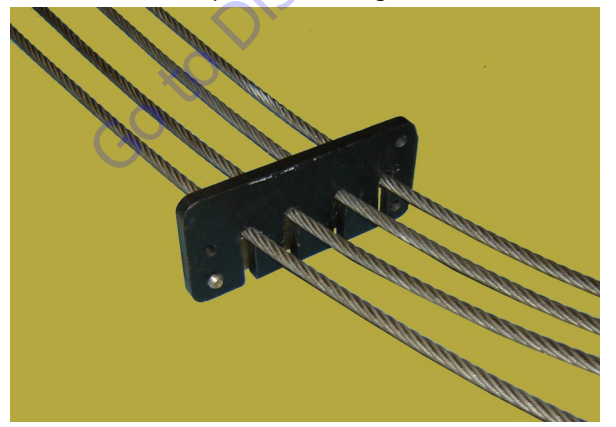

**3.** Install the fly retract wire rope button ends into the slots in the side of the fly boom, coil the remaining lengths of

wire rope and place them into the fly boom, tape the slots to keep the rope from jumping out.

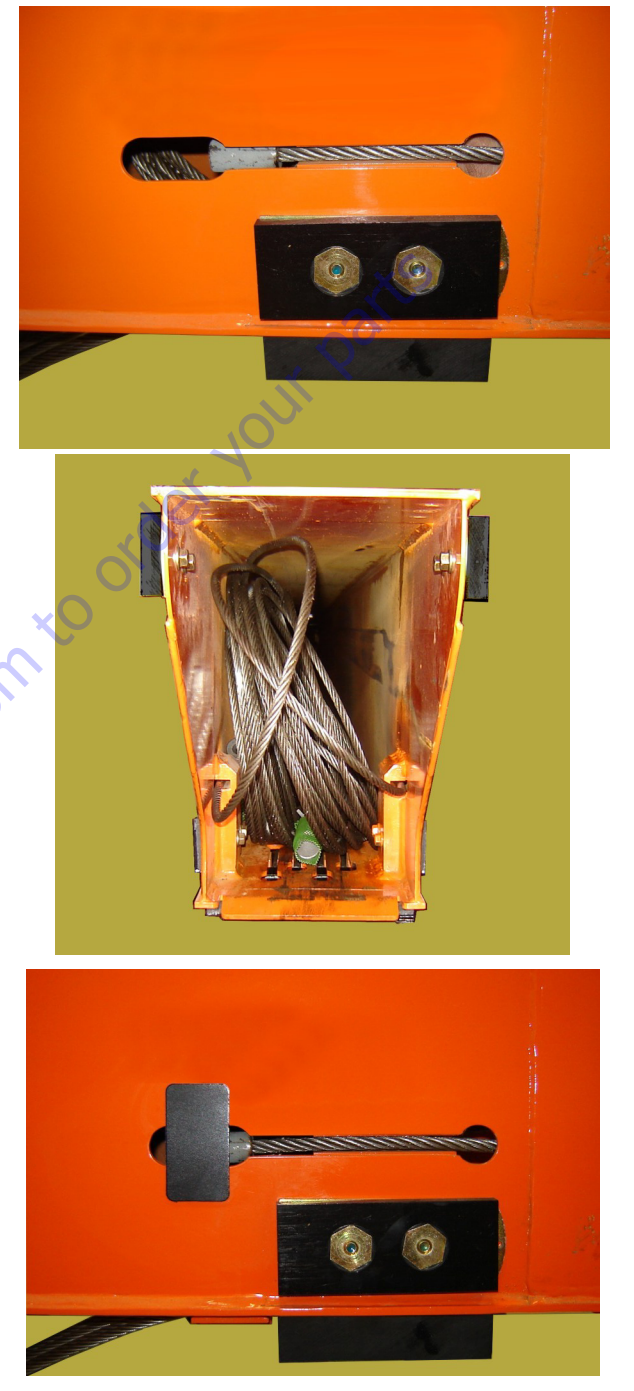

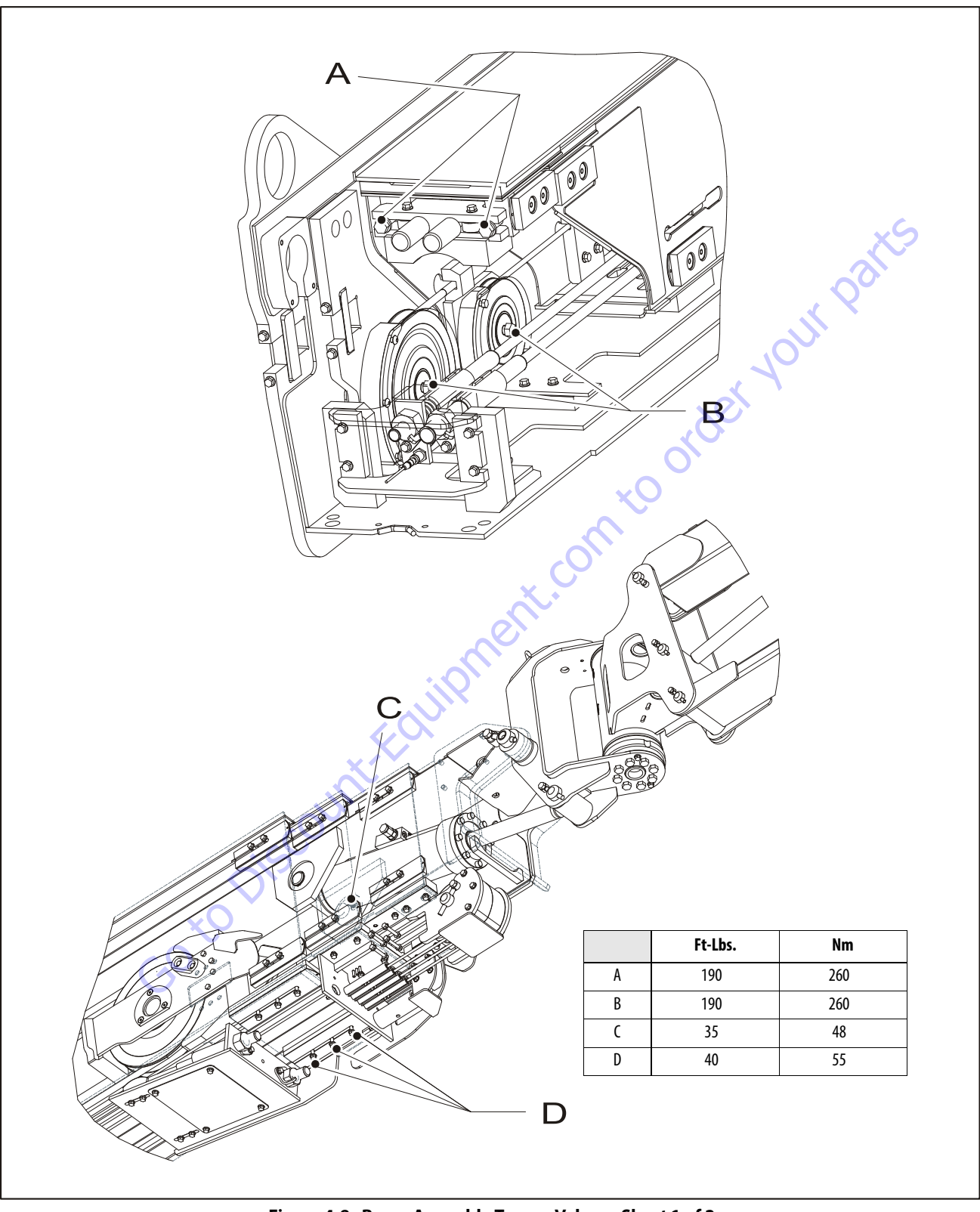

Figure 4-8. Boom Assembly Torque Values - Sheet 1 of 2

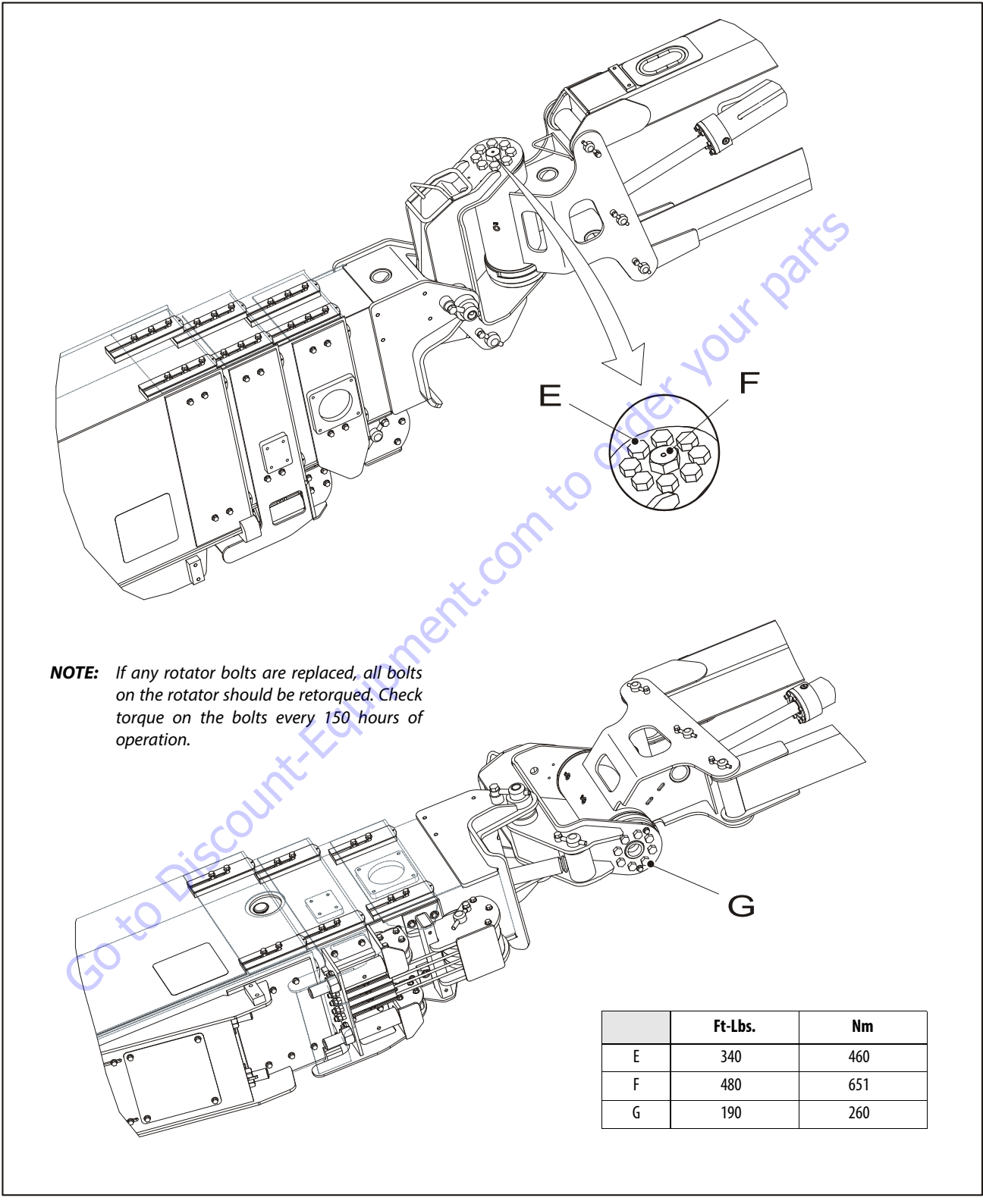

Figure 4-9. Boom Assembly Torque Values - Sheet 2 of 2

**4.** Install the fly boom section partially into the outer mid boom section.

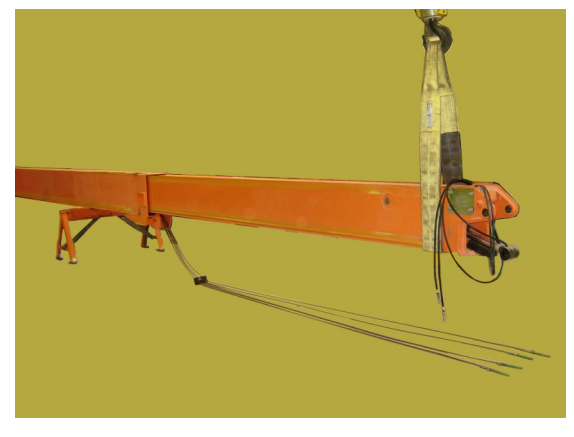

NOTICE

DO NOT ALLOW THE FLY BOOM TO REST ON THE FOUR EXTEND WIRE ROPES WHILE INSERTING IT INTO THE OUTER MID BOOM.

 Apply JLG Threadlocker PN 0100011 to the bolts and install the front lower wear pads and shims to the outer mid boom as marked during disassembly. Torque the bolts to 50 ft.lbs. (68 Nm).

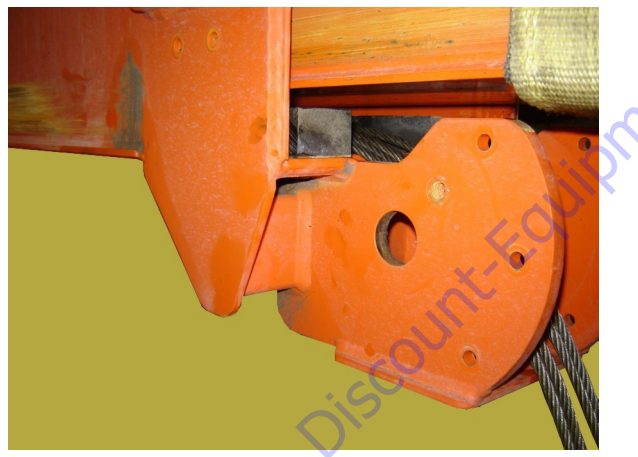

6. Install the fly boom section most of the way into the outer mid boom section, leaving enough of the fly out so there is adequate slack in the fly boom extend cables to allow for installation of the front sheave.

7. Install the sheave, bushings, pin, keeper pin, and retaining bolt to the front of the outer mid boom section.

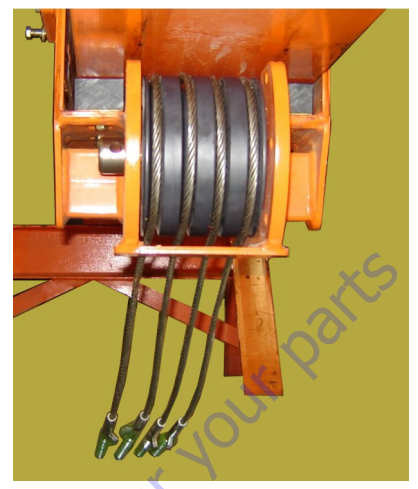

8. Install the cable retainer blocks and shims.

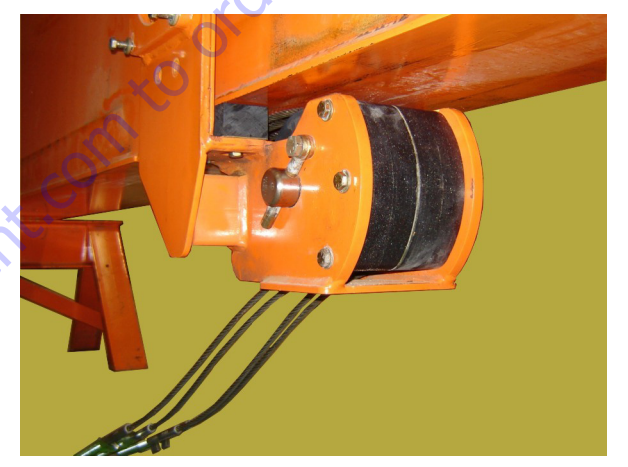

**9.** Apply JLG Threadlocker PN 0100011 to the bolts and install the front upper, and side wear pads on the outer mid boom section as marked during disassembly. Torque the bolts to 50 ft.lbs. (68 Nm).

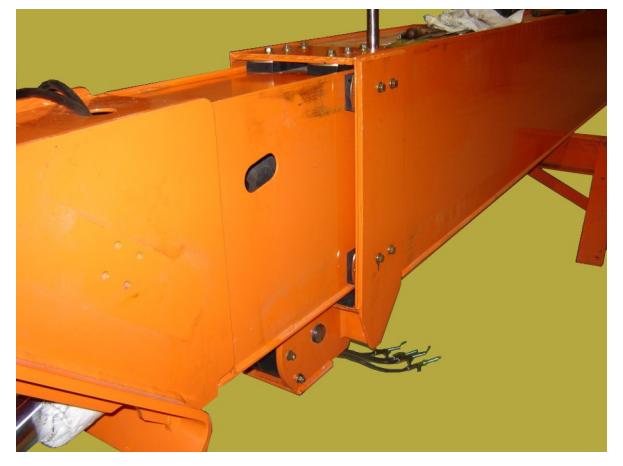

**10.** Apply JLG Threadlocker PN 0100011 to the bolts and install the rear upper and side wear pads on the outer mid boom section as marked during disassembly. Torque the bolts to 50 ft.lbs. (68 Nm).

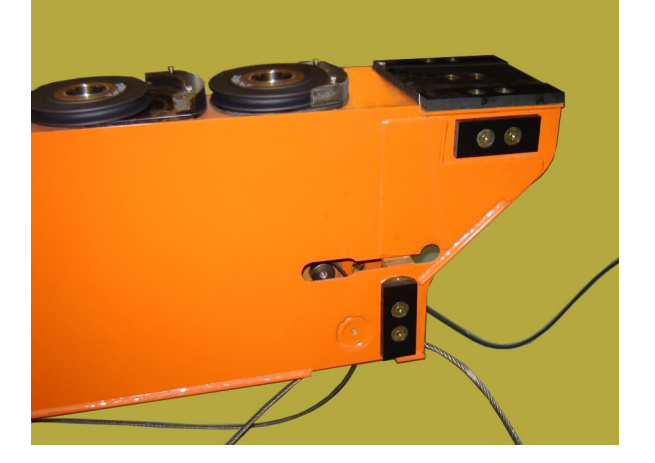

**11.** Uncoil the fly retract wire ropes from the fly boom. Route the threaded ends of the wire ropes through the holes in the outer mid boom plates at the retract sheave locations.

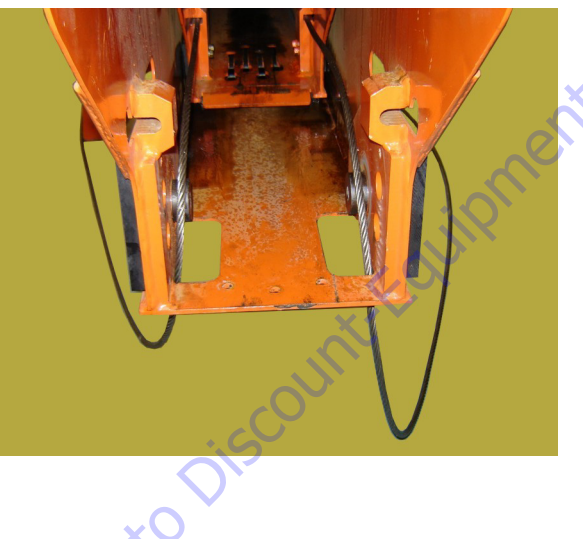

**12.** Apply a thin coat of moly paste lubricant to the inside diameter of the sheave composite bearings. Install the fly retract sheaves and bushings while guiding the wire ropes into the sheave grooves. Apply moly paste lubricant on the inside diameter of the sheave bushing cup. Ensure the sheaves move freely. Apply JLG Threadlocker PN 0100019 to the sheave retaining bolts and torque to 165 ft.lbs. (224 Nm). Install the cable retract retainer plates and cable retainer blocks.

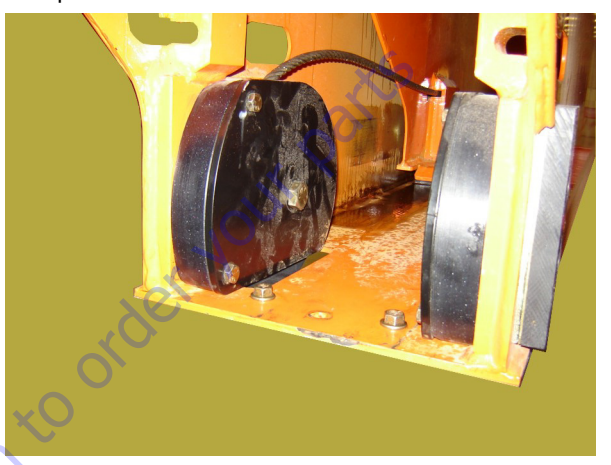

**13.** Apply JLG Threadlocker PN 0100011 to the bolts and install the lower rear wear pad onto the outer mid boom section. Torque the bolts to 50 ft.lbs. (68 Nm).

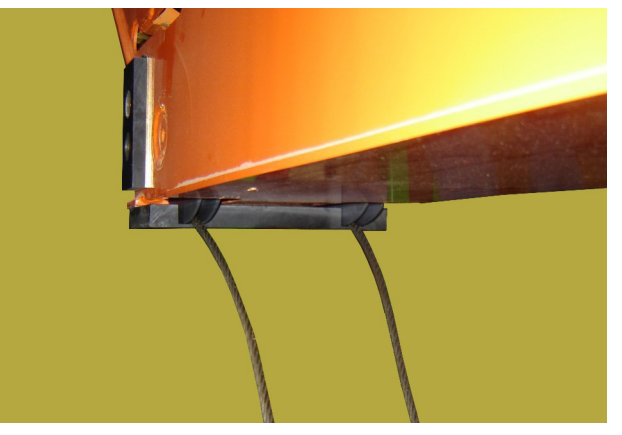

- Apply JLG Threadlocker PN 0100011 to the bolts and install the side and upper wear pads on the rear of the inner mid boom section. Torque the bolts to 50 ft.lbs. (68 Nm).
- **15.** Lubricate the wear surfaces on the inside of the inner mid boom section with Super Lube.

**16.** Feed the fly boom retract cable into the inner mid boom section from the front.

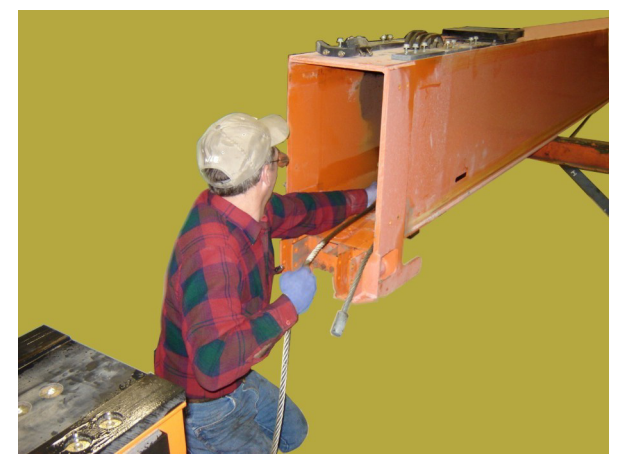

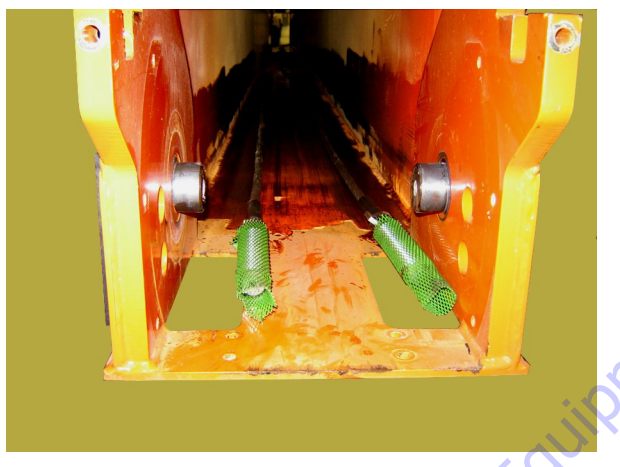

**17.** Using an adequate lifting device, align the outer mid boom section with the inner mid boom section.

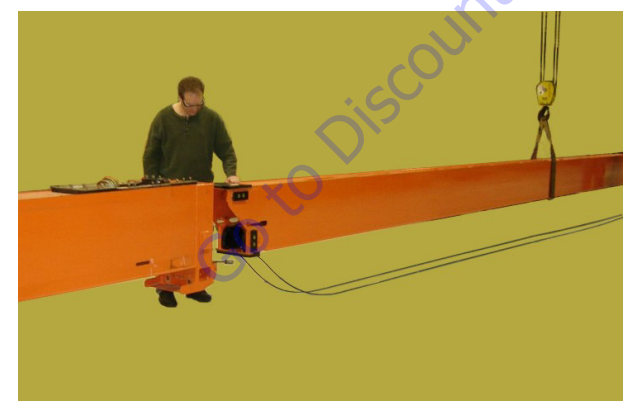

**18.** Attach the fly boom retract cables in the inner mid boom section to the receptacles at the rear of the outer mid boom section.

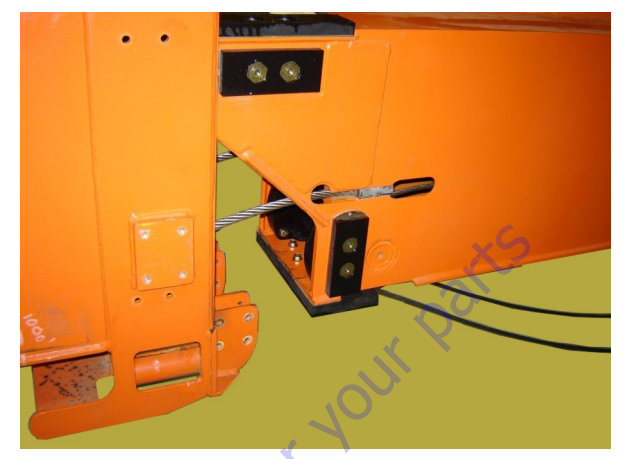

**19.** Put tape over the holes to keep the cable ends from jumping out.

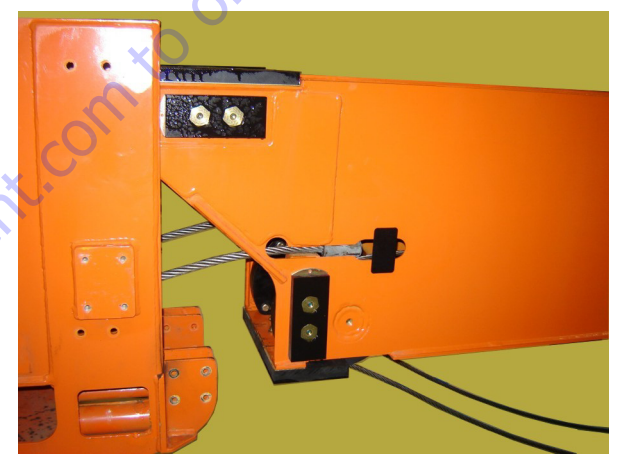

**20.** Push the outer mid assembly part way into the inner mid boom section. Apply JLG Threadlocker PN 0100011 to the bolts and install the front bottom wear pad into the inner mid boom section. Torque the bolts to 50 ft.lbs. (68 Nm).

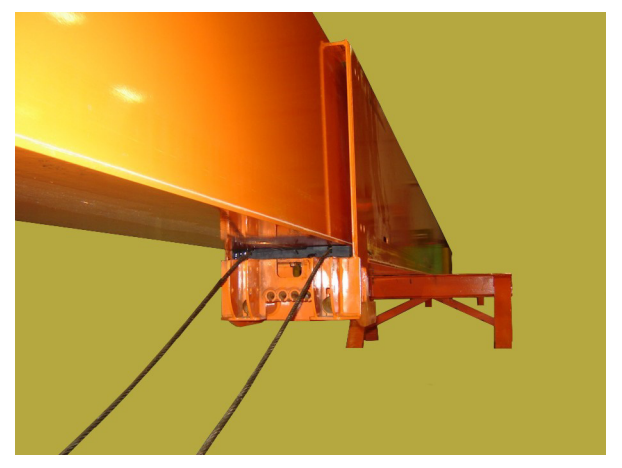

**21.** Push the outer mid assembly into the inner mid while pulling the boom cables out the back fo the inner mid section at the same time. Leave 3 to 4 feet of the outer mid section sticking out of the inner mid section.

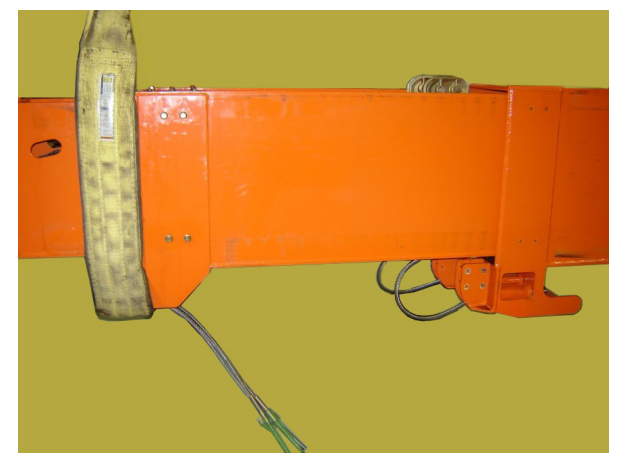

**22.** Push the retract cable ends into the mounting receptacles and install the cable sheaves and adjustment nuts.

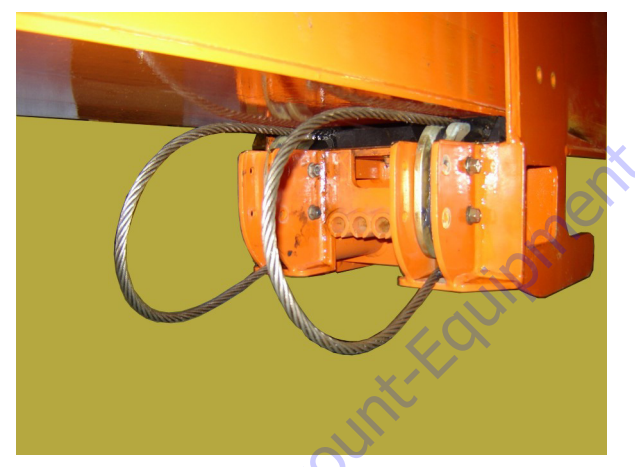

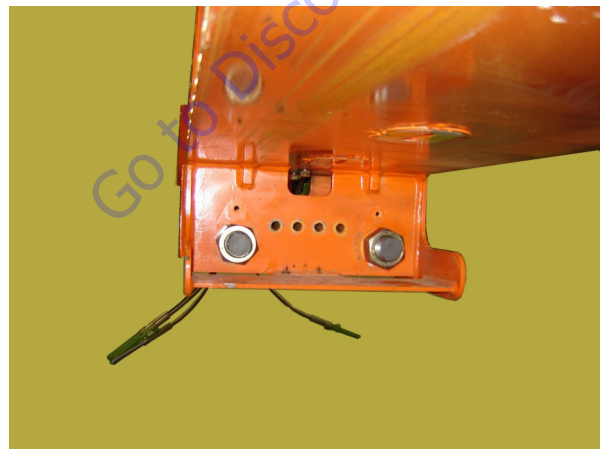

**23.** Push the outer mid assembly almost completely into the inner mid boom section.

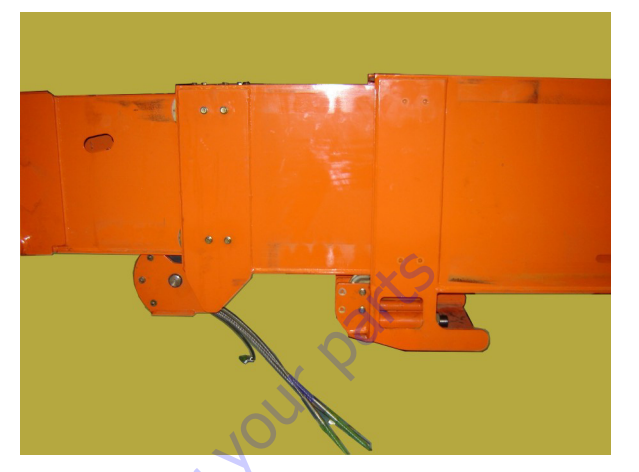

**24.** Install the cable retainer blocks over the fly boom retract cables and insert the fly boom extend cable into the mounting receptacles.

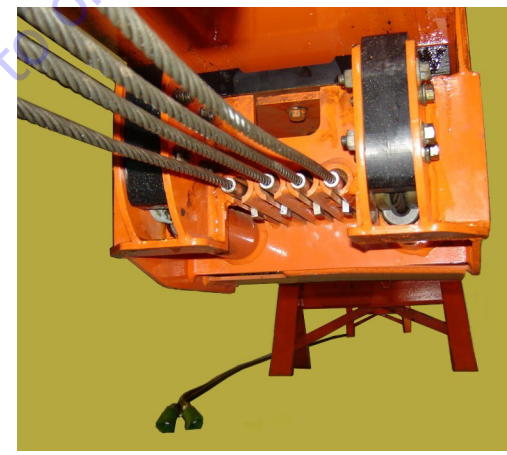

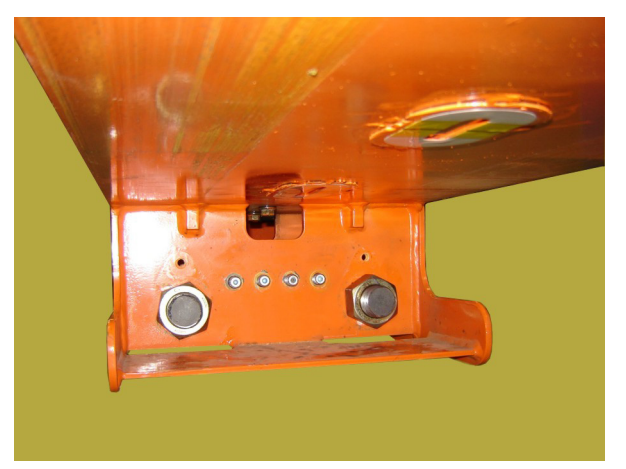

**25.** Apply JLG Threadlocker PN 0100011 to the bolts and install the side and top wear pads into the inner mid boom section. Torque the bolts to 50 ft.lbs. (68 Nm).

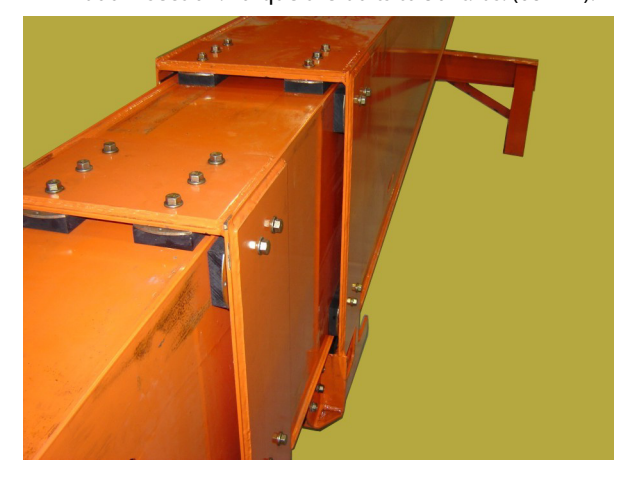

**26.** Put moly paste on the sheave mounts at the rear of the inner mid boom section and install the sheaves.

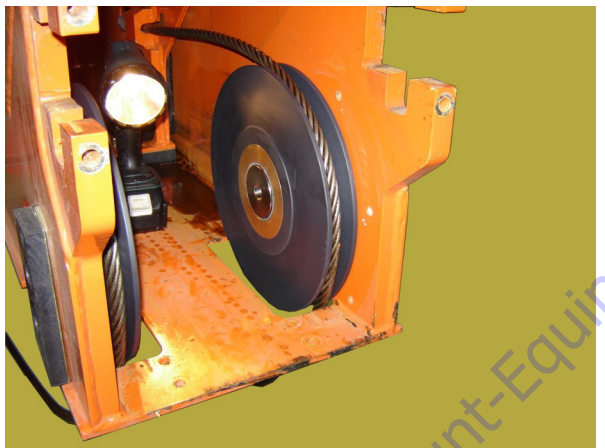

GO tO DISCOI

**27.** Apply a thin coat of moly paste lubricant to the inside diameter of the sheave composite bearings. Install the retract sheaves and bushings while guiding the wire ropes into the sheave grooves. Apply moly paste lubricant on the inside diameter of the sheave bushing cup. Ensure the sheaves move freely. Apply JLG Threadlocker PN 0100019 to the sheave retaining bolts and torque to 165 ft.lbs. (224 Nm). Install the cable retainer blocks and cable retainer plates.

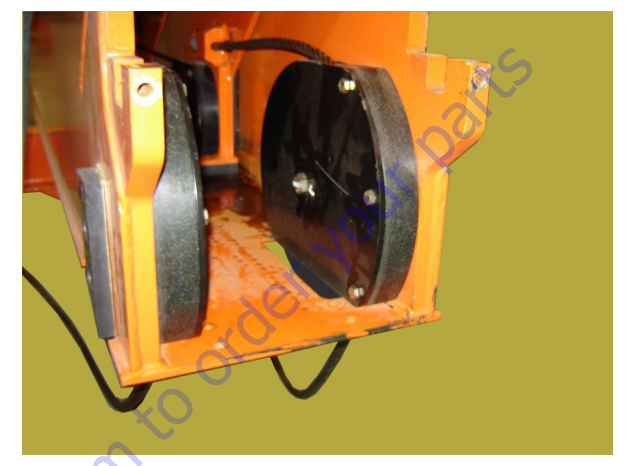

**28.** Apply JLG Threadlocker PN 0100011 to the bolts and install the rear bottom wear pad on the rear of the inner mid boom section. Torque the bolts to 50 ft.lbs. (68 Nm).

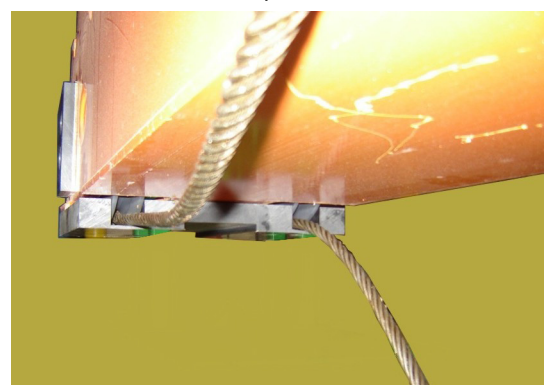

**29.** Install a new sheave on the telescope cylinder.

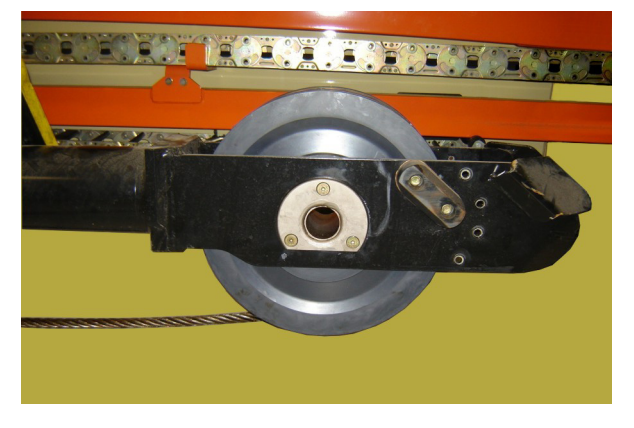

**30.** Install the outer mid extend cables into the cable pulley at the rod end of the telescope cylinder.

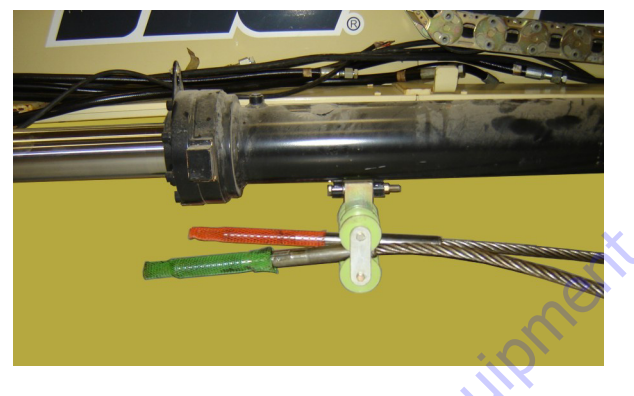

**31.** Install the other end of the outer mid extend cables into the cable guide block.

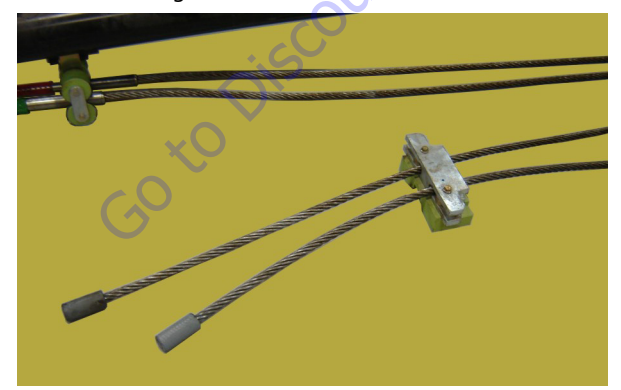

**32.** Route the cables around the sheave on the cylinder and install the cable retainer block.

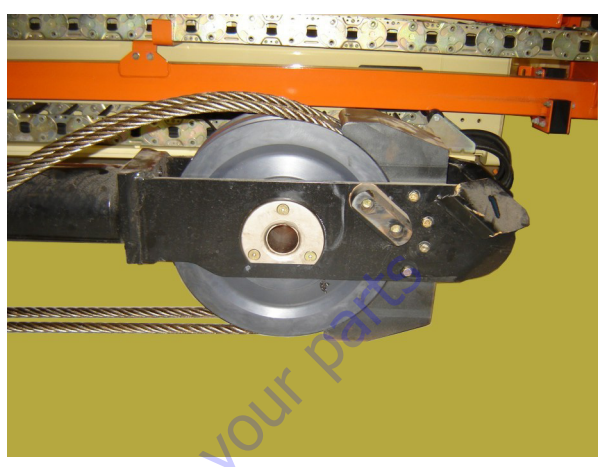

**33.** Using an adequate lifting device, insert the cylinder and cables part way into the inner mid boom.

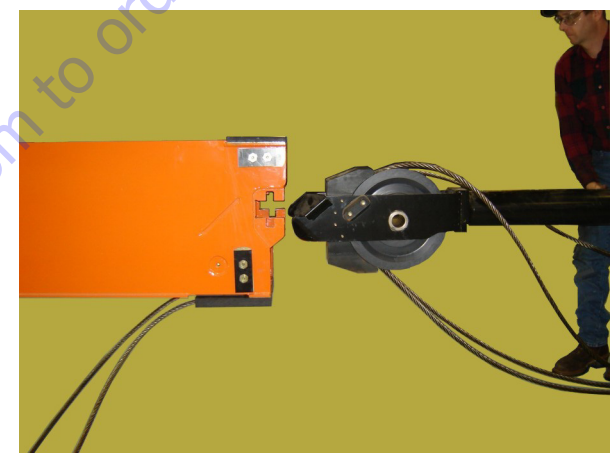

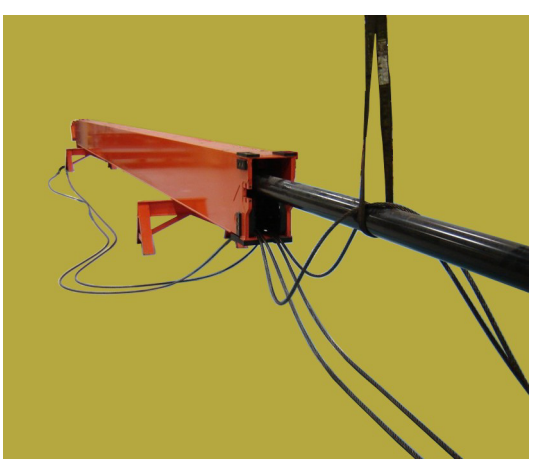

**34.** Apply JLG Threadlocker PN 0100019 to the bolts and attach the cable guide to the inner mid boom section with the mounting hardware. Torque the bolts to 165 ft.lbs. (224 Nm).

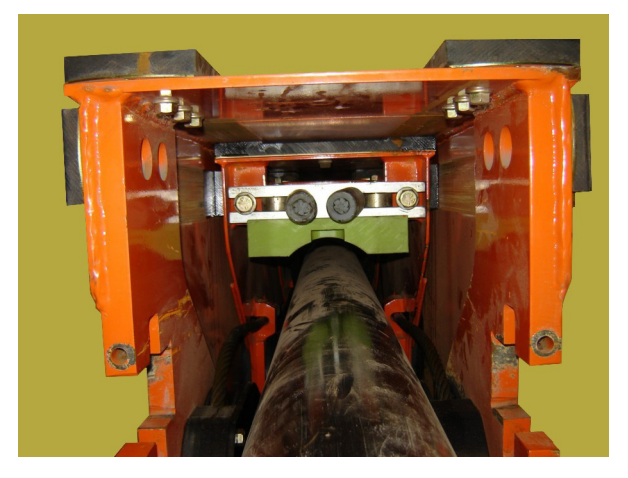

**35.** Push the cylinder the rest of the way into the inner mid boom assembly.

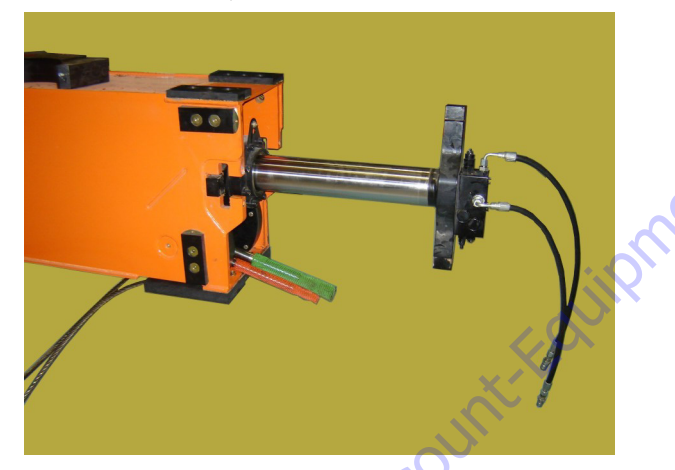

36. Install the cylinder trunnion blocks and shims.

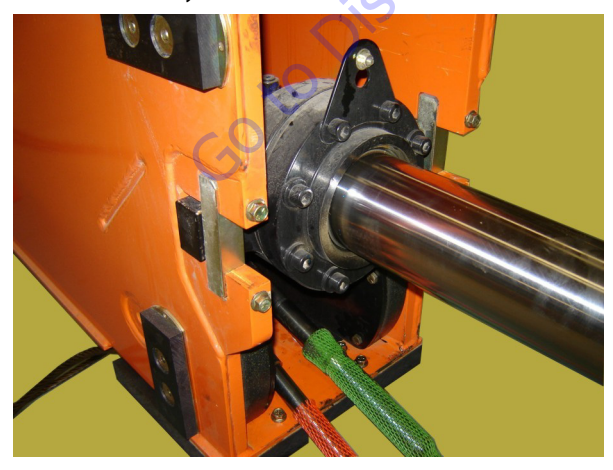

- **37.** Using Super Lube<sup>®</sup>, lubricate all wear surfaces on the inside of the boom base section and the outside of the inner mid boom section.
- **38.** Insert the inner mid boom section part way into the boom base section enough to be able to pull the outer mid retract cables out through the hole at the bottom front of the boom base section.

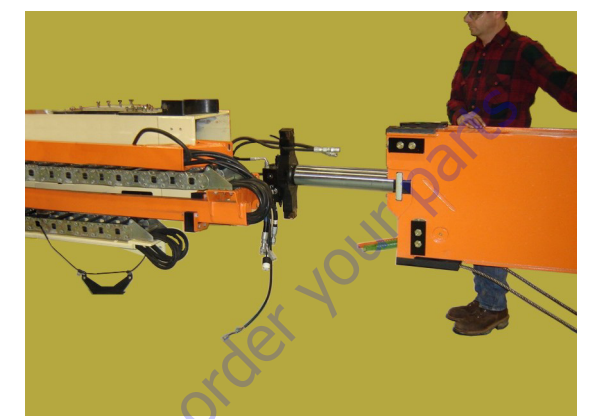

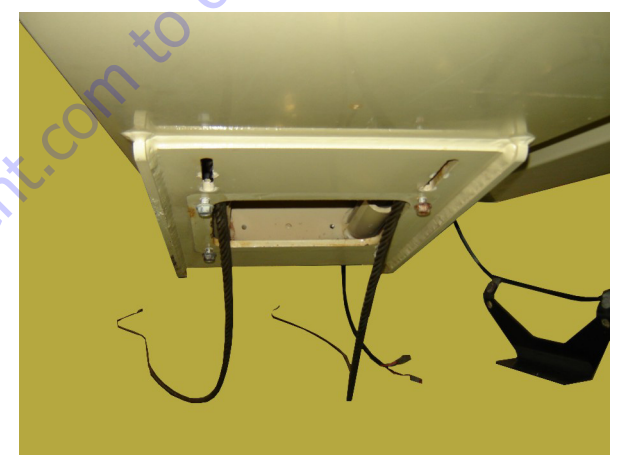

**39.** Apply JLG Threadlocker PN 0100011 to the bolts and install the front lower wear pads into the boom base section. Torque the bolts to 50 ft.lbs. (68 Nm).

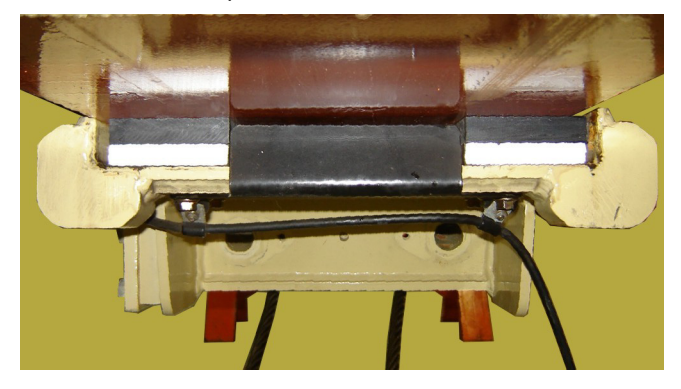

**40.** Push the inner mid boom assembly the rest of the way into the boom base section, adjusting the lifting device as necessary to keep the weight balanced.

- **41.** Apply JLG Threadlocker PN 0100011 to the bolts and install the side and upper wear pads into the boom base section. Torque the bolts to 50 ft.lbs. (68 Nm).
- **42.** Install the boom transport length sensor on the side of the boom base section.
- **43.** Attach the powertrack tubes.
- **44.** If necessary, attach a source of auxiliary hydraulic power and retract the boom enough to allow installation of the cable adjustment plate at the rear of the base boom section and install the plate.

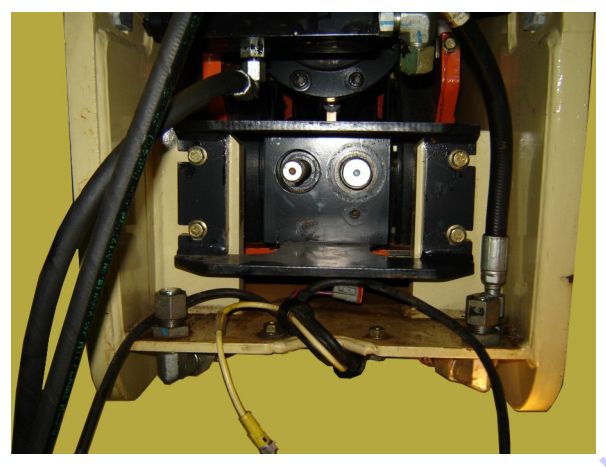

**45.** Install the broken cable sensor and the outer mid extend cable adjustment nuts.

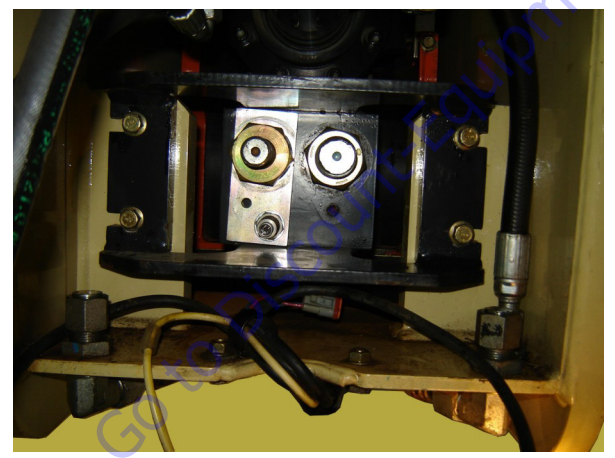

**46.** Install the outer mid retract cable adjustment nuts at the front of the boom base section.

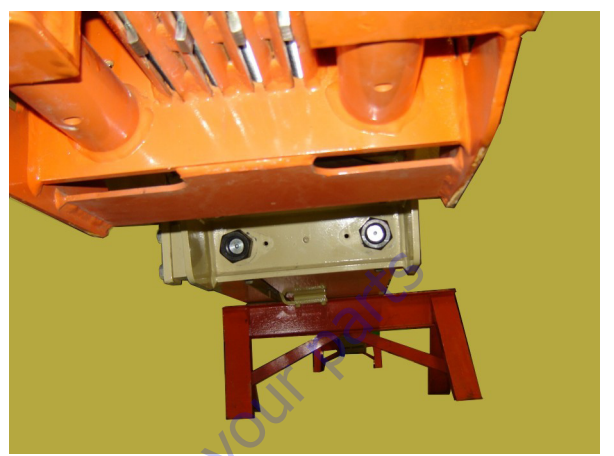

**47.** Install the boom length sensors and angle sensors as tagged during removal.

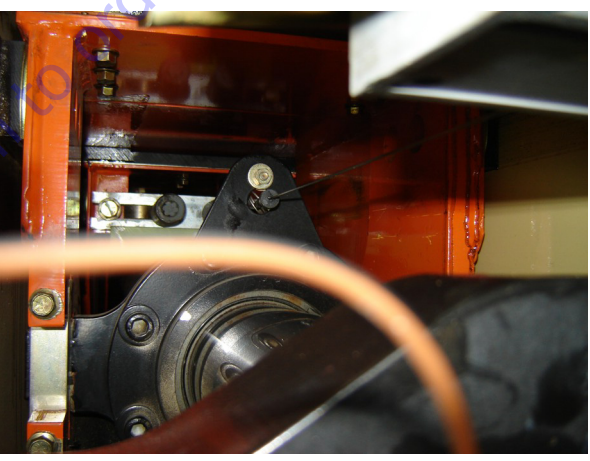

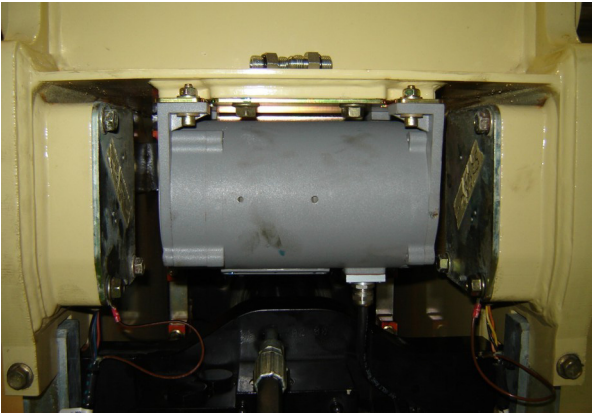

- **48.** Connect the hydraulic hoses to the telescope cylinder as tagged during removal.
- **49.** Adjust the boom cables. Refer to Section 4.13 Wire Rope Tensioning Adjustment.
- **50.** Perform a boom calibration as described in Section 6 under Calibrating the Boom Sensors.

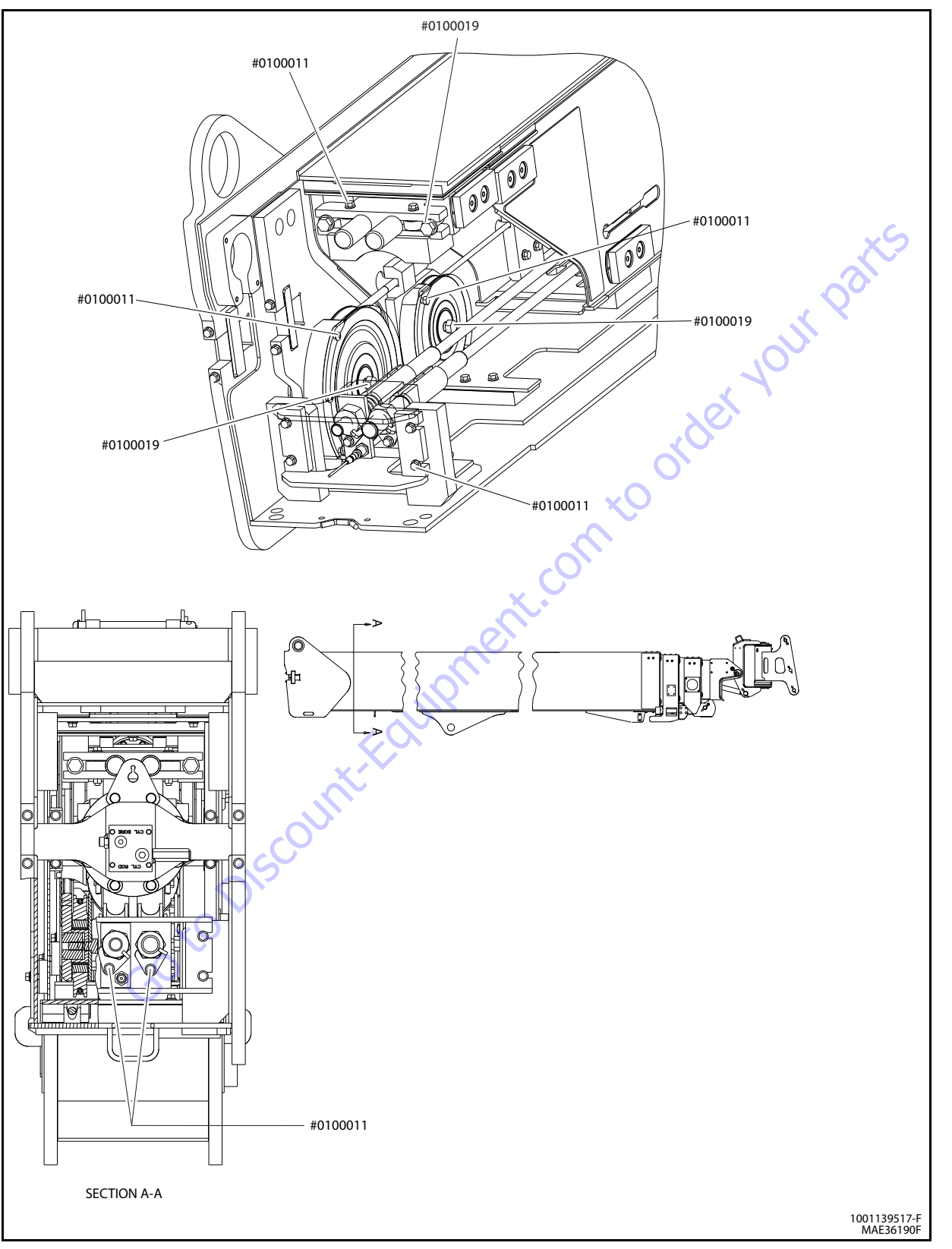

Figure 4-10. Locations for Threadlocker Application - Sheet 1 of 4

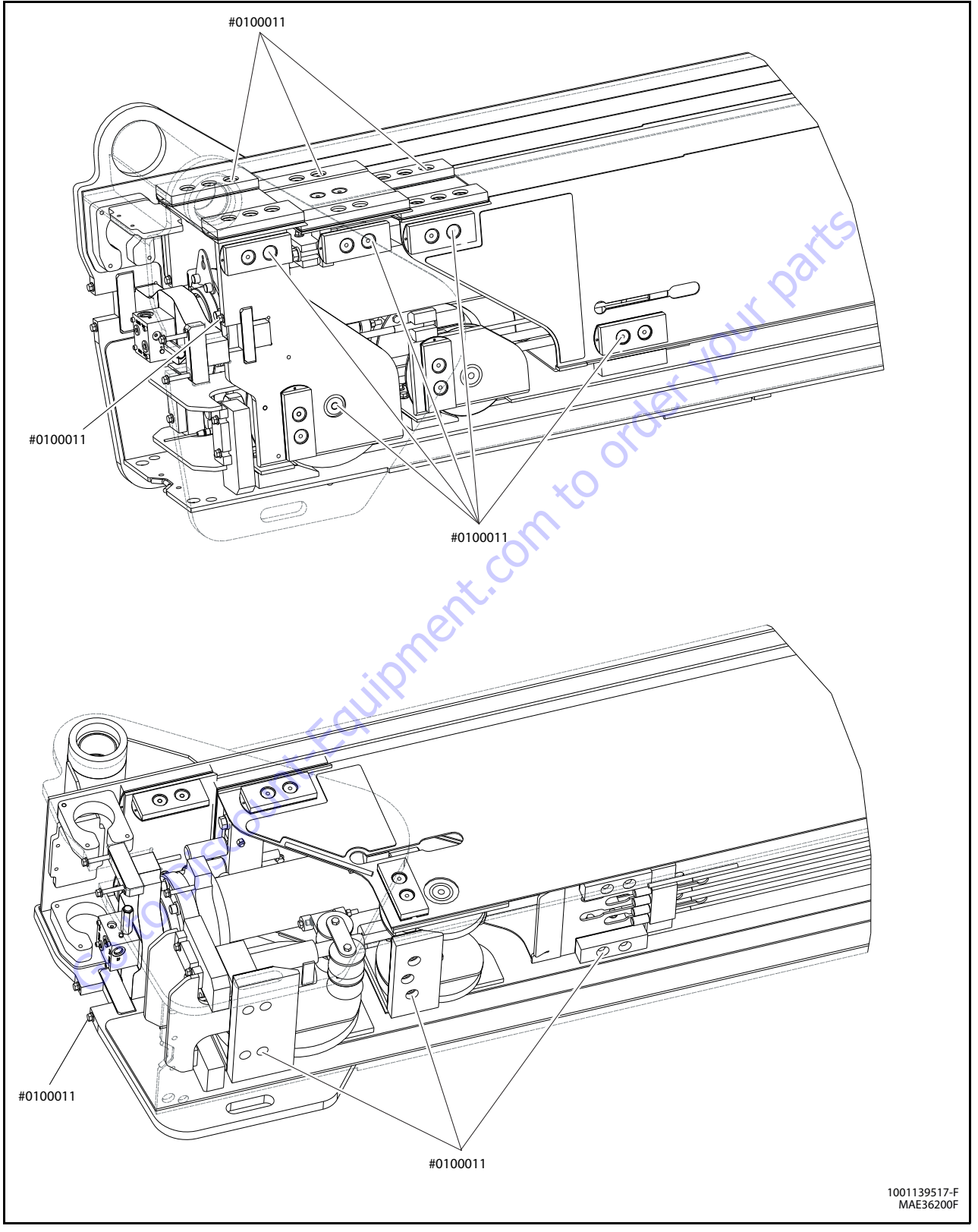

Figure 4-11. Locations for Threadlocker Application - Sheet 2 of 4
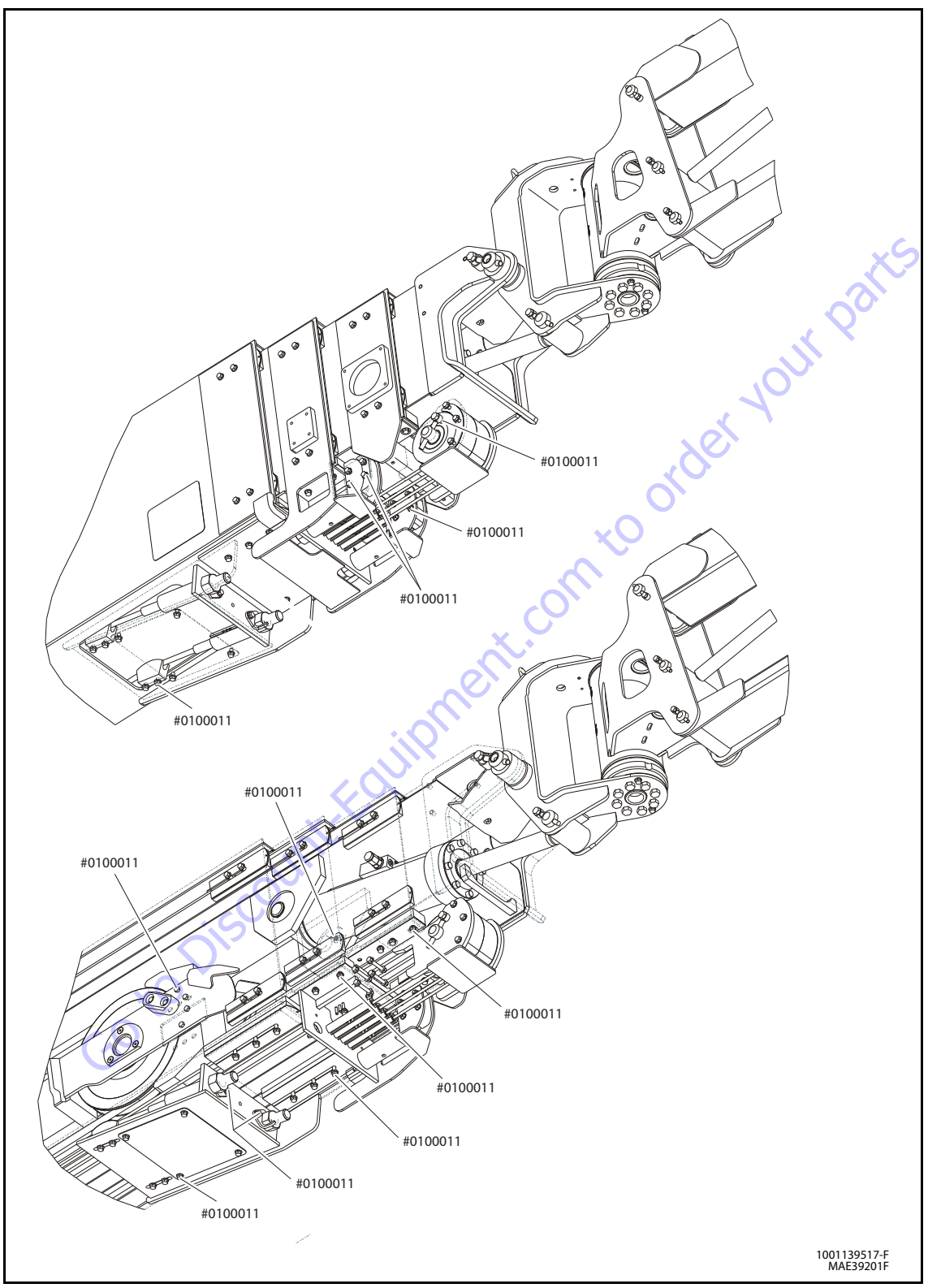

Figure 4-12. Locations for Threadlocker Application - Sheet 3 of 4

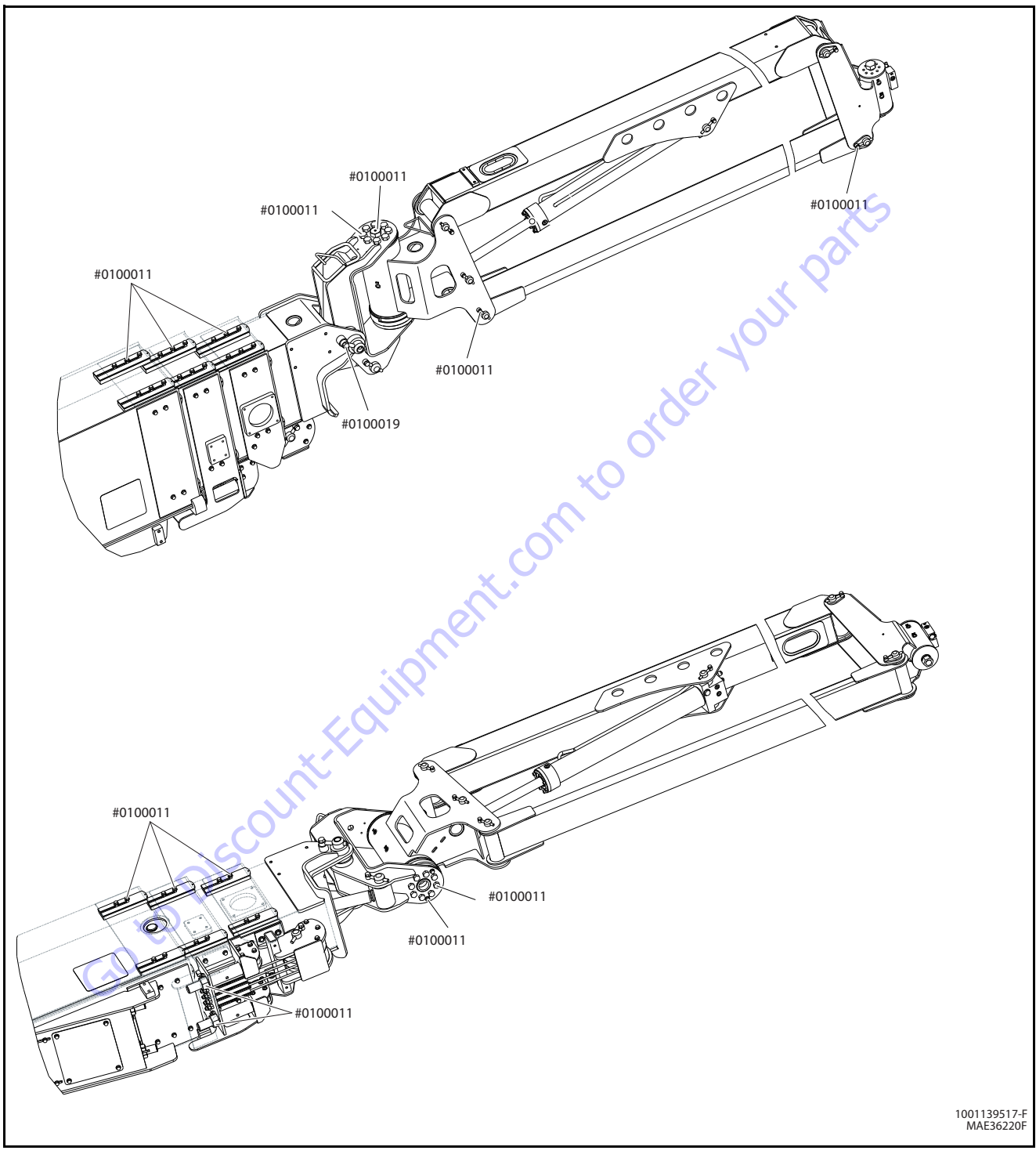

Figure 4-13. Locations for Threadlocker Application - Sheet 4 of 4

#### 4.4 ROTATOR

#### Removal

- 1. Remove the Platform Support. Refer to Section 4.2, Platform.
- **2.** Tag and disconnect hydraulic lines to rotator. Use suitable container to retain any residual hydraulic fluid. Cap or plug all openings of hydraulic lines and ports.
- **NOTE:** The rotator approximately weighs 50 lbs. (23 kg).
  - **3.** Supporting the rotator and jib lift cylinder, remove hardware from pin (1). Using a suitable brass drift and hammer remove pin (1).
  - **4.** Remove the hardware from pin (2). Using a suitable brass drift and hammer, remove pin (2) and remove the rotator.

#### Installation

- 1. Supporting the rotator and jib lift cylinder, align rotator with jib lift cylinder and jib. Using a soft head mallet, install pin (1) to the jib assembly. Install hardware securing pin (1).
- **NOTE:** The rotator approximately weighs 50 lbs. (23 kg).
  - **2.** Using a soft head mallet install pin (2) to jib assembly and install the rotator. Install hardware securing pin (2).
  - **3.** Install the platform and platform support. Refer Section 4.2, Platform.
  - 4. Remove cap or plugs from openings of hydraulic lines and ports and connect hydraulic lines to the rotator as tagged during removal.

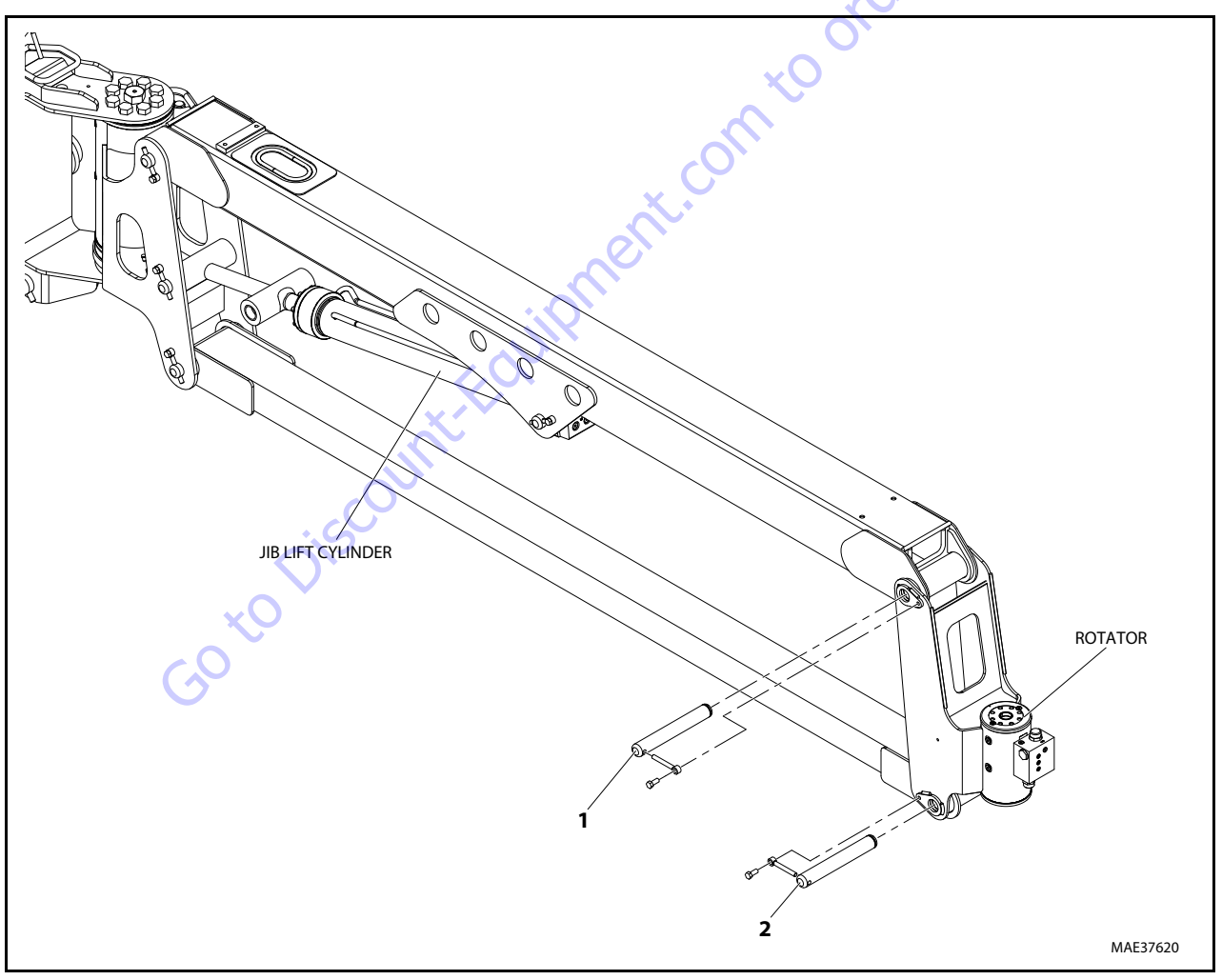

Figure 4-14. Platform Rotator Removal and Installation

#### 4.5 **BOOM LUBRICATION APPLICATION**

This procedure applies to booms after assembly or during annual application using Super Lube® lubricant (JLG PN 3020042).

- 1. Position the boom on the boom rest using the 500lb capacity setting.
- 2. Telescope main boom section as far as it will extend at this position, approximately 3 ft. (0.9 m).
- 3. From the front of the machine (boom pivot end), moderately apply lubricant to the interior surfaces of the base boom, inner mid boom, and outer mid boom. To prevent misdiagnosis of hydraulic leaks, take care to prevent excessive application of lubrication.
- 4. At the rear of the machine, apply lubricant to the side, top and bottom surfaces of the fly boom, outer mid, and inner mid specifically to wear pad contact paths. To prevent misdiagnosis of hydraulic leaks, take care to prevent excessive application of lubrication.
- 5. After application of the lubricant is complete, cycle the boom through its full range of travel 2 times.

#### **BOOM SHIMMING PROCEDURE** 4.6

1. Measure and record the dimension and direction of any sweep found in the fly boom section. Measure and record the inside width and inside height of the outer mid boom opening.

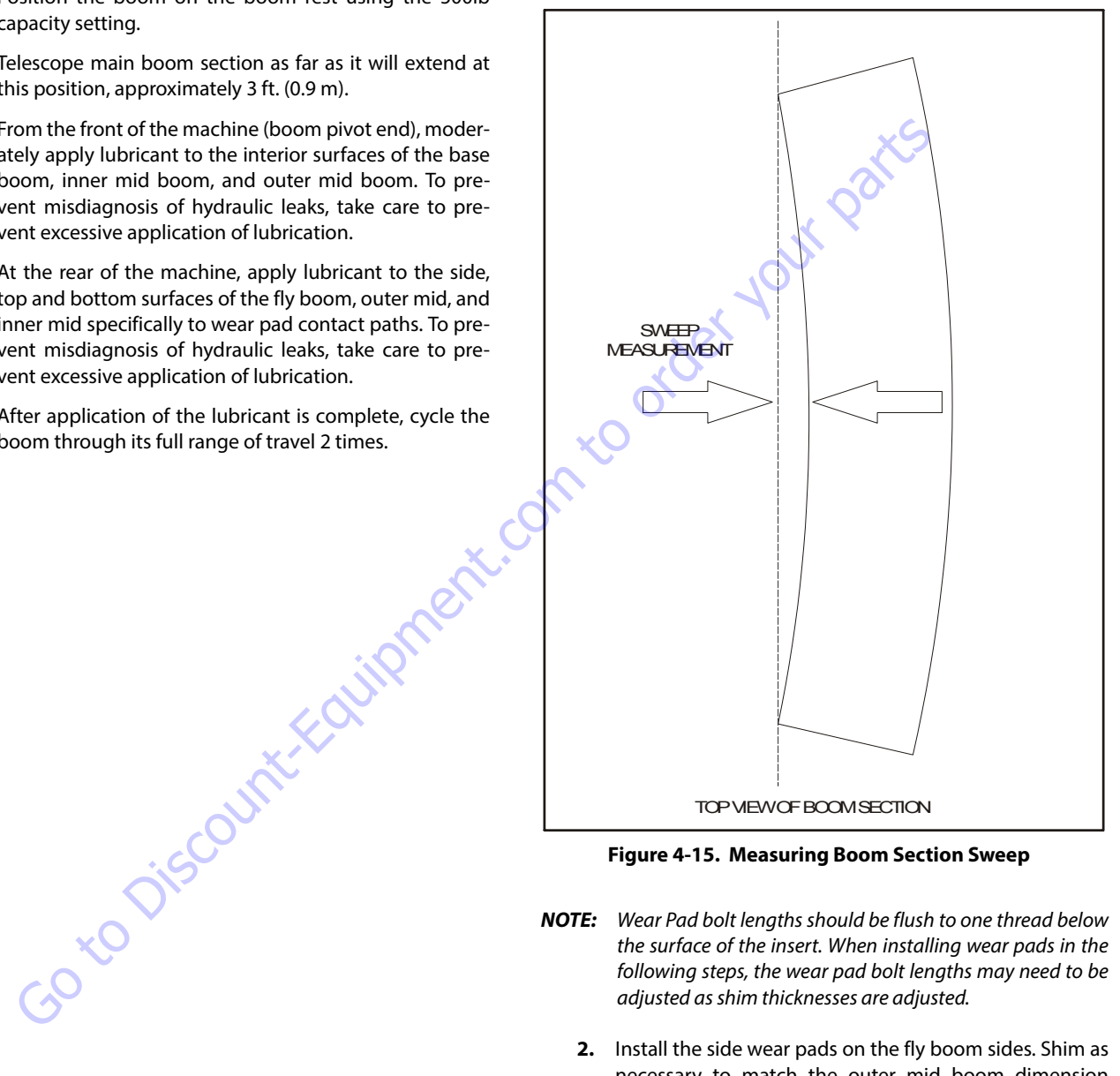

Figure 4-15. Measuring Boom Section Sweep

- **NOTE:** Wear Pad bolt lengths should be flush to one thread below the surface of the insert. When installing wear pads in the following steps, the wear pad bolt lengths may need to be adjusted as shim thicknesses are adjusted.
  - 2. Install the side wear pads on the fly boom sides. Shim as necessary to match the outer mid boom dimension recorded in step  $1 \pm 1/32''$  ( $\pm 0.8$  mm). Shims should be divided as evenly as possible between the side pads unless corrections are needed to compensate for sweep recorded in step 1. If the sweep is to the left the internal side pads on the left should have more shims than the right side pads and vise versa.
  - 3. Install the bottom wear pad(s) and shims if applicable on the fly boom.

- **4.** Install the top wear pad(s) on the fly boom and shim as necessary to obtain 0 1/16" (0 1.6 mm) less than the corresponding dimension recorded in step 2.
- Slide the fly into the outer mid boom leaving 2 6 feet (0.6-1.8 m) exposed.
- **6.** Install the bottom wear pad(s) and shims if necessary into the end of the outer mid boom.
- 7. Temporarily insert the side pads on one side and slide the fly boom to that side. Insert the other side pads and using shims, measure how many will be required to fill the remaining space. Install the total amount of shims as evenly as possible between the two sides unless corrections are needed to compensate for out-of-square booms or for corrections due to sweep recorded in step 1. Care should be taken to keep the bottom pads evenly loaded while shimming the side pads.
- **NOTE:** Do not install more shims than will fit because this may result in a boom being shimmed too tight. The use of pry bars or wedges should only be used to finish installing a shim that can be installed by hand more than  $\frac{1}{2}$  of its length.
  - **8.** Install the top wear pads and shims into the end of the outer mid boom leaving a gap of 0" to 1/16" between the top of the fly boom and inside of the outer mid boom.
  - **9.** Repeat steps 1-7 to install the fly/outer mid assembly into the inner mid boom.
  - **10.** Repeat steps 1-7 to assemble the fly/out mid/inner mid assembly into the base boom.
  - 11. Complete the boom assembly. The boom should be functionally tested and evaluated for boom sweep. Boom sweep should be limited to no more than 5/16" (8 mm). If necessary, the boom may be re-shimmed by moving shims from one side to the other to further correct any remaining boom sweep. There may be some instances where no shims are used under a given side pad to pass the criteria for boom sweep at final inspection of machine.

### 4.7 JIB ROTATOR ORIENTATION

In order for the Jib Rotator to rotate properly, it must be installed with the timing marks running parallel to the flat rotator mounting plate as shown below.

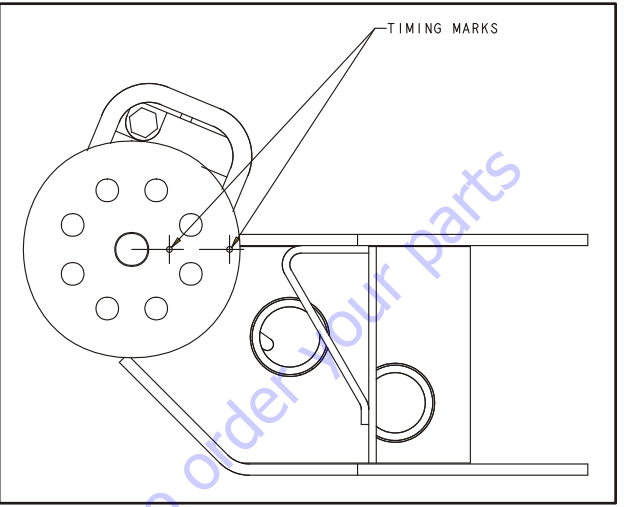

Figure 4-16. Jib Rotator Orientation

### 4.8 **JIB** LIFT END OF STROKE DAMPENING

The jib lift cylinder is constructed in a way that causes the jib lift cylinder oil flow to be restricted by an orifice while raising the jib within 5 degrees of maximum elevation. This restriction slows the jib lift speed while raising the jib. The oil flow is not restricted while lowering the jib and therefore the speed is not altered.

### 4.9 LOAD SENSING PIN REMOVAL AND INSTALLATION

- 1. Place the machine on a firm, level surface.
- **NOTE:** Replacing the load sensing pin requires the boom sensors be re-calibrated. Make sure the machine is in an area where this can be accomplished after installation of the new pin.
  - **2.** Swing the engine tray out to gain access to the sensing pin and retaining pin.
- NOTE: The lift cylinder weighs 787 lbs. (357 kg.)
  - **3.** Run a nylon strap capable of supporting the weight of the lift cylinder around the bottom of the cylinder. Lift up on the strap to relieve the weight of the lift cylinder on the load sensing pin.

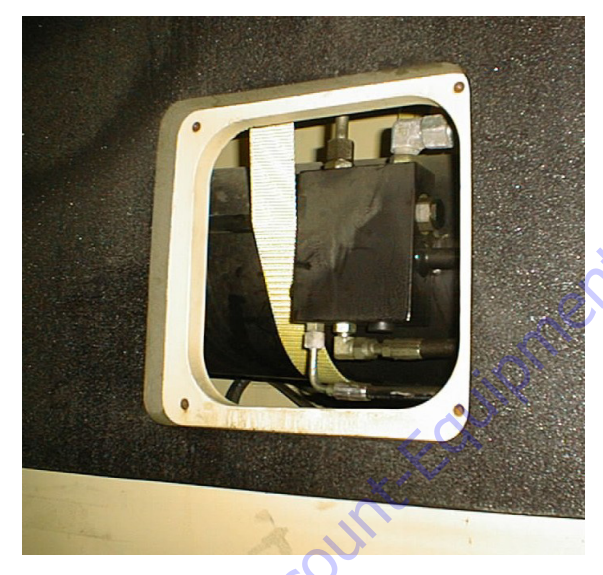

**4.** Loosen and remove the bolt that secures the retaining pin and remove the retaining pin.

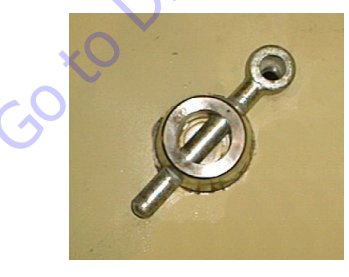

5. Disconnect the wiring harness from the strain relief connector at the opposite side of the load sensing pin.

6. Use the Load Pin Removal Tool (JLG PN 4846765) to prevent the pin from being damaged, and use a hammer to remove the pin. To make the tool refer to Figure 4-17., Load Pin Removal Tool, JLG PN 4846765. If the Load Pin Removal Tool is not available, use an arbor of the proper size (as shown below). If excessive force is necessary to move the pin, it may be necessary to carefully activate lift using the auxiliary power switch to relieve lift cylinder weight from the load sensing pin.

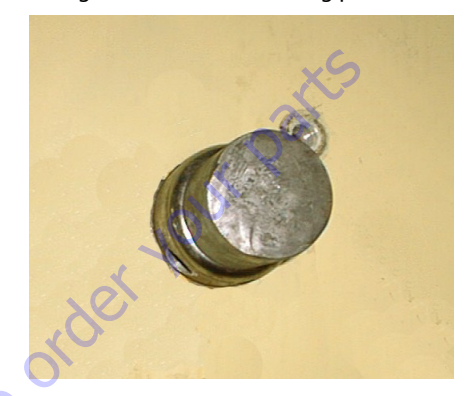

When installing a new pin, make sure all of the holes in the turntable and lift cylinder are aligned. If the new load sensing pin does not push 1/2 to 3/4 of the way in by hand, remove the pin and align the holes better. Also make sure the pin is installed with the strain relief connector opposing the pin orientation bar as shown. Refer to Figure 4-27., Pivot Pin Installation.

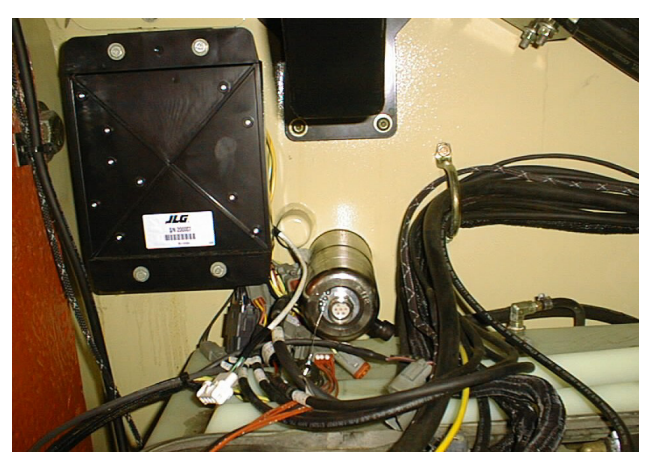

**8.** Using an oak block, carefully tap the pin until it is fully installed. Secure the pin in place with the retaining pin and retaining pin bolt.

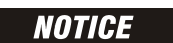

DO NOT TAP ON THE CENTER OF THE PIVOT PIN.

**9.** Connect the wiring harness to the strain relief connector and re-calibrate the boom sensors.

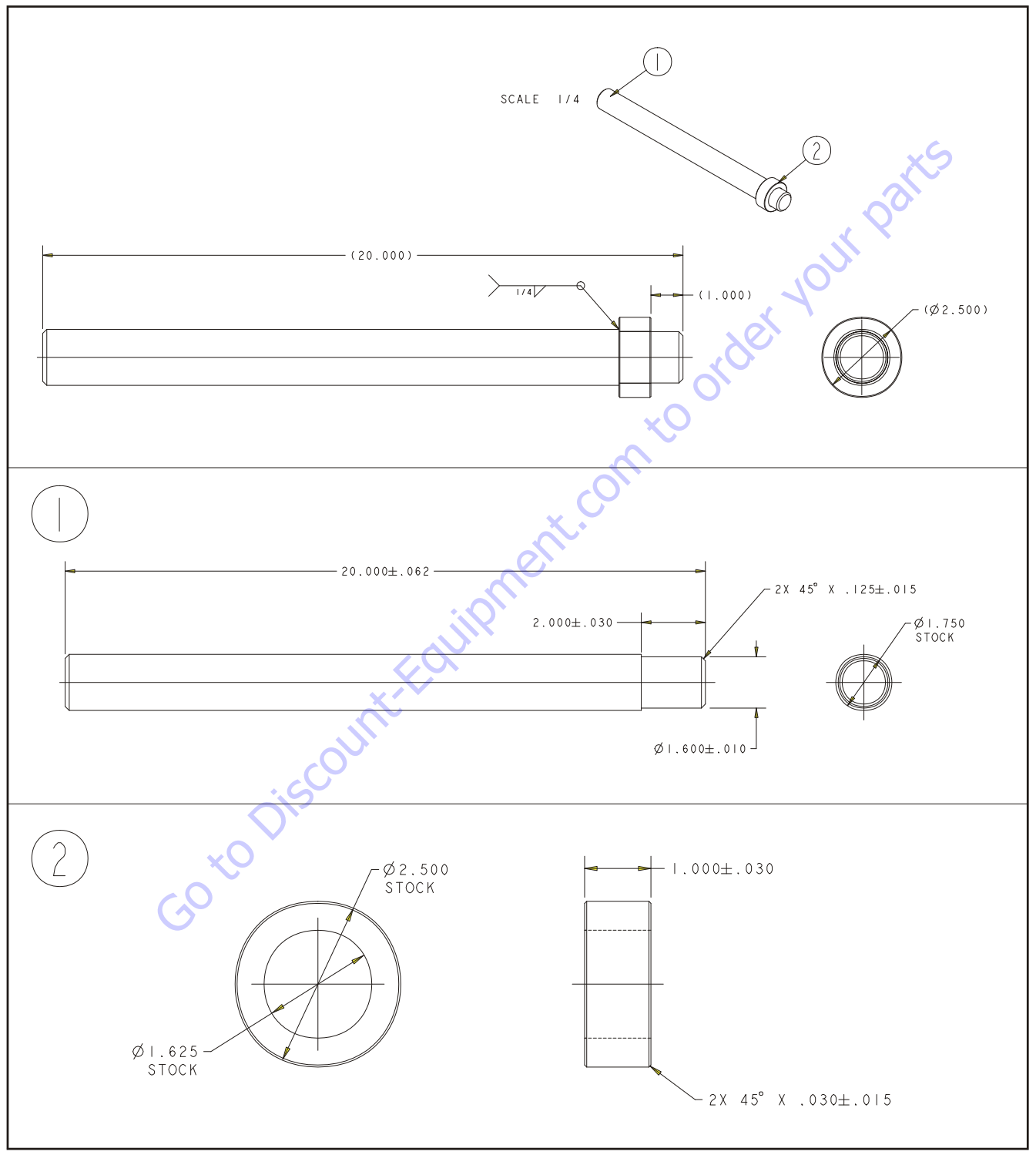

Figure 4-17. Load Pin Removal Tool, JLG PN 4846765

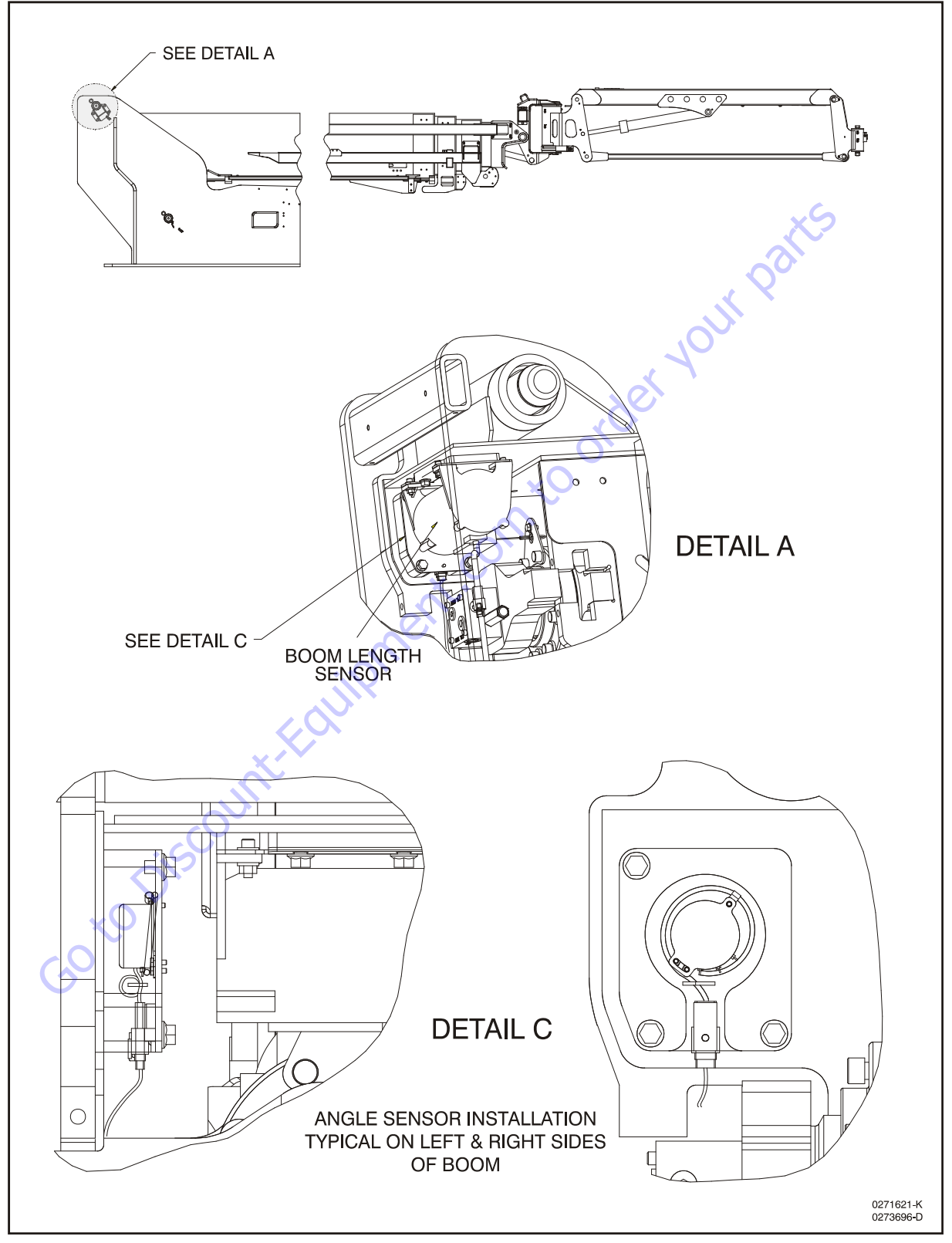

Figure 4-18. Boom/Jib Sensors and Switches Installation - Sheet 1 of 4

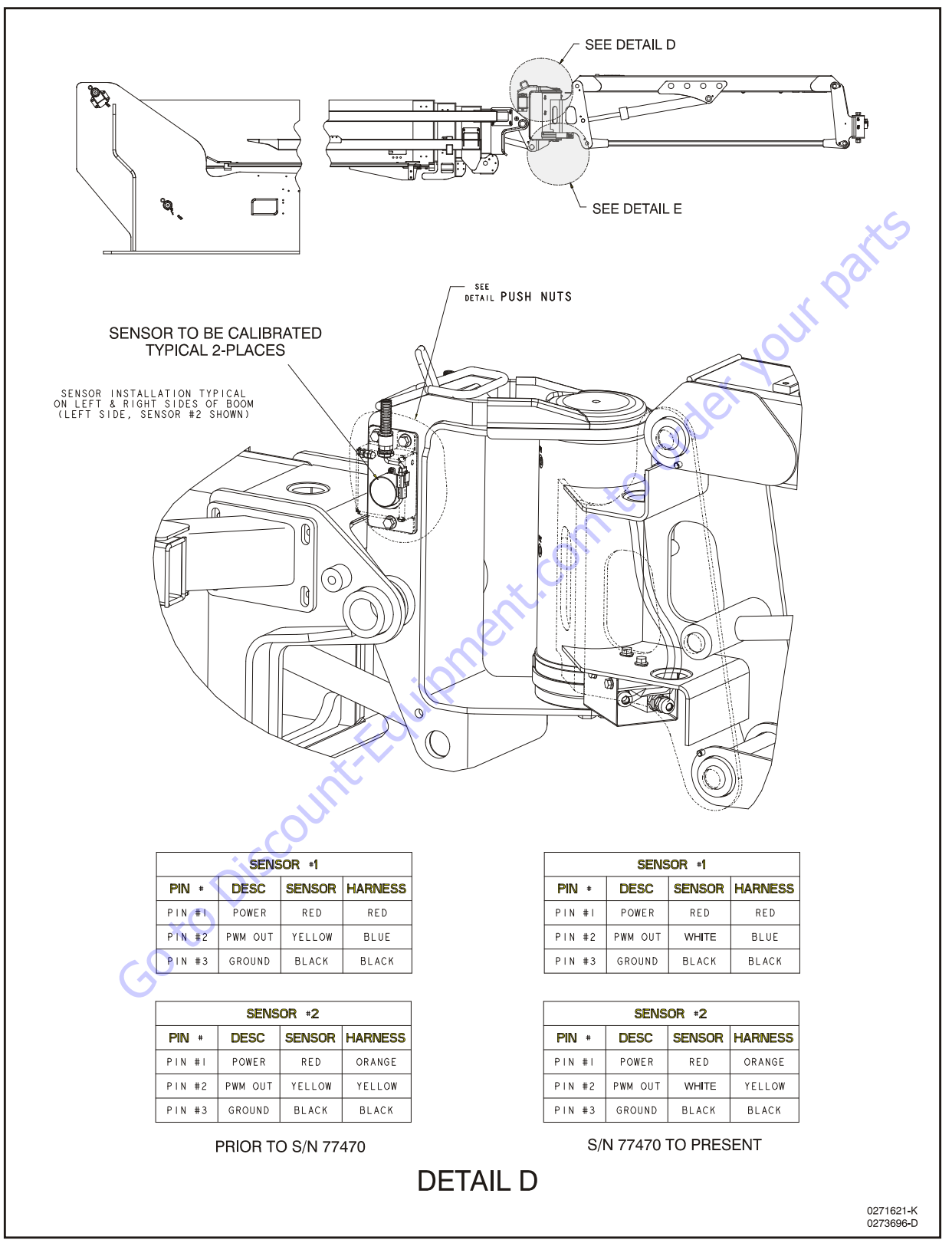

Figure 4-19. Boom/Jib Sensors and Switches Installation - Sheet 2 of 4

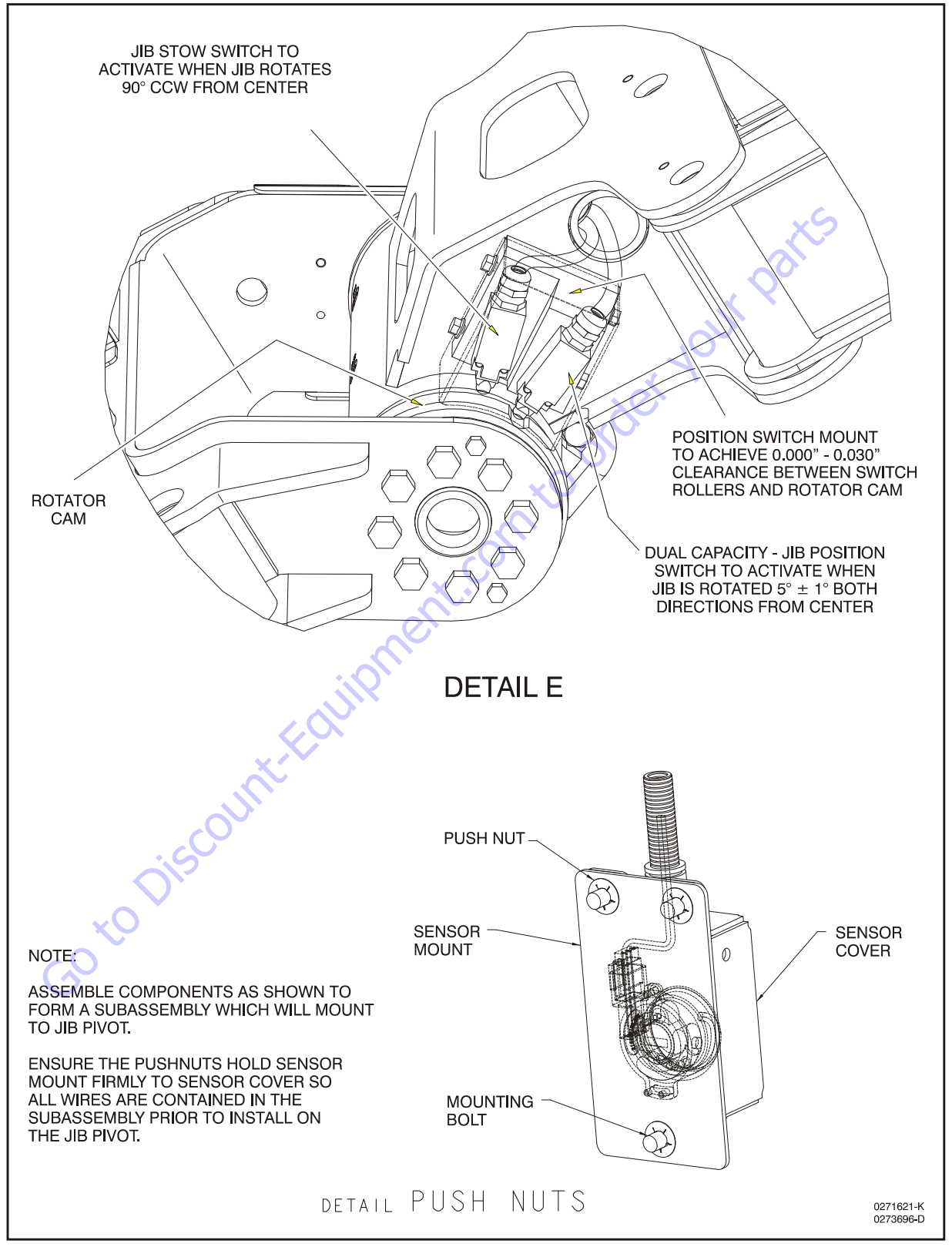

Figure 4-20. Boom/Jib Sensors and Switches Installation - Sheet 3 of 4

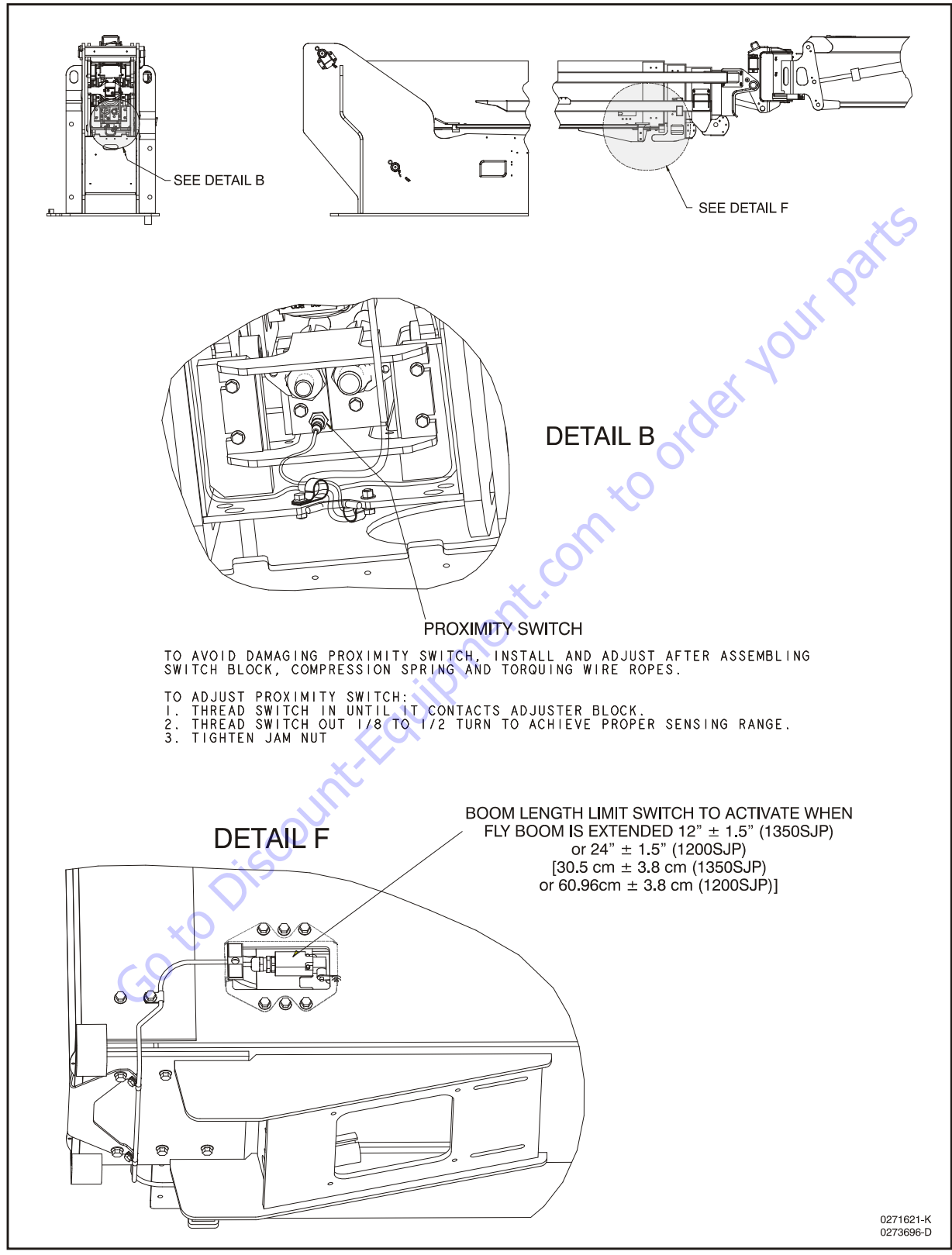

Figure 4-21. Boom/Jib Sensors and Switches Installation - Sheet 4 of 4

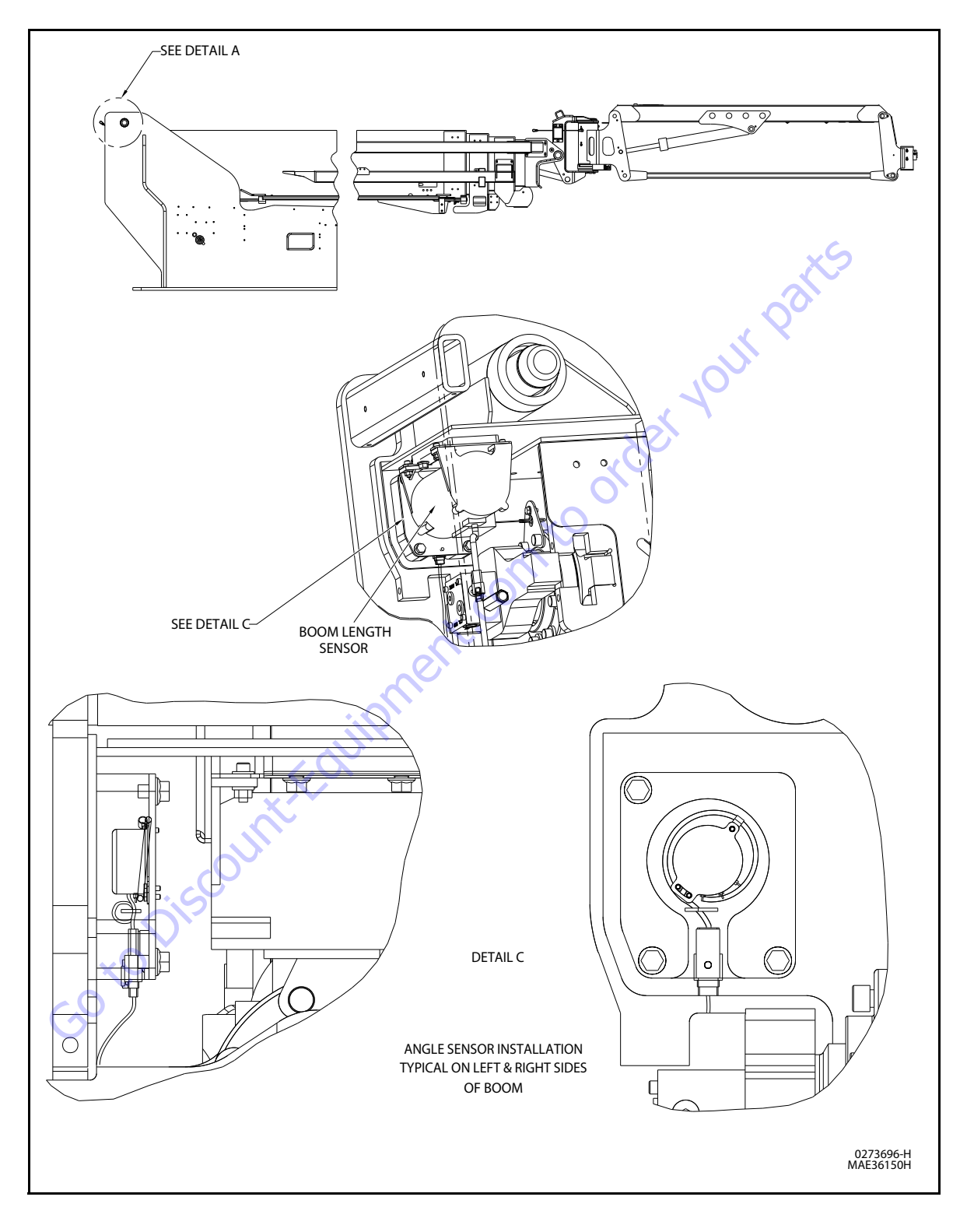

Figure 4-22. Boom/Jib Sensors and Switches Installation - Sheet 1 of 4

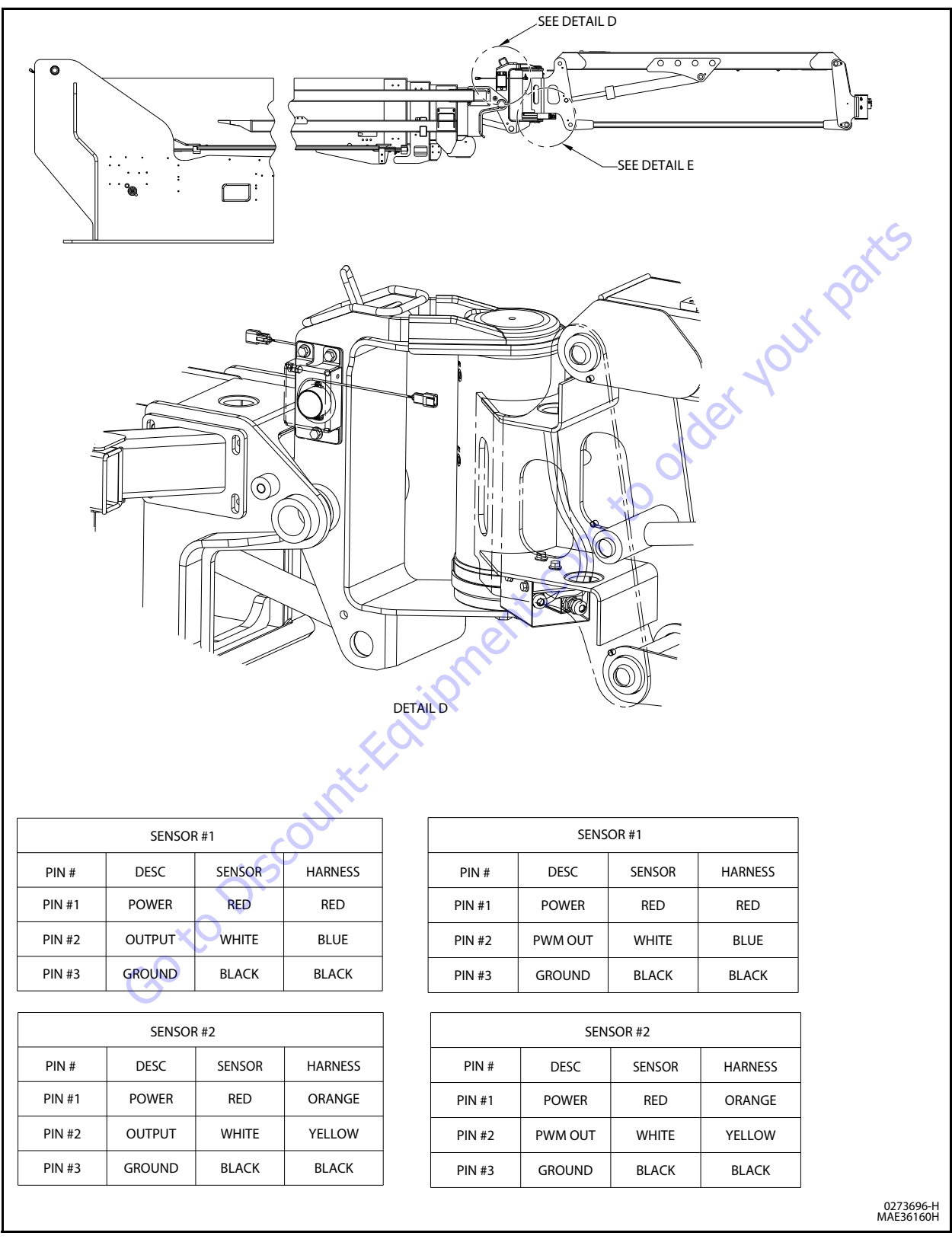

Figure 4-23. Boom/Jib Sensors and Switches Installation - Sheet 2 of 4

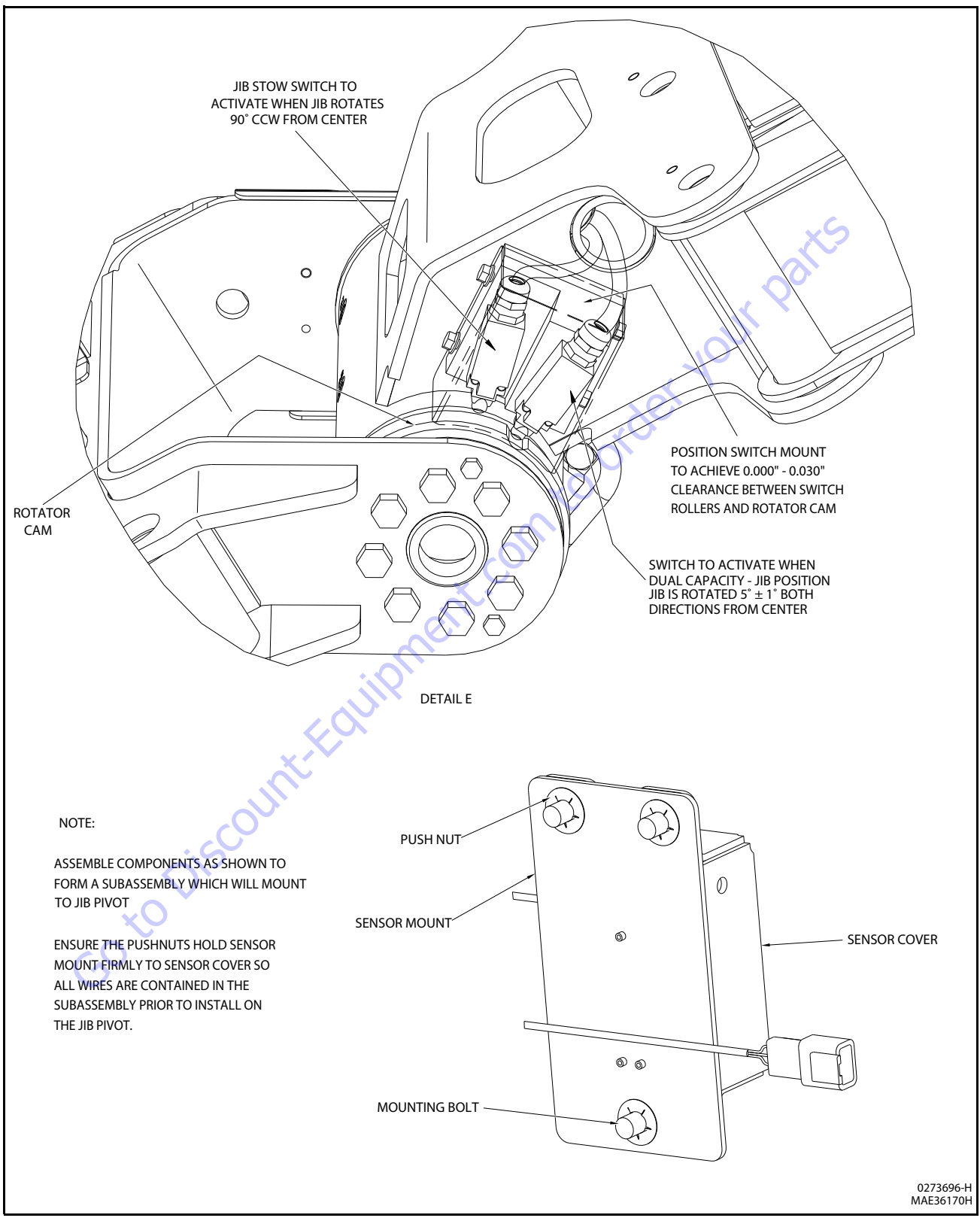

Figure 4-24. Boom/Jib Sensors and Switches Installation - Sheet 3 of 4

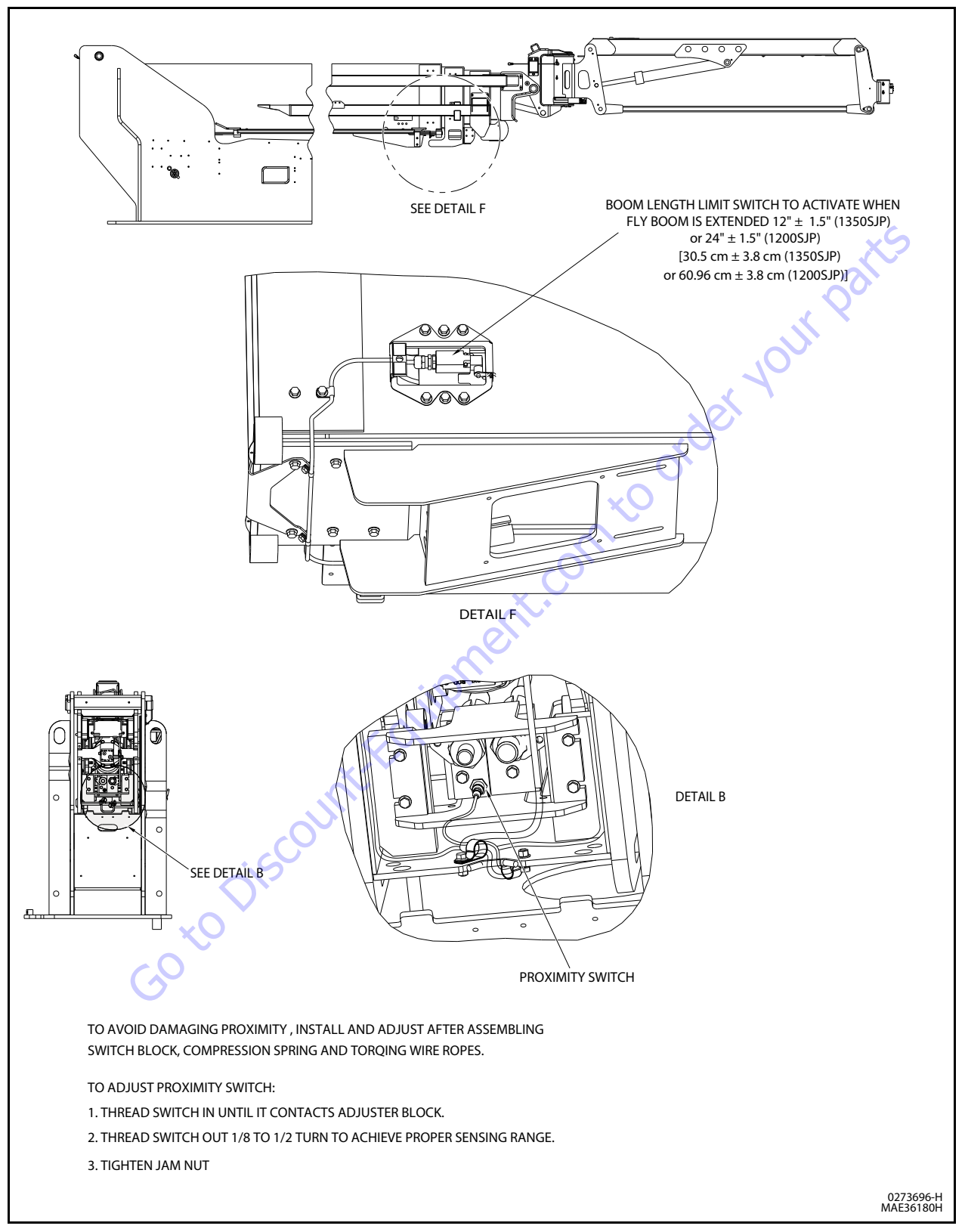

Figure 4-25. Boom/Jib Sensors and Switches Installation - Sheet 4 of 4

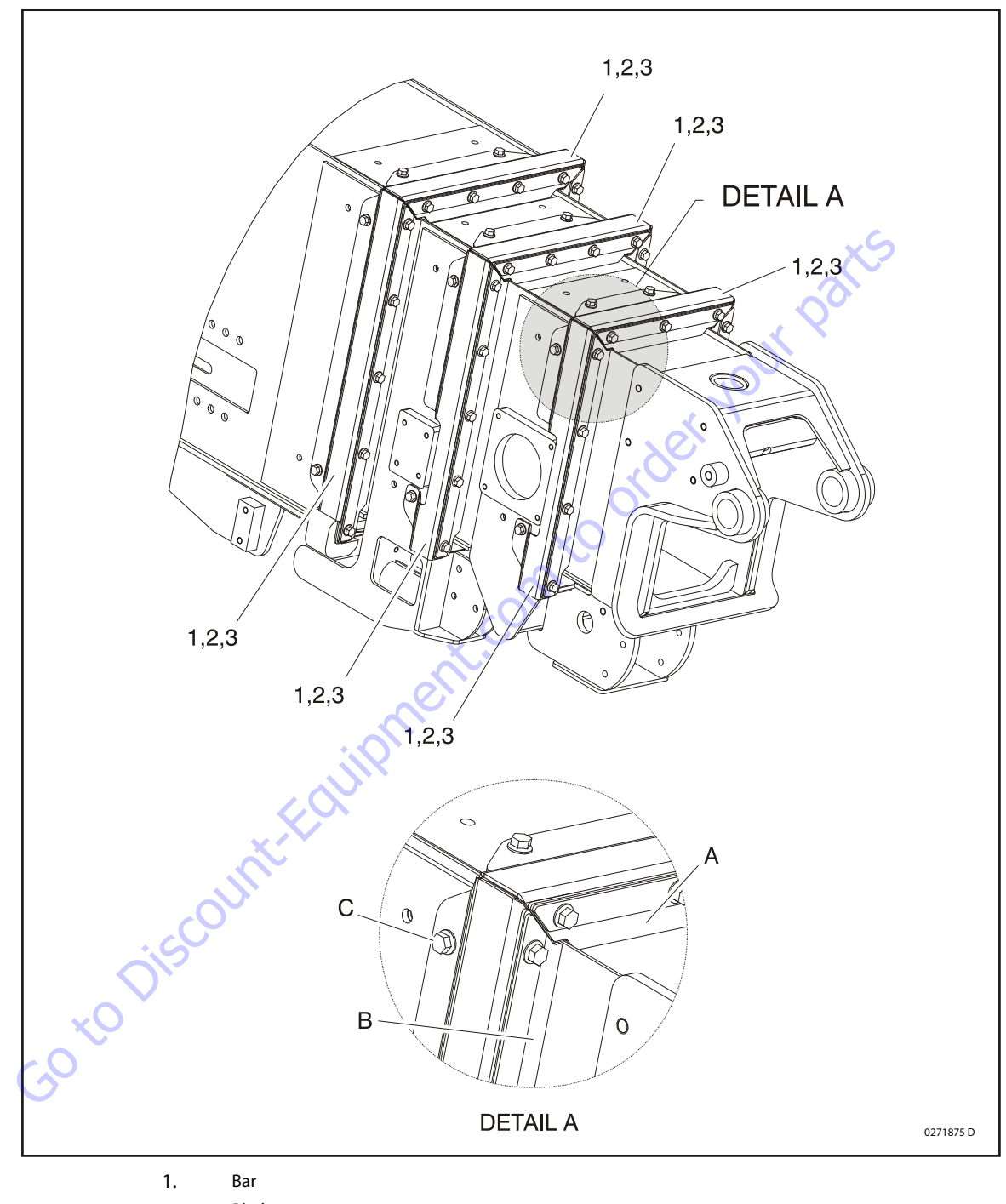

- 2. Blade
- 3. Mount
- A Adjust top blades 0.000 to 0.063" (0 to 1.6 mm) from top boom plate
- B Adjust side blades 0.000 to 0.063" (0 to 1.6 mm) from side boom plate
- C Apply Threadlocker PN 0100019 & torque to 50 ft.lbs. (70 Nm)

Figure 4-26. Boom Wiper Installation

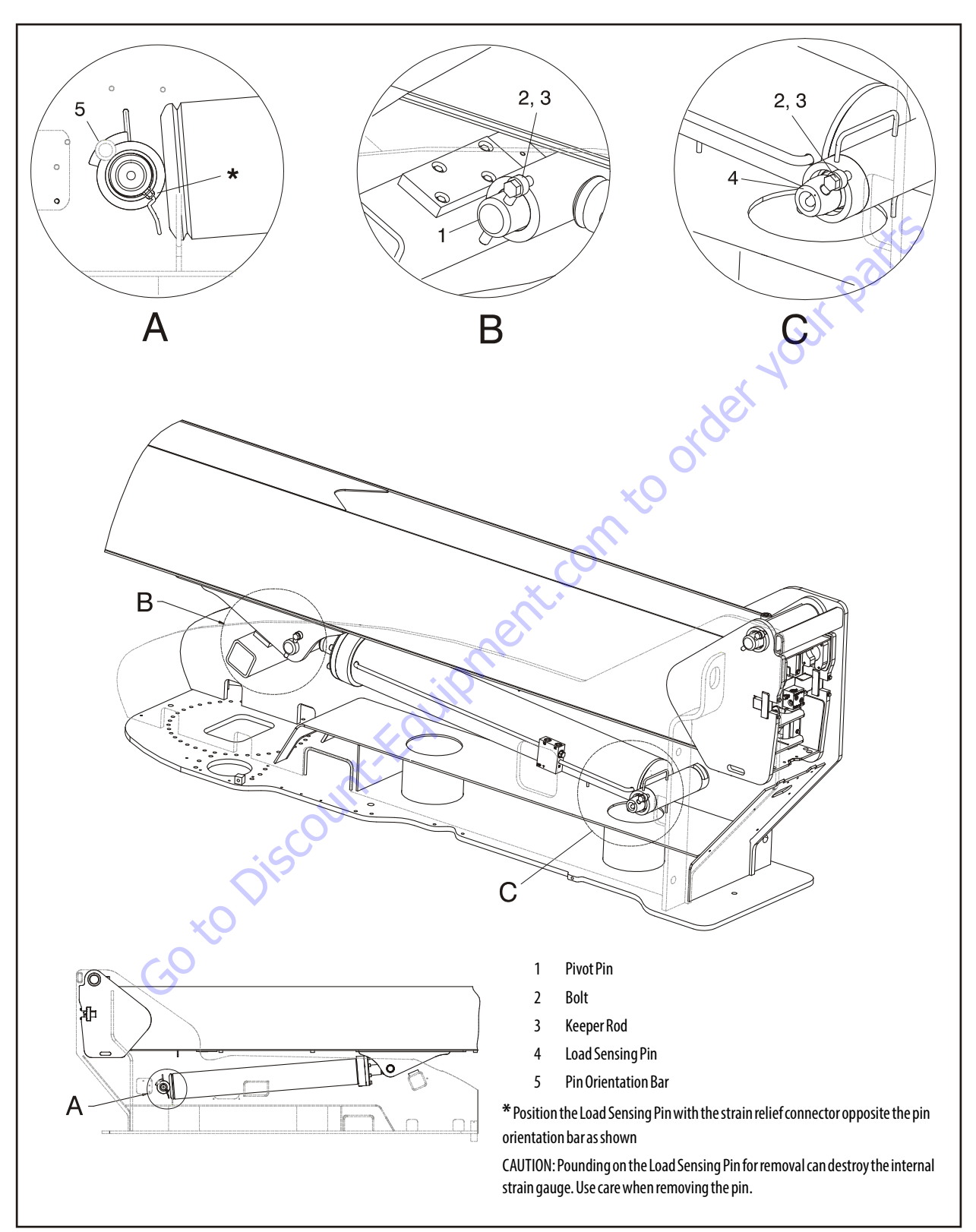

Figure 4-27. Pivot Pin Installation

## 4.10 POWERTRACK MAINTENANCE

#### **One Piece Bracket Maintenance**

1. Place the powertrack on a workbench.

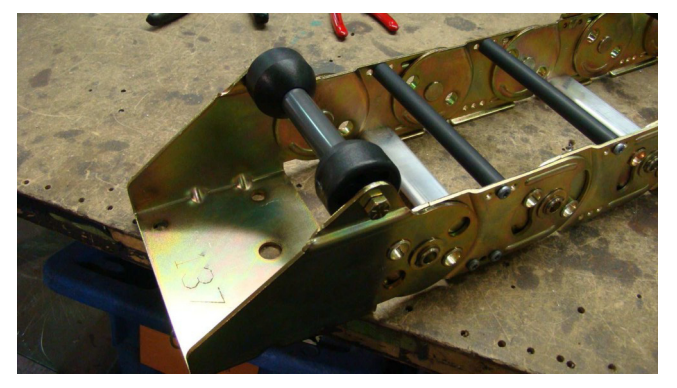

**2.** Remove the screws from the bars on one side of the powertrack on the first link.

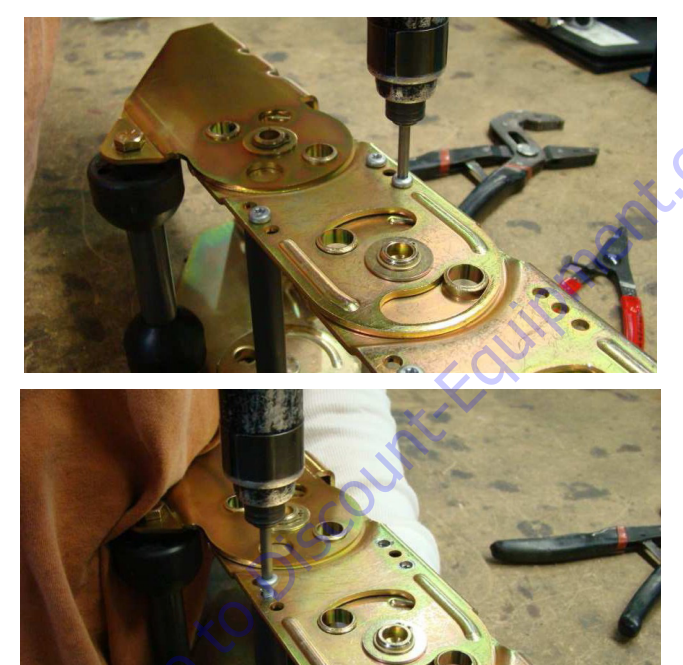

**3.** Remove the screws from the flat bar on the other side of the powertrack.

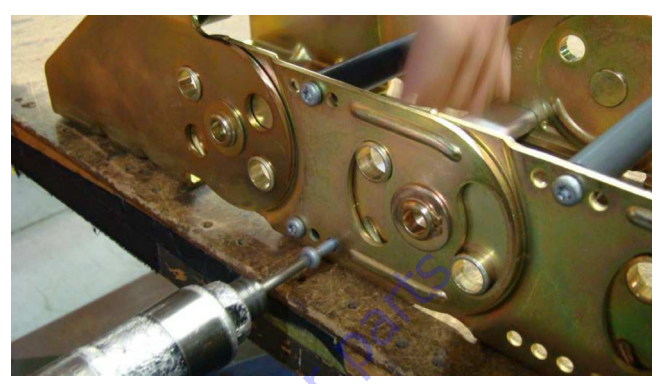

**4.** Pull up on the loose side of the round bar to allow the poly roller to slide off.

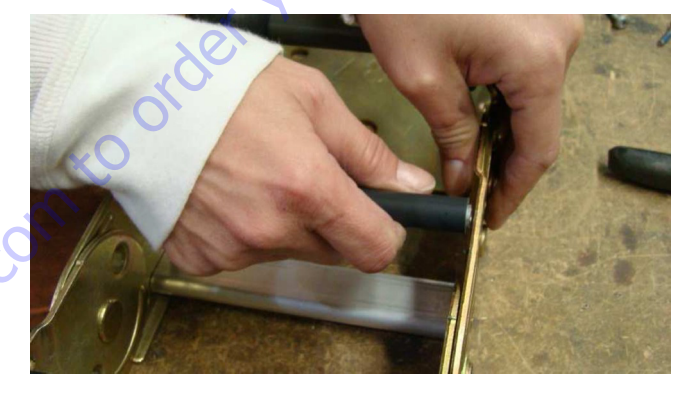

5. Slide the poly roller off of the round bar.

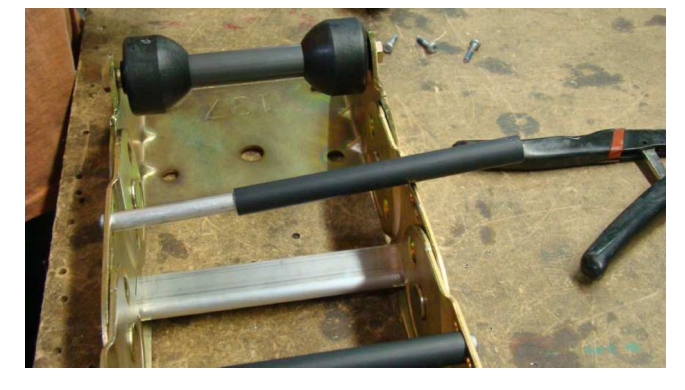

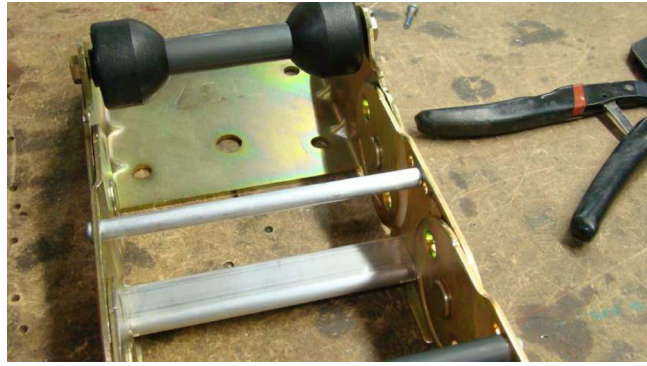

6. Hold the round bar to remove the other screw.

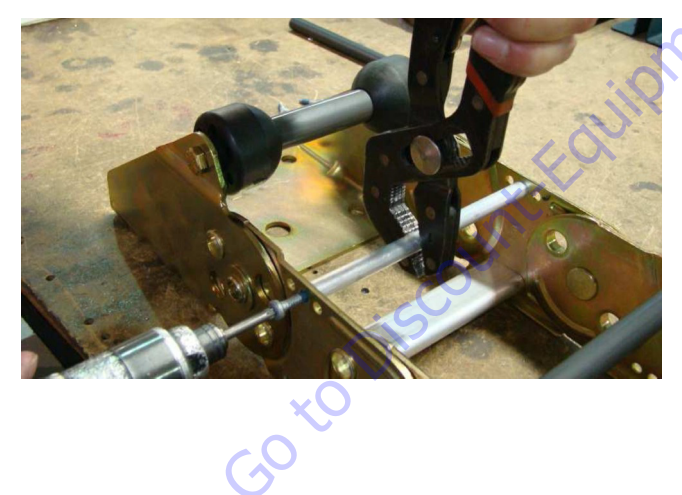

7. Slide the flat bar out.

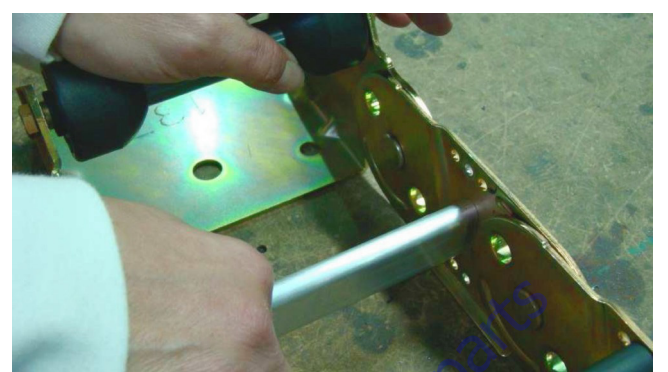

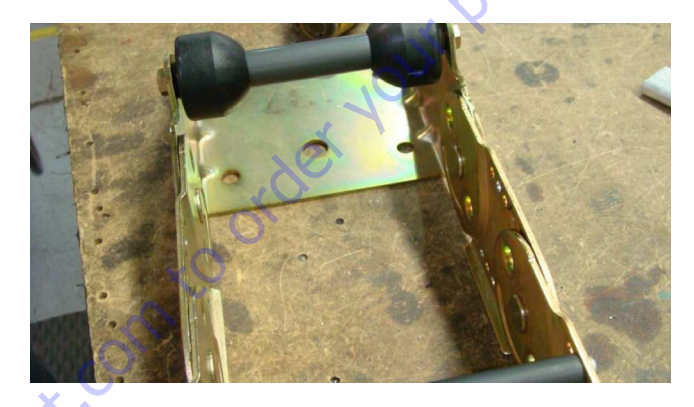

8. Remove the snap ring from one side of the bracket.

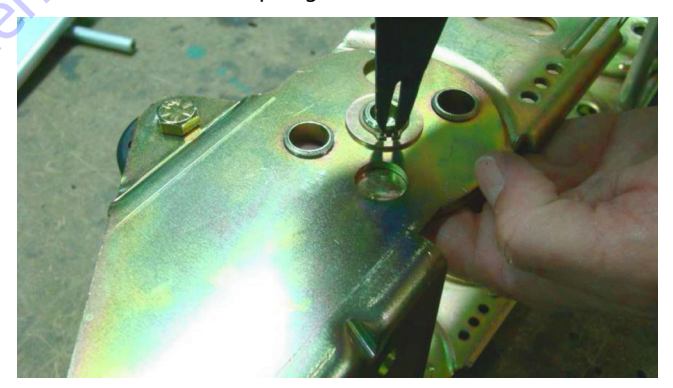

9. Remove the snap ring from the other side of the bracket.

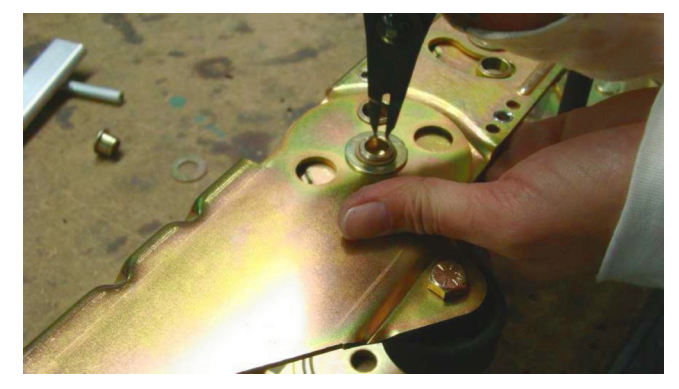

**10.** Push down with slight pressure on the link and slide the bracket side up and over the extrusion on the link.

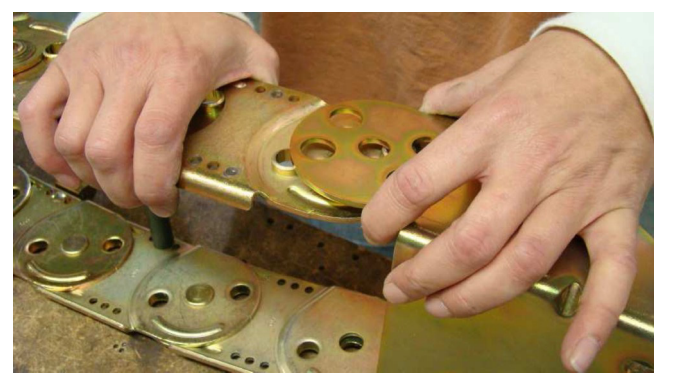

**11.** Repeat the previous step on the other side.

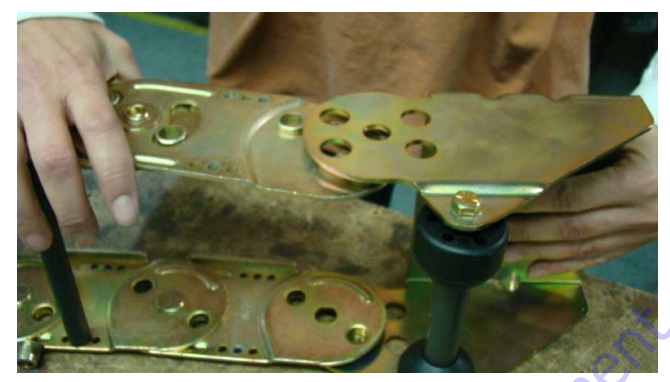

**12.** Slide the bracket off of the powertrack.

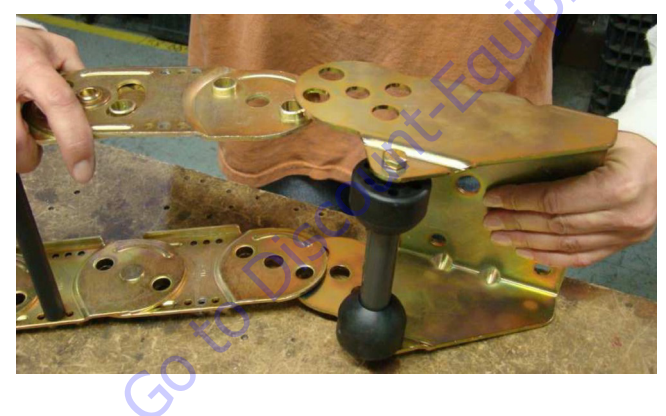

- **Two Piece Bracket Maintenance** 
  - **1.** Loosen the screw.

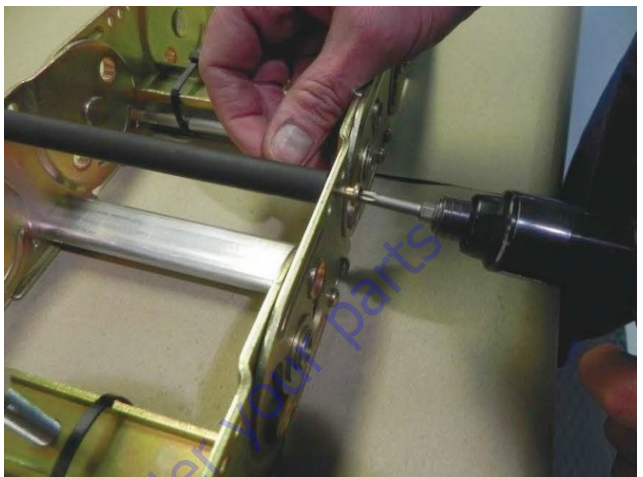

2. Slide the roller off the bar.

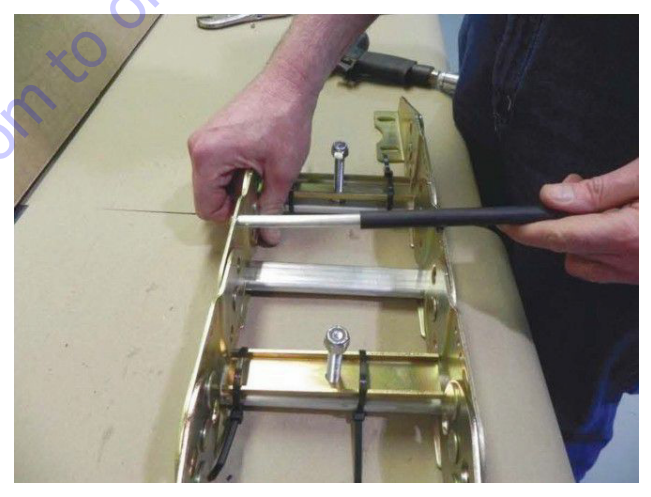

3. Hold the bar tightly and remove the other screw.

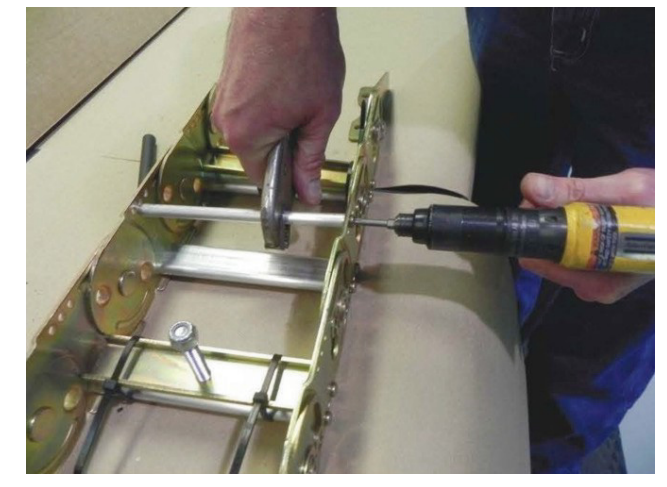

4. Hold the flat bar and remove the screws.

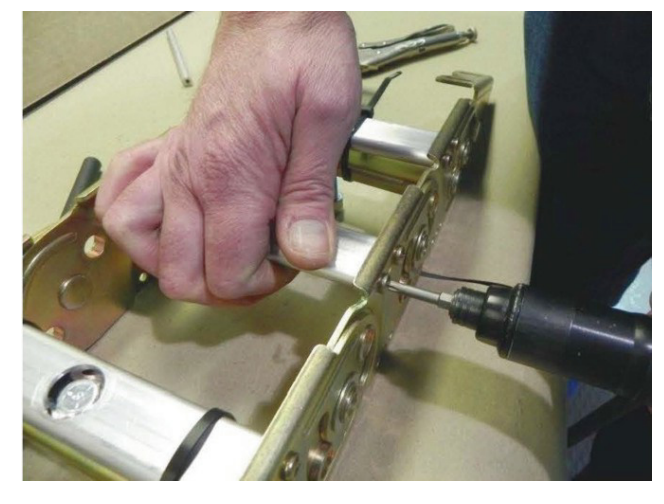

5. Remove the snap rings and pins.

7. Slide the link out.

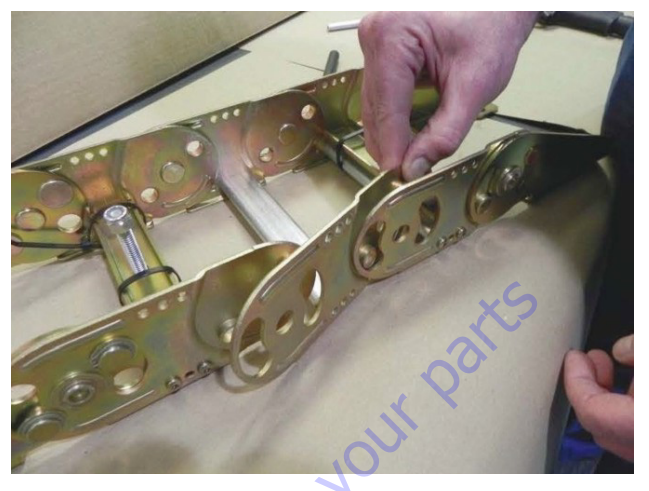

## **Snap Rings and Screws**

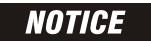

WHEN PERFORMING MAINTENANCE ON THE POWERTRACK, MAKE SURE TO DISCARD AND REPLACE ALL OLD SCREWS.

Make sure screws are tight and installed properly.

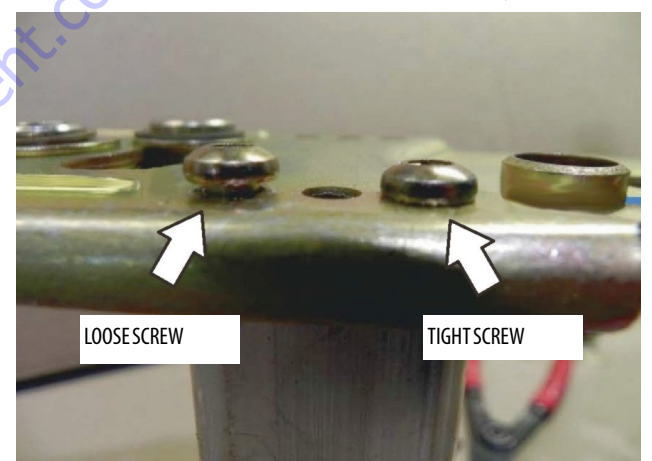

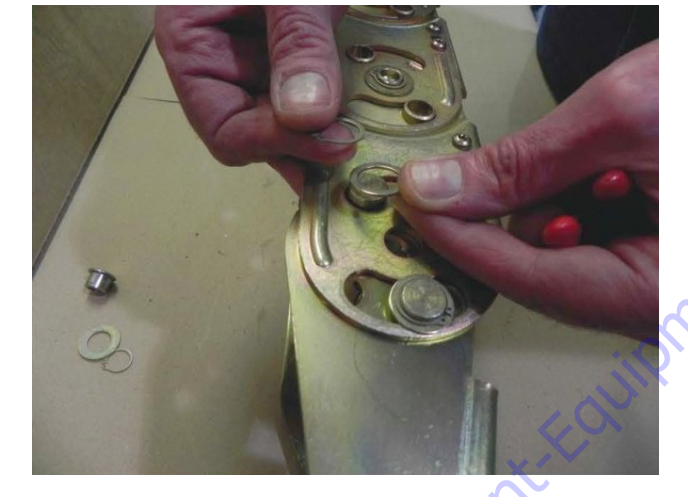

6. Remove the screws from the bar. Remove the snap ring and pin.

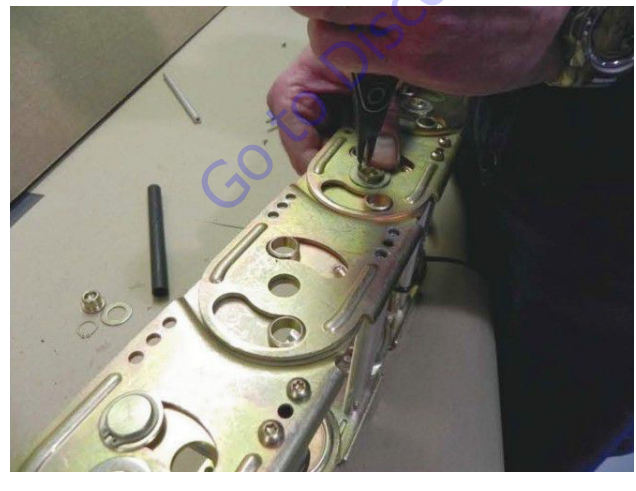

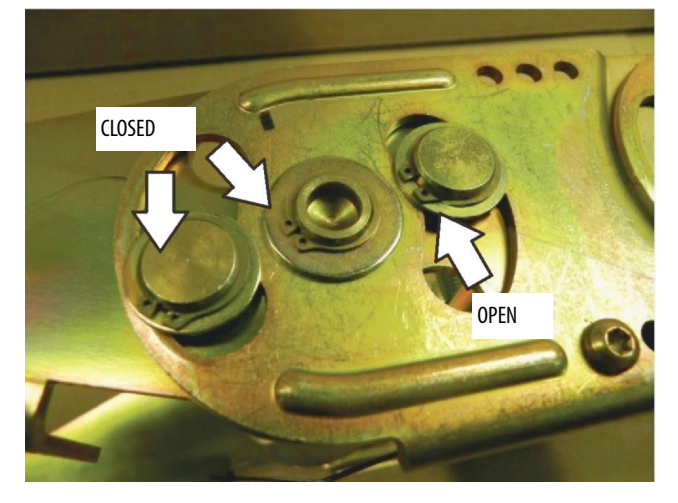

Make sure that all snap rings are closed and seated.

An open snap ring is shown below.

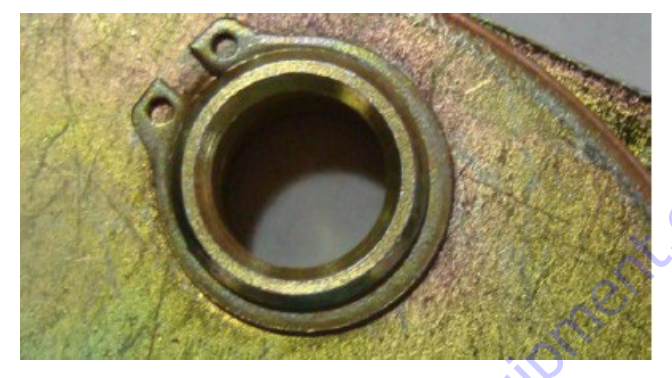

A snap ring that is not seated is shown below.

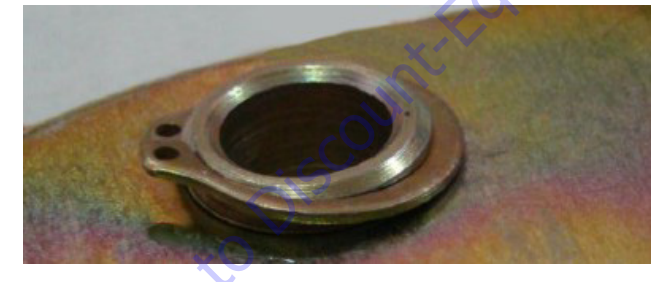

A seated and closed snap ring is shown below.

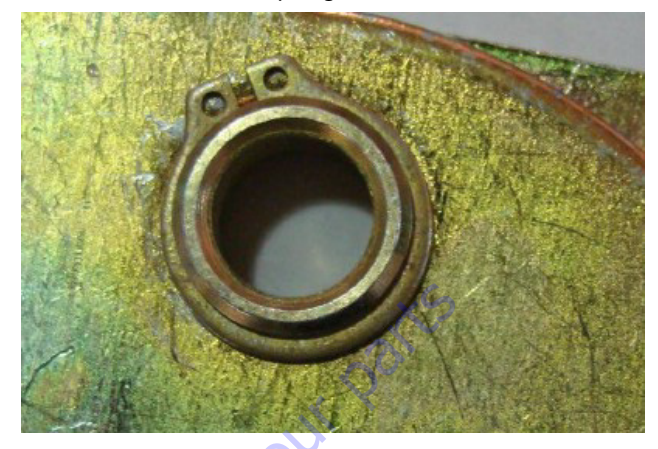

10-24 x 0.812 button torx socket head with blue locking patch:

- Tighten to 45-50 in.lbs. (5-5.6 Nm).
- Use T-25 torx bit.
- Do not reuse this screw. After removing replace with a new one.

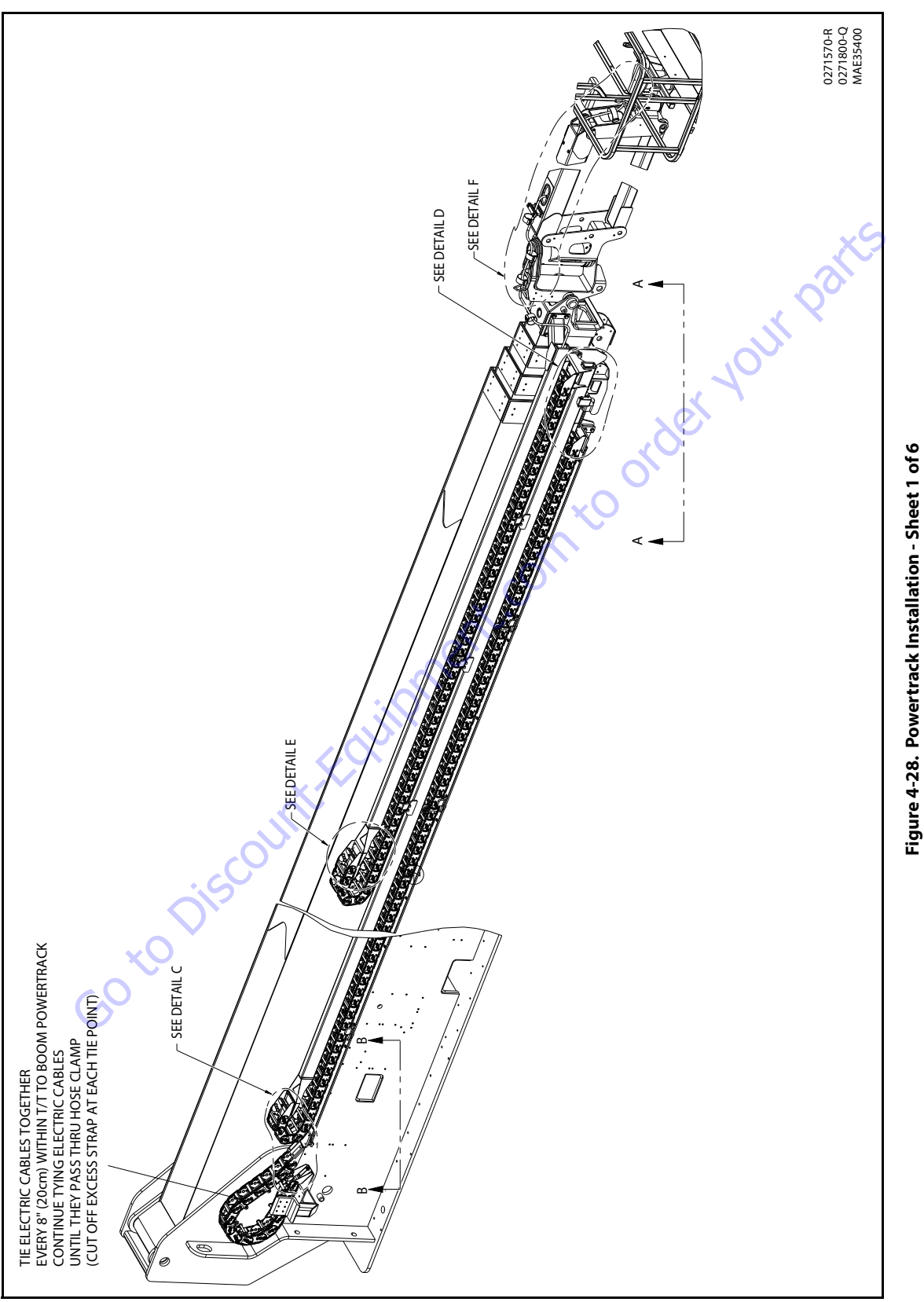

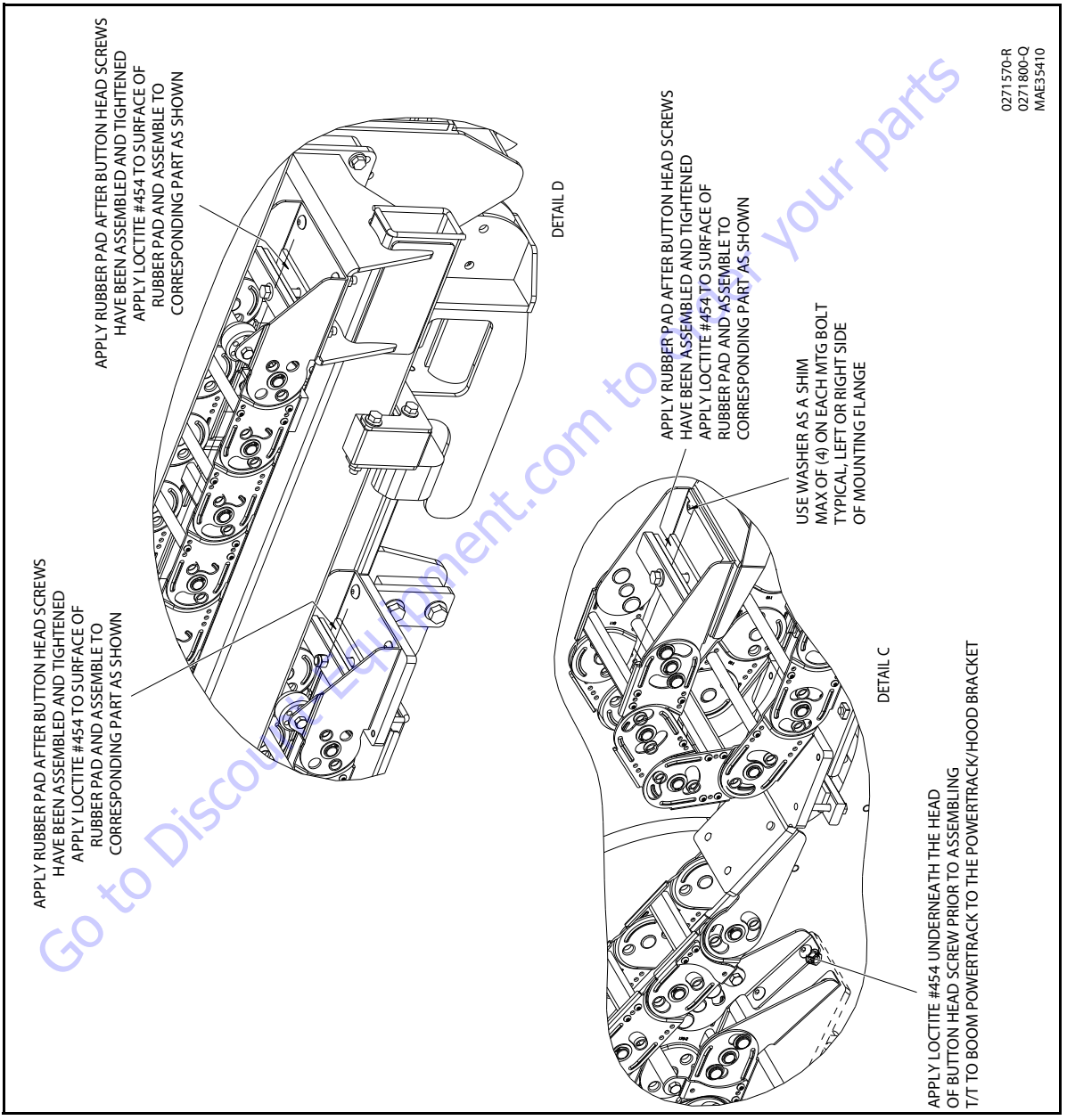

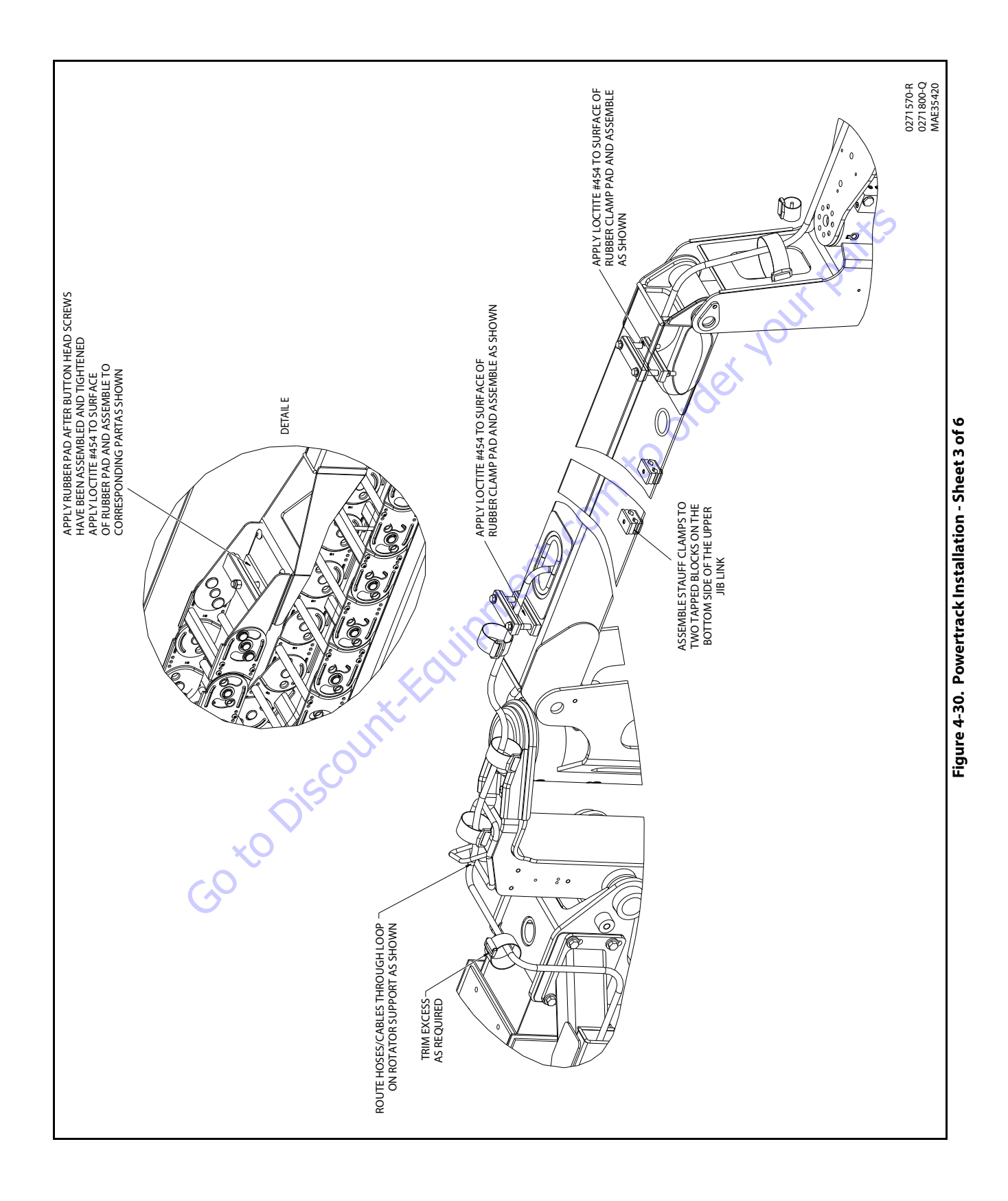

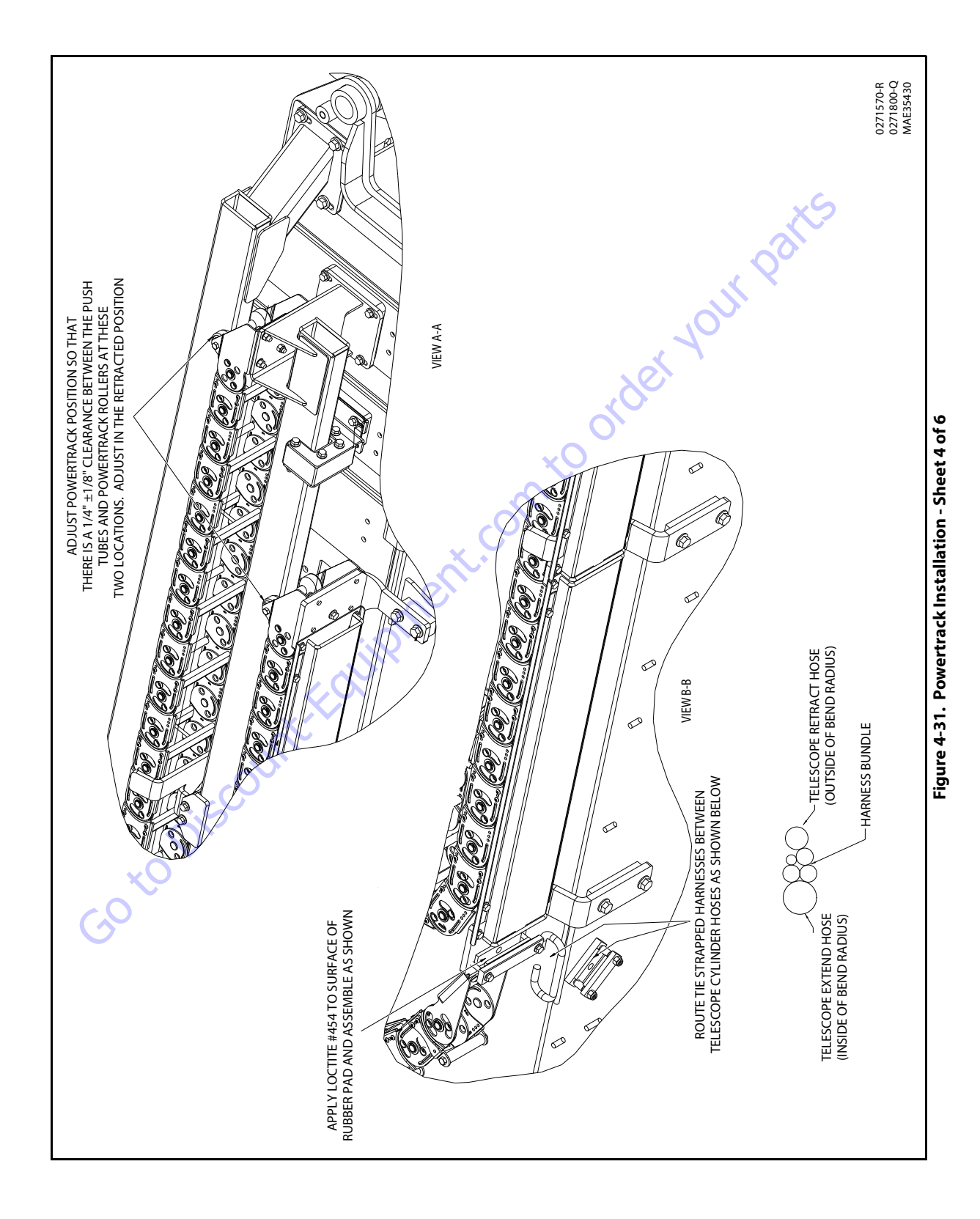

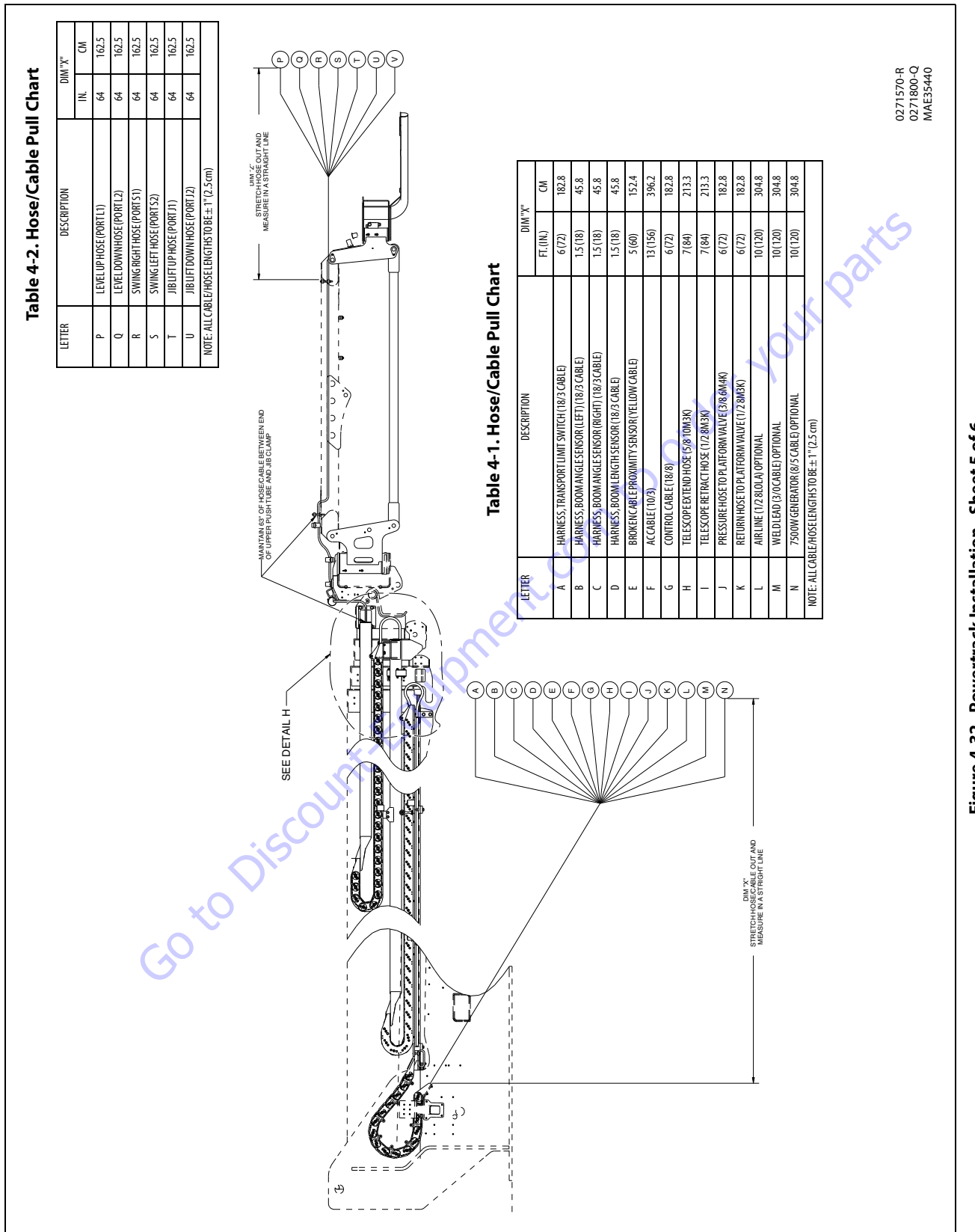

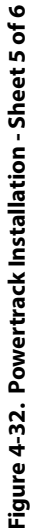

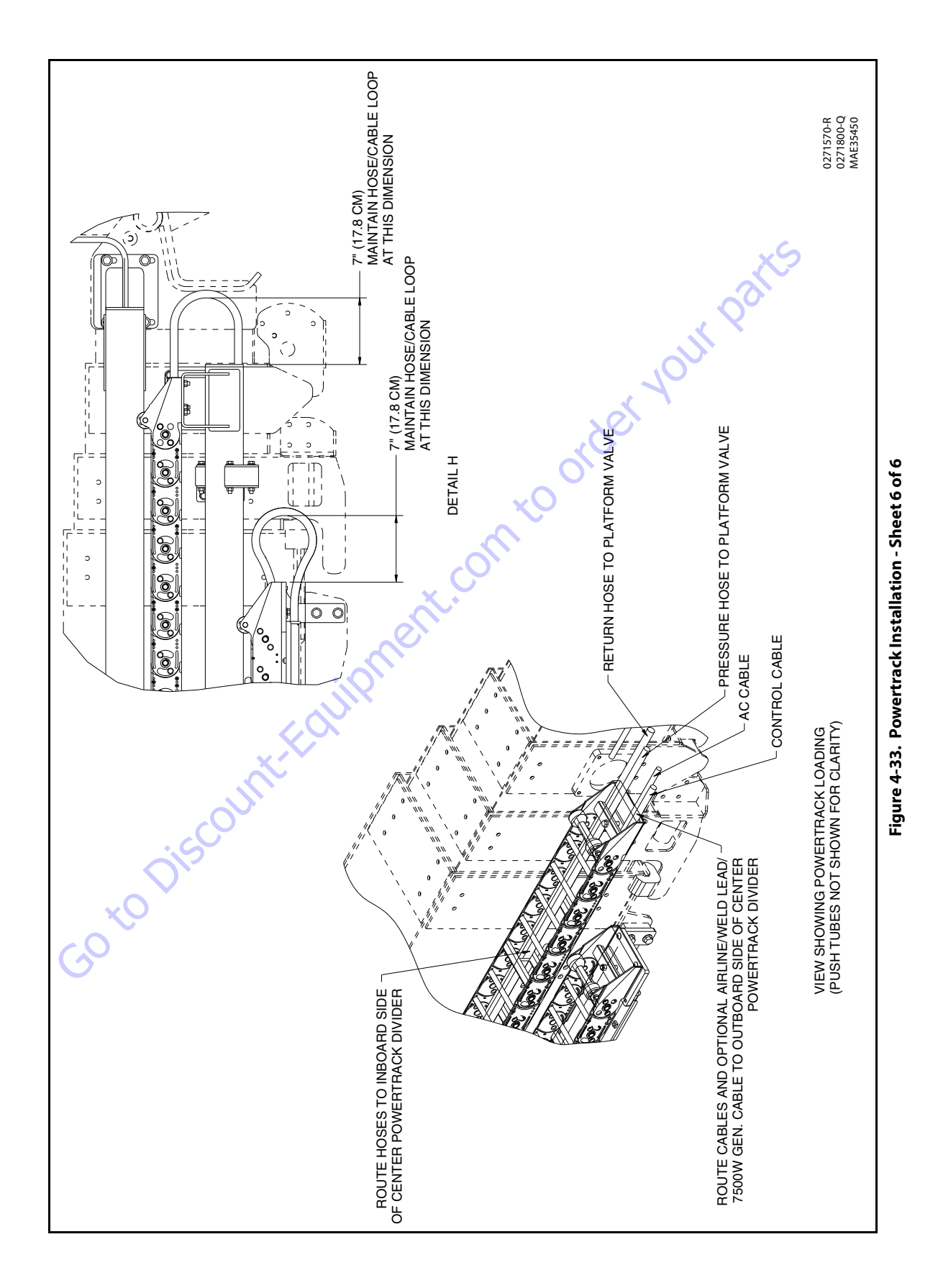

### 4.11 HOSE ROUTING PROCEDURE

For proper hose routing and cable wrap placement and clamping, refer to Figure 4-28., Figure 4-29., Figure 4-30., Figure 4-31., Figure 4-32., and Figure 4-33. It is important to periodically inspect hoses, wraps and clamps for proper slack adjustments and clamping integrity (pull check). Any changes as a result of inspection should be verified by performing full strokes of boom functions especially lift, telescope, jib, and platform rotate.

### 4.12 WIRE ROPE

# **WARNING**

IF DELAYED MOVEMENT IS DETECTED IN WIRE ROPE OPERATION, LOWER PLATFORM TO STOWED POSITION, SHUT DOWN MACHINE, AND HAVE WIRE ROPES INSPECTED/SERVICED BY A QUALIFIED JLG MECHANIC. LOOSE OR MISADJUSTED WIRE ROPES COULD RESULT IN SERIOUS INJURY OR DEATH.

Each day before using the machine:

- 1. Raise the main boom to approximately horizontal.
- 2. Extend and retract the boom sections.
- **3.** Check for delayed movement of the fly section, which indicates loose wire ropes.

#### Inspection

- **NOTE:** The pictures in this paragraph are just samples to show the replacement criteria of the rope.
  - 1. Inspect ropes for broken wires, particularly valley wire breaks and breaks at end terminations.

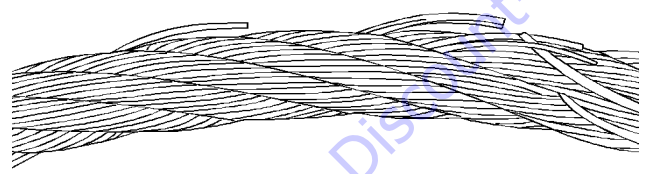

Flexing a wire rope can often expose broken wires hidden in valleys between strands.

- 2. Inspect ropes for corrosion.
- 3. Inspect ropes for kinks or abuse.

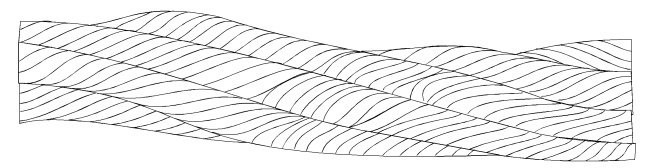

A kink is caused by pulling down a loop in a slack line during improper handling, installation, or operation.

- **4.** Inspect sheaves for condition of bearings/pins. (See Dimension Of Sheaves for proper dimension.)
- **5.** Inspect sheaves for condition of flanges. (See Dimension Of Sheaves for proper dimension.)
- **6.** Inspect sheaves with a groove wearout gauge for excessive wear.

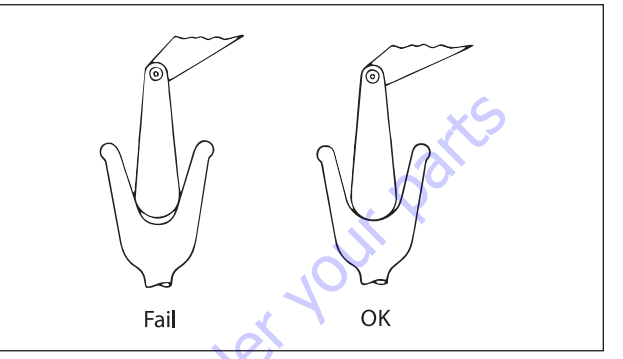

#### Observe the groove so that it may be clearly seen whether the contour of the gauge matches the contour of the bottom of the groove.

7. Ropes passing inspection should be lubricated with wire rope lubricant before reassembly.

### **Three Month Inspection**

- 1. Remove boom covers and visually (with flashlight) inspect the ropes for rust, broken wires, frays, abuse, or any signs of abnormalities.
- 2. Check rope tension by deflecting the ropes by hand properly tensioned ropes should have little or no movement.

### **Additional Inspection Required If:**

- 1. Machine is exposed to hostile environment or conditions.
- 2. Erratic boom operation or unusual noise exists.
- 3. Machine is idle for an extended period.
- 4. Boom is overloaded or sustained a shock load.
- **5.** Boom exposed to electrical arc. Wires may be fused internally.

#### 12 Year or 7000 Hour Replacement

1. Mandatory wire rope and sheave replacement.

#### **Additional Replacement Criteria**

- 1. Sheaves and wire rope must be replaced as sets.
- 2. Rusted or corroded wire ropes.
- 3. Kinked, "bird caged", or crushed ropes.
- 4. Ropes at end of adjustment range.
- **5.** Sheaves failing wearout gage inspection.
- **6.** Ropes with 6 total broken wires in one rope lay, 3 in one strand in one rope lay, 1 valley break, or 1 break at any end termination.

#### 4.13 WIRE ROPE TENSIONING ADJUSTMENT

#### NOTICE

ANY TIME THE WIRE ROPE TENSIONING HAS BEEN ADJUSTED, BOOM CALI-BRATION SHOULD BE PERFORMED IMMEDIATELY AFTERWARD.

Before adjusting wire rope tension, the boom sections must be in the proper position as shown in Figure 4-35., Wire Rope Tensioning. This is so the wire ropes are equalized on both sides of the sheaves and are seated properly in the sheave grooves. This is necessary for proper tensioning of the wire ropes.

This section covers the two major operations in tensioning the wire ropes which are as follows:

- Positioning the boom sections (so that proper tensioning can be achieved).
- Tensioning the wire rope.

### **Boom Section Re-Positioning**

- **NOTE:** Because the Outer Mid Boom is used to control the movement of the Fly Boom, any repositioning of the Outer Mid Boom section will also affect the position of the Fly Boom section. Correctly position the Outer Mid Boom before repositioning the Fly Boom.
- **NOTE:** Use the Telescope function of the machine to position the boom sections. Do not use the wire rope adjustment nuts to position the booms. This may cause damage to the wire rope adjustment threads.
  - 1. Ensure the machine is placed on firm, level ground.
  - **2.** Before making any adjustments, position the boom assembly in the fully retracted position.
  - **3.** Take preliminary measurements of the position of each boom section and compare them to Figure 4-35., Wire Rope Tensioning. If the measurements fall within the tolerances in the figure, proceed to Wire Rope Tensioning in this section.

#### NOTICE

# PROPER BOOM POSITIONS DO NOT MEAN THAT THE WIRE ROPE TENSIONS ARE CORRECT.

If the measurements do not fall within the tolerances in Figure 4-35., Wire Rope Tensioning, adjust the booms using the repositioning procedures that follow.

#### INNER MID BOOM SECTION REPOSITIONING

The inner mid section of the boom is positioned by the hydraulic cylinder. No adjustments can be made to this section. The wire ropes within the assembly only control the movement of the Outer Mid Boom and Fly Boom sections.

#### **OUTER MID BOOM SECTION REPOSITIONING**

If the Outer Mid Boom falls within the dimension and tolerance of Figure 4-35., Wire Rope Tensioning, proceed to the Fly Boom Section Positioning procedure in this section. If the Outer Mid Boom section is outside of the tolerance as shown, perform the following procedure.

- Extend the boom assembly so the platform moves
  5 to 6 feet (1.5 to 1.8 m) from the fully retracted position.
- 2. Remove any covers necessary to access the wire rope adjustment nuts.

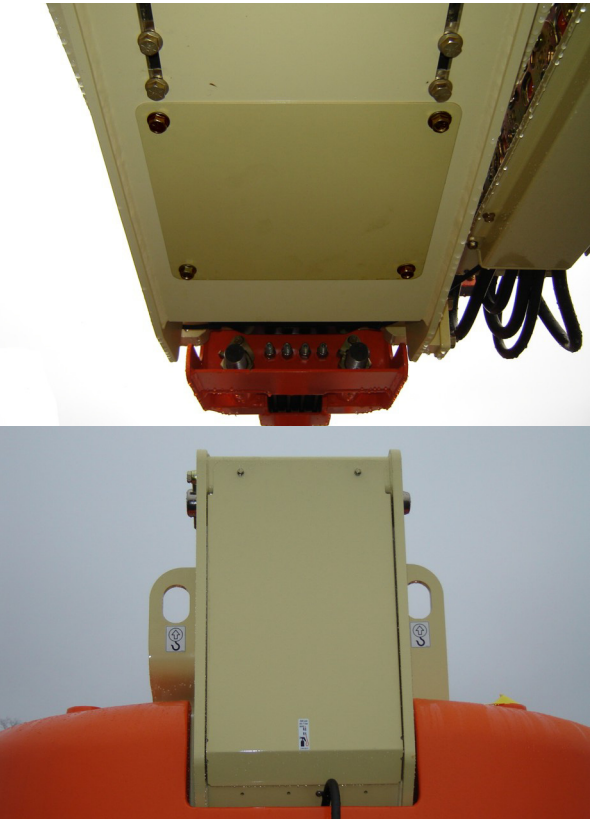

**3.** Remove the lock plates and nylon collar locknuts from the wire rope adjustment nuts.

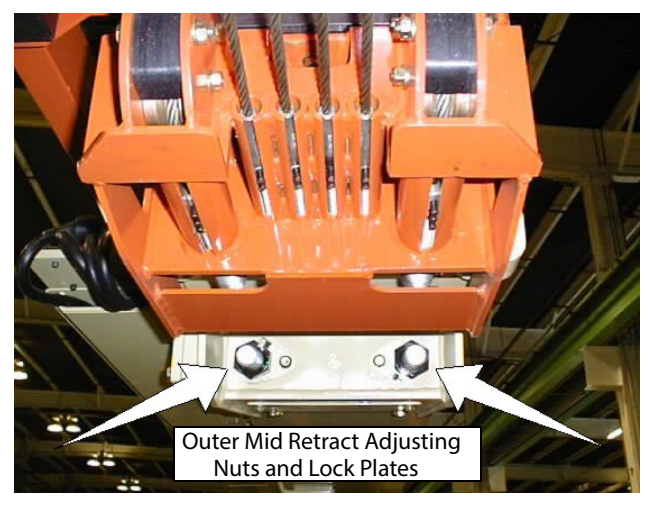

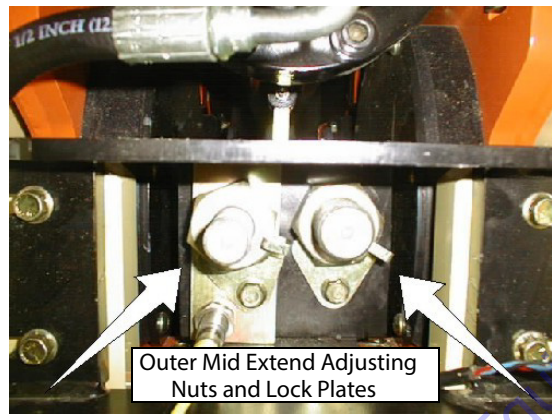

- 4. If the Outer Mid Boom needs to be retracted:
  - **a.** Loosen the Outer Mid Boom Extend Adjustment Nuts by an amount equal to twice the distance the boom needs to move to be in tolerance.
  - **b.** Fully retract the boom.
  - c. To remove the slack caused by the previous step, tighten the Outer Mid Boom Extend Adjustment Nuts until they just contact the plate.
- 5. If the Outer Mid Boom needs to be extended out:
  - **a.** Loosen the Outer Mid Boom Retract Adjustment Nuts by an amount equal to twice the distance the boom needs to move to be in tolerance
  - **b.** Extend the boom 3-4 feet (1-1.5m).
  - **c.** To remove the slack caused by the previous step, tighten the Outer Mid Boom Retract Adjustment Nuts until they just contact the plate.
- 6. Fully retract the boom sections.
- **7.** Verify that the exposed boom section dimensions meet the dimensions and tolerances of Figure 4-35., Wire Rope Tensioning.

- **a.** If the Outer Mid Boom still does not fall within the dimension and tolerance of Figure 4-35., repeat the Outer Mid Boom positioning procedure.
- **b.** If the Outer Mid Boom falls within the dimension and tolerance of Figure 4-35., proceed to the Fly Boom Section Positioning procedure in this section.
- **NOTE:** Because the Outer Mid Boom is used to control the movement of the Fly Boom, any repositioning of the Outer Mid Boom Section will also affect the position of the Fly Boom section. After repositioning the Outer Mid Boom, always check the Fly Boom position per Figure 4-35.

#### FLY BOOM SECTION REPOSITIONING

If the Fly Boom section location and the Outer Mid Boom section location are both within the dimensions and tolerances in Figure 4-35., proceed to the Wire Rope Tensioning Procedure in this section.

If the Fly Boom section is outside of the tolerance as shown in Figure 4-35. while the boom assembly is fully retracted, perform the following procedure:

- 1. Extend the boom assembly such that the platform moves 5 to 6 feet (1.5-1.8 m) from the fully retracted position.
- 2. Remove the lock plates and nylon collar locknuts from the wire rope adjustment nuts.
- If the Fly Boom needs to be retracted farther in:
  - **a.** Loosen the Fly Boom Extend Adjustment Nuts by an amount equal to twice the distance the boom needs to move to be in tolerance.

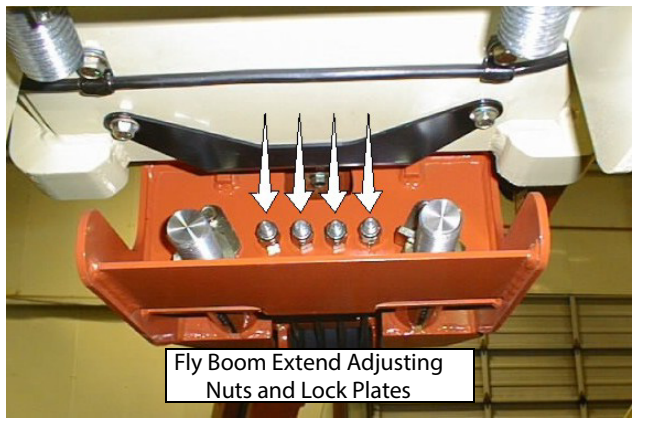

- **b.** Fully retract the boom.
- **c.** To remove the slack caused by the previous step, tighten the Fly Boom Extend Adjustment Nuts until they just contact the plate.

- 4. If the Fly Boom needs extended:
  - **a.** Loosen the Fly Boom Retract Adjustment Nuts by an amount equal to twice the distance the boom needs to move to be in tolerance.

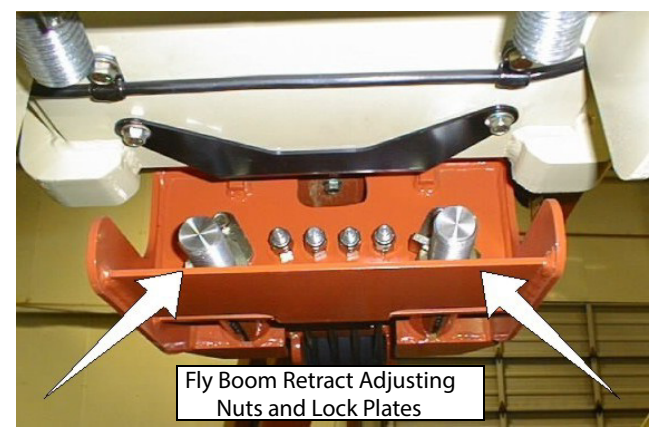

- **b.** Extend the boom 3-4 feet (1-1.5m).
- c. To remove the slack caused by the previous step, tighten the Fly Boom Retract Adjustment Nuts until they just contact the plate.
- d. Fully retract the boom sections.
- Verify that the exposed boom section dimensions meet the dimensions and tolerances of Figure 4-35., Wire Rope Tensioning.
  - a. If the Fly Boom still does not fall within the dimension and tolerance of Figure 4-35., repeat the Fly Boom Section Repositioning procedure.
  - **b.** If the Fly Boom falls within the dimension and tolerance of Figure 4-35., proceed to the Wire Rope Tensioning Procedure.

#### Wire Rope Tensioning Procedure

**NOTE:** Verification of the rope tension should be determined by proper function of the boom assembly and by the dimensions and tolerances of Figure 4-35., Wire Rope Tensioning.

### NOTICE

REPEAT WIRE ROPE TENSIONING PROCEDURE ONLY AS NECESSARY TO ACHIEVE PROPER TENSION.

#### NOTICE

IF THE BOOMS HAVE BEEN PROPERLY POSITIONED AND THERE IS NOT ENOUGH ADJUSTMENT REMAINING ON THE WIRE ROPES TO ACHIEVE TORQUE, THE SERVICE LIFE OF THE WIRE ROPES HAS BEEN CONSUMED. DO NOT PRO-CEED WITH THE REMAINDER OF THIS PROCEDURE. REPLACE THE WIRE ROPES AND SHEAVES. 1. Remove any covers necessary to access the wire rope adjustment nuts.

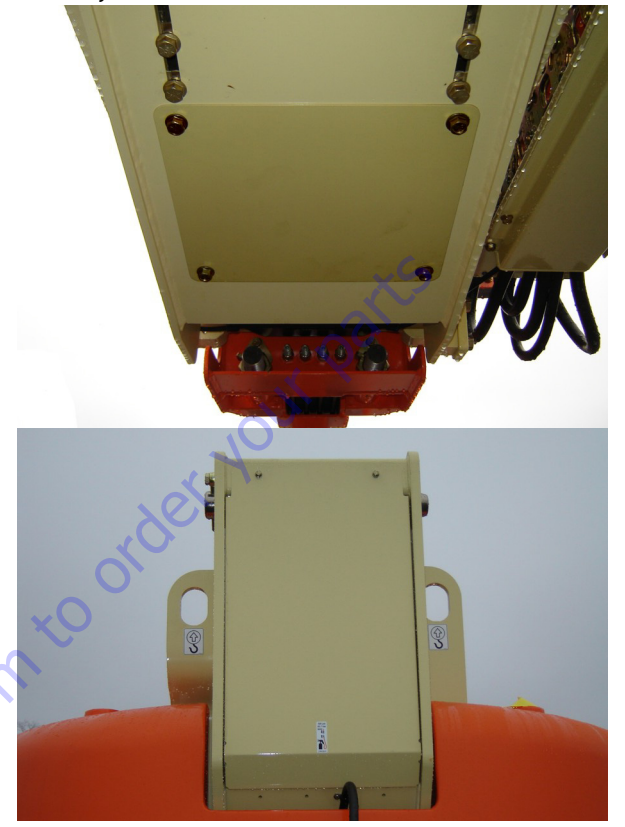

- **2.** If not already done, remove the lock plates and nylon collar locknuts from the wire rope adjustment nuts.
- **3.** Position the boom so that it is horizontal within  $\pm 5^{\circ}$ . If the boom is below horizontal, ensure that the boom is not on the boom rest.
- **4.** Extend the boom so the platform moves 5 to 6 feet (1.5-1.8 m) from the fully retracted position. This is done to position the boom so the ropes to be tensioned are not under load.
- 5. When extending the boom in the previous step, if the boom reaches the end of travel and then automatically retracts a small amount, the ropes may still be under load. If so, perform the following steps:
  - a. Note where the boom hits the end of stroke.
  - **b.** Retract 3-4 feet (1-1.3 m).
  - **c.** Extend the boom and stop just before the boom hits the end of stroke.

**6.** Using tool JLG PN 4120043, torque the Outer Mid Boom Retract Adjustment Nuts to 80 ft-lb (108 Nm), alternating between the two ropes until both maintain the required torque.

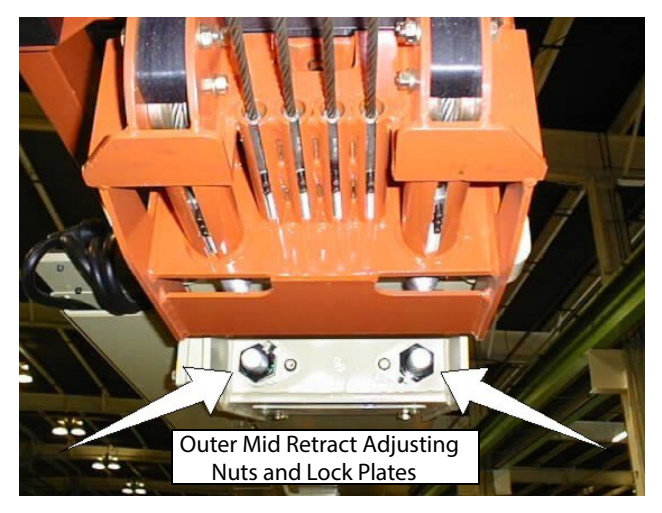

 Using tool JLG PN 4120043, torque the Fly Boom Retract Adjuster Nuts to 80 ft-lb (108 Nm), alternating between the two ropes until both maintain the required torque.

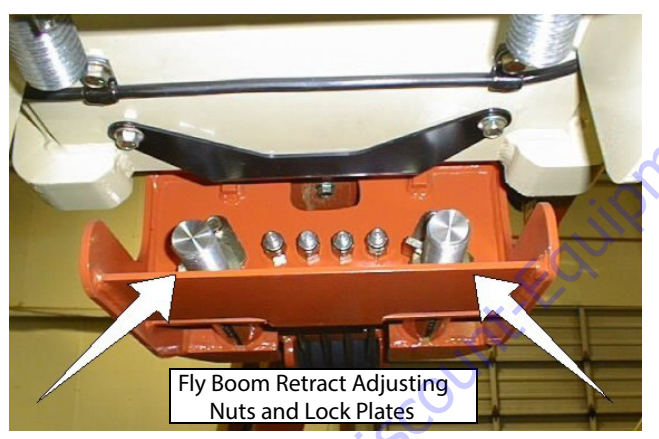

8. Retract the boom 2-3 feet (0.6-1.0 m). Do not fully retract or bottom out the booms.

**9.** Using tool JLG PN 4120043, torque the Outer Mid Boom Extend Adjustment Nuts to 80 ft-lb (108 Newton meters), alternating between the two ropes until both maintain the required torque.

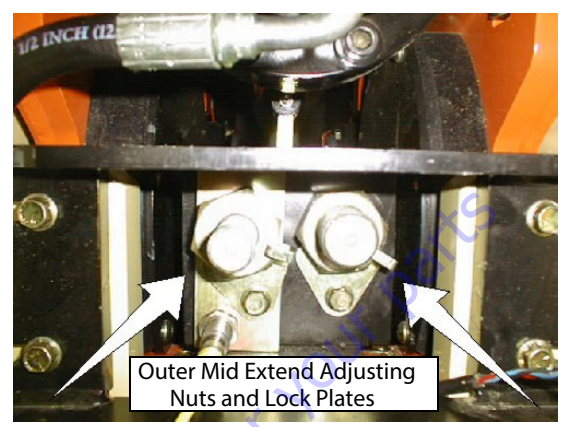

**10.** Using tool JLG PN 4120040, torque the Fly Extend Adjustment Nuts to 10 ft-lb (13.5 Nm), starting with the inside ropes and doing the outside ropes last. Refer to Figure 4-34., Torque Sequence for Fly Extend Rope. Alternate between the four ropes until all maintain the required torque.

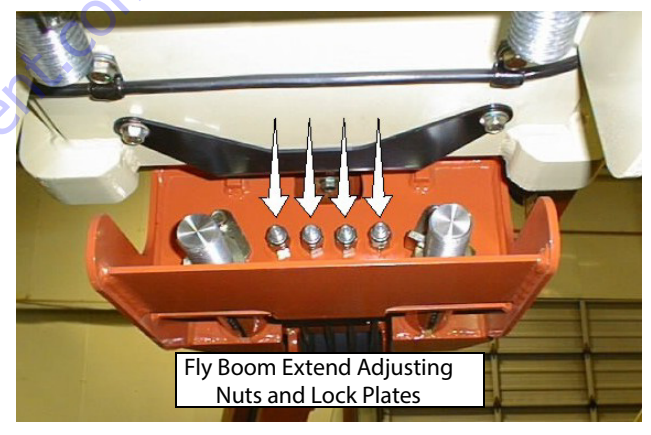

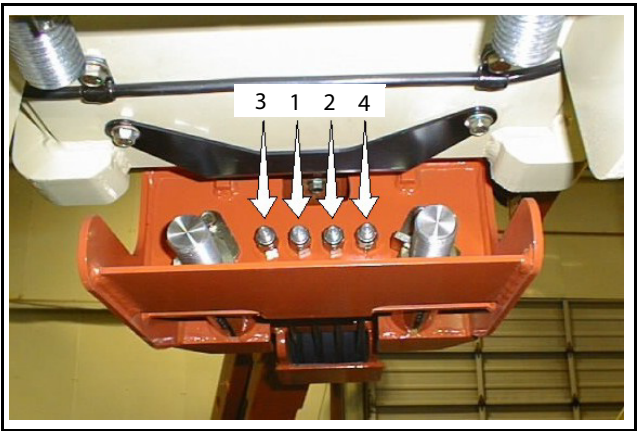

Figure 4-34. Torque Sequence for Fly Extend Rope

- **11.** Repeat the following boom movement steps three times. This is to ensure that the wire rope tension has equalized on both sides of the sheaves and the ropes are seated properly in the sheave grooves.
  - a. Fully retract the boom.
  - **b.** Extend the boom such that the platform moves 5 to 6 feet (1.5-1.8 m) from fully retracted position.
- **12.** Verify the Fly Boom and Outer Mid Boom Retract wire rope torques.
  - **a.** If the torque values are not correct, repeat the Wire Rope Tensioning procedure.
  - **b.** If the torque values are correct, proceed to the next step.
- **13.** Retract the boom 2-3 feet (0.5-1 m). Do not fully retract or bottom out the boom.
- **14.** Verify the Fly Boom and Outer Mid Boom Extend wire rope torques.
  - **a.** If the torque values are not correct, repeat the Wire Rope Tensioning procedure.
  - **b.** If the torque values are correct, proceed to the next step.
- **15.** Check for proper function of the boom assembly. When properly torqued and positioned, all three moving boom sections will move simultaneously.
- **16.** Install new nylon collar locknuts to the Fly Boom Extend wire rope fittings. Do not re-use the old nylon collar lock nuts. Torque the locknuts to 10 ft-lb (13.5 Nm)
- 17. Reinstall the lock plates to the remaining adjuster nuts.

GOTODISCOUR

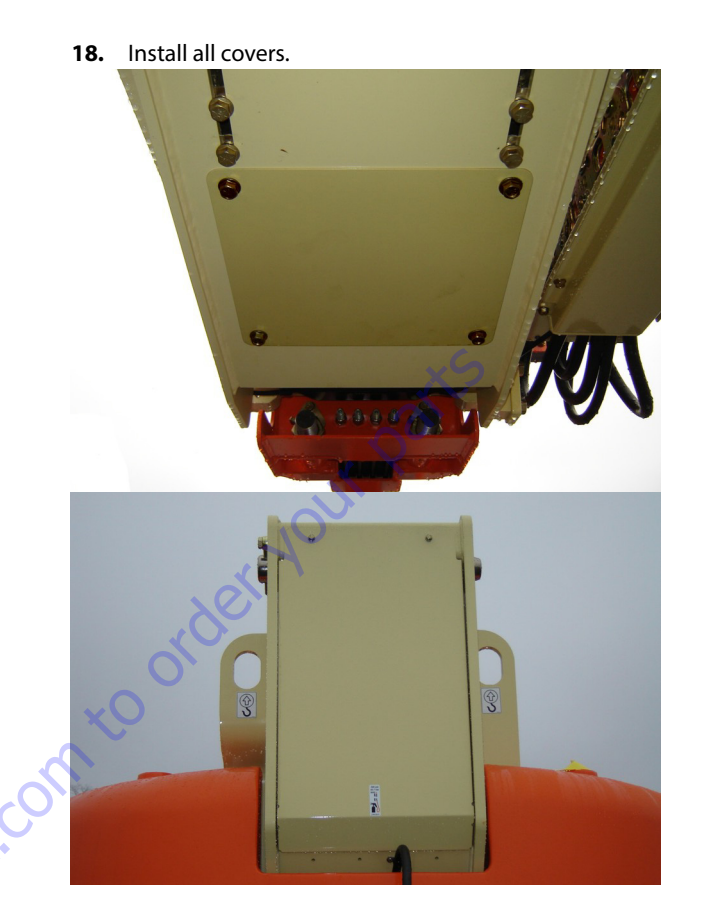

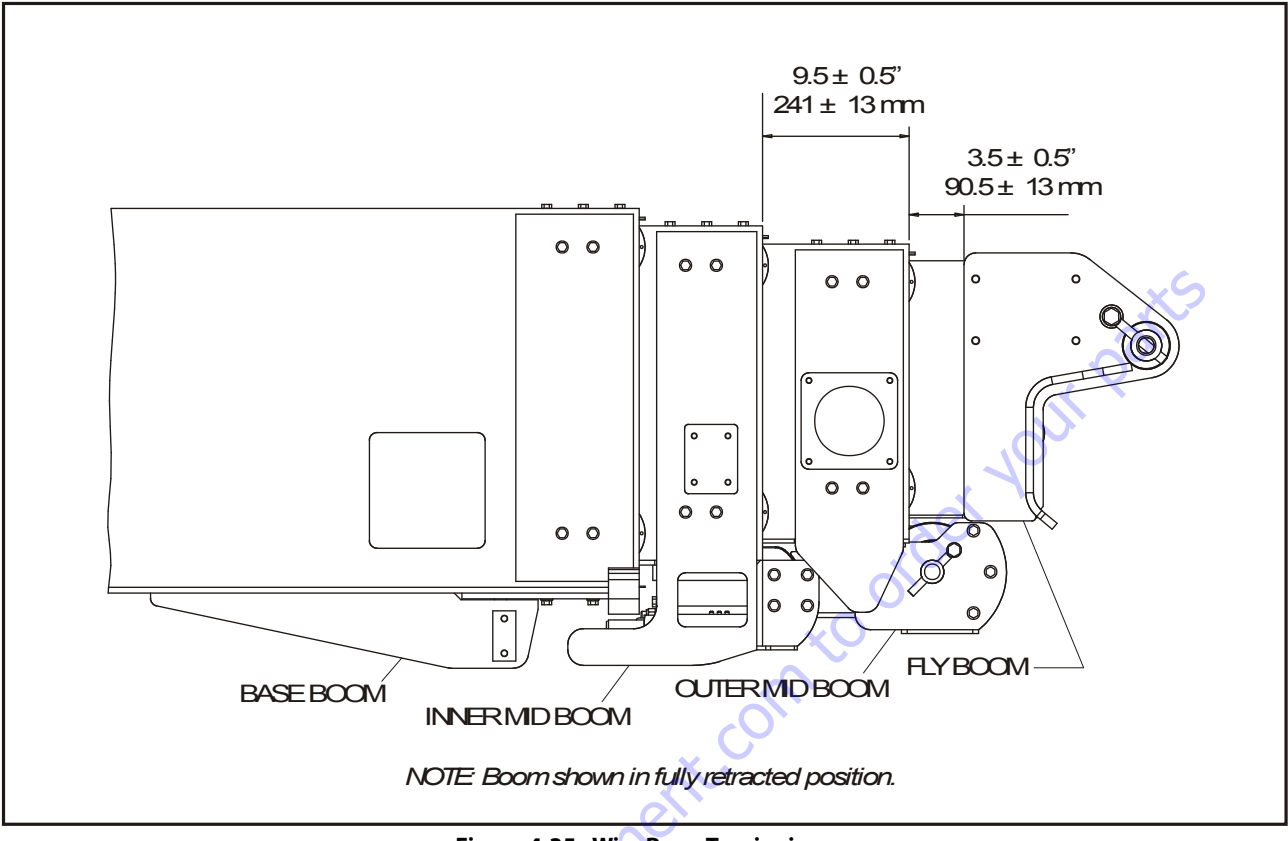

Figure 4-35. Wire Rope Tensioning

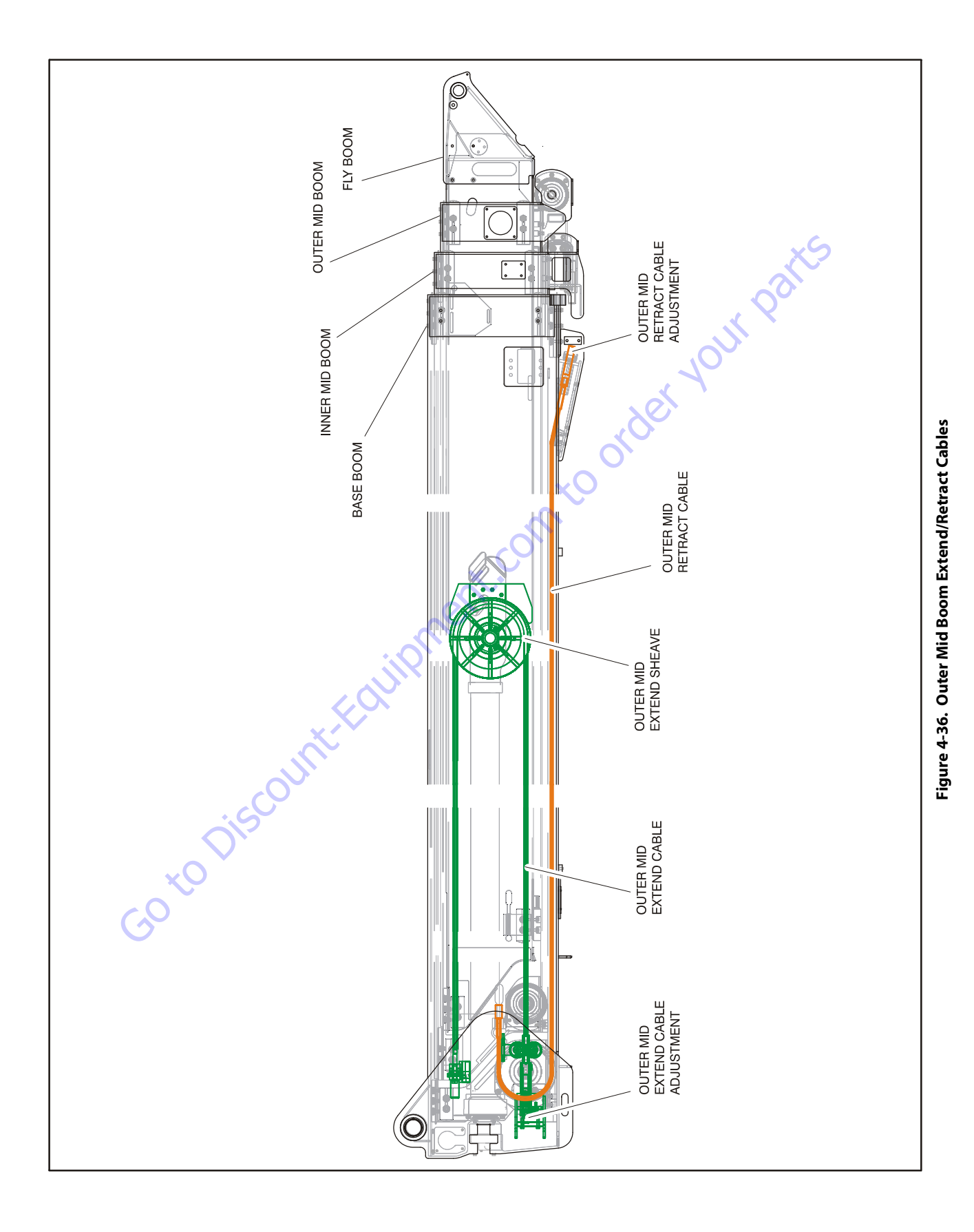
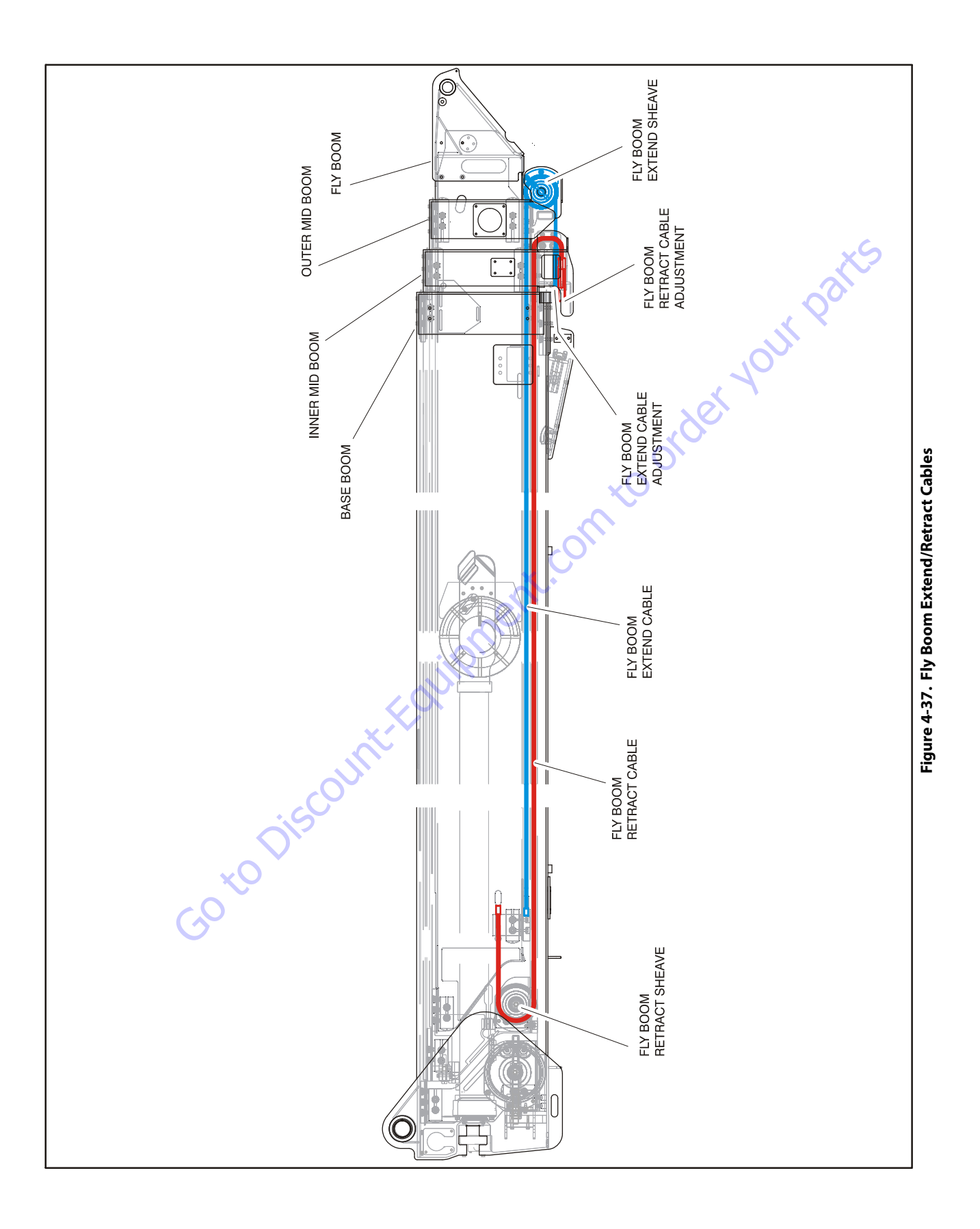

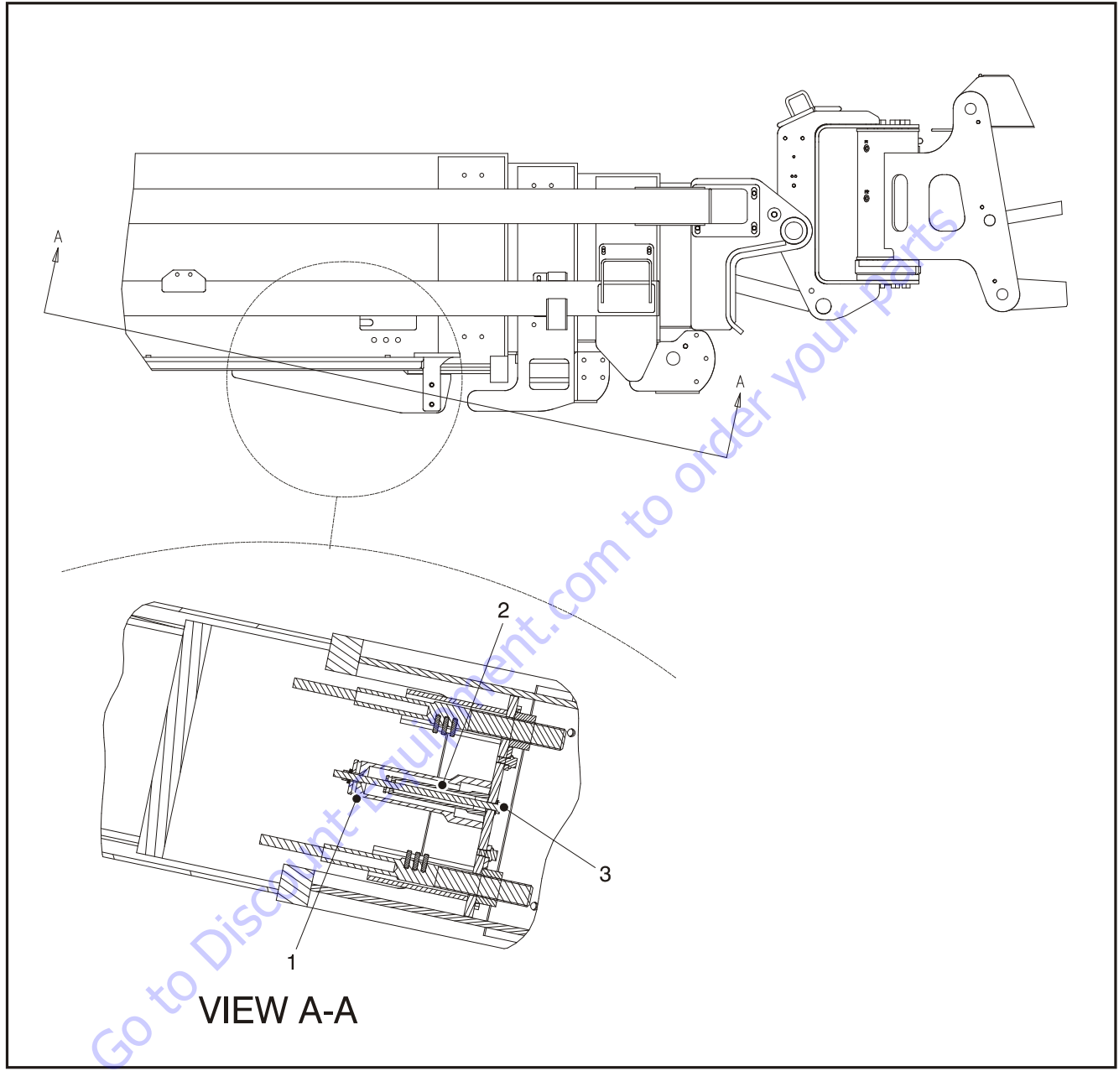

- 1. 2" Socket
- 2. 3/4" Socket
- 3. Retaining Bolt

Figure 4-38. Wire Rope Adjustment Tools (Optional)

# 4.14 BROKEN BOOM CABLE PROXIMITY SWITCH

This system uses a proximity switch to detect excessive movement of the cable block. If movement is detected the Cable Break indicator will illuminate in the platform control panel. No restrictions are made to the functionality of the control system. It is the responsibility of the operator to take immediate action. To avoid damaging the proximity switch, install and adjust after assembling the switch block, compression spring, and torquing the wire ropes.

# **Adjusting the Proximity Switch**

- 1. Thread the switch in until it contacts the adjuster block.
- **2.** Thread the switch out 1/8 to 1/2 turn to achieve proper sensing range.
- 3. Tighten the jam nut.

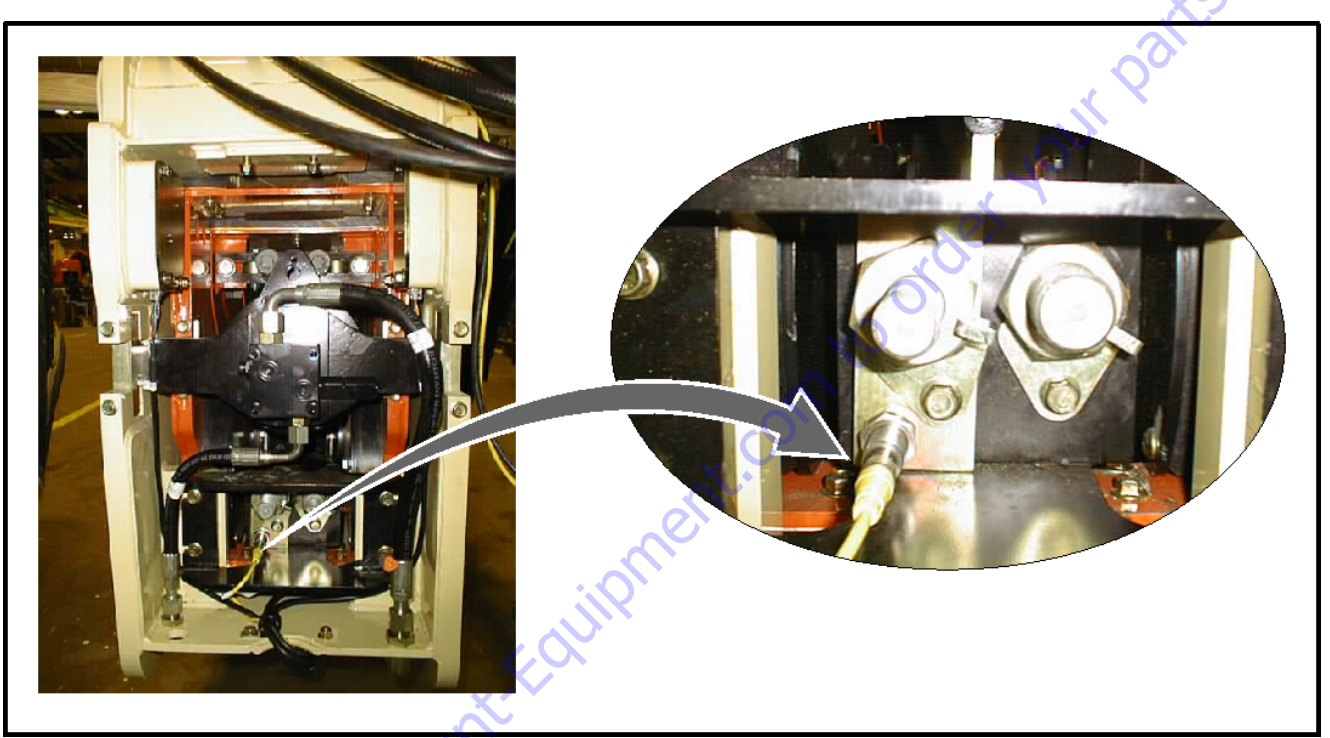

Figure 4-39. Broken Boom Cable Proximity Switch Location

# 4.15 ELECTRONIC PLATFORM LEVELING

**NOTE:** For more detailed information concerning system adjustment and operation, refer to Section 6 - JLG Control System.

# Description

Electronic platform leveling replaces the conventional hydraulic method of platform leveling.

To control electronic platform leveling the platform is equipped with a pair of tilt sensors, one primary and one secondary, mounted to the non-rotating portion of the platform rotator. The tilt sensors are monitored regularly and the platform level up and down valves are automatically controlled to maintain **set point** as the machine is operated.

### PRIMARY AND SECONDARY TILT SENSOR INTERACTION

The secondary tilt sensor is used as a backup to the primary tilt sensor. Any time a tilt **set point** is reset, a value from each sensor shall be set.

If a fault occurs with the primary sensor, control will revert to the secondary sensor. (This is discussed in more detail in the error response section.)

Because of the mounting orientation of the tilt sensors, the primary tilt sensor will output ascending voltage values with increases in positive platform tilt angle. The backup or secondary tilt sensor will output descending voltage values with increases in positive platform angle.

### **PLATFORM VALVES**

The platform specific valves are located in a manifold at the platform.

There are individual proportional control valves that control each of the four platform functions; Platform Level, Platform Rotate, Jib Lift, and Jib Swing.

There is also a Platform Dump Valve, located in the platform valve manifold, which is used to hydraulically isolate the control valves and to improve hydraulic response.

The Ground Module controls this valve to provide manual platform leveling in the event that the Platform Module is inoperable.

In ground mode, the platform dump valve is turned on whenever any platform or jib valve output is turned on. Whenever all platform and jib valves are turned off, the platform dump valve is turned off.

In platform mode, the platform dump valve is turned on whenever the footswitch is depressed.

# **Normal Operation**

### AUTOMATIC LEVELING

Two tilt sensors, mounted on either side of the platform support, are used to measure the incline of the platform with respect to gravity and control the automatic leveling function, one is used as the primary sensor and one as a secondary back up sensor.

The level system shall assume a new **fixed set point** (fixed incline of the platform with respect to gravity) each time the control system is powered up (cycling of the EMS).

Automatic platform leveling only functions while operating drive, telescope, lift or swing. It does not operate while operating any other function (e.g. rotate, jib, or steer).

The proportional control for these valves varies. This is dependant on the tilt variance from target as well as on the impact coil temperature is having on the current to the valves.

If a command from the Platform Level Up and Down toggle switch on either the platform or the ground is received, automatic platform leveling will cease and the appropriate output will be commanded to turn on.

When the toggle switch is released, after ¼ second, the current filtered value of tilt angle will be taken as **the new set point**.

In order to obtain acceptable performance while performing all hydraulic functions, five sets of parameters are used. These "zones" allow compensation for differences in how the basket level changes when doing different functions. These zones are as follows:

- 1. Lift up
- 2. Lift down
- 3. Other boom functions
- 4. Drive
- 5. Auxiliary

The other boom functions zone includes Swing, Telescope, Jib swing (It is not necessary to level with jib lift, since the mechanical linkage keeps the basket level).

These zones are prioritized when multiple functions are active. The priorities are as follows.

- Auxiliary power and any other function, zone = auxiliary power
- **2.** Drive and any other function, zone = Drive
- 3. Lift up and any other function, zone = Lift up
- 4. Lift down and any other function, zone = Lift down
- 5. Other boom functions, zone = Other boom functions

During the power-up procedure, function enable, in both Platform and Ground Mode, is delayed during the 1.5 second startup lamp test. During this 1.5 second startup period, the basket level up valve will be energized at 100% duty cycle for 0.5 second, and then the basket level down valve energized at 100% duty cycle for 0.5 second. This will help to keep the valves from sticking.

### PLATFORM LEVEL MANUAL OVERRIDE

In addition to automatic leveling the operator is able to manually adjust the platform level position by means of the level override switches located at the platform and ground control positions (similar to a Master/Slave hydraulic system).

The level system assumes a **new set point** after a level override switch is operated. In other words the operator can chose a platform level incline other than level with gravity and the system will maintain this set point during automatic leveling.

# 4.16 ROTARY ACTUATOR

### **Theory of Operation**

The L20 Series rotary actuator is a simple mechanism that uses the sliding spline operating concept to convert linear piston motion into powerful shaft rotation. Each actuator is composed of a housing with integrated gear teeth (01) and only two moving parts: the central shaft with integrated bearing tube and mounting flange (02), and the annular piston sleeve (03). Helical spline teeth machined on the shaft engage matching splines on the in-side diameter of the piston. The outside diameter of the piston carries a second set of splines, of opposite hand, which engage with matching splines in the housing. As hydraulic pressure is applied, the piston is displaced axially within the housing - similar to the operation of a hydraulic cylinder - while the splines cause the shaft to rotate. When the control valve is closed, oil is trapped inside the actuator, preventing piston movement and locking the shaft in position.

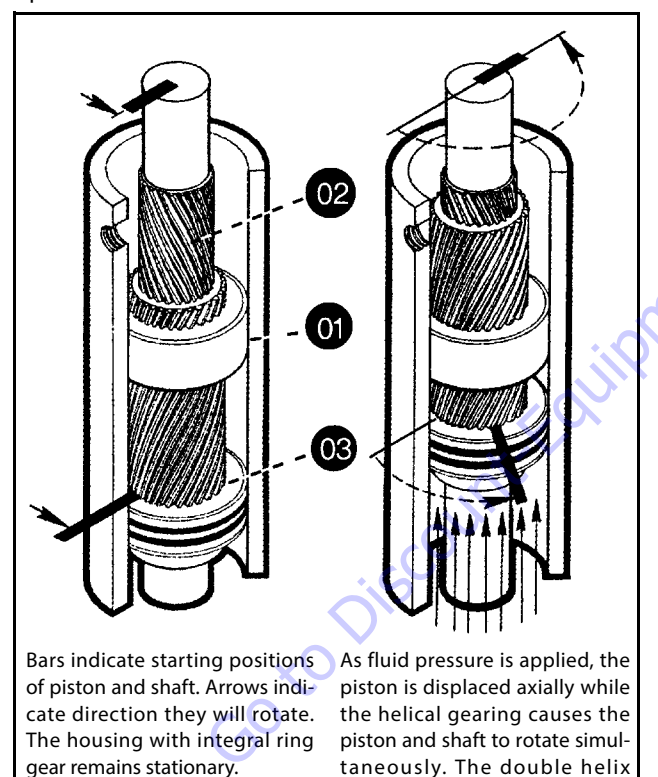

The shaft is supported radially by the large upper radial bearing and the lower radial bearing. Axially, the shaft is separated from the housing by the upper and lower thrust washers. The end cap is adjusted for axial clearance and locked in position by set screws or pins.

of the piston.

design compounds rotation:

shaft rotation is about twice that

# **Required Tools**

Upon assembly and disassembly of the actuator there are basic tools required. The tools and their intended functions are as follows:

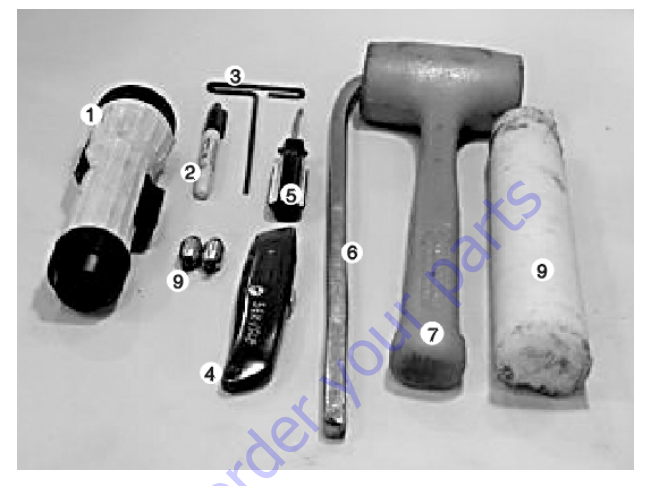

- 1. Flashlight helps examine timing marks, component failure and overall condition.
- 2. Felt Marker match mark the timing marks and outline troubled areas.
- 3. Allen wrench removal of port plugs and set screws.
- 4. Box knife removal of seals.
- **5.** Seal tool assembly and disassembly of seals and wear guides.
- 6. Pry bar removal of end cap and manual rotation of shaft.
- 7. Rubber mallet- removal and installation of shaft and piston sleeve assembly.
- 8. Nylon drift installation of piston sleeve
- **9.** End cap dowel pins removal and installation of end cap (sold with Helac seal kit).

The seal tool is merely a customized standard flat head screwdriver. To make this tool you will need to heat the flat end with a torch. Secure the heated end of the screwdriver in a vice and physically bend the heated end to a slight radius. Once the radius is achieved round off all sharp edges of the heated end by using a grinder. There may be some slight modifications for your own personal preference.

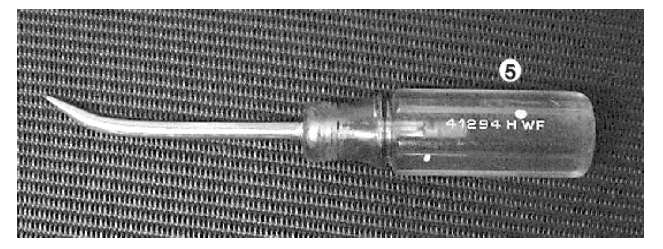

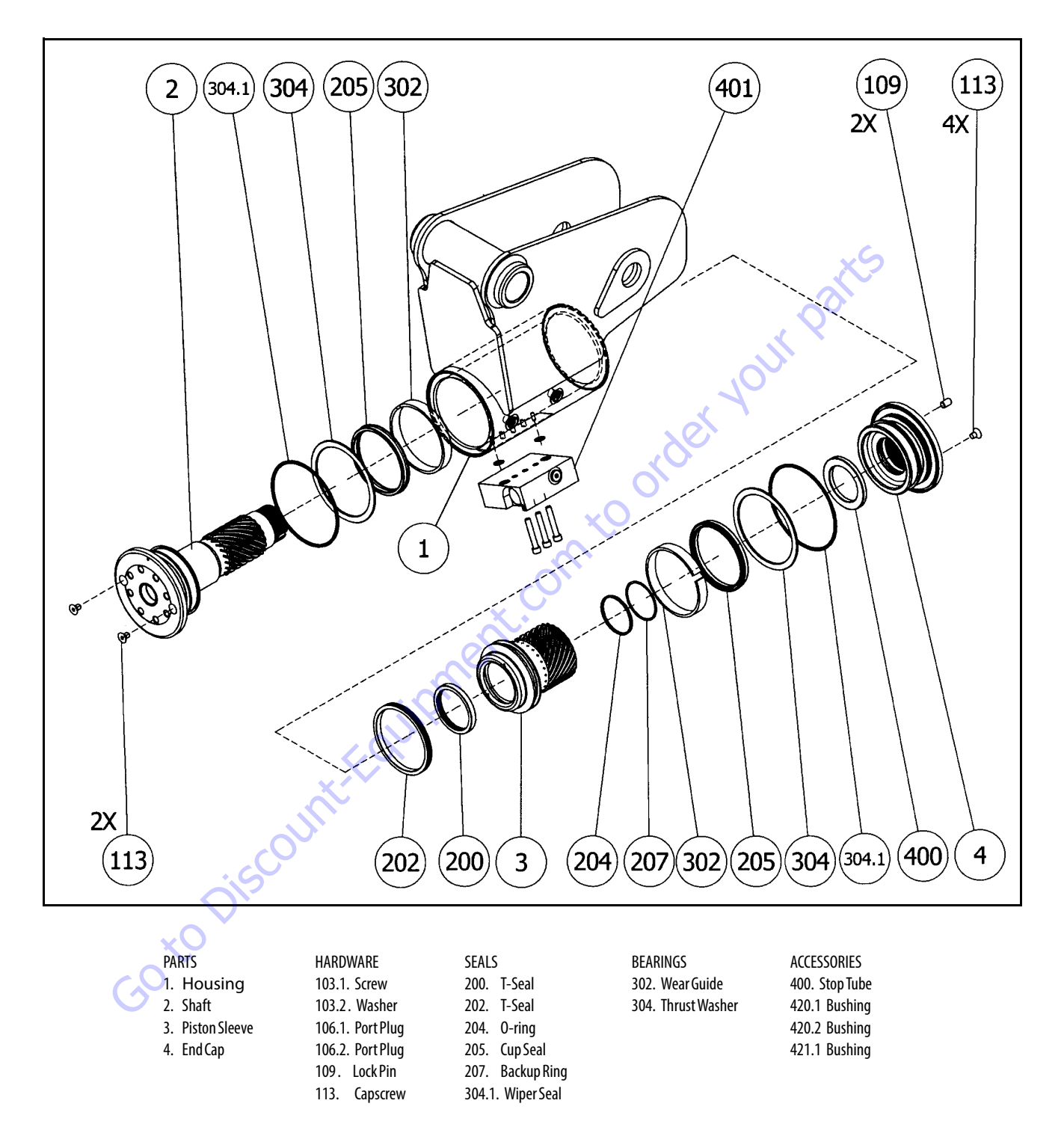

Figure 4-40. Rotary Actuator - Exploded View

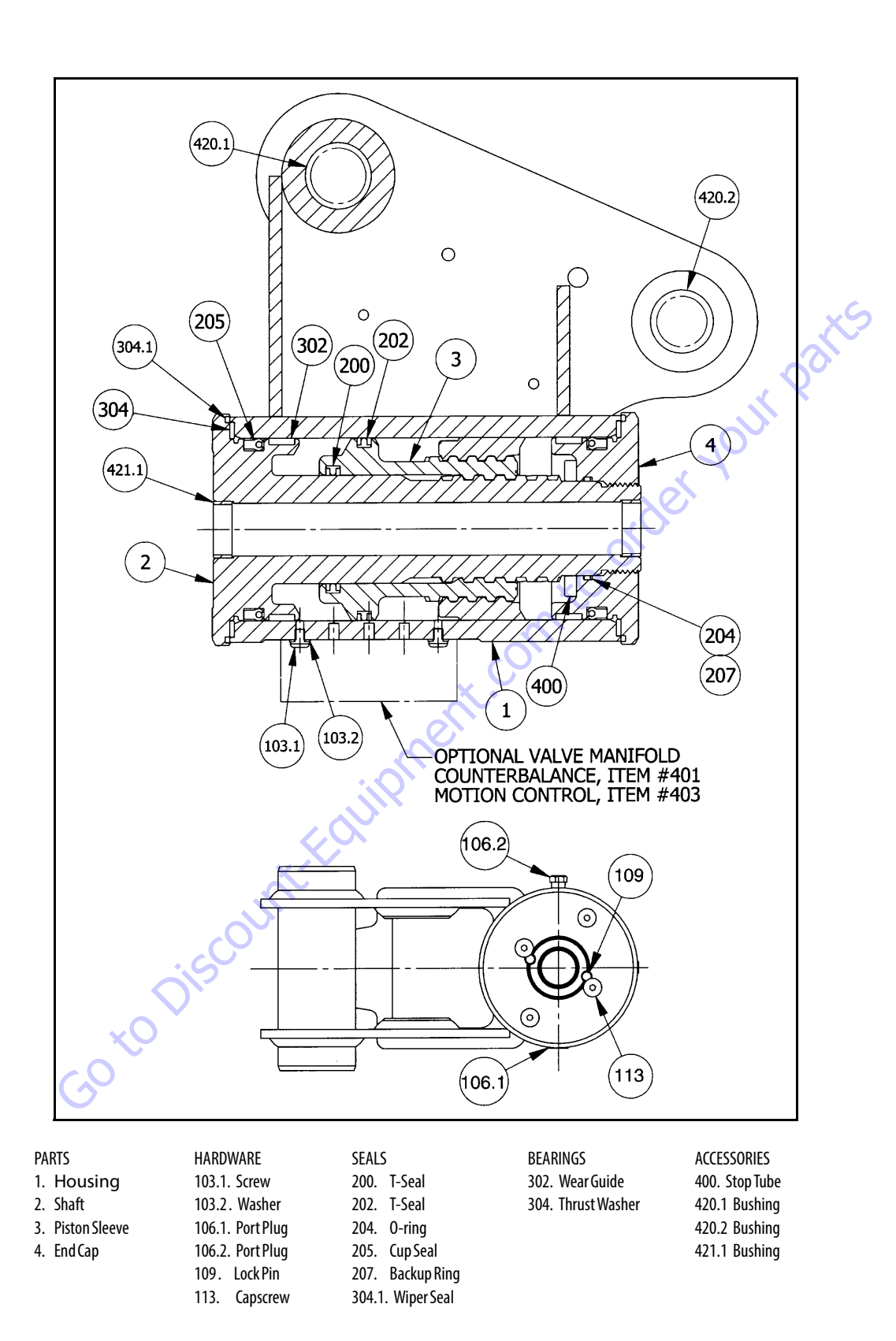

Figure 4-41. Rotary Actuator - Assembly Drawing

# Disassembly

1. Remove the cap screws (113) over end cap lock pins (109).

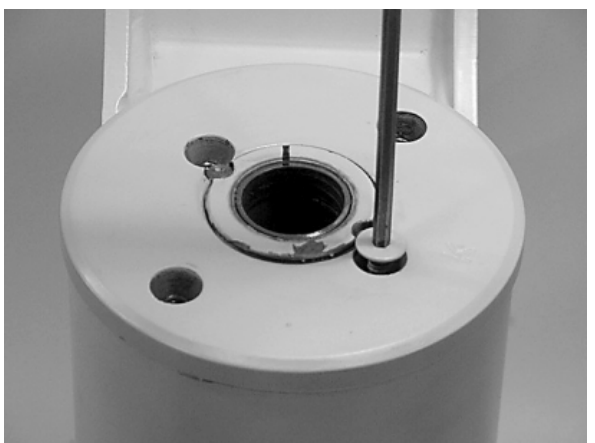

 Using a 1/8" (3.18mm) drill bit, drill a hole in the center of each lock pin to a depth of approximately 3/16" (4.76mm).

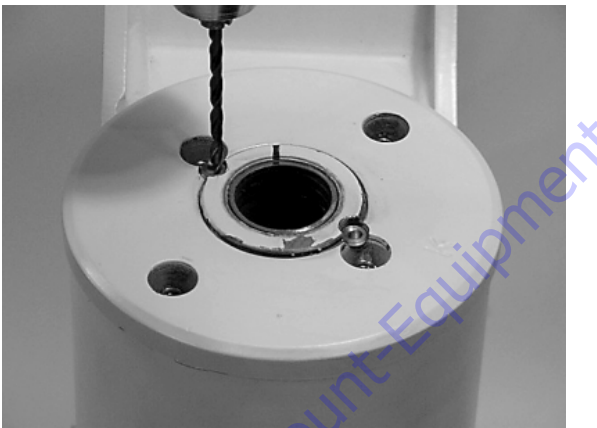

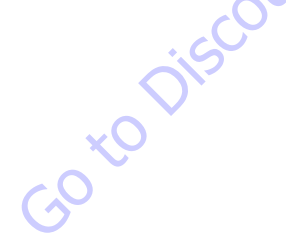

**3.** Remove the lock pins using an "Easy Out" (a size #2 is shown).

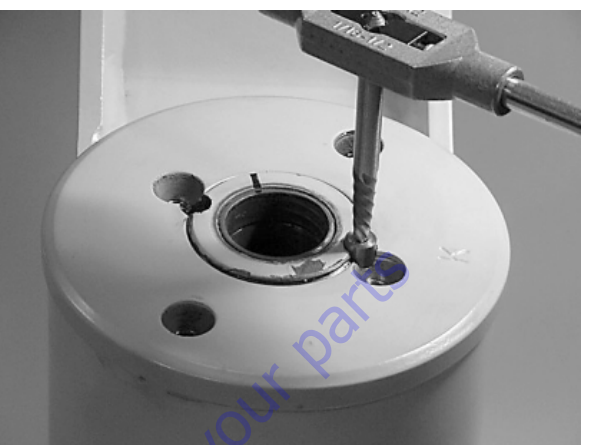

If the pin will not come out with the "Easy Out", use 5/1 6" drill bit to a depth of 1/2" (12.7mm) to drill out the entire pin.

**4.** Install the end cap (4) removal tools provided with the Helac seal kit.

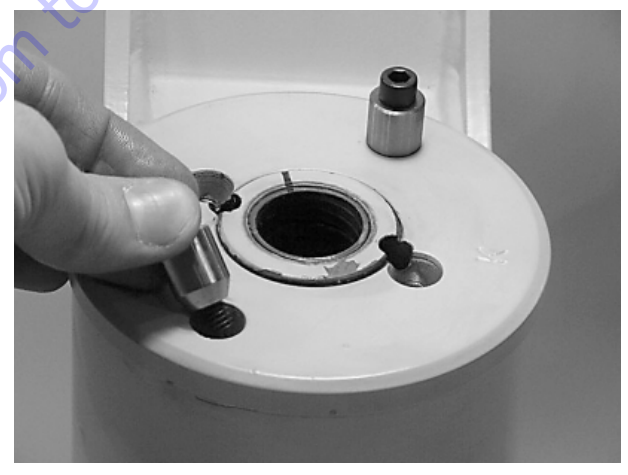

5. Using a metal bar, or something similar, unscrew the end cap (4) by turning it counter clockwise.

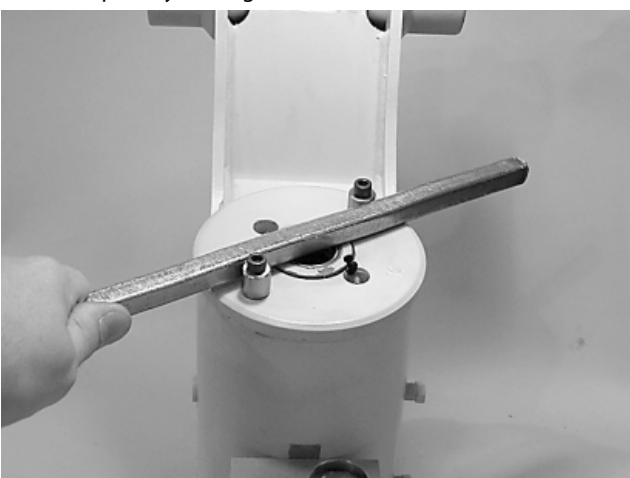

**6.** Remove the end cap (4) and set aside for later inspection.

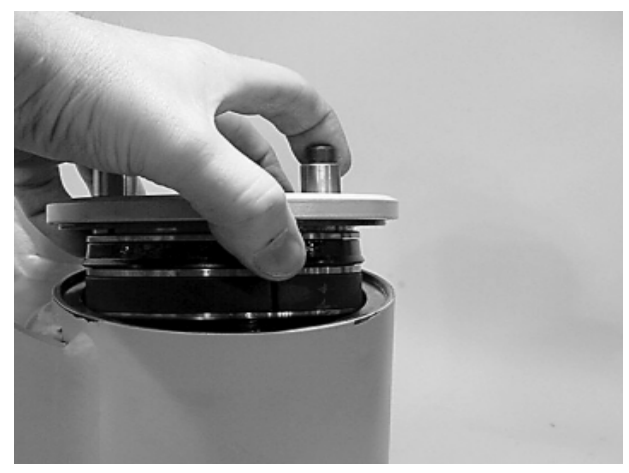

**7.** Remove the stop tube if included. The stop tube is an available option to limit the rotation of the actuator.

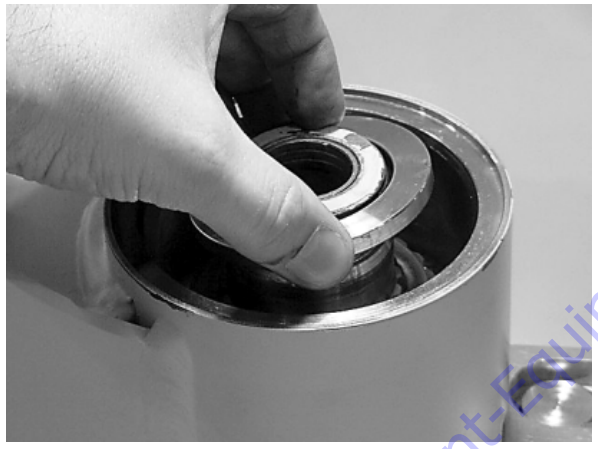

GO to Discoul

8. Every actuator has timing marks for proper engagement.

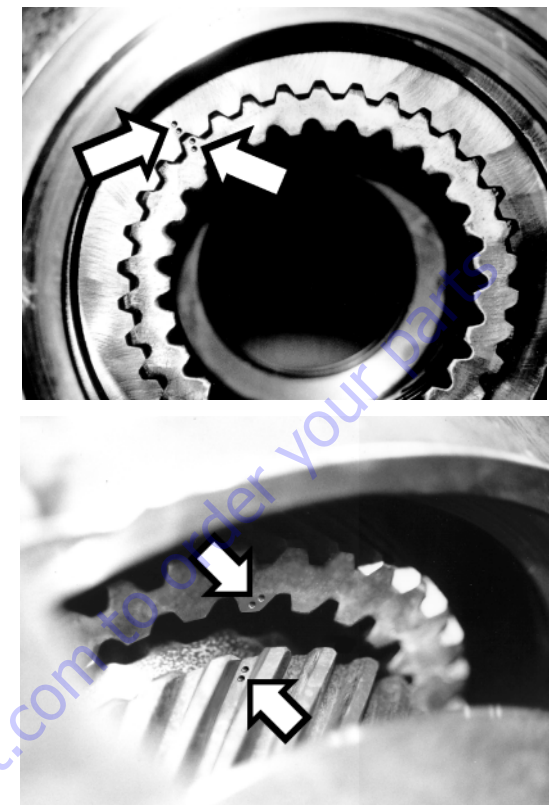

**9.** Prior to removing the shaft, (2), use a felt marker to clearly indicate the timing marks between shaft and piston. This will greatly simplify timing during assembly.

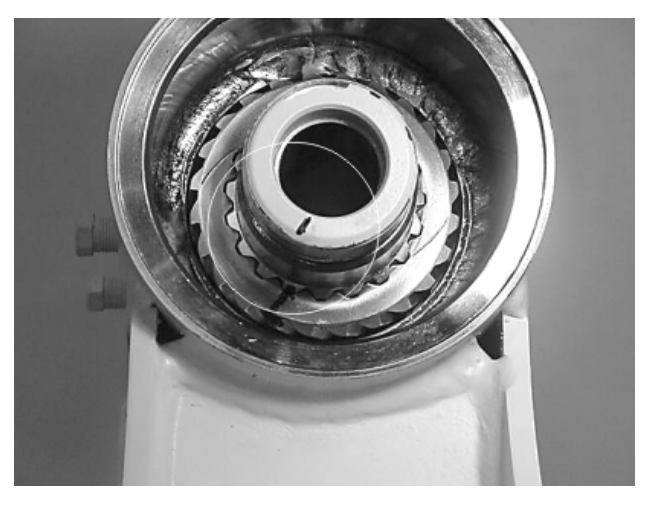

**10.** Remove the shaft (2). It may be necessary to strike the threaded end of the shaft with a rubber mallet.

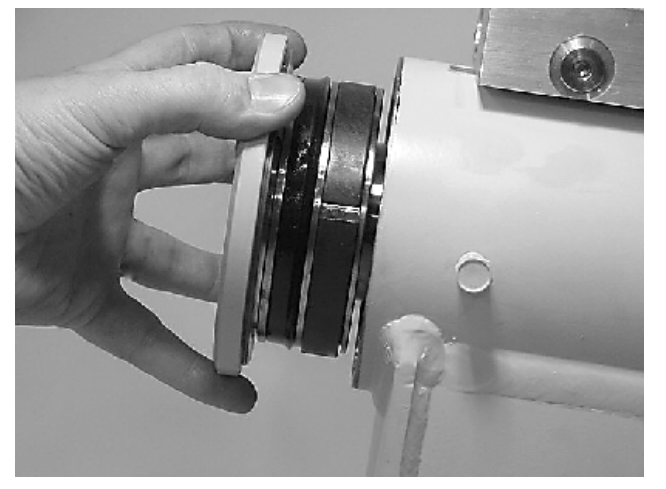

**11.** Before removing the piston (3), mark the housing (1) ring gear in relation to the piston O.D. gear. There should now be timing marks on the housing (1) ring gear, the piston (3) and the shaft (2).

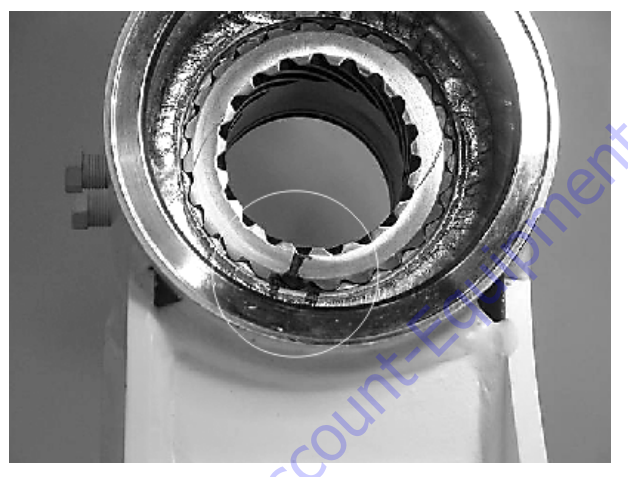

**12.** To remove the piston (3) use a rubber mallet and a plastic mandrel so the piston is not damaged.

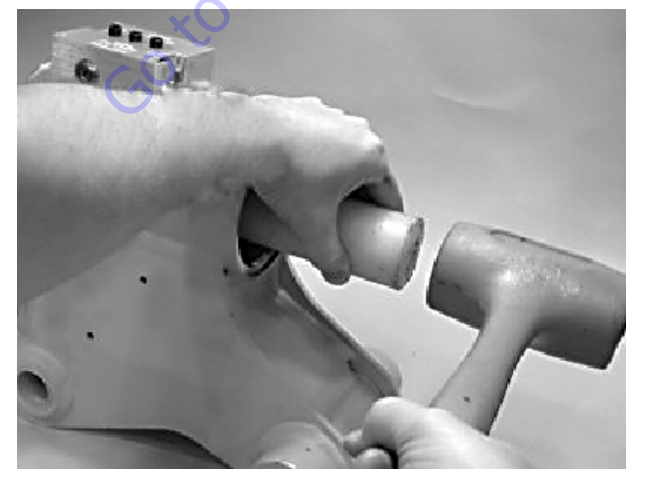

**13.** At the point when the piston gear teeth come out of engagement with the housing gear teeth, mark the piston and housing with a marker as shown.

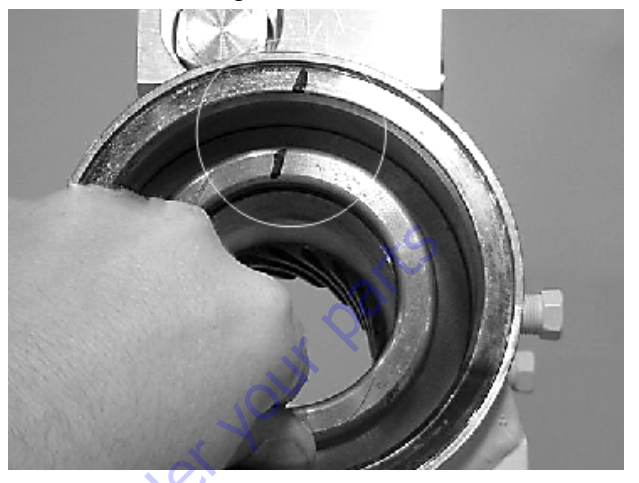

**14.** Remove the o-ring (204) and backup ring (207) from end cap (4) and set aside for inspection.

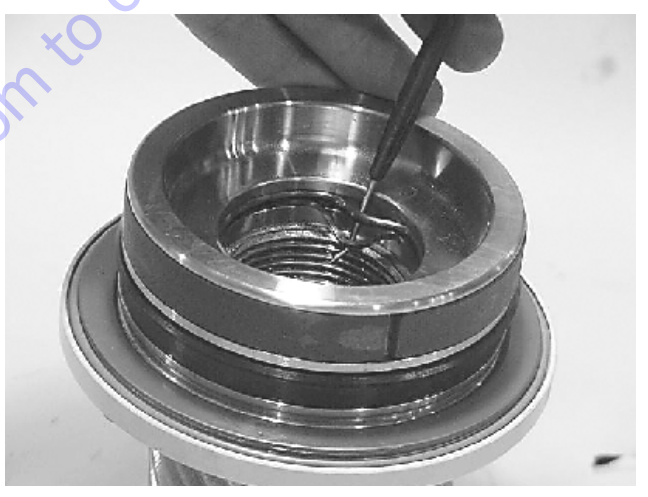

**15.** Remove the wear guides (302) from the end cap (4) and shaft (2).

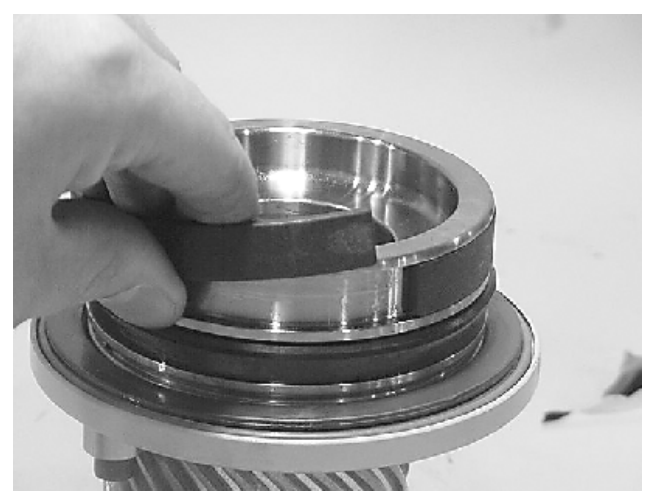

**16.** To remove the main pressure seals (205), it is easiest to cut them using a sharp razor blade being careful not to damage the seal groove.

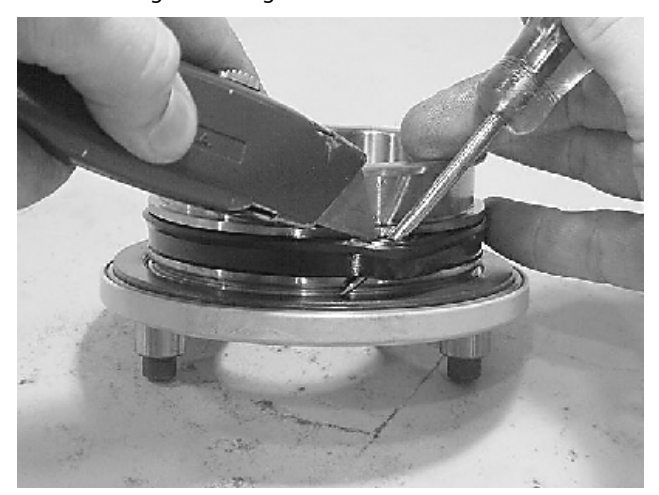

**17.** Remove the thrust washers (304), from the end cap (4) and shaft (2).

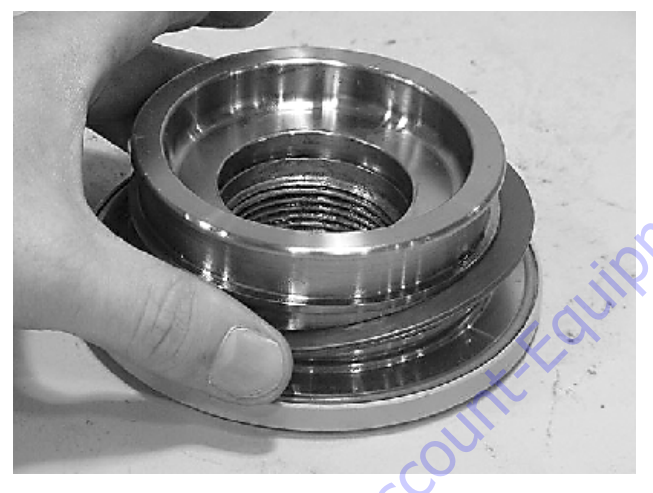

**18.** Remove the wiper seal (304.1) from its groove in the end cap (4) and shaft (2).

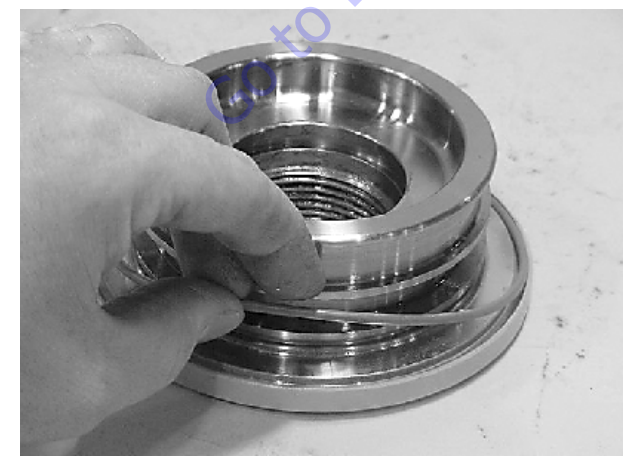

**19.** Remove the piston O.D. seal (202).

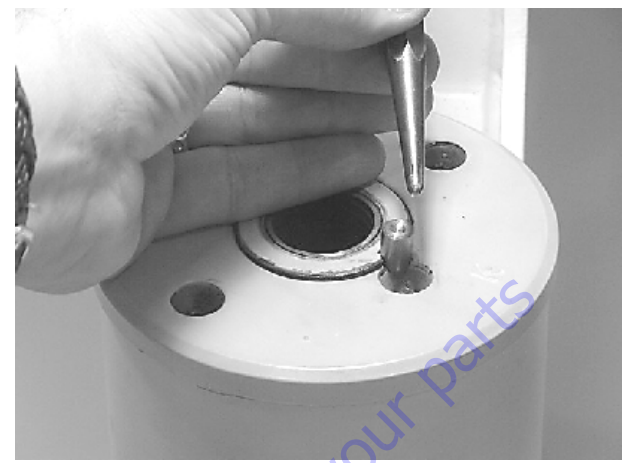

**20.** Remove the piston I.D. seal (200). You may now proceed to the inspection process.

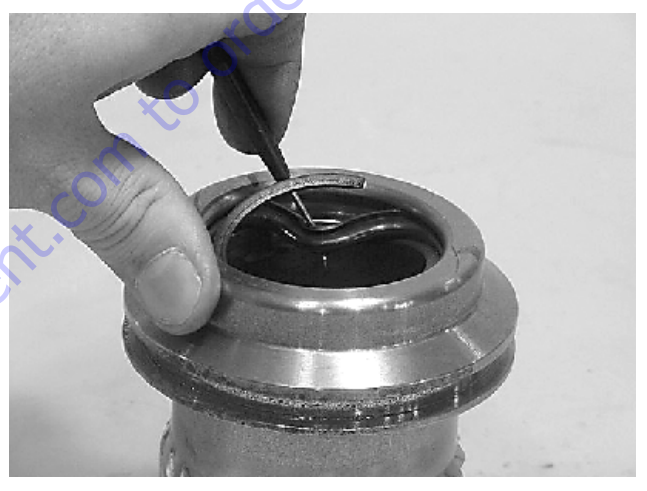

# Inspection

1. Clean all parts in a solvent tank and dry with compressed air prior to inspecting. Carefully inspect all critical areas for any surface finish abnormalities: Seal grooves, bearing grooves, thrust surfaces, rod surface, housing bore and gear teeth.

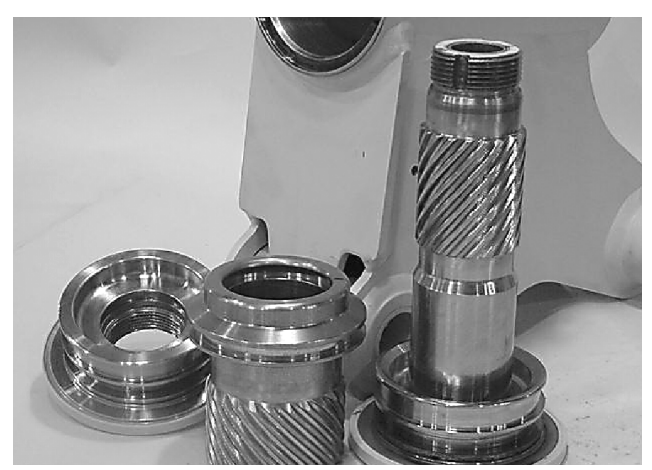

 Inspect the thrust washers (304) for rough or worn edges and surfaces. Measure it's thickness to make sure it is within specifications (Not less than 0.092" or 2.34 mm).

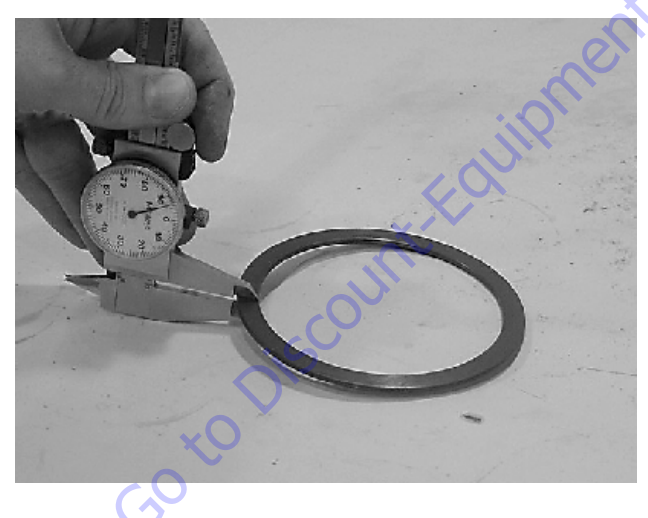

**3.** Inspect the wear guide condition and measure thickness (not less than 0.123" or 3.12 mm).

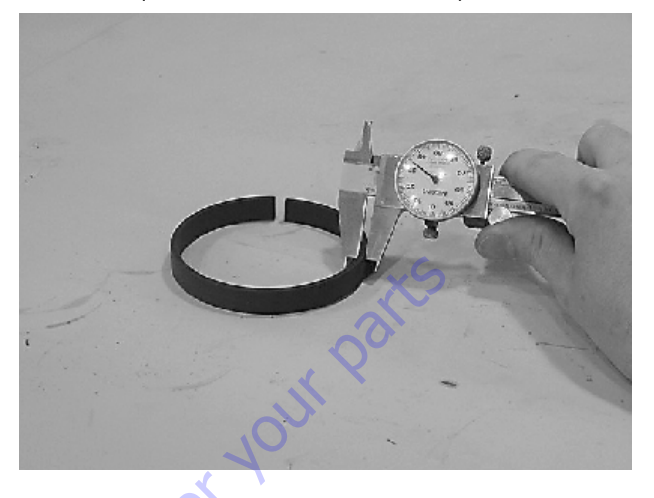

# Assembly

1. Gather all the components and tools into one location prior to re-assembly. Use the cut away drawing to reference the seal orientations.

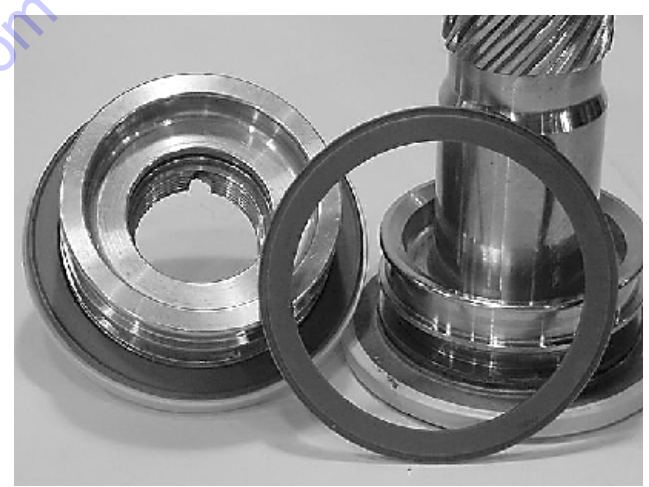

2. Install the thrust washer (304) onto shaft (2) and end cap (4).

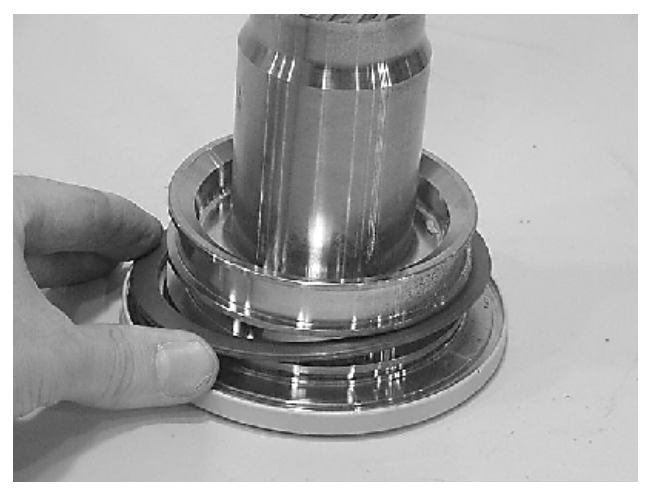

**3.** Install the wiper seal (304.1/green 0-ring) into it's groove on the shaft (2) and end cap (4) around the outside edge of the thrust washer (304).

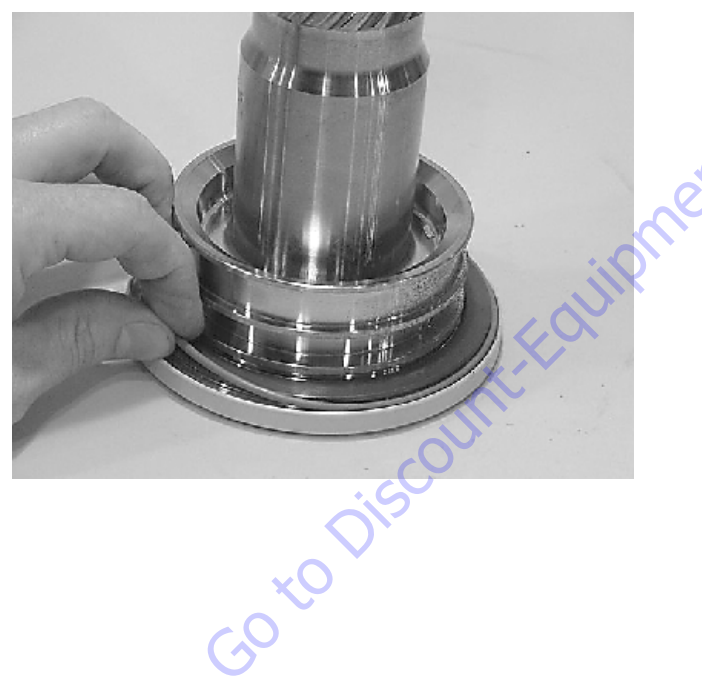

**4.** Using a seal tool install the main pressure seal (205) onto shaft (2) and end cap (4). Use the seal tool in a circular motion.

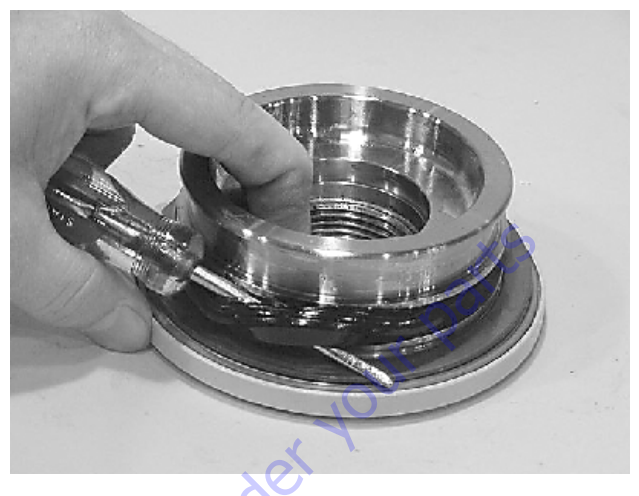

5. Install the wear guide (302) on the end cap (4) and shaft (2).

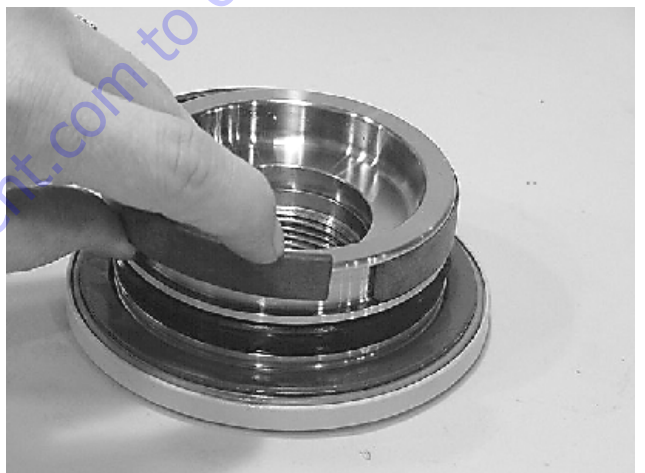

**6.** Install the inner T-seal (200) into the piston (3) using a circular motion.

Install the outer T-seal (202) by stretching it around the groove in a circular motion.

Each T-seal has 2 Backup rings (see drawing for orientation).

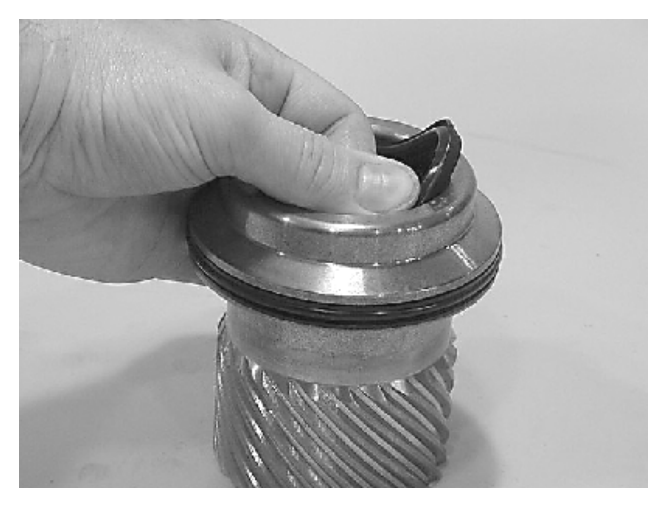

Beginning with the inner seal (200) insert one end of b/u ring in the lower groove and feed the rest in using a circular motion. Make sure the wedged ends overlap correctly.

Repeat this step for the outer seal (202).

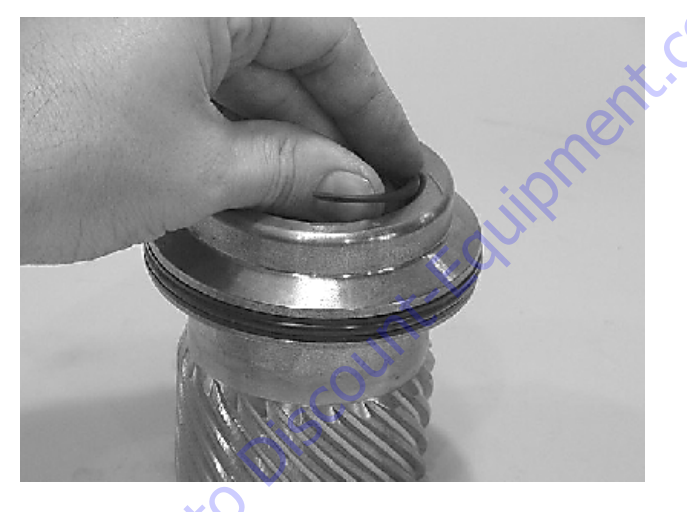

**7.** Insert the piston (3) into the housing (1) as shown, until the outer piston seal (202) is touching inside the housing bore.

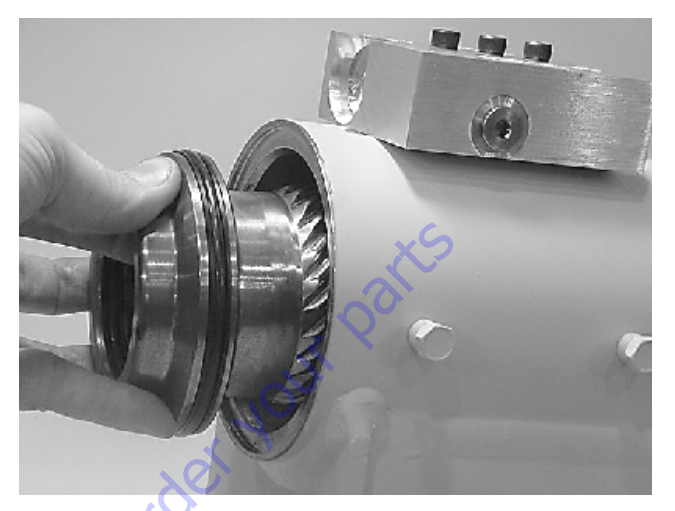

8. Looking from the angle shown, rotate the piston (3) until the marks you put on the piston and the housing (1) during disassembly line up as shown. Using a rubber mallet, tap the piston into the housing up to the point where the gear teeth meet.

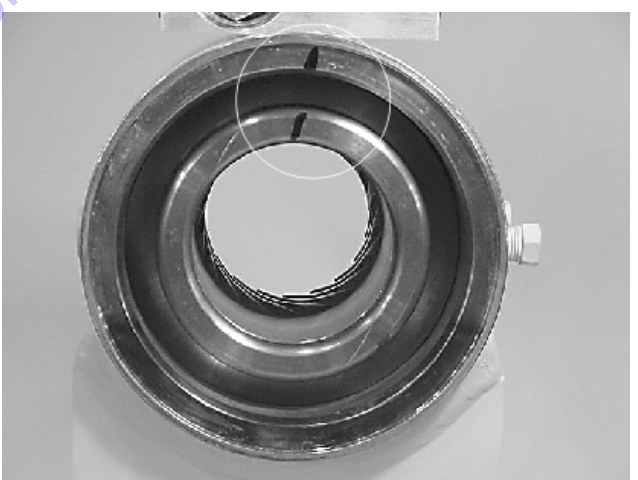

**9.** Looking from the opposite end of the housing (1) you can see if your timing marks are lining up. When they do, tap the piston (3) in until the gear teeth mesh together. Tap the piston into the housing the rest of the way until it bottoms out.

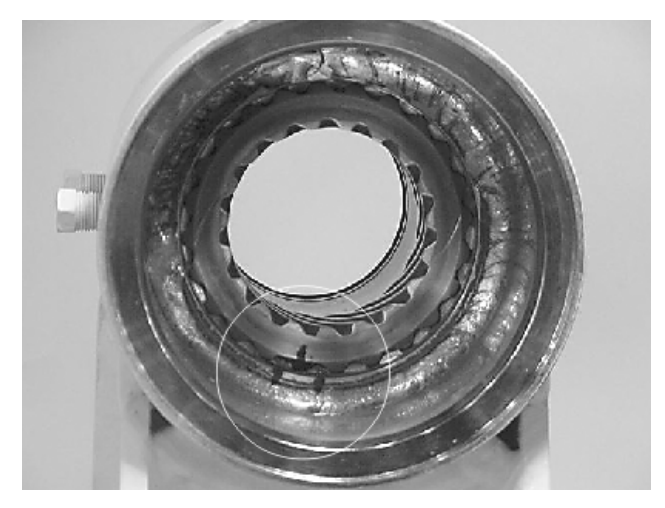

**10.** Install the shaft (2) into the piston (3). Be careful not to damage the seals. Do not engage the piston gear teeth yet.

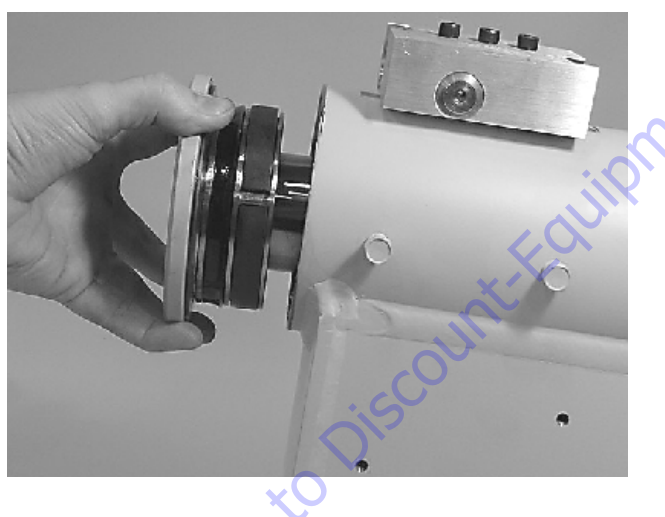

**11.** Looking from the view shown, use the existing timing marks to line up the gear teeth on the shaft (2) with the gear teeth on the inside of the piston (3). Now tap the flange end of the shaft with a rubber mallet until the gear teeth engage.

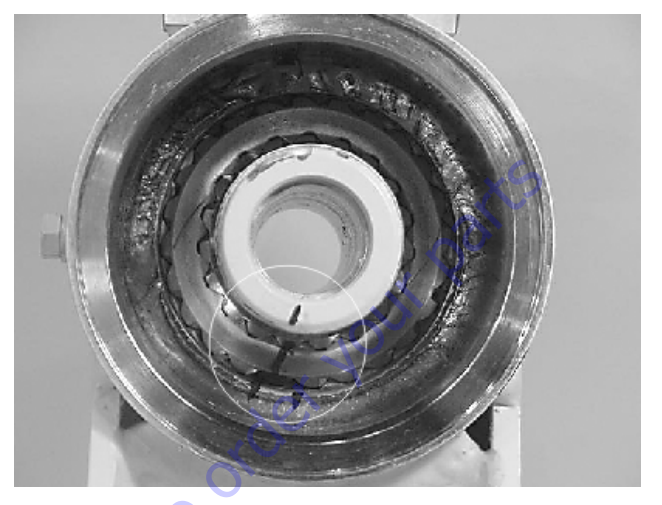

**12.** Install 2 bolts in the threaded holes in the flange. Using a bar, rotate the shaft in a clockwise direction until the wear guides are seated inside the housing bore.

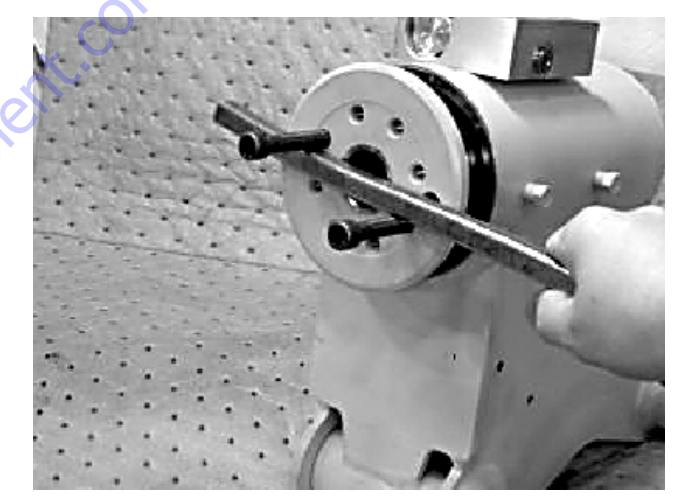

**13.** Install the stop tube onto the shaft end. Stop tube is an available option to limit the rotation of an actuator.

**14.** Coat the threads on the end of the shaft with anti-seize grease to prevent galling.

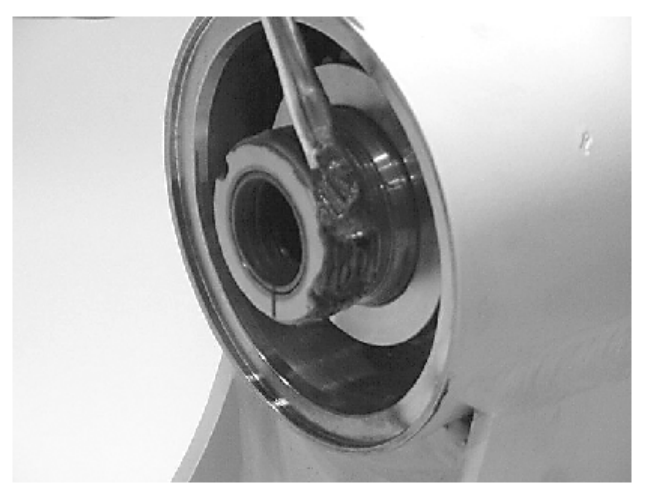

**15.** Install the 0-ring (204) and Backup ring (207) into the inner seal groove on the end cap (4).

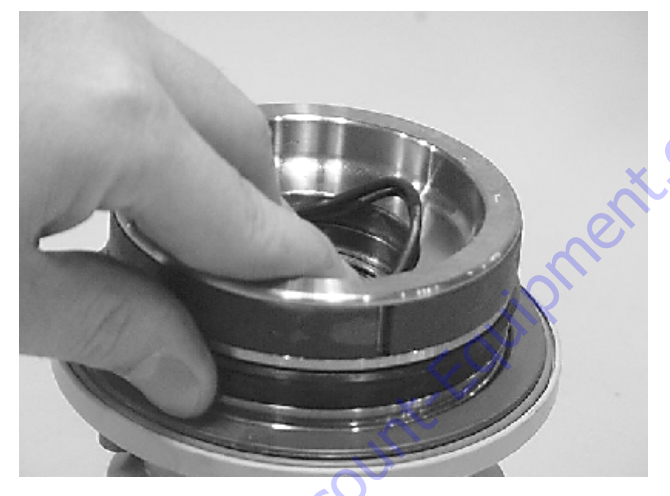

**16.** Thread the end cap (4) onto the shaft (2) end. Make sure the wear guide stays in place on the end cap as it is threaded into the housing (1).

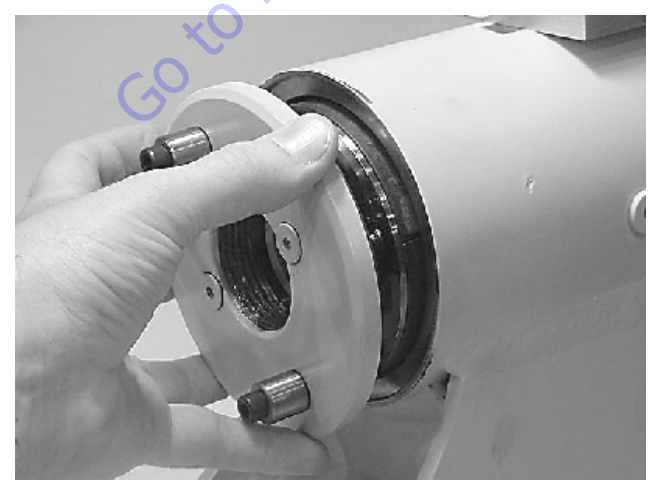

**17.** Tighten the end cap (4). In most cases the original holes for the lock pins will line up.

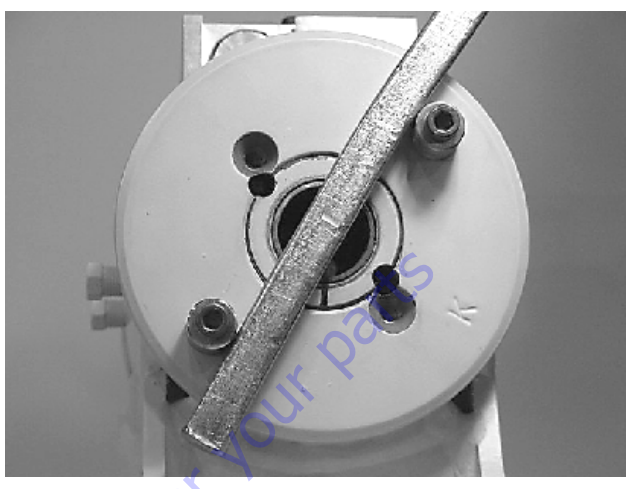

**18.** Place the lock pins (109) provided in the Helac seal kit in the holes with the dimple side up. Then, using a punch, tap the lock pins to the bottom of the hole.

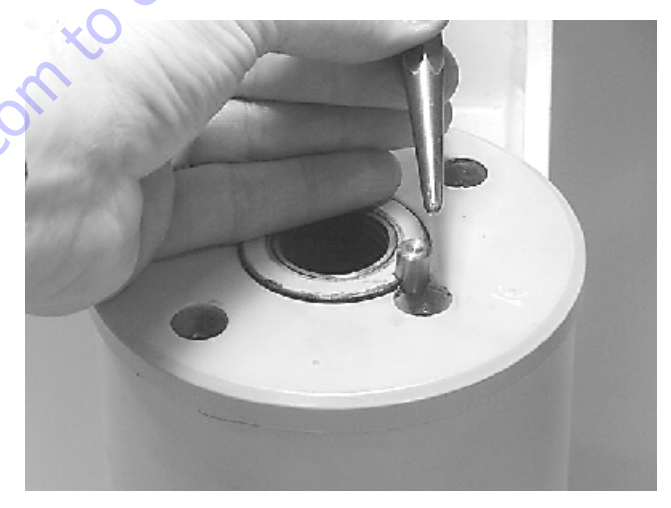

**19.** Insert the set screws (113) over the lock pins. Tighten them to 25 in. lbs. (2.825 Nm).

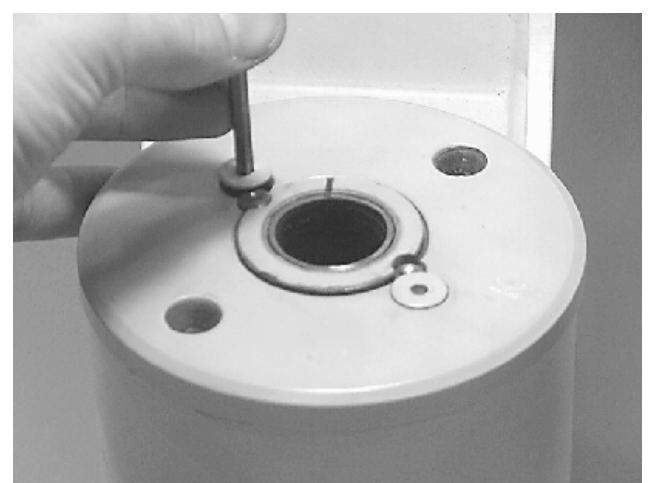

# Installing Counterbalance Valve

Refer to Figure 4-42., Rotator Counterbalance Valve.

- 1. Make sure the surface of the actuator is clean, free of any contamination and foreign debris including old Loctite.
- 2. Make sure the new valve has the O-rings in the counterbores of the valve to seal it to the actuator housing.
- **3.** The bolts that come with the valve are grade 8 bolts. New bolts should be installed with a new valve. JLG Threadlocker PN 0100011 should be applied to the shank of the three bolts at the time of installation.
- Torque the 1/4-inch bolts 110 to 120 inch pounds (12.4 to 13.5 Nm). Do not torque over 125 inch pounds (14.1 Nm). Torque the 5/16-inch bolts 140 inch pounds (15.8 Nm). Do not torque over 145 inch pounds (16.3 Nm).

# **Testing the Actuator**

If the equipment is available, the actuator should be tested on a hydraulic test bench. The breakaway pressure — the pressure at which the shaft begins to rotate — should be approximately 400 psi (28 bar). Cycle the actuator at least 25 times at 3000 psi (210 bar) pressure. After the 25 rotations, increase the pressure to 4500 psi (315 bar) to check for leaks and cracks. Perform the test again at the end of the rotation in the opposite direction.

### **TESTING THE ACTUATOR FOR INTERNAL LEAKAGE**

If the actuator is equipped with with a counterbalance valve, plug the valve ports. Connect the hydraulic lines to the housing ports. Bleed all air from the actuator (see Installation and Bleeding) Rotate the shaft to the end of rotation at 3000 psi (210 bar) and maintain pressure. Remove the hydraulic line from the non-pressurized side.

Continuous oil flow from the open housing port indicates internal leakage across the piston. Replace the line and rotate the shaft to the end of rotation in the opposite direction. Repeat the test procedure outlined above for the other port. If there is an internal leak, disassemble, inspect and repair.

# **Bleeding After Installation**

**NOTE:** Bleeding will be necessary if excessive backlash is displayed after the actuator is installed. To do this, bleeder valves must be installed in the actuator at the locations shown below. The following steps are recommended when a minimum of two gallons (8 liters) is purged.

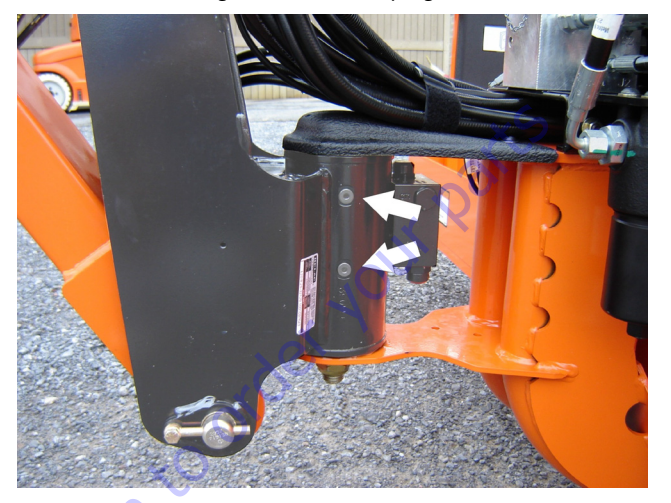

- 1. Connect a 5 foot (1.5 m) long 3/16" inside diameter, 5/ 16" outside diameter clear vinyl drain tube to each of the two bleeder valves. Secure the tubes in place with hose clamps.
- 2. Place the end of the tubes in a clean 5 gallon (19 L) container to collect the purged oil. The oil can be returned to the reservoir when the procedure is complete.
- **3.** Open both bleeder valves 1/4 turn. Using the hydraulic system, rotate the platform to the end of rotation and maintain hydraulic pressure. Oil with small air bubbles should be seen flowing through the tubes. Allow 1/2 gallon (2 L) of oil to be purged from the actuator.
- Keep the bleeder valves open and rotate the platform in the opposite direction to the end of rotation. Maintain hydraulic pressure until an additional 1/2 gallon (2 L) of oil is pumped out.
- **5.** Repeat steps 3 and 4. After the last 1/2 gallon (2 L) of oil is purged, close both bleed nipples before rotating away from the end of rotation.

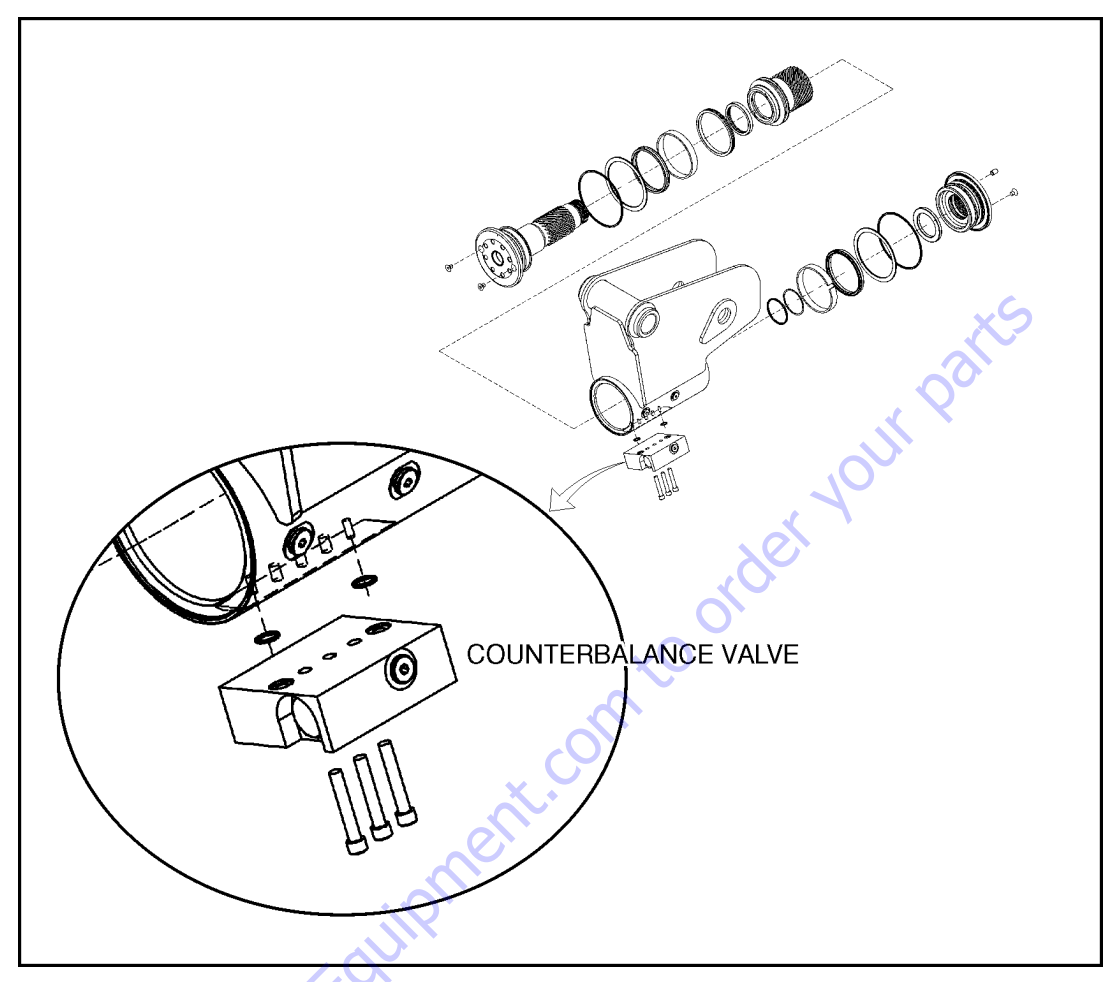

Figure 4-42. Rotator Counterbalance Valve

GO tO DISCOUT

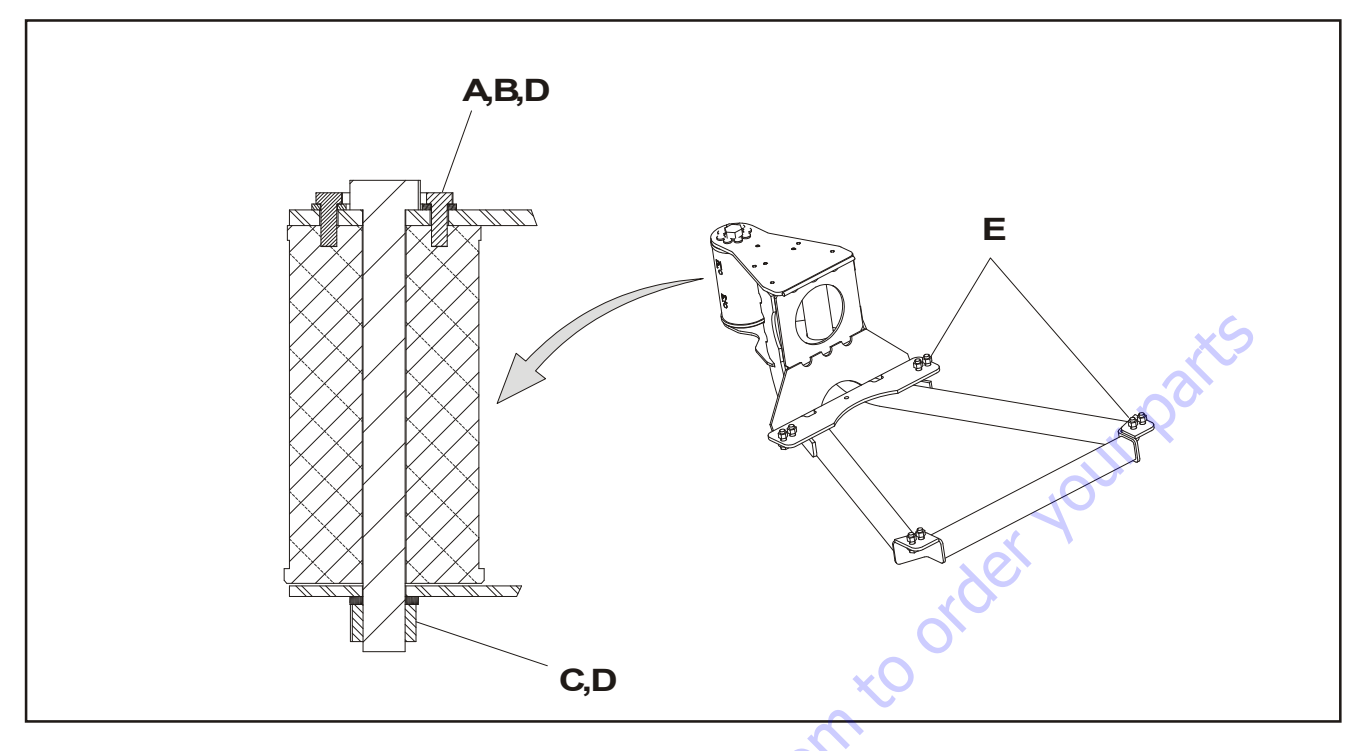

- A Torque to 50 ft.lbs. (68 Nm)
- B JLG Threadlocker PN 0100019
- C Torque to 586ft. lbs. (795 Nm)
- D Check torque every 150 hours of operation
- E Torque to 75 ft. lbs. (102 Nm)

# Figure 4-43. Platform Support Torque Values

# 4.17 BOLT-ON EXTERNAL FALL ARREST

The bolt-on external fall arrest system is designed to provide a lanyard attach point while allowing the operator to access areas outside the platform. Exit/Enter the platform through the gate area only. The system is designed for use by one person.

Personnel must use fall protection at all times. A full body harness is required with lanyard not to exceed 6 ft. (1.8 M) in length, that limits the maximum arrest force to 900 lbs. (408 kg).

Bolt-On External Fall Arrest System capacity is 310 lb (140 kg) - one (1) person maximum.

Do not move the platform during use of the bolt-on external fall arrest system.

# 

DO NOT OPERATE ANY MACHINE FUNCTIONS WHILE OUTSIDE OF PLATFORM. BE CAREFUL WHEN ENTERING/EXITING THE PLATFORM AT ELEVATION.

# **WARNING**

IF THE BOLT-ON EXTERNAL FALL ARREST SYSTEM IS USED TO ARREST A FALL OR IS OTHERWISE DAMAGED, THE ENTIRE SYSTEM MUST BE REPLACED AND THE PLATFORM FULLY INSPECTED BEFORE RETURNING TO SERVICE. REFER TO THE SERVICE MANUAL FOR REMOVAL AND INSTALLATION PROCEDURES.

THE BOLT-ON EXTERNAL FALL ARREST SYSTEM REQUIRES AN ANNUAL INSPEC-TION AND CERTIFICATION. THE ANNUAL INSPECTION AND CERTIFICATION MUST BE PERFORMED BY A QUALIFIED PERSON OTHER THAN THE USER.

# **Inspection Before Use**

The bolt-on external fall arrest system must be inspected before each use of the aerial work platform. Replace components if there are any signs of wear or damage.

Before each use, perform a visual inspection of the following components:

• Cable: Inspect cable for proper tension, broken strands, kinks, or any signs of corrosion.

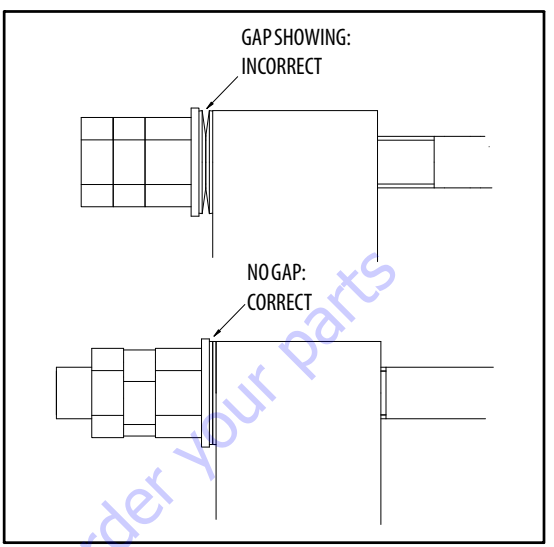

Figure 4-44. Bolt-On External Fall Arrest Cable Tension

- Fittings & Brackets: Ensure all fittings are tight and there are no signs of fractures. Inspect brackets for any damage.
- Attachment Ring: No cracks or signs of wear are acceptable. Any signs of corrosion requires replacement.
- Attaching Hardware: Inspect all attaching hardware to ensure there are no missing components and hardware is properly tightened.
- Platform Rails: No visible damage is acceptable.

# Installation

1. Install the retaining hardware (bolts, nuts, and washers) and secure the brackets to the platform rail. Tighten the nuts but do not torque them yet.

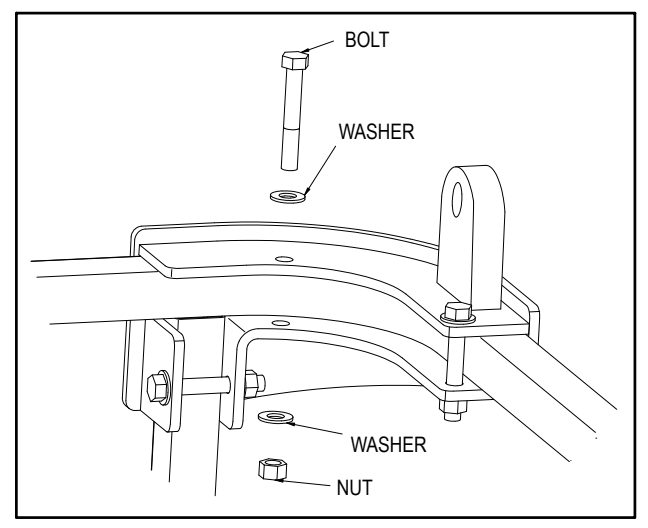

2. Attach the fall arrest cable to the right hand bracket Using the attaching bolt and nut. Orient the bolt as shown below. Do not tighten the nut so cable can still rotate.

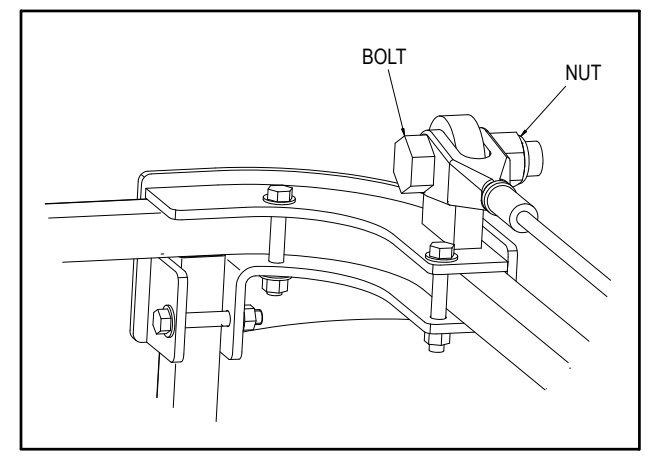

- 3. Install the Attachment Ring onto the cable.
- 4. Without twisting the fall arrest cable, pull it thru the left hand bracket and mark the top of the swaged cable end. Install the fall arrest cable through the left hand bracket and secure it using the belleville washers, washer, retaining nut, and jam nuts. Orient the hardware as shown below and with the belleville washers so the gap is present at the outside diameter of the washers. install the nuts onto the cable finger tight so the mark on the cable does not move.

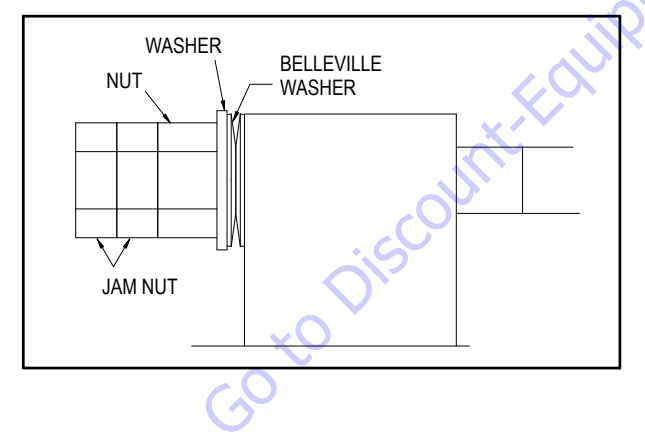

**5.** Use the two jam nuts to prevent the cable from rotating while the nut is tightened. Tighten the nut until the belleville washers are fully compressed and no gap is present at the outside diameter of the washers. Ensure the cable has not rotated during tightening.

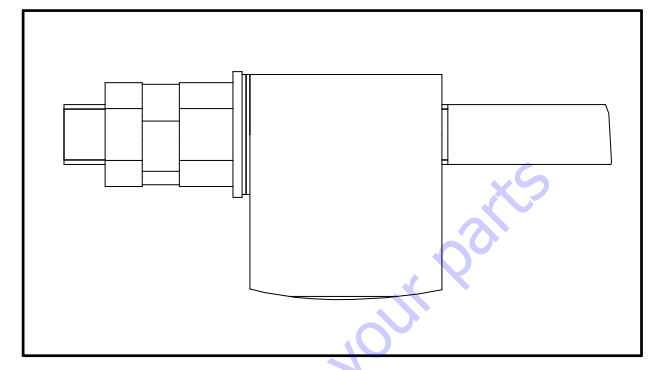

- Tighten the first jam nut against the retaining nut to keep the nut from loosening. Tighten the remaining jam nut against the first jam nut.
- 7. Torque the nuts and bolts securing the brackets to 15 ft.lbs. (20 Nm).

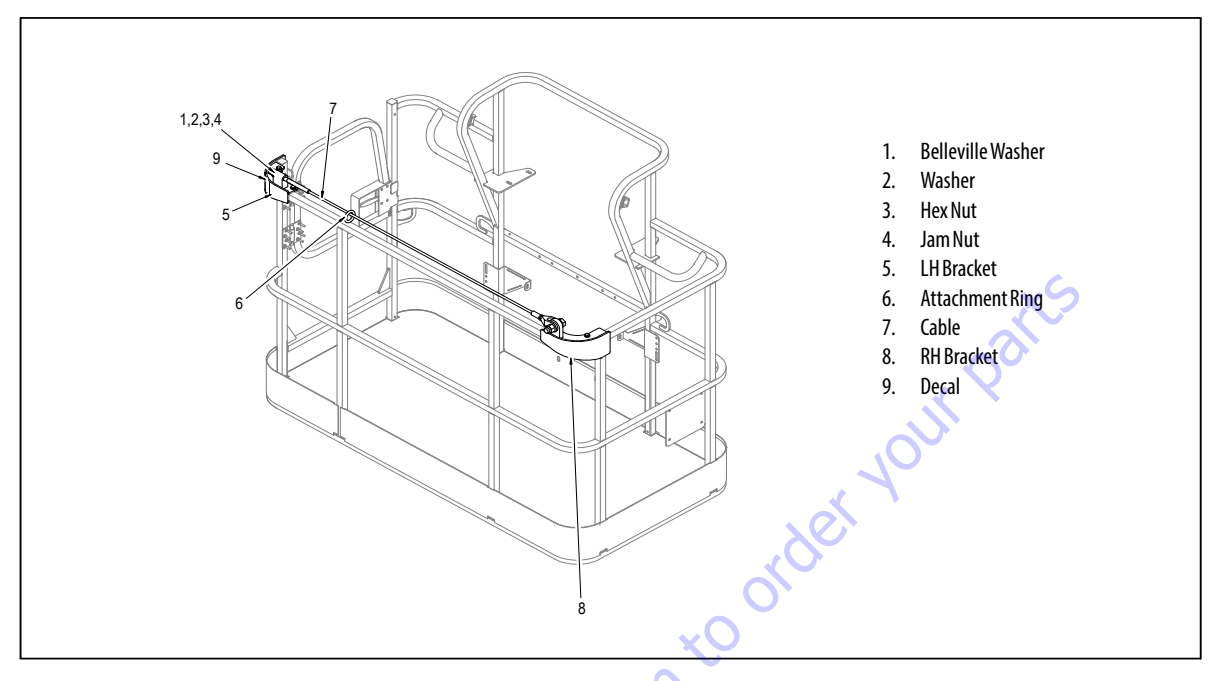

Figure 4-45. Bolt-On External Fall Arrest System

# 4.18 SKYGUARD

### Operation

SkyGuard provides enhanced control panel protection. When the SkyGuard sensor is activated, functions in use at the time of actuation will reverse or cutout. The SkyGuard Function Table provides more details on these functions.

Consult the following illustrations to determine which type of SkyGuard the machine is equipped with. Regardless of the type, SkyGuard function according to the SkyGuard Function Table does not change.

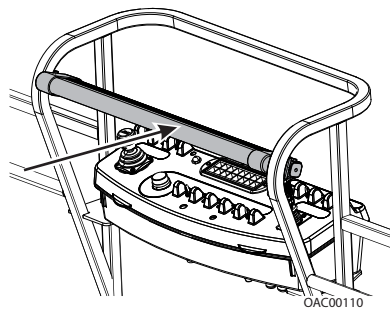

SkyGuard

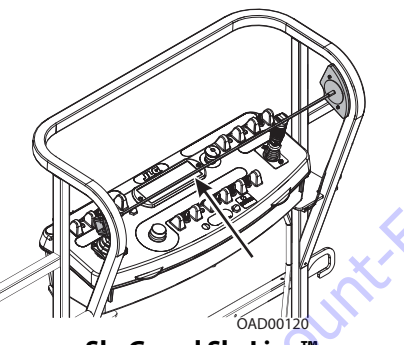

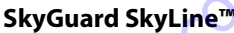

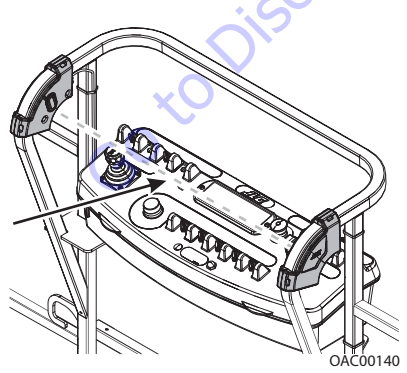

SkyGuard SkyEye<sup>™</sup>

# A WARNING

THE MACHINE OPERATOR IS REQUIRED TO PERFORM A DAILY FUNCTION TEST TO ENSURE PROPER OPERATION OF THE SKYGUARD SYSTEM.

# **Function Test**

### SKYGUARD ONLY

Perform this function test if **SkyGuard only** is selected in machine setup (refer to Table 6-2).

From the Platform Control Console in an area free from obstructions:

- **1.** Operate the telescope out function, then activate Sky-Guard sensor.
- 2. Once sensor has been activated, ensure telescope out function stops then telescope in function operates for a short duration. Additionally, verify Soft Touch/SkyGuard indicator light flashes and horn sounds. If machine is equipped with SkyGuard beacon, ensure it flashes when sensor activates.
- **3.** With SkyGuard sensor still engaged, press and hold yellow Soft Touch/SkyGuard override button. Operate a function to verify operation can be resumed.
- **4.** Disengage SkyGuard sensor, release controls, and recycle footswitch. Ensure normal operation available.

### In Ground Mode:

1. Operation is allowed regardless of SkyGuard activation.

### **BOTH SKYGUARD AND SOFT TOUCH**

Perform this procedure if both SkyGuard and Soft Touch are selected in machine setup (refer to Table 6-2).

From the Platform Control Console in an area free from obstructions:

- **NOTE:** Machine will treat Soft Touch/SkyGuard override switch as if it is a Soft Touch and SkyGuard switch.
  - **1.** Operate the telescope out function, then activate Sky-Guard sensor.
  - 2. Once sensor has been activated, ensure telescope out function stops. Additionally, verify Soft Touch/SkyGuard indicator light flashes and horn sounds. If machine is equipped with SkyGuard beacon, ensure it flashes when sensor activates.
  - With SkyGuard sensor still engaged, press and hold yellow Soft Touch/SkyGuard override button. Operate a function to verify operation can be resumed.
  - 4. Disengage SkyGuard sensor, release controls, and recycle footswitch. Ensure sure normal operation is available.

### In Ground Mode:

1. Operation is allowed regardless of SkyGuard activation.

### SOFT TOUCH ONLY

If **Soft Touch only** is selected in machine setup (refer to Table 6-2), machine will treat the Soft Touch/SkyGuard override switch as if it is a Soft Touch switch.

### SKYGUARD NOT SELECTED IN MACHINE SETUP

If the SkyGuard system is installed on the machine, but no option is selected in the machine setup (refer to Table 6-2), SkyGuard sensor status will be ignored. No function cutout or reversal will be implemented.

### **Diagnostics & Troubleshooting**

If SkyGuard does not function when the sensor is engaged, first verify the configuration under the

MACHINE SETUP: SKYGUARD OPTION menu using the handheld Analyzer. Ensure the selected configuration matches the actual system installed on the machine. If not, select the correct configuration, then verify operation.

Additionally, use the handheld analyzer to navigate to the DIAGNOSTICS: FEATURES  $\rightarrow$  SKYGUARD INPUTS menu to determine additional SkyGuard fault information.

Engage the SkyGuard sensor and observe the Analyzer to determine if the switch/relay closes.

If the status of the switch/relay remains OPEN while the Sky-Guard sensor is actively engaged, it is possible the sensor has failed and should be replaced immediately.

If the status of the switch/relay remains CLOSED while the Sky-Guard sensor is actively engaged, a power or ground wire may not be making good contact or may be loose or broken. Additionally, there is a low probability that both relays may have failed.

If the switch/relay status is in disagreement, then one may have failed or is not installed correctly. In this case, the machine will be inoperable.

### FAULT CODES

Refer to Table 6-9 for more fault code information

- 0039 SkyGuard switch activation fault
- 2563 switch disagreement fault

### Table 4-3. SkyGuard Function Table

| Search Manuals     Search Manuals     Search Manu                                                                                                    | Search Website<br>by Part Number<br><b>Discount</b>                                                                                                    | Search Manual<br>Library For Parts<br>Manual & Lookup Part<br>Numbers – Purchase<br>or Request Quote  | Can't Find Part or<br>Manual? Request Help<br>by Manufacturer,<br>Model & Description |  |  |
|----------------------------------------------------------------------------------------------------|----------------------------------------------------------------------------------------------------|----------------------------------------------------------------------------------------------------|---------------------------------------------------------------------------------------|--|--|
|                                                                                                    | Equipment                                                                                                    |                                                                                                    | Parts Order Form                                                                      |  |  |
| Sarch Manuals                                                                                                    |                                                                                                    |                                                                                                    | ' No.huc 'Mid                                                                         |  |  |
|                                                                                                    |                                                                                                    | Search Manuals                                                                                        | Panet                                                                                 |  |  |
| Subscription     Subscription        Subscription   <                                                                                                    |                                                                                                    | Histope score protocolo covanti del por el apoponente parte anno aconomicana de la ración y ser parte |                                                                                       |  |  |
|                                                                                                    | Search and the second second                                                                                                    | "fixed                                                                                                |                                                                                       |  |  |
| When Some Water No Definitions     With a base in the second second s                                                                                                    | Refer New Early new Private Accounts for the Standards & Texts 2.5 V of Oxford Malaying<br>An Element Classes (Classes Private), Anna (Classes), Private Read (Classes Read (Classes), Classes), Anna (Classes), Private Read (Classes), Classes Read (Classes), Classes, Classes, Classes), Private Read (Classes), Classes, Classes, Cla | Social Brand                                                                                          |                                                                                       |  |  |
| Default all with all with all w                                                                                                    | Where Somice Water The Difference III States of Articles and                                                                                                    | * Voad                                                                                                | With a                                                                                |  |  |
| No. Social     Social     Social     Social       No. Social     Participation     Barbaro     Barbaro       De location and social     Participation     Barbaro     Barbaro       De location and social     Participation     Barbaro     Barbaro       De location and social     Participation     Barbaro     Barbaro       De location and social     Participation     Barbaro     Barbaro       De location and social     Barbaro     Barbaro     Barbaro       De location and social     Barbaro     Barbaro     Barbaro       De location and social     Barbaro     Barbaro     Barbaro       De location and social     Barbaro     Barbaro     Barbaro       De location and social     Barbaro     Barbaro     Barbaro       De location and social     Barbaro     Barbaro     Barbaro       De location and social     Barbaro     Barbaro     Barbaro       De location and social     Barbaro     Barbaro     Barbaro       De location and social     Barbaro     Barbaro     Barbaro       De location and social     Barbaro     Barbaro     Barbaro       De location and social     Barbaro     Barbaro     Barbaro       De location and social     Barbaro     Barbaro     Barbaro <td>Enery Advance Section of Commercial Commercial Com<br/>Commercial Commercial Commercial Commercial Commercial Commercial Commercial Commercial Commercial Commercial Commercial Commercial Commercial Commercial Commercial Commercial Commercial Commercial Commercial Commercial Commercial Comm</td> <td></td> <td>6</td> | Enery Advance Section of Commercial Commercial Com<br>Commercial Commercial Commercial Commercial Commercial Commercial Commercial Commercial Commercial Commercial Commercial Commercial Commercial Commercial Commercial Commercial Commercial Commercial Commercial Commercial Commercial Comm |                                                                                                    | 6                                                                                     |  |  |
| International and the last of the last of the las                                                                                                    | Mar Januar Street Endormal Part 1 2012 2020 2021                                                                                                    | So Ma                                                                                                 | Date Togeton                                                                          |  |  |
| 2 is book will loss     is a life if it is a life if is a life if is a                                                                                                    | Plen nakra - 2 Mall av (nar ger                                                                                                    | U.S. STERETO                                                                                          | 964.21.01 (100.)                                                                      |  |  |
|                                                                                                    | Construction of Minute                                                                                                    | Enter that Non-bert/set required/                                                                     | (300.00)                                                                              |  |  |
|                                                                                                    | Maria Maria<br>Santa Maria                                                                                                    | Travia.                                                                                               | A                                                                                     |  |  |
|                                                                                                    | AND AND AND AND AND AND AND AND AND AND                                                                                                    | Enfort Description Run You Are Lacting For                                                            | CdPlac                                                                                |  |  |
|                                                                                                    |                                                                                                    |                                                                                                    | <b>1</b> 0                                                                            |  |  |
| Stad Stad                                                                                                    |                                                                                                    | Salend Salend                                                                                         | Erril -                                                                               |  |  |

# Discount-Equipment.com is your online resource <u>for quality</u> parts & equipment. Florida: <u>561-964-4949</u> Outside Florida TOLL FREE: <u>877-690-3101</u>

# Need parts?

Click on this link: http://www.discount-equipment.com/category/5443-parts/ and choose one of the options to help get the right parts and equipment you are looking for. Please have the machine model and serial number available in order to help us get you the correct parts. If you don't find the part on the website or on once of the online manuals, please fill out the request form and one of our experienced staff members will get back to you with a quote for the right part that your machine needs.

We sell worldwide for the brands: Genie, Terex, JLG, MultiQuip, Mikasa, Essick, Whiteman, Mayco, Toro Stone, Diamond Products, Generac Magnum, Airman, Haulotte, Barreto,
Power Blanket, Nifty Lift, Atlas Copco, Chicago Pneumatic, Allmand, Miller Curber, Skyjack, Lull, Skytrak, Tsurumi, Husquvarna Target, , Stow, Wacker, Sakai, Mi-T- M, Sullair, Basic, Dynapac, MBW, Weber, Bartell, Bennar Newman, Haulotte, Ditch Runner, Menegotti, Morrison, Contec, Buddy, Crown, Edco, Wyco, Bomag, Laymor, Barreto, EZ Trench, Bil-Jax, F.S. Curtis, Gehl Pavers, Heli, Honda, ICS/PowerGrit, IHI, Partner, Imer, Clipper, MMD, Koshin, Rice, CH&E, General Equipment, ,AMida, Coleman, NAC, Gradall, Square Shooter, Kent, Stanley, Tamco, Toku, Hatz, Kohler, Robin, Wisconsin, Northrock, Oztec, Toker TK, Rol-Air, Small Line, Wanco, Yanmar

# **SECTION 5. BASIC HYDRAULIC INFORMATION & HYDRAULIC SCHEMATICS**

# 5.1 LUBRICATING O-RINGS IN THE HYDRAULIC SYSTEM

When assembling connectors in the hydraulic that use o-ring fittings, it is necessary to lubricate all fittings with hydraulic oil prior to assembly. To lubricate the fittings, use one of the following procedures.

**NOTE:** All O-ring fittings must be pre-lubricated with hydraulic oil prior to assembly.

# **Cup and Brush**

The following is needed to correctly oil the o-ring in this manner:

- A small container for hydraulic oil
- Small paint brush

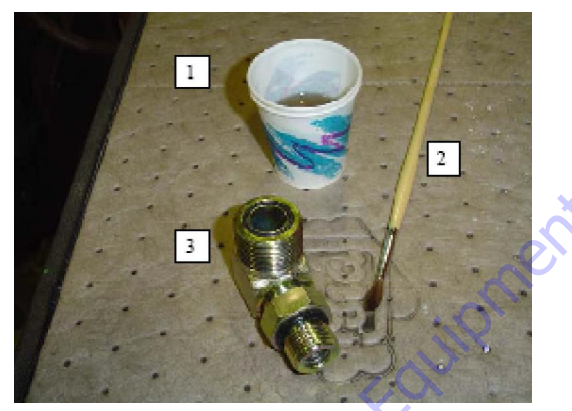

1. Hold the fitting in one hand while using the brush with the other hand to dip into the container. Remove excess hydraulic oil from the brush so an even film of oil is applied on the o-ring.

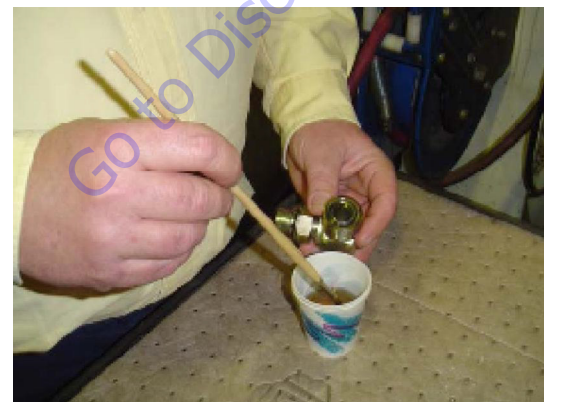

2. Holding the fitting over the hydraulic oil container, brush an even film of oil around the entire o-ring in the fitting, making sure the entire o-ring is completely saturated.

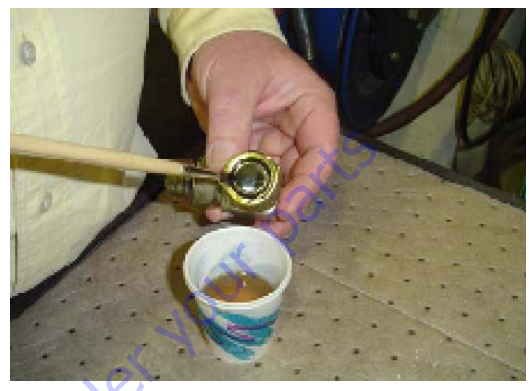

**3.** Turn the o-ring on the other side of the fitting and repeat the previous step, ensuring the entire o-ring is coated with hydraulic oil.

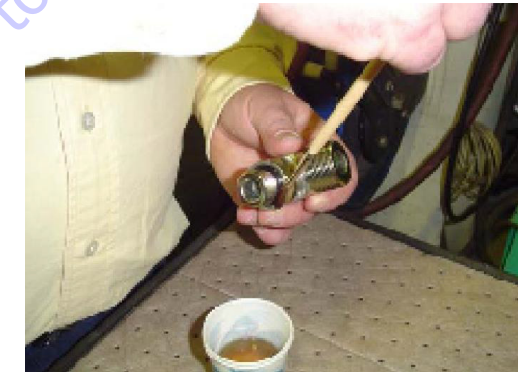

# **Dip Method**

**NOTE:** This method works best with Face Seal o-rings, but will work for all o-ring fitting types.

The following is needed to correctly oil the o-ring in this manner:

- A small leak proof container
- Sponge cut to fit inside the container
- A small amount of hydraulic oil to saturate the sponge.
- 1. Place the sponge inside the container and add hydraulic oil to the sponge until it is fully saturated.
- 2. Dip the fitting into the sponge using firm pressure. Upon lifting the fitting, a small droplet will form and drip from the bottom of the fitting. This should signify an even coating of oil on the fitting.

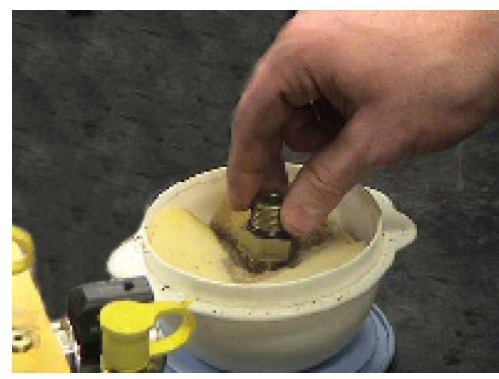

**3.** O-ring Boss type fittings will require more pressure in able to immerse more of the fitting into the saturated sponge. This will also cause more oil to be dispersed from the sponge.

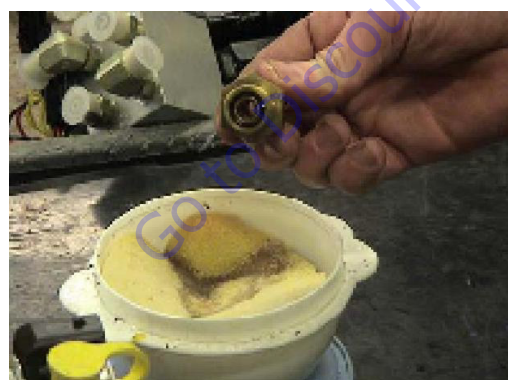

# **Spray Method**

This method requires a pump or trigger spray bottle.

- 1. Fill the spray bottle with hydraulic oil.
- 2. Hold the fitting over a suitable catch can.
- **3.** Spray the entire o-ring surface with a medium coat of oil.

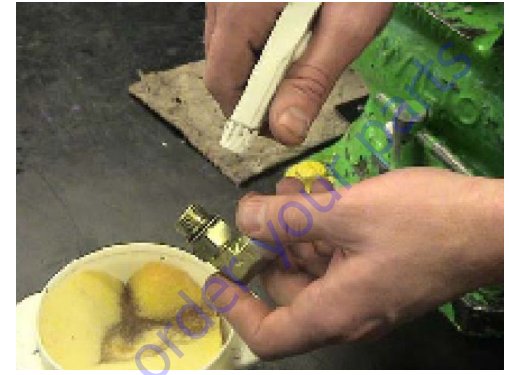

# **Brush-on Method**

This method requires a sealed bottle brush.

- Fill the bottle with hydraulic oil.
- 2. Using slight pressure to the body of the spray bottle, invert the bottle so the brush end is in the downward position.
- **3.** Brush hydraulic oil on the entire o-ring, applying an even coat of oil.

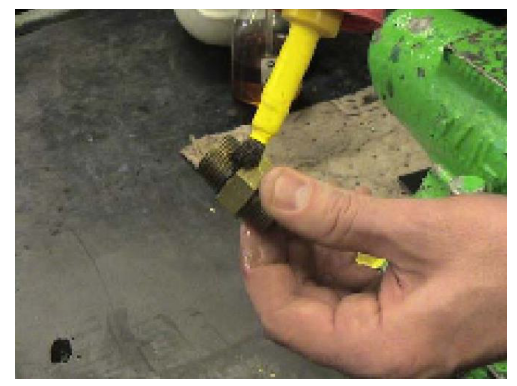

# 5.2 HYDRAULIC CONNECTION ASSEMBLY AND TORQUE SPECIFICATION

# **Tapered Thread Types**

NPTF = national tapered fuel (Dry Seal) per SAE J476/J512

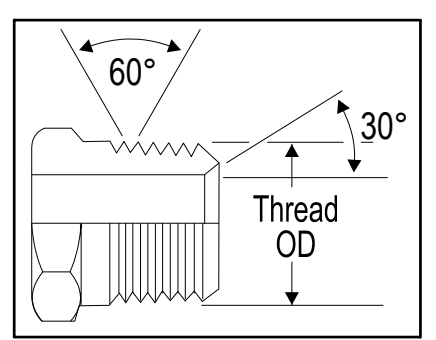

Figure 5-1. NPTF Thread

BSPT = British standard pipe tapered per ISO7-1

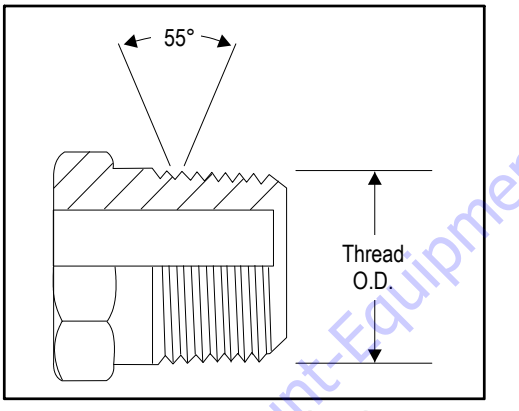

Figure 5-2. BSPT Thread

# Straight Thread Types, Tube and Hose Connections

JIC = 37° flare per SAE J514

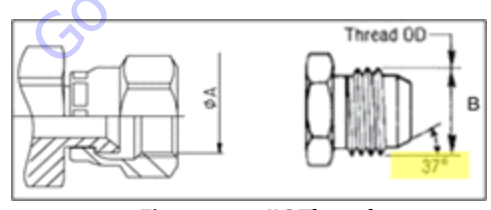

Figure 5-3. JIC Thread

 $SAE = 45^{\circ}$  flare per SAE J512

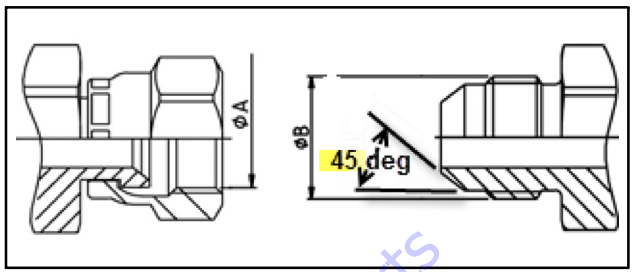

Figure 5-4. SAE Thread

ORFS = o-ring face seal per SAE J1453

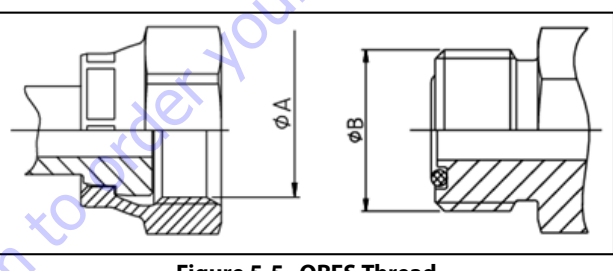

Figure 5-5. ORFS Thread

MBTL = metric flareless bite type fitting, pressure rating L (medium) per ISO 8434, DIN 2353

MBTS = metric flareless bite type fitting, pressure rating S (high) per ISO 8434, DIN 2353

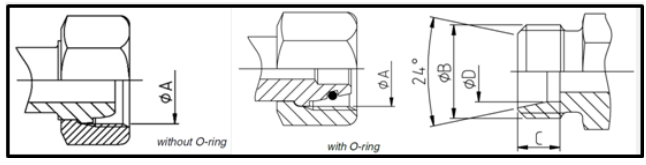

Figure 5-6. MTBL-MBTS Thread

BH = bulkhead connection – JIC, ORFS, MBTL, or MBTS types

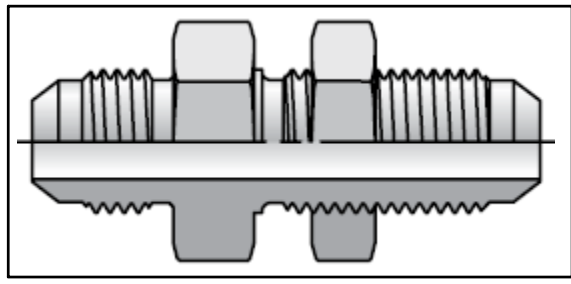

Figure 5-7. Bulkhead Thread

# Straight Thread Types, Port Connections

ORB = o-ring boss per SAE J1926, ISO 11926

MPP = metric pipe parallel o-ring boss per SAE J2244, ISO 6149, DIN 3852

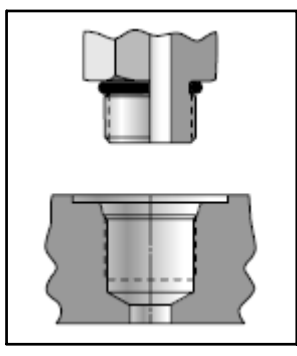

Figure 5-8. ORB-MPP Thread

BSPP = British standard parallel pipe per ISO 1179-1, DIN 3852-

MFF = metric flat face port per ISO 9974-1

2

 Image: search of the search of the search

# **Flange Connection Types**

FL61 = code 61 flange per SAE J518, ISO 6162

FL62 = code 62 flange per SAE J518, ISO 6162

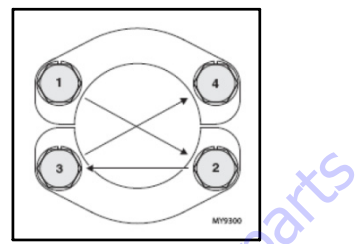

Figure 5-10. ORB-MPP Thread

# **Tightening Methods**

Torque = Application of a twisting force to the applicable connection by use of a precise measurement instrument (i.e. torque wrench).

Finger Tight = The point where the connector will no longer thread onto the mating part when tightened by hand or fingers. Finger Tight is relative to user strength and will have some variance. The average torque applied by this method is 3 ft-lbs [4 N-m] Also referred to as 'Hand Tight.'

TFFT = Turns From Finger Tight; Application of a preload to a connection by first tightening the connection by hand (fingers) and applying an additional rotation counted by a defined number of turns by use of a tool.

FFWR = Flats from Wrench Resistance; Application of a preload to a connection by tightening to the point of initial wrench resistance and turning the nut a described number of 'flats'. A 'flat' is one side of the hexagonal tube nut and equates to 1/6 of a turn. Also referred to as the 'Flats Method.'

# **Assembly And Torque Specifications**

Prior to selecting the appropriate torque from the tables within this section, it is necessary to properly identify the connector being installed. Refer to the Figures and Tables in this section.

# GENERAL TUBE TYPE FITTING ASSEMBLY INSTRUCTIONS

- 1. Take precautions to ensure that fittings and mating components are not damaged during storage, handling or assembly. Nicks and scratches in sealing surfaces can create a path for leaks which could lead to component contamination and/or failure.
- 2. When making a connection to tubing, compression or flare, inspect the tube in the area of the fitting attachment to ensure that the tube has not been damaged.
- **3.** The assembly process is one of the leading causes for contamination in air and hydraulic systems. Contamination can prevent proper tightening of fittings and adapters from occurring.
  - a. Avoid using dirty or oily rags when handling fittings.
  - b. If fittings are disassembled, they should be cleaned and inspected for damage. Replace fittings as necessary before re-installing.
  - c. Sealing compounds should be applied where specified; however, care should be taken not to introduce sealant into the system.
  - **d.** Avoid applying sealant to the area of the threads where the sealant will be forced into the system. This is generally the first two threads of a fitting.
  - e. Sealant should only be applied to the male threads.
  - Straight thread fittings do not require sealants. Orings or washers are provided for sealing.
  - **g.** When replacing or installing an O-ring, care is to be taken while transferring the O-ring over the threads as it may become nicked or torn. When replacing an O-ring on a fitting, the use of a thread protector is recommended.
  - **h.** When installing fittings with O-rings, lubrication shall be used to prevent scuffing or tearing of the O-ring. See O-ring Installation (Replacement) in this section.

- **4.** Take care to identify the material of parts to apply the correct torque values.
  - **a.** Verify the material designation in the table headings.
  - **b.** If specifications are given only for steel fittings and components, the values for alternate materials shall be as follows: Aluminum and Brass- reduce steel values by 35%; Stainless Steel- Use the upper limit for steel.
- 5. To achieve the specified torque, the torque wrench is to be held perpendicular to the axis of rotation.

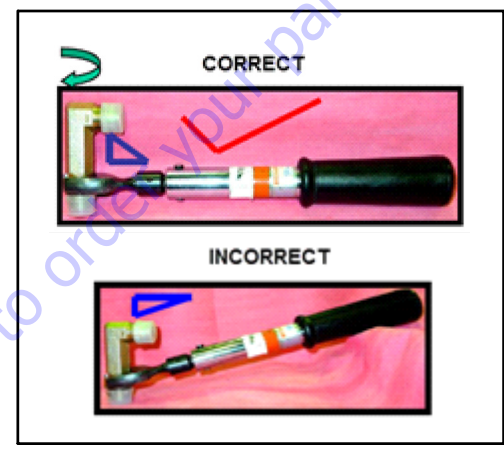

Figure 5-11. Torque Wrench Angle

**6.** Refer to the appropriate section in this manual for more specific instructions and procedures for each type of fitting connection

# Assembly Instructions for American Standard Pipe Thread Tapered (NPTF) Connections.

- 1. Inspect components to ensure male and female port threads are free of rust, splits, dirt, foreign matter, or burrs.
- 2. Apply a suitable thread sealant, such as Loctite 567, to the male pipe threads if not already applied. Ensure the first 1 to 2 threads are uncovered to prevent system contamination.
- 3. Assemble connection hand tight.
- 4. Mark fittings, male and female.

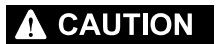

# OVER TIGHTENING MAY CAUSE DEFORMATION OF THE PIPE FITTING AND DAMAGE TO THE JOINING FITTING, FLANGE OR COMPONENT MAY OCCUR.

### NEVER BACK OFF (LOOSEN) PIPE THREADED CONNECTORS TO ACHIEVE ALIGN-MENT. MEET THE MINIMUM REQUIRED TURNS AND USE THE LAST TURN FOR ALIGNMENT.

- **5.** Rotate male fitting the number of turns per Table 5-1, NPTF Pipe Thread. See FFWR and TFFT Methods for TFFT procedure requirements.
- **NOTE:** TFFT values provided in Table 5-1, NPTF Pipe Thread are applicable for the following material configurations:
  - STEEL fittings with STEEL mating components
  - STEEL fittings with ALUMINUM or BRASS mating components
  - ALUMINUM or BRASS fittings with STEEL mating components
  - ALUMINUM or BRASS fittings with ALUMINUM or BRASS mating components.

| ØA dimension is measured<br>on the 4th pitch of the thread |                       |                            |         |                |                   |  |  |  |  |  |  |
|------------------------------------------------------------|-----------------------|----------------------------|---------|----------------|-------------------|--|--|--|--|--|--|
|                                                            | TYPE                  | FITTING IDENTIFICATIO      | N       |                | Turns From Finger |  |  |  |  |  |  |
| Material                                                   | Dash Size             | Thread Size                | ØI      | Tight (TFFT)** |                   |  |  |  |  |  |  |
| material                                                   |                       | (UNF)                      | (in)    | (mm)           |                   |  |  |  |  |  |  |
| С                                                          | 2                     | 1/8-27                     | 0.40    | 10.24          | 2 to 3            |  |  |  |  |  |  |
| IGS M                                                      | 4                     | 1/4-18                     | 0.54    | 13.61          | 2 to 3            |  |  |  |  |  |  |
| FITTIN<br>SSM/                                             | 6                     | 3/8-18                     | 0.67    | 17.05          | 2 to 3            |  |  |  |  |  |  |
| ASSF<br>BRAS<br>TS                                         | 8                     | 1/2-14                     | 0.84    | 21.22          | 2 to 3            |  |  |  |  |  |  |
| R BR<br>1, OR<br>DNEN                                      | 12                    | 3/4-14                     | 1.05    | 26.56          | 2 to 3            |  |  |  |  |  |  |
| IM, O<br>NUM                                               | 16                    | 1 - 11 1/2                 | 1.31    | 33.22          | 1.5 to 2.5        |  |  |  |  |  |  |
|                                                            | 20                    | 11/4-111/2                 | 1.65    | 41.98          | 1.5 to 2.5        |  |  |  |  |  |  |
| ALUI<br>EL, Al                                             | 24                    | 11/2-111/2                 | 1.89    | 48.05          | 1.5 to 2.5        |  |  |  |  |  |  |
| STEEL,<br>STE                                              | 32                    | 2-111/2                    | 2.37    | 60.09          | 1.5 to 2.5        |  |  |  |  |  |  |
| *ØA thread dimension                                       | n for reference only. |                            |         |                |                   |  |  |  |  |  |  |
| ** See FFWR and TFFT                                       | Methods subsection    | for TFFT procedure require | ements. |                |                   |  |  |  |  |  |  |

Table 5-1. NPTF Pipe Thread

rder

# Assembly Instructions for British Standard Pipe Thread Tapered (BSPT) Connections

- 1. Inspect components to ensure male and female port threads are free of rust, splits, dirt, foreign matter, or burrs.
- 2. Apply a suitable thread sealant, such as Loctite 567, to the male pipe threads if not already applied. Ensure the first 1 to 2 threads are uncovered to prevent system contamination.
- 3. Assemble connection hand tight.
- 4. Mark fittings, male and female.

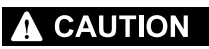

OVER TIGHTENING MAY CAUSE DEFORMATION OF THE PIPE FITTING AND DAMAGE TO THE JOINING FITTING, FLANGE OR COMPONENT MAY OCCUR.

NEVER BACK OFF (LOOSEN) PIPE THREADED CONNECTORS TO ACHIEVE ALIGN-MENT. MEET THE MINIMUM REQUIRED TURNS AND USE THE LAST TURN FOR ALIGNMENT.

- **5.** Rotate male fitting the number of turns per Table 5-2, BSPT Pipe Thread. See FFWR and TFFT Methods for TFFT procedure requirements.
- **NOTE:** TFFT values provided in Table 5-2, BSPT Pipe Thread are applicable for the following material configurations:
  - STEEL fittings with STEEL mating components
  - STEEL fittings with ALUMINUM or BRASS mating components
  - ALUMINUM or BRASS fittings with STEEL mating components
  - ALUMINUM or BRASS fittings with ALUMINUM or BRASS mating components.

|        | Thread<br>O.D.          |                      |                   |      |       |              |  |  |  |  |  |
|--------|-------------------------|----------------------|-------------------|------|-------|--------------|--|--|--|--|--|
|        |                         |                      | Turns From        |      |       |              |  |  |  |  |  |
|        | MATERIAL                | Dash Size            | Thread Size       | Ø    | A*    | Finger Tight |  |  |  |  |  |
|        | 5                       |                      | (BSPT)            | (in) | (mm)  | (111)        |  |  |  |  |  |
|        | HTI                     | 2                    | 1/8-28            | 0.38 | 9.73  | 2 to 3       |  |  |  |  |  |
| ×O     | N SON                   | 4                    | 1/4-19            | 0.52 | 13.16 | 2 to 3       |  |  |  |  |  |
| $\sim$ | BRAS                    | 6                    | 3/8-19            | 0.66 | 16.66 | 2 to 3       |  |  |  |  |  |
| 30     | ASS F<br>, or I<br>Nent | 8                    | 1/2-14            | 0.83 | 20.96 | 2 to 3       |  |  |  |  |  |
|        | R BR<br>NUM             | 12                   | 3/4-14            | 1.04 | 26.44 | 2 to 3       |  |  |  |  |  |
|        | IM, O<br>Ngcc           | 16                   | 1 - 11            | 1.31 | 33.25 | 1.5 to 2.5   |  |  |  |  |  |
|        | MINU<br>El, al<br>Mati  | 20                   | 11/4-11           | 1.65 | 41.91 | 1.5 to 2.5   |  |  |  |  |  |
|        | ALUI<br>STEI            | 24                   | 11/2-11           | 1.88 | 47.80 | 1.5 to 2.5   |  |  |  |  |  |
|        | STEEL,                  | 32                   | 2-11              | 2.35 | 59.61 | 1.5 to 2.5   |  |  |  |  |  |
|        | *ØA thread dim          | ension for reference | e only.           |      |       |              |  |  |  |  |  |
|        | ** See Appendix         | B for TFFT procedu   | ure requirements. |      |       |              |  |  |  |  |  |
|        |                         |                      |                   |      |       |              |  |  |  |  |  |

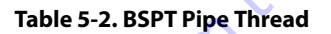

# Assembly Instructions for 37° (JIC) Flare Fittings

1. Inspect the flare for obvious visual squareness and concentricity issues with the tube OD. Ensure surface is smooth, free of rust, weld and brazing splatter, splits, dirt, foreign matter, or burrs. If necessary replace fitting or adapter.

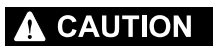

DO NOT FORCE A MISALIGNED OR SHORT HOSE/TUBE INTO ALIGNMENT. IT PUTS UNDESIRABLE STRAIN ONTO THE JOINT EVENTUALLY LEADING TO LEAK-AGE.

2. Align tube to fitting and start threads by hand.

# 

THE TORQUE METHOD SHOULD NOT BE USED ON LUBRICATED OR OILY FIT-TINGS. NO LUBRICATION OR SEALANT IS REQUIRED. THE LUBRICATION WOULD CAUSE INCREASED CLAMPING FORCE AND CAUSE FITTING DAMAGE.

- **3.** Torque assembly to value listed in Table Table 5-3, 37° Flare (JIC)Thread - Steel or Table 5-4, 37° Flare (JIC)Thread - Aluminum/Brass while using the Double Wrench Method per Double Wrench Method. Refer to FFWR and TFFT Methods for procedure requirements if using the FFWR method.
- **NOTE:** Torque values provided in Table Table 5-3, 37° Flare (JIC)Thread Steel and Table 5-4, 37° Flare (JIC)Thread Aluminum/Brass are segregated based on the material configuration of the connection.

ALUMINUM/BRASS FITTINGS OR ALUMINUM/BRASS MATING COMPONENTS' indicate either the following material configurations:

- STEEL fittings with ALUMINUM or BRASS mating components
- ALUMINUM or BRASS fittings with STEEL mating components
- ALUMINUM or BRASS fittings with ALUMINUM or BRASS mating components.

| Thread OD<br>B<br>37° |                  |                 |             |             |      |       |     |         |       |     |       |     |                |
|-----------------------|------------------|-----------------|-------------|-------------|------|-------|-----|---------|-------|-----|-------|-----|----------------|
|                       |                  | Type/F          | itting Ide  | ntification |      |       |     |         | Torqu | e   |       |     | Flats from     |
| rerial                | Dash Size        | Size            | Ø           | ðA*         | Ø    | B*    |     | [Ft-Lb] | 1     |     | [N-m] |     | Resistance     |
| MAI                   |                  | (UNF)           | (in)        | (mm)        | (in) | (mm)  | Min | Nom     | Max   | Min | Nom   | Max | (F.F.W.R)**    |
|                       | 2                | 5/16-24         | 0.28        | 7.00        | 0.31 | 7.75  | 6   | 7       | 7     | 8   | 9     | 10  |                |
| ENTS                  | 3                | 3/8-24          | 0.34        | 8.60        | 0.37 | 9.50  | 8   | 9       | 10    | 11  | 12    | 14  |                |
| IING COMPONI<br>Reads | 4                | 7/16-20         | 0.39        | 10.00       | 0.44 | 11.10 | 13  | 14      | 14    | 18  | 19    | 19  | 1-1/2 to 1-3/4 |
|                       | 5                | 1/2-20          | 0.46        | 11.60       | 0.50 | 12.70 | 14  | 15      | 15    | 19  | 20    | 21  | 1 to 1-1/2     |
|                       | 6                | 9/16-18         | 0.51        | 13.00       | 0.56 | 14.30 | 22  | 23      | 24    | 30  | 31    | 33  | 1 to 1-1/2     |
| D TH                  | 8                | 3/4-16          | 0.69        | 17.60       | 0.75 | 19.10 | 42  | 44      | 46    | 57  | 60    | 63  | 1-1/2 to 1-3/4 |
| CATE                  | 10               | 7/8-14          | 0.81        | 20.50       | 0.87 | 22.20 | 60  | 63      | 66    | 81  | 85    | 89  | 1 to 1-1/2     |
| JBRIC                 | 12               | 11/16-12        | 0.97        | 24.60       | 1.06 | 27.00 | 84  | 88      | 92    | 114 | 120   | 125 | 1 to 1-1/2     |
| IN-LI                 | 14               | 13/16-12        | 1.11        | 28.30       | 1.19 | 30.10 | 100 | 105     | 110   | 136 | 142   | 149 | 1 to 1-1/2     |
| DNIT.                 | 16               | 15/16-12        | 1.23        | 31.30       | 1.31 | 33.30 | 118 | 124     | 130   | 160 | 168   | 176 | 3/4 to 1       |
| IL FIT                | 20               | 15/8-12         | 1.54        | 39.20       | 1.63 | 41.30 | 168 | 176     | 185   | 228 | 239   | 251 | 3/4 to 1       |
| STEE                  | 24               | 17/8-12         | 1.80        | 45.60       | 1.87 | 47.60 | 195 | 205     | 215   | 264 | 278   | 291 | 3/4 to 1       |
|                       | 32               | 21/2-12         | 2.42        | 61.50       | 2.50 | 63.50 | 265 | 278     | 292   | 359 | 377   | 395 | 3/4 to 1       |
| *ØA and               | ØB thread dime   | nsions for refe | erence only |             |      |       |     |         |       |     |       |     |                |
| ** See Ap             | opendix B for FF | NR procedure    | erequireme  | ents.       |      |       |     |         |       |     |       |     |                |
|                       |                  |                 |             |             |      |       |     |         |       |     |       |     |                |

Table 5-3. 37° Flare (JIC)Thread - Steel

|                      |                 |                  |            |             |       | ØA    |     |         | ead OD - | B<br>7° | <                             | part | \$             |
|----------------------|-----------------|------------------|------------|-------------|-------|-------|-----|---------|----------|---------|-------------------------------|------|----------------|
|                      | TYPI            | E/FITTIN         | IG IDE     | NTIFIC      | ATION |       |     |         | Torq     | ue      | $\frac{\partial}{\partial r}$ |      | Flats from     |
| TERIAL               | Dash Size       | Size             | Ø          | ia*         | ØI    | B*    |     | [Ft-Lb] |          | 2       | [N-m]                         |      | Resistance     |
| MA                   |                 | (UNF)            | (in)       | (mm)        | (in)  | (mm)  | Min | Nom     | Max      | Min     | Nom                           | Мах  | (F.F.W.R)**    |
| ĐNI                  | 2               | 5/16-24          | 0.28       | 7.00        | 0.31  | 7.75  | 4   | 4       | 5        | 5       | 6                             | 7    |                |
| MATI                 | 3               | 3/8-24           | 0.34       | 8.60        | 0.37  | 9.50  | 5   | 6       | 7        | 7       | 8                             | 9    |                |
| ASS<br>DS            | 4               | 7/16-20          | 0.39       | 10.00       | 0.44  | 11.10 | 8   | 9       | 9        | 11      | 12                            | 13   | 1-1/2 to 1-3/4 |
| M/BR<br>Hrea         | 5               | 1/2-20           | 0.46       | 11.60       | 0.50  | 12.70 | 9   | 10      | 10       | 12      | 13                            | 14   | 1 to 1-1/2     |
| ALUMINU<br>LICATED T | 6               | 9/16-18          | 0.51       | 13.00       | 0.56  | 14.30 | 14  | 15      | 16       | 19      | 20                            | 21   | 1 to 1-1/2     |
|                      | 8               | 3/4-16           | 0.69       | 17.60       | 0.75  | 19.10 | 27  | 29      | 30       | 37      | 39                            | 41   | 1-1/2 to 1-3/4 |
| OR /<br>UBR          | 10              | 7/8-14           | 0.81       | 20.50       | 0.87  | 22.20 | 39  | 41      | 43       | 53      | 56                            | 58   | 1 to 1-1/2     |
| NGS<br>UN-I          | 12              | 11/16-12         | 0.97       | 24.60       | 1.06  | 27.00 | 55  | 57      | 60       | 74      | 78                            | 81   | 1 to 1-1/2     |
| HITTI<br>NTS;        | 14              | 13/16-12         | 1.11       | 28.30       | 1.19  | 30.10 | 65  | 68      | 72       | 88      | 93                            | 97   | 1 to 1-1/2     |
| ASS                  | 16              | 15/16-12         | 1.23       | 31.30       | 1.31  | 33.30 | 77  | 81      | 84       | 104     | 109                           | 114  | 3/4 to 1       |
| A/BR<br>OMP          | 20              | 15/8-12          | 1.54       | 39.20       | 1.63  | 41.30 | 109 | 115     | 120      | 148     | 155                           | 163  | 3/4to1         |
| INN                  | 24              | 17/8-12          | 1.80       | 45.60       | 1.87  | 47.60 | 127 | 133     | 139      | 172     | 180                           | 189  | 3/4 to 1       |
| ALUM                 | 32              | 21/2-12          | 2.42       | 61.50       | 2.50  | 63.50 | 172 | 181     | 189      | 234     | 245                           | 257  | 3/4 to 1       |
| *ØA and Ø            | B thread dimens | sions for refere | ence only. | 20          |       |       |     |         |          |         |                               |      |                |
| ** See FFW           | /Rand TFFT Met  | hodsfor FFWR     | procedure  | requirement | s.    |       |     |         |          |         |                               |      |                |
|                      |                 | 60               | ò          |             |       |       |     |         |          |         |                               |      |                |

Table 5-4. 37° Flare (JIC)Thread - Aluminum/Brass

# Assembly Instructions for 45° SAE Flare Fittings

1. Inspect the flare for obvious visual squareness and concentricity issues with the tube OD. Ensure surface is smooth, free of rust, weld and brazing splatter, splits, dirt, foreign matter, or burrs. If necessary replace fitting or adapter.

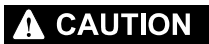

DO NOT FORCE A MISALIGNED OR SHORT HOSE/TUBE INTO ALIGNMENT. IT PUTS UNDESIRABLE STRAIN ONTO THE JOINT EVENTUALLY LEADING TO LEAK-AGE.

- 2. Align tube to fitting.
- **3.** Tighten fitting by hand until hand tight.

# 

THE TORQUE METHOD SHOULD NOT BE USED ON LUBRICATED OR OILY FIT-TINGS. NO LUBRICATION OR SEALANT IS REQUIRED. THE LUBRICATION WOULD CAUSE INCREASED CLAMPING FORCE AND CAUSE FITTING DAMAGE.

Torque fitting to value listed in Table 5-5, 45° Flare (SAE) - Steel and Table 5-6, 45° Flare (SAE) - Aluminum/Brass while using the Double Wrench Method outlined in this section. Refer to FFWR and TFFT Methods for procedure requirements if using the TFFT method.

**NOTE:** Torque values provided in Table 5-5, 45° Flare (SAE) - Steel and Table 5-6, 45° Flare (SAE) - Aluminum/Brass are segregated based on the material configuration of the connection.

ALUMINUM/BRASS FITTINGS OR ALUMINUM/BRASS MATING COMPONENTS' indicate either the following material configurations:

- STEEL fittings with ALUMINUM or BRASS mating components
- ALUMINUM or BRASS fittings with STEEL mating components
- ALUMINUM or BRASS fittings with ALUMINUM or BRASS mating components.
| 45 deg                                                       |           |                |      |       |      |       |     |         |     |       |     |     |
|--------------------------------------------------------------|-----------|----------------|------|-------|------|-------|-----|---------|-----|-------|-----|-----|
| TYPE/FITTING IDENTIFICATION Torque                           |           |                |      |       |      |       |     |         |     |       |     |     |
| MATERIAL                                                     | Dash Size | Thread<br>Size | Ø    | iA*   | ØI   | B*    |     | [Ft-Lb] |     | [N-m] |     |     |
|                                                              |           | (UNF)          | (in) | (mm)  | (in) | (mm)  | Min | Nom     | Max | Min   | Nom | Мах |
| DS SS                                                        | 4         | 7/16-20        | 0.39 | 9.90  | 0.44 | 11.10 | 13  | 14      | 14  | 18    | 19  | 19  |
| WITH<br>PONEN<br>HREAL                                       | 6         | 5/8-18         | 0.56 | 14.30 | 0.63 | 15.90 | 22  | 23      | 24  | 30    | 31  | 33  |
| TINGS<br>COMF                                                | 8         | 3/4-16         | 0.69 | 17.50 | 0.75 | 19.10 | 42  | 44      | 46  | 57    | 60  | 62  |
| EL FIT<br>Aating<br>Jbric                                    | 10        | 7/8-14         | 0.81 | 20.60 | 0.87 | 22.20 | 60  | 63      | 66  | 81    | 85  | 89  |
| STE<br>STEEL N<br>UN-LL                                      | 12        | 11/16-14       | 0.98 | 25.00 | 1.06 | 27.00 | 84  | 88      | 92  | 114   | 119 | 125 |
| *ØA and ØB thread dimensions for reference only.             |           |                |      |       |      |       |     |         |     |       |     |     |
| ** See FFWR and TFFT Methodsfor FFWR procedure requirements. |           |                |      |       |      |       |     |         |     |       |     |     |

Table 5-5. 45° Flare (SAE) - Steel

Table 5-6. 45° Flare (SAE) - Aluminum/Brass

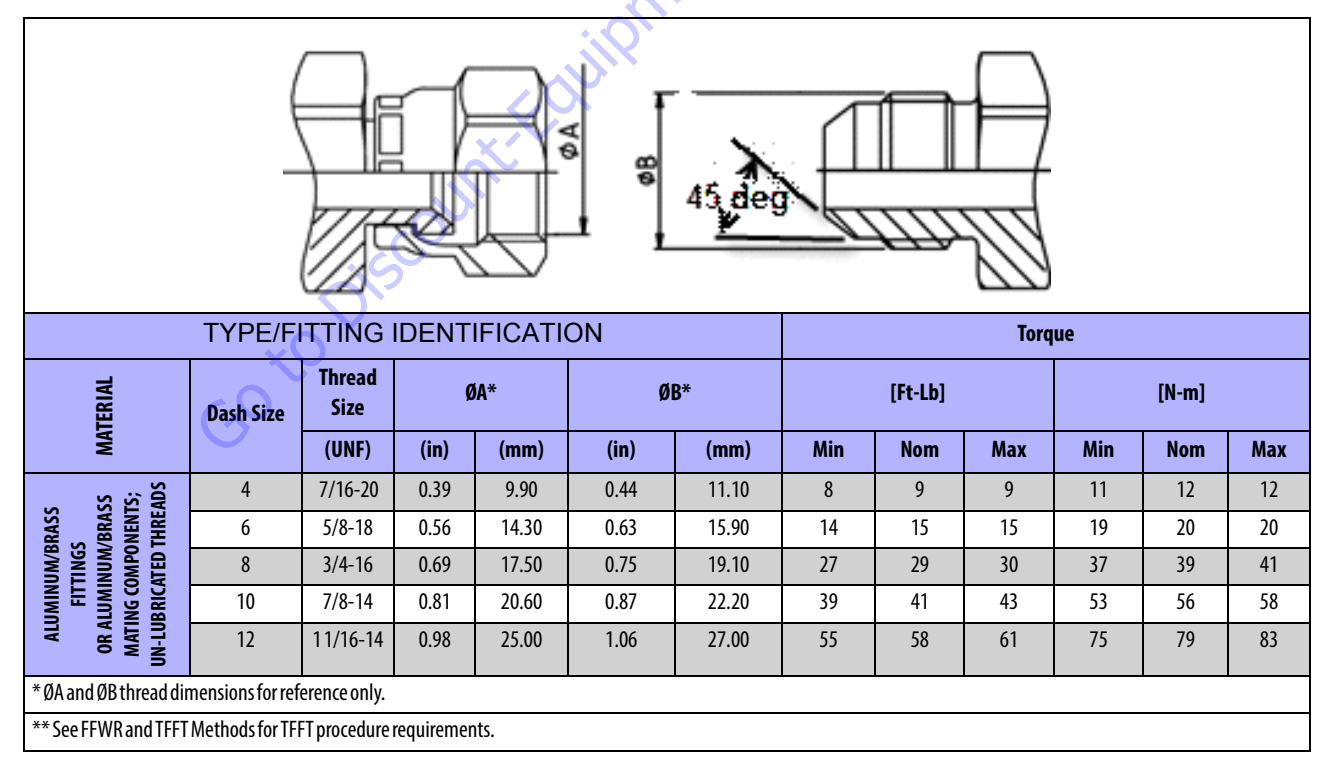

### Assembly Instructions for O-Ring Face Seal (ORFS) Fittings

- **1.** Ensure proper O-ring is installed. If O-ring is missing install per O-ring Installation (Replacement).
- 2. Ensure surface is smooth, free of rust, weld and brazing splatter, splits, dirt, foreign matter, or burrs. If necessary replace fitting or adapter.

# 

### CARE TO BE TAKEN WHEN LUBRICATING O-RING. AVOID ADDING OIL TO THE THREADED CONNECTION OF THE FITTING. THE LUBRICATION WOULD CAUSE INCREASED CLAMPING FORCE AND CAUSE FITTING DAMAGE.

- **3.** Pre-lubricate the O-ring with Hydraulic Oil.
- **4.** Place the tube assembly against the fitting body so that the flat face comes in contact with the O-ring. Hand thread the nut onto the fitting body.

- 5. Torque nut to value listed in Table 5-7, O-ring Face Seal (ORFS) - Steel or Table 5-8, O-ring Face Seal (ORFS) - Aluminum/Brass while using the Double Wrench Method. Refer to FFWR and TFFT Methods for procedure requirements if using the FFWR method.
- **NOTE:** Torque values provided in Table 5-7, O-ring Face Seal (ORFS) Steel and Table 5-8, O-ring Face Seal (ORFS) Aluminum/Brass are segregated based on the material configuration of the connection.

ALUMINUM/BRASS FITTINGS OR ALUMINUM/BRASS MATING COMPONENTS' indicate either the following material configurations:

- STEEL fittings with ALUMINUM or BRASS mating components
- ALUMINUM or BRASS fittings with STEEL mating components
- ALUMINUM or BRASS fittings with ALUMINUM or

BRASS mating components

### Table 5-7. O-ring Face Seal (ORFS) - Steel

| THE REAL PROPERTY OF THE REAL PROPERTY OF THE REAL |                                                  |             |      |       |      |       |         |     |     |       |     |                                                |            |              |
|----------------------------------------------------------------------------------------------------|--------------------------------------------------|-------------|------|-------|------|-------|---------|-----|-----|-------|-----|------------------------------------------------|------------|--------------|
|                                                                                                    | TYPE/FITTING IDENTIFICATION Torque               |             |      |       |      |       |         |     |     |       |     | Flats from Wrench<br>Resistance<br>(F.F.W.R)** |            |              |
| MATERIAL                                                                                                    | Dash Size                                        | Thread Size | ØA*  |       | ØB*  |       | [Ft-Lb] |     |     | [N-m] |     |                                                | Tube       | Swivel &     |
|                                                                                                    |                                                  | (UNF)       | (in) | (mm)  | (in) | (mm)  | Min     | Nom | Мах | Min   | Nom | Мах                                            | Nuts       | Hose<br>Ends |
|                                                                                                    | 4                                                | 9/16-18     | 0.51 | 13.00 | 0.56 | 14.20 | 18      | 19  | 20  | 25    | 26  | 27                                             | 1/4 to 1/2 | 1/2 to 3/4   |
|                                                                                                    | 6                                                | 11/16-16    | 0.63 | 15.90 | 0.69 | 17.50 | 30      | 32  | 33  | 40    | 43  | 45                                             | 1/4 to 1/2 | 1/2 to 3/4   |
| TH<br>ENTS;<br>ADS                                                                                                    | 8                                                | 13/16-16    | 0.75 | 19.10 | 0.81 | 20.60 | 40      | 42  | 44  | 55    | 57  | 60                                             | 1/4 to 1/2 | 1/2 to 3/4   |
| S WII<br>MPON<br>THRE                                                                                                    | 10                                               | 1-14        | 0.94 | 23.80 | 1.00 | 25.40 | 60      | 63  | 66  | 81    | 85  | 89                                             | 1/4 to 1/2 | 1/2 to 3/4   |
| ITTIN<br>NG CO<br>Cated                                                                                                    | 12                                               | 13/16-12    | 1.11 | 28.20 | 1.19 | 30.10 | 85      | 90  | 94  | 115   | 122 | 127                                            | 1/4 to 1/2 | 1/2 to 3/4   |
| TEEL F<br>. Matii<br>Lubri                                                                                                    | 16                                               | 17/16-12    | 1.34 | 34.15 | 1.44 | 36.50 | 110     | 116 | 121 | 149   | 157 | 164                                            | 1/4 to 1/2 | 1/2 to 3/4   |
| STEEL<br>UN-L                                                                                                    | 20                                               | 111/16-12   | 1.59 | 40.50 | 1.69 | 42.90 | 150     | 158 | 165 | 203   | 214 | 224                                            | 1/4 to 1/2 | 1/2 to 3/4   |
|                                                                                                    | 24                                               | 2-12        | 1.92 | 48.80 | 2.00 | 50.80 | 230     | 242 | 253 | 312   | 328 | 343                                            | 1/4 to 1/2 | 1/2 to 3/4   |
|                                                                                                    | 32                                               | 21/2-12     | 2.43 | 61.67 | 2.50 | 63.50 | 375     | 394 | 413 | 508   | 534 | 560                                            | 1/4 to 1/2 | 1/2 to 3/4   |
| *ØA and ØB t                                                                                                    | *ØA and ØB thread dimensions for reference only. |             |      |       |      |       |         |     |     |       |     |                                                |            |              |
| ** See FFWR and TFFT Methodsfor FFWR procedure requirements.                                                                                                    |                                                  |             |      |       |      |       |         |     |     |       |     |                                                |            |              |

| TYPE/FITTING IDENTIFICATION                                                  |           |                    |       |          |                  |       |         |     | То  | que   | . Q <sup>2</sup> |     | Flats fror<br>Resis<br>(F.F.W | n Wrench<br>tance<br>/.R)** |
|------------------------------------------------------------------------------|-----------|--------------------|-------|----------|------------------|-------|---------|-----|-----|-------|------------------|-----|-------------------------------|-----------------------------|
| ERIAL                                                                        | Dash      | Thread<br>Size     | ØA*   |          | ØB*              |       | [Ft-Lb] |     |     | [N-m] |                  |     | Tube                          | Swivel &<br>Hose            |
| MAT                                                                          | Size      | (UNF)              | (in)  | (mm)     | (in)             | (mm)  | Min     | Nom | Max | Min   | Nom              | Max | Nuts                          | Ends                        |
|                                                                              | 4         | 9/16-18            | 0.51  | 13.00    | 0.56             | 14.20 | 12      | 13  | 13  | 16    | 18               | 18  | 1/4 to 1/2                    | 1/2 to 3/4                  |
| JM/BRASS FITTINGS OR<br>JMINUM/BRASS<br>JNG COMPONENTS;<br>JBRICATED THREADS | 6         | 11/16-16           | 0.63  | 15.90    | 0.69             | 17.50 | 20      | 21  | 22  | 27    | 28               | 30  | 1/4 to 1/2                    | 1/2 to 3/4                  |
|                                                                              | 8         | 13/16-16           | 0.75  | 19.10    | 0.81             | 20.60 | 26      | 28  | 29  | 35    | 38               | 39  | 1/4 to 1/2                    | 1/2 to 3/4                  |
|                                                                              | 10        | 1-14               | 0.94  | 23.80    | 1.00             | 25.40 | 39 🌂    | 41  | 43  | 53    | 56               | 58  | 1/4 to 1/2                    | 1/2 to 3/4                  |
|                                                                              | 12        | 13/16-12           | 1.11  | 28.20    | 1.19             | 30.10 | 55      | 58  | 61  | 75    | 79               | 83  | 1/4 to 1/2                    | 1/2 to 3/4                  |
|                                                                              | 16        | 17/16-12           | 1.34  | 34.15    | 1.44             | 36.50 | 72      | 76  | 79  | 98    | 103              | 107 | 1/4 to 1/2                    | 1/2 to 3/4                  |
| MMIN<br>A<br>MAT                                                             | 20        | 111/16-12          | 1.59  | 40.50    | 1.69             | 42.90 | 98      | 103 | 108 | 133   | 140              | 146 | 1/4 to 1/2                    | 1/2 to 3/4                  |
| ALU                                                                          | 24        | 2-12               | 1.92  | 48.80    | 2.00             | 50.80 | 12      | 13  | 13  | 16    | 18               | 18  | 1/4 to 1/2                    | 1/2 to 3/4                  |
| * ØA av dØD thurs d                                                          | 32        | 21/2-12            | 2.43  | 61.67    | 2.50             | 63.50 | 20      | 21  | 22  | 2/    | 28               | 30  | 1/4 to 1/2                    | 1/2 to 3/4                  |
| ** Soo EEWP and TE                                                           | aimensior | is for reference ( | oniy. | iromonto | <del>'</del> (), |       |         |     |     |       |                  |     |                               |                             |
| ** See FFWR and TFFT Methods for FFWR procedure requirements.                |           |                    |       |          |                  |       |         |     |     |       |                  |     |                               |                             |

Table 5-8. O-ring Face Seal (ORFS) - Aluminum/Brass

## Assembly Instructions for DIN 24° Flare Bite Type Fittings (MBTL and MBTS)

## 

### A NON-SQUARE TUBE END CAN CAUSE IMPROPERLY SEATED FITTINGS AND LEAKAGE.

- 1. Inspect the components to ensure free of contamination, external damage, rust, splits, dirt, foreign matter, or burrs. Ensure tube end is visibly square. If necessary replace fitting or tube.
- 2. Lubricate thread and cone of fitting body or hardened pre-assembly tool, as well as the progressive ring and nut threads.
- 3. Slip nut and progressive ring over tube, assuring that they are in the proper orientation.
- 4. Push the tube end into the coupling body.
- Goto Discount-Fairprise Conto order your parts 5. Slide collet into position and tighten until finger tight. Mark nut and tube in the finger-tight position. Tighten nut to the number of flats listed in Table Table 5-9, DIN 24°Cone (MBTL & MBTS) while using the Double Wrench Method. The tube must not turn with the nut.